BA00384P/28/ZH/09.22-00 71685521 2022-01-06 有效软件版本号: 01.00.zz

# 操作手册 **Cerabar M Deltabar M Deltapilot M**

过程压力 / 差压测量, 流量 / 静压测量 FOUNDATION fieldbus

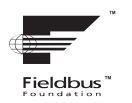

Cerabar M

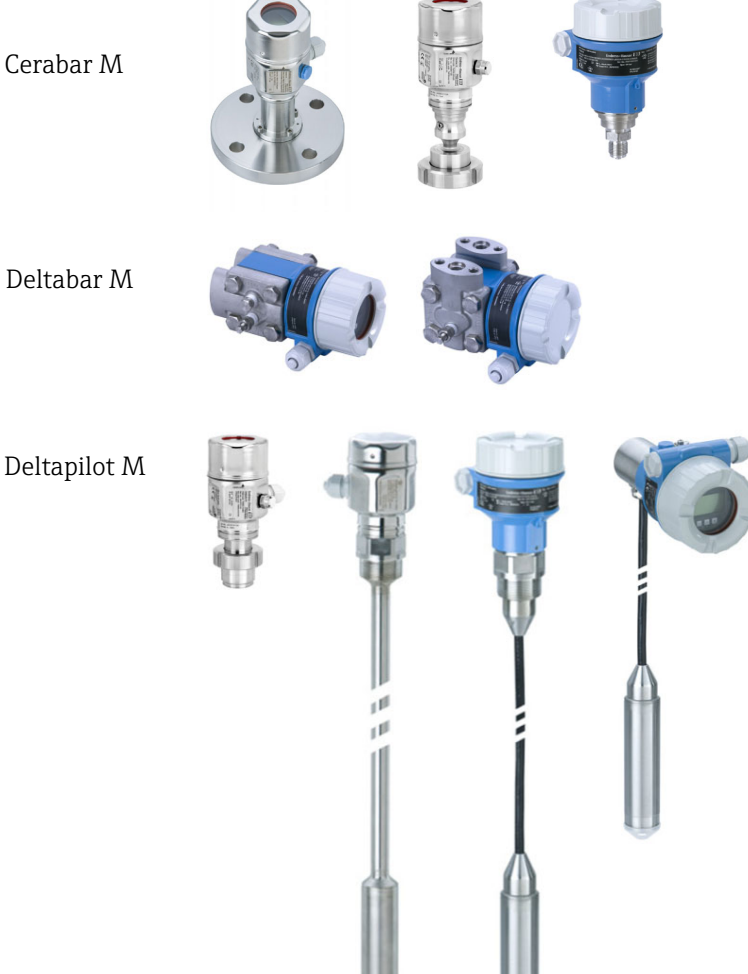

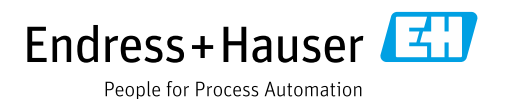

请妥善保存文档,便于操作或使用仪表时查看。

为了避免出现人员受伤或设备损坏危险,必须仔细阅读"基本安全指南"章节,以及针对特定操作步骤的文档中的所有其他安全指南。

制造商保留修改技术参数的权利, 恕不另行通知。Endress+Hauser 当地经销商将向您 提供最新文档信息和更新说明。

# 目录

| 1          | 文档信息                      | . 4      |
|------------|---------------------------|----------|
| 1.1        | 文档功能                      | . 4      |
| 1.2        | 信息图标                      | . 4      |
| 2          | 基本安全指南                    | . 6      |
| 2.1        | 人员要求                      | . 6      |
| 2.2        | 指定用途                      | . 6      |
| 2.3        | 工作场所安全                    | . 6      |
| 2.4        | 操作安全                      | . 6      |
| 2.5        | 防爆危险区                     | . 7      |
| 2.6        | 产品安全                      | . 7      |
| 3          | 标识                        | . 8      |
| 31         | 产品标识                      | 8        |
| 32         | 设备标识                      | . 0<br>8 |
| 33         | 供用你们,                     | . 0<br>8 |
| 3.4        | CE 认证, 一致性声明              | . 9      |
| 4          | <b>安</b> 准                | 10       |
| 4          |                           | 10       |
| 4.1        | 到货验收                      | 10       |
| 4.2        | 储存和运输                     | 10       |
| 4.3        | 安装要求                      | 10       |
| 4.4        | <b>常规安装指南</b>             | 11       |
| 4.5        | 安装 Cerabar M              | 12       |
| 4.6        | 安装 Deltabar M             | 19       |
| 4./        | 女策 Deltapilot M           | 27       |
| 4.8        | 任迪用 <u></u> 过性转接头上女装成望留到圈 | 32       |
| 4.9        | 大闪介冗亩<br>空壮 丘 捡 木         | 34<br>22 |
| 4.10       | 女表口悭重                     | 52       |
| 5          | 接线                        | 33       |
| 5.1        | 连接仪表                      | 33       |
| 5.2        | 连接测量设备                    | 34       |
| 5.3        | 电势平衡                      | 35       |
| 5.4        | 过电压保护(可选)                 | 36       |
| 5.5        | 连接后检查                     | 38       |
| 6          | 操作                        | 39       |
| 61         | 操作方式                      | 39       |
| 62         | 不通过操作菜单操作                 | 41       |
| 6.3        | 通过操作菜单操作                  | 43       |
| 6.4        | FOUNDATION Fieldbus 通信协议  | 51       |
| 7          | 不通讨操作菜单进行调试               | 64       |
| - 1        |                           |          |
| /.1<br>7.2 | · 切 肥 恒 查                 | 64       |
| 1.2        | [12] 里 则 登                | 04       |

| 通过操作菜单调试                                      |                                                                                                    |
|-----------------------------------------------|----------------------------------------------------------------------------------------------------|
| (现场显示单元 /FieldCare)                           | 66                                                                                                    |
| 功能检查                                          | 66                                                                                                    |
| 调试                                            | 66                                                                                                    |
| 零位调整                                          | 68                                                                                                    |
| 液位测量 (Cerabar M 和 Deltapilot M)               | 69                                                                                                    |
| 线性化                                           | 79                                                                                                    |
| 压力测量                                          | 84                                                                                                    |
| 差压测量 (Deltabar M)                             | 85                                                                                                    |
| 流量测量 (Deltabar M)                             | 87                                                                                                    |
| 液位测量 (Deltabar M)                             | 90                                                                                                    |
| 现场显示甲兀的操作亲甲概还                                 | 102                                                                                                    |
| 参致况明                                          | 110                                                                                                    |
| 通过 FF 设置程序调试 1                                | 32                                                                                                    |
| 功能检查 1                                        | 132                                                                                                    |
| 通过 FF 应用调试1                                   | 132                                                                                                    |
| OUT 参数比例输出 1                                  | 135                                                                                                    |
| 通过设备应用调试1                                     | 136                                                                                                    |
| Pos. zero adjust 1                            | 138                                                                                                    |
| 压力测量1                                         | 139                                                                                                    |
| 液位测量                                          | 140                                                                                                    |
| 流量测量 (Deltabar M)1                            | 149                                                                                                    |
| 线性化                                           | 153                                                                                                    |
| 使用表压传感器进行电于差压测量<br>(Carelan M 式 Deltanilat M) |                                                                                                    |
| (Lerabar M 및 Deltapilot M)                    | 155                                                                                                    |
| 通过 FF 总线住现切亚小甲儿上亚小介印值<br>会粉说明                 | L)/<br>150                                                                                                    |
| 2 3X 0L 71                                    | 150                                                                                                    |
| 维护 2                                          | 12                                                                                                    |
| 清洗指南                                          | 212                                                                                                    |
| 外部清洁                                          | 212                                                                                                    |
| 故障排除 2                                        | 13                                                                                                    |
| 信自                                            | 213                                                                                                    |
| 旧心 · · · · · · · · · · · · · · · · · · ·      | 217                                                                                                    |
| 维修 2                                          | 218                                                                                                    |
| 维修防爆型设备                                       | 218                                                                                                    |
| 备件                                            | 218                                                                                                    |
| 返厂                                            | 218                                                                                                    |
| 废弃                                            | 219                                                                                                    |
| 软件更新历史                                        | 219                                                                                                    |
| 技术参数 2                                        | 19                                                                                                    |
| 索引2                                           | 20                                                                                                    |
|                                               | 通过操作菜单调试         (现场显示单元 /FieldCare)         功能检查         调试         澪位测量         沒位调整         液位测量 (Cerabar M 和 Deltapilot M)         线性化         压力测量         差压测量 (Deltabar M)         流量测量 (Deltabar M)         液位测量 (Deltabar M)         液位测量 (Deltabar M)         观场显示单元的操作菜单概述         参数说明 <b>通过 FF 设置程序调试</b> 1         功能检查         通过 JF 应用调试         OUT 参数比例输出         通过设备应用调试         OUT 参数比例输出         通过设备应用调试         Pos. zero adjust         压力测量         液位测量         流量测量 (Deltabar M)         线性化         使用表压传感器进行电子差压测量         (Cerabar M 或 Deltapilot M)         通过 FF 总线在现场显示单元上显示外部值         参数说明 <b>维护</b> 名         作請請請 <b>放停排除</b> 2         清洗指南         外部清洁         放停排除         2         清洗指南         外部清洁         放停排像         算行         2         方能輸出 |

# **1** 文档信息

## 1.1 文档功能

文档包含设备生命周期内各个阶段所需的所有信息:从产品标识、到货验收和储存,至 安装、电气连接、操作和调试,以及故障排除、维护和废弃。

## 1.2 信息图标

## 1.2.1 安全图标

| 图标                | 含义                                    |
|-------------------|---------------------------------------|
| <u>入危险</u>        | <b>危险!</b>                            |
| A0011189-ZH       | 危险状况警示图标。若未能避免这种状况,可能导致人员严重或致命伤害。     |
| <b>於警告</b>        | <b>警告!</b>                            |
| A0011190-ZH       | 危险状况警示图标。若未能避免这种状况,可能导致人员严重或致命伤害。     |
| <mark>企 小心</mark> | <b>小心!</b>                            |
| A0011191-ZH       | 危险状况警示图标。若未能避免这种状况,可能导致人员轻微或中等伤害。     |
| <u>注意</u>         | <b>注意!</b><br>操作和其他影响提示信息图标。不会导致人员伤害。 |

## 1.2.2 电气图标

| 图标 | 含义                                         | 图标       | 含义                                                                     |
|----|--------------------------------------------|----------|------------------------------------------------------------------------|
|    | 直流电                                        | ~        | 交流电                                                                    |
| ~  | 直流电和交流电                                    | <u> </u> | <b>接地连接</b><br>操作员默认此接地端已经通过接地<br>系统可靠接地。                              |
|    | 保护性接地连接<br>进行后续电气连接前,必须确保此<br>接线端已经安全可靠接地。 | Ą        | <b>等电势连接</b><br>必须连接至工厂接地系统中:使用<br>等电势连接线或星型接地系统连接,<br>具体取决于国家法规或公司规范。 |

## 1.2.3 工具图标

| 图标       | 含义    |
|----------|-------|
| A0011221 | 内六角扳手 |
| A0011222 | 开口扳手  |

| 图标       | 含义                           |
|----------|------------------------------|
| A0011182 | <b>允许</b><br>标识允许的操作、过程或动作。  |
| A0011184 | <b>不允许</b><br>标识禁止的操作、过程或动作。 |
| A0011193 | <b>提示</b><br>标识附加信息。         |
| A0015482 | 参考文档资料                       |
| A0015484 | 参考页面。                        |
| A0015487 | 参考图                          |
| 1. 2     | 操作步骤                         |
| L        | 系列操作后的结果                     |
| A0015502 | 外观检查                         |

## 1.2.4 特定信息图标

## 1.2.5 图中的图标

| 图标        | 含义   |
|-----------|------|
| 1、2、3、4 等 | 图号   |
| 1.、2.、    | 操作步骤 |
| A、B、C、D 等 | 视图   |

## 1.2.6 设备上的图标

| 图标        | 含义                                  |
|-----------|-------------------------------------|
| ▲ → 🗊     | <b>安全须知</b><br>遵守相关《操作手册》中的安全指南。    |
| (t>85°C ( | <b>连接电缆的耐温能力</b><br>提示连接电缆最低耐热 85℃。 |

## 1.2.7 注册商标

KALREZ<sup>®</sup>、VITON<sup>®</sup>、TEFLON<sup>®</sup> E.I. Du Pont de Nemours & Co. 公司的注册商标 (美国威明顿) TRI-CLAMP<sup>®</sup> Ladish 公司的注册商标 (美国基诺沙) FOUNDATION<sup>TM</sup> Fieldbus FieldComm 集团的注册商标 (美国奥斯汀) GORE-TEX<sup>®</sup> W.L. Gore & Associates 公司 (美国) 的商标

## 2 基本安全指南

## 2.1 人员要求

负责设备安装、调试、故障排除和维护的人员必须符合下列要求:

- 经培训的合格专业人员必须具有执行特定功能和任务的资质。
- 必须经工厂运营方授权。
- 操作人员必须熟悉国家法规。
- 开始操作前,操作人员必须事先阅读并理解《操作手册》、补充文档资料和证书 (取决于实际应用)中的各项规定
- •操作人员必须遵照指南操作,确保满足基本使用条件的要求

操作人员必须符合下列要求:

- 他们必须由工厂运营方根据任务要求进行培训和授权。
- 必须遵守 《操作手册》中的各项指南。

## 2.2 指定用途

Cerabar M 压力变送器用于液位和压力测量。 Deltabar M 差压变送器用于差压、流量和液位测量。 Deltapilot M 静压传感器用于液位和压力测量。

### 2.2.1 使用错误

对于使用不当或用于非指定用途导致的设备损坏,制造商不承担任何责任。 核实临界工况: 测量特殊流体和清洗液时,Endress+Hauser十分乐意帮助您核实接液部件材质的 耐腐蚀性,但对此不做任何担保和承担任何责任。

## 2.3 工作场所安全

操作设备时:

- 穿戴国家规定的个人防护装备。
- ■进行设备接线操作前,首先需要切断电源。

## 2.4 操作安全

存在人员受伤的风险!

- ▶ 设备符合技术规格参数,无错误、无故障,否则禁止操作设备。
- ▶ 运营方负责确保设备能够正常工作。
- ▶ 仅可在常压状态下拆卸设备!

### 改装设备

- 如果未经授权,禁止改装设备,否则会导致不可预见的危险:
- ▶ 如需改装,请咨询 Endress+Hauser 当地销售中心。

### 维修

为了确保设备始终安全和可靠测量:

- ▶ 未经明确许可,禁止修理设备。
- ▶ 遵守联邦 / 国家法规中的电气设备修理准则。
- ▶ 仅允许使用 Endress+Hauser 原装备件和附件。

## 2.5 防爆危险区

在防爆危险区中使用设备时,应采取措施消除人员或设备危险 (例如防爆保护、压力 容器安全):

- 参照铭牌检查并确认所订购的设备是否允许在防爆危险区中使用。
- 遵守单独成册的补充文档资料中的说明,补充文档资料是本手册的组成部分。

## 2.6 产品安全

本测量仪表基于工程实践经验设计,符合最严格的安全要求。通过出厂测试,可以安全工作。满足常规安全标准和法规要求。此外还符合设备 EC 一致性声明中的 EC 指令要求。Endress+Hauser 确保粘贴有 CE 标志的设备满足上述要求。

## 3 标识

## 3.1 产品标识

测量设备的标识信息如下:

- 铭牌规格参数
- ■订货号,标识发货清单上的订购选项
- 在 W@M 设备浏览器 (www.endress.com/deviceviewer) 中输入铭牌上的序列号: 显示测量设备的所有信息。

在 W@M Device Viewer 设备浏览器 (www.endress.com/deviceviewer) 中输入铭牌上的序列号,提供包装中的技术文档资料概览。

### 3.1.1 制造商地址

Endress+Hauser SE+Co. KG Hauptstraße 1 79689 Maulburg, Germany 生产厂地址:参考铭牌

## 3.2 设备标识

### 3.2.1 铭牌

铭牌与设备具体型号相对应。

铭牌包含以下信息:

- 制造商名称和设备型号
- 取证地和原产国
- 订货号和序列号
- 技术参数
- 认证信息

比对铭牌和订单数据,确保一致。

### 3.2.2 传感器类型标识

使用表压传感器时,参数 "Pos. zero adjust"显示在操作菜单中 ("Setup" -> "Pos. zero adjust")。 使用绝压传感器时,参数 "Calib. offset"显示在操作菜单中 ("Setup" -> "Calib. offset")。

## 3.3 供货清单

供货清单如下:

- 测量仪表
- 选配附件

随箱文档:

- ●登陆网站下载《操作手册》BA00384P。
   →参见: www.endress.com → 资料下载
- 《简明操作指南》: KA01032P (Cerabar M) /KA01029P (Deltabar M) / KA01035P (Deltapilot M)
- 出厂检测报告
- ATEX、IECEx、NEPSI 防爆型设备的附加 《安全指南》
- 可选: 出厂标定证书、测试证书

## 3.4 CE 认证, 一致性声明

设备设计符合最先进的安全要求,通过出厂测试,可以放心使用。设备符合适用标准和 EC 一致性声明和 EC 准则的法规要求。Endress+Hauser 确保粘贴有 CE 标志的设备满足 上述要求。

## 4 安装

## 4.1 到货验收

- ■检查包装及包装内的物品是否有损坏。
- 对照订货号,检查包装内的物品是否与供货清单一致,是否有遗漏。

## 4.2 储存和运输

### 4.2.1 储存

测量设备必须存放在干燥且干净的区域,并提供抗冲击保护 (EN 837-2)。储存温度范围:

参见《技术资料》: Cerabar M (TI00436P) /Deltabar M (TI00434P) / Deltapilot M (TI00437P)。

### 4.2.2 运输

## ▲ 警告

错误运输

外壳、膜片和毛细管可能受损,同时存在人员受伤的风险!

- ▶ 使用原包装或借助过程连接将测量仪表运输至测量点。
- ▶ 运输重量超过 18 kg (39.6 lbs) 的设备时,必须遵守安全指南和搬运指南操作。
- ▶ 禁止通过毛细管搬运隔膜密封系统。

## 4.3 安装要求

### 4.3.1 安装尺寸

→ 外形尺寸的详细信息参见 Cerabar M 《技术资料》TI00436P/Deltabar M 《技术资料》TI00434P/Deltapilot M 《技术资料》TI00437P 中的"机械结构"章节。

## 4.4 常规安装指南

- G11/2 螺纹连接型设备:
   将设备拧入罐体时,平面密封圈必须在过程连接的密封面上。为了避免膜片受到附加张力的影响:禁止使用密封填料或类似材料密封螺纹。
- NPT 螺纹连接型设备:
  - 使用特氟龙胶带密封螺纹。
  - 固定设备时, 只需要拧紧六角螺栓。不要转动外壳。
- 拧螺丝时不要拧紧过度。最大扭矩: 20...30 Nm (14.75...22.13 lbf ft)
- 下列过程连接的最大紧固扭矩均为 40 Nm (29.50 lbf ft):
- 螺纹 ISO228 G1/2 (选型代号 "GRC" 或 "GRJ" 或 "GOJ") - 螺纹 DIN13 M20 x 1.5 (选型代号 "G7J" 或 "G8J")

### 4.4.1 安装 PVDF 螺纹连接型传感器

### ▲ 警告

### 存在过程连接损坏的风险!

存在人员受伤的风险!

▶ 带 PVDF 螺纹过程连接的传感器必须使用包装中的安装架安装!

### ▲ 警告

### 在压力和温度作用下出现材料疲劳!

存在部件破裂导致人员受伤的风险!在高压和高温工况下螺纹会滑牙。

▶ 必须定期检查螺纹,必要时需重新拧紧螺纹,最大紧固扭矩为7Nm (5.16 lbf ft)。 建议使用特氟龙胶带密封 ½"NPT 螺纹。

## 4.5 安装 Cerabar M

- Cerabar 的安装位置可能会导致零点偏差,例如:在空罐中测量时,显示测量值并非为0。用户可进行零点偏差校正→ 
   42,章节"操作部件的功能"。
- PMP55 的更多信息参见章节 4.5.2" 隔膜密封型仪表 PMP55 的安装指南 ", → 🖹 15。
- Endress+Hauser 提供管装架或墙装架。
   → 16, 章节 4.5.5 " 墙装和管装 (可选) "。

### 4.5.1 非隔膜密封型仪表的安装指南 - PMP51、PMC51

## 注意

### 仪表损坏!

如果清洗过程同时冷却受热后的 Cerabar M (例如冷水清洗),将会形成短时间真空,水汽会通过压力补偿元件 (1)进入传感器。

▶ 安装仪表时注意以下几点:

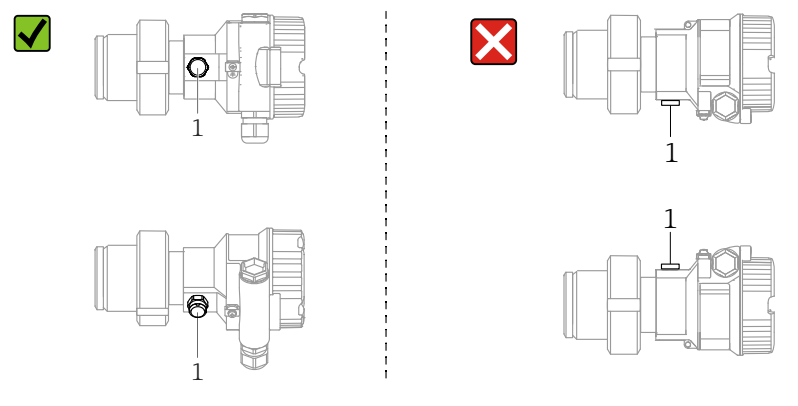

- 始终保证压力补偿口和 GORE-TEX<sup>®</sup> 过滤口 (1) 洁净、无污染。
- 安装 Cerabar M 变送器无隔膜密封系统时,遵循压力计适用的规范 (DIN EN 837-2)。
   建议使用截止阀和冷凝管。
  - 安装位置与测量应用场合相关。
- 禁止使用坚硬或锐利物体清洁或接触膜片。
- 为了满足 ASME-BPE (SD 部分:清洗性能)中的清洗性能要求,安装设备时必须 注意以下几点:

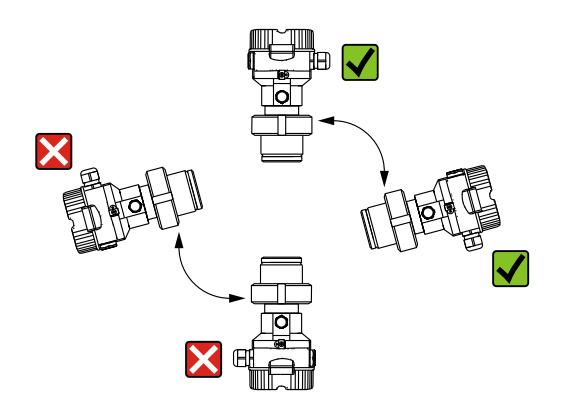

### 气体压力测量

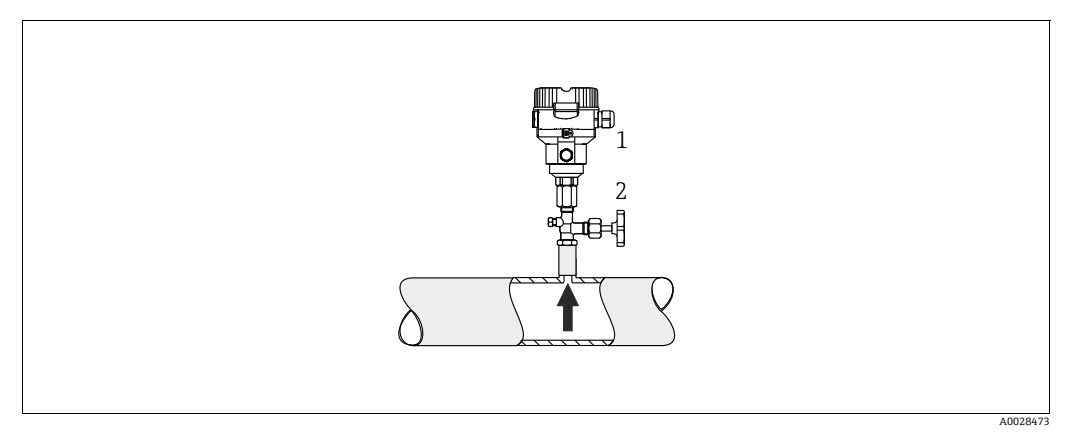

- 图 1: 气体压力测量布置
- Cerabar M 1 2

截止阀

将带截止阀的 Cerabar M 安装在取压点之上,以确保冷凝物回流至介质中。

### 蒸汽压力测量

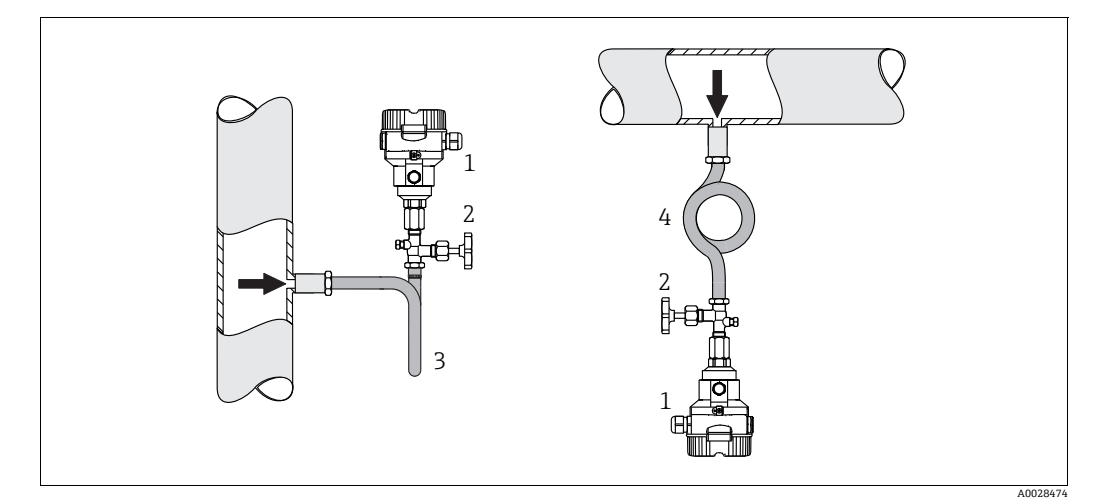

图 2: 蒸汽压力测量布置

- 1 Cerabar M
- 2 3
- 截止阀 U型冷凝管 圆形冷凝管 4

注意变送器的最高允许环境温度!

安装:

- ■带O型冷凝管的仪表首选安装在取压点下方。 该设备还可安装在取压点之上。
- 调试前向冷凝管充注液体。

使用冷凝管的优势:

- ■形成和积聚冷凝液,保护测量仪表免受高温加压介质影响
- 压力冲击缓冲
- 指定水柱压力仅会引起极小(可忽略)的测量误差,对仪表产生的热效应极小 (可忽略)。

技术参数 (例如材质、外形尺寸或订货号)参见 《特殊文档》SD01553P。

### 液体压力测量

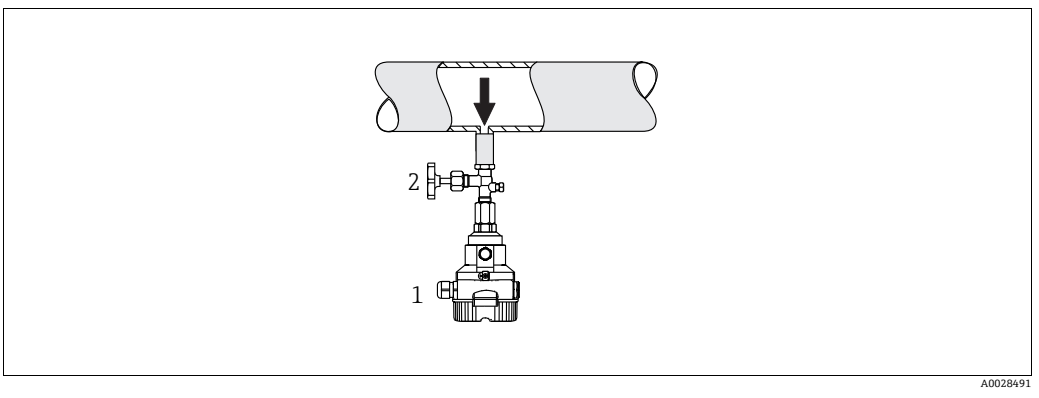

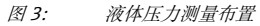

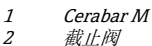

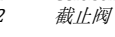

■ 带截止阀的 Cerabar M 安装在取压点下方,或者安装在与取压点等高的位置。

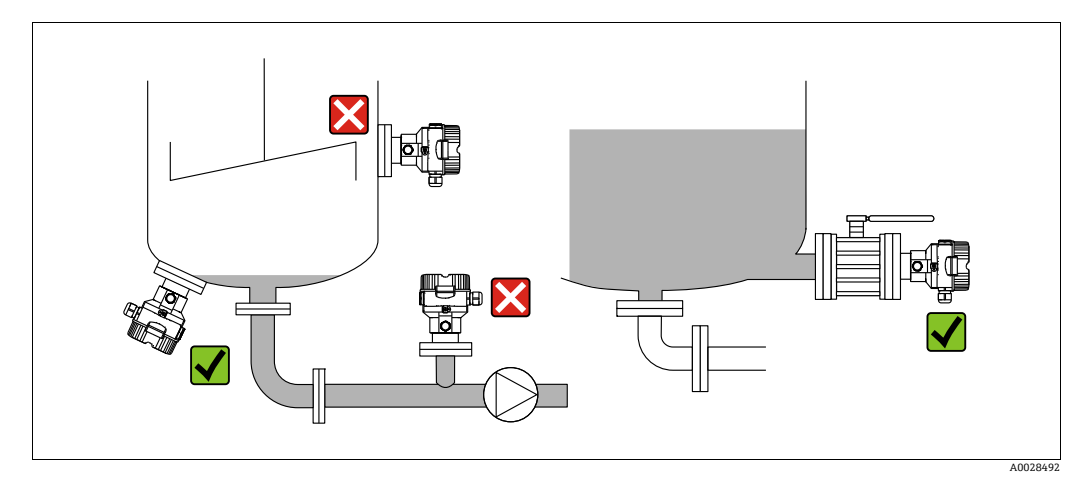

### 液位测量

图 4: 液位测量布置

- 始终将 Cerabar M 安装在最低测量点之下。
- ●禁止在加料区、罐体出料口或搅拌器压力脉冲信号能影响到的罐体区域内安装设备。
- ■禁止在泵抽吸区安装设备。
- ●将仪表安装在切断装置下游时,更易于进行仪表标定和功能测试。

### 4.5.2 隔膜密封型仪表 PMP55 的安装指南

- ■带隔膜密封系统的 Cerabar M 可直接拧上,用法兰或卡箍固定,取决于隔膜密封系统。
- 请注意, 毛细管内部的填充液柱静压力可引起零点偏差。零点偏差可进行校正。
- ■禁止使用坚硬或锐利物体清洁或接触隔膜密封系统的膜片。
- 在安装前方可去除膜片保护帽。

### 注意

操作不当!

仪表损坏!

- ▶ 隔膜密封系统和压力变送器共同组成一个封闭、已充注填充液的已标定系统。充注口已密封,禁止打开。
- ▶ 使用安装架时,确保采取充分的应力消除措施,以防毛细管弯曲 (毛细管的弯曲 半径: ≥100 mm (3.94 in))。
- ▶ 注意隔膜密封系统填充液的应用限值,参见 Cerabar M 的 《技术资料》: TI00436P 中的"隔膜密封系统设计指南"章节。

### 注意

### 为了获取更加精确的测量结果,避免仪表故障,安装毛细管时应确保:

- ▶ 安装的毛细管无振动 (避免额外压力波动)。
- ▶ 禁止安装在加热管道或冷却管道附近。
- ▶ 环境温度低于或高于参考温度时,应对毛细管采取保温措施。
- ▶ 毛细管的弯曲半径 ≥100 mm (3.94 in)
- ▶ 禁止通过毛细管搬运隔膜密封系统!

### 真空应用场合

参见《技术资料》。

### 安装带温度隔离器的仪表

参见《技术资料》。

### 4.5.3 法兰安装专用密封圈

### 注意

### 测量结果错误

- 禁止密封圈紧贴膜片,否则会影响测量结果。
- ▶ 确保密封圈不接触膜片。

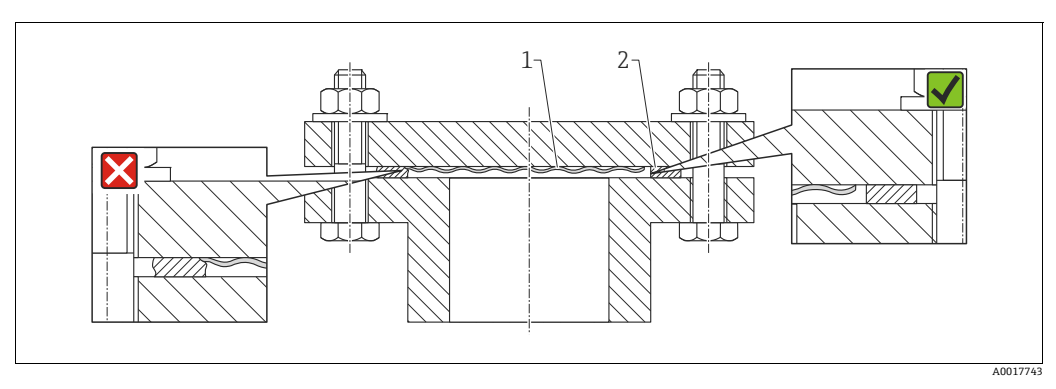

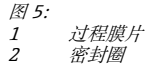

#### 4.5.4 保温层 - PMP55

参见《技术资料》。

#### 4.5.5 墙装和管装 (可选)

Endress+Hauser 提供管装架或墙装架 (适用管径: 1 ¼"...2")。

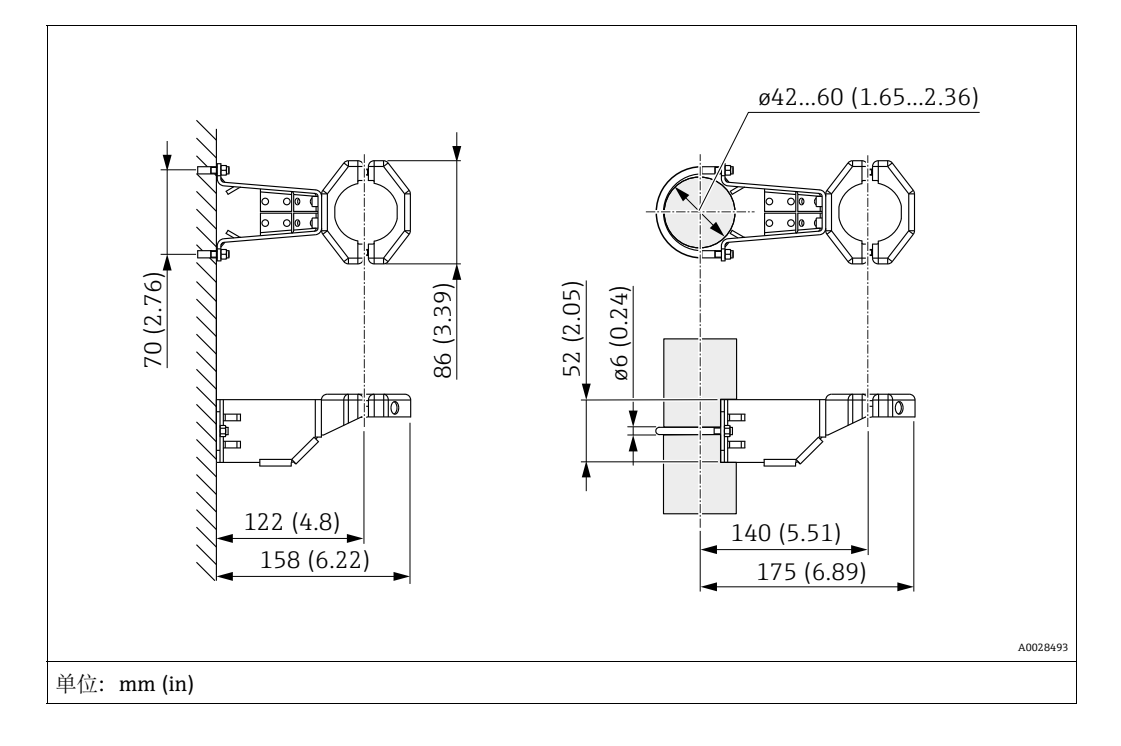

安装时请注意以下几点:

- 带毛细管的仪表: 安装弯曲半径≥100 mm (3.94 in)。
   在管道中安装时,均匀用力拧紧安装架上的螺母,最小扭矩为 5 Nm (3.69 lbs ft)。

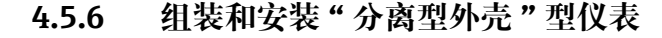

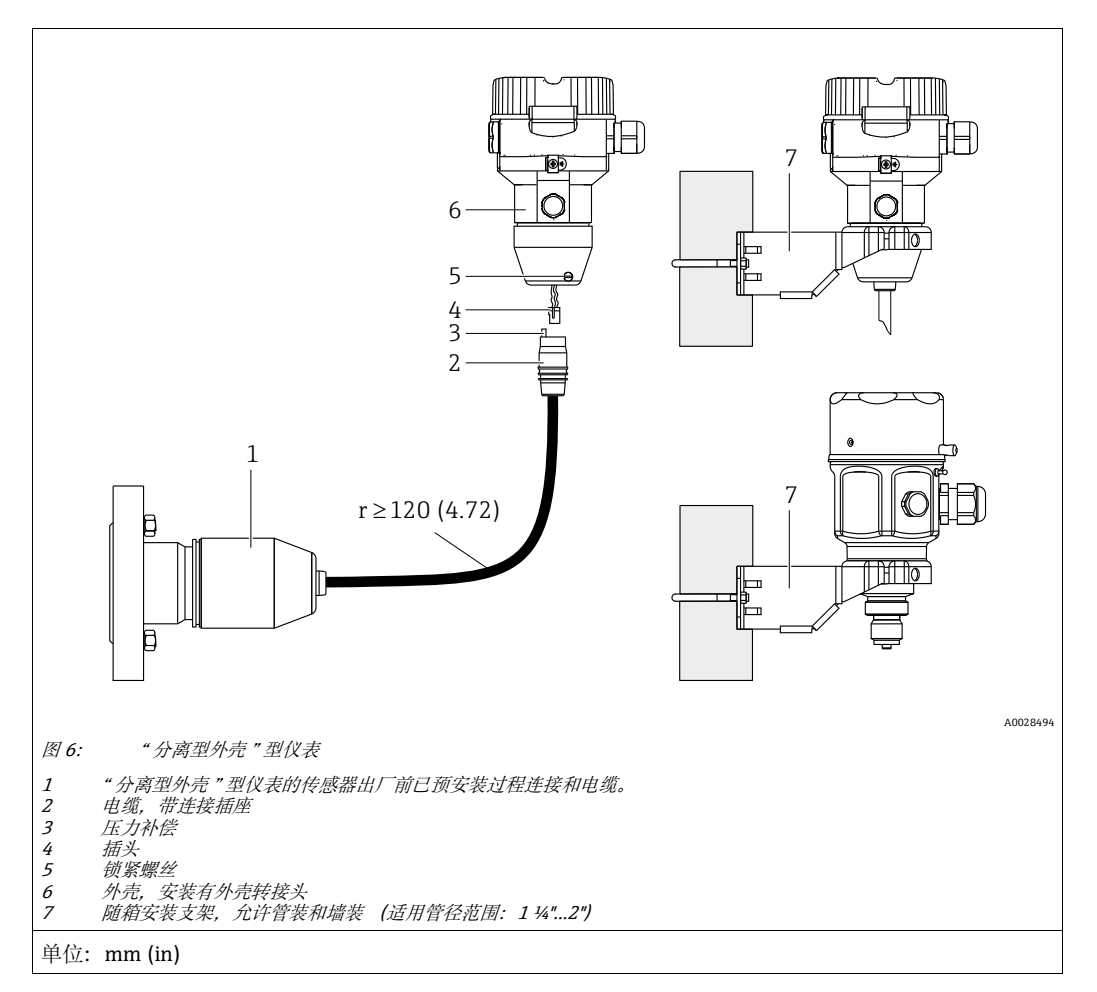

### 组装和安装

- 1. 将连接头 (4) 直接插入至电缆的相应插槽 (2) 中。
- 2. 将电缆插入至外壳转接头 (6) 中。
- 3. 拧紧锁紧螺丝 (5)。
- 4. 使用安装架 (7) 将外壳安装在墙壁或管道上。
   在管道中安装时,均匀用力拧紧安装架上的螺母,最小扭矩为 5 Nm (3.69 lbs ft)。
   安装电缆,最小弯曲半径 (r) ≥120 mm (4.72 in)。

### 安装电缆 (例如穿过管道)

需要用到电缆截短套件。 订货号:71093286 详细安装指南参见 SD00553P。

# 4.5.7 PMP51,用于安装隔膜密封系统的型号 - 焊接建议

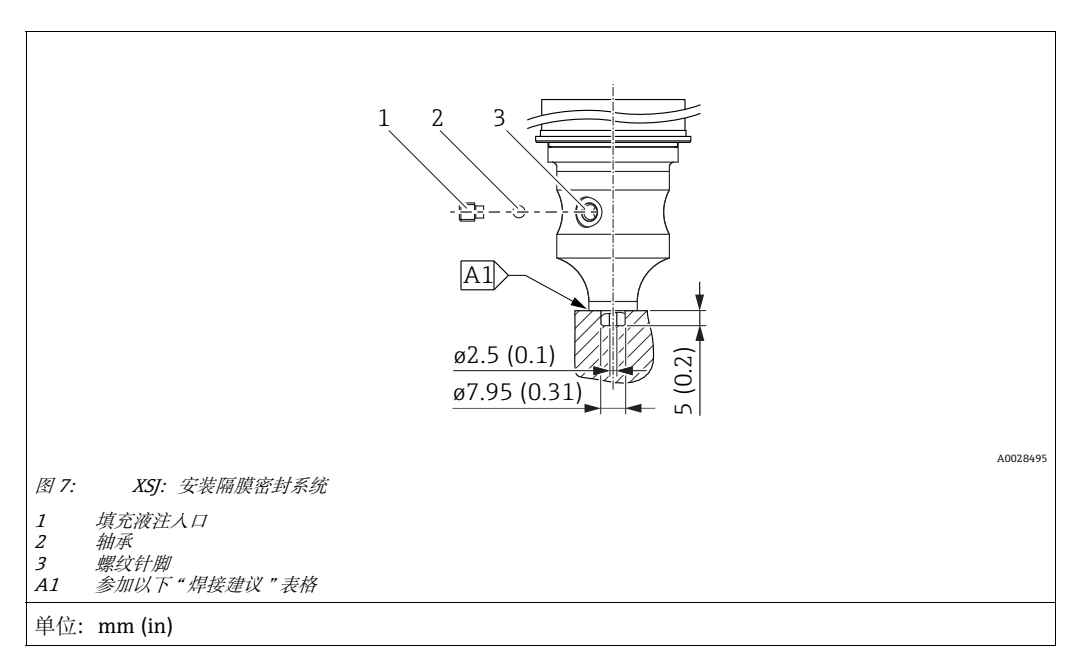

如果在订购选项 110"过程连接"中选择选型代号 XSJ - 设计用于隔膜密封系统,并且选择 40 bar (600 psi) 及以下量程档的传感器, Endress+Hauser 建议按如下方式焊接 隔膜密封系统: 角焊缝的总焊接深度为 1 mm (0.04 in),外径为 16 mm (0.63 in)。 焊接工艺: 氩弧焊 (WIG)。

| 连续<br>焊缝编号                               | 焊接坡口形状示意图,<br>外形尺寸符合 DIN 8551 标准 | 母材                                                                          | 焊接方法符合<br>DIN EN ISO 24063<br>标准 | 焊接位置 | 惰性气体,<br>添加成分                                        |
|------------------------------------------|----------------------------------|-----------------------------------------------------------------------------|----------------------------------|------|------------------------------------------------------|
| A1<br>针对量程档<br>≤40 bar (600 psi)<br>的传感器 | <u>\$1 a0.8</u>                  | AISI 316L (1.4435)<br>材质转接头,焊接到<br>AISI 316L (1.4435 或 1.4404)<br>材质隔膜密封系统上 | 141                              | PB   | 惰性气体<br>Ar/H 95/5<br>添加成分:<br>ER 316L Si<br>(1.4430) |

### 焊缝填充说明

隔膜密封系统焊接完毕后必须立即进行填充。

- 传感器焊至过程连接之后,必须以填充液体进行填充,并通过密封球和锁紧螺丝确保 气密性。
  - 隔膜密封系统填充完毕后,设备在零点的显示不得超过测量单元满量程的10%。隔膜密封系统内部压力必须正确。
- 校准 / 标定:
  - 设备装配完毕后即可操作。
  - 执行复位。然后, 根据《操作手册》将设备标定至过程测量范围。

## 4.6 安装 Deltabar M

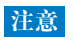

操作不当!

仪表损坏!

▶ 任何情况下均禁止拆除下图标识的螺丝 (图号1), 否则将导致保修失效。

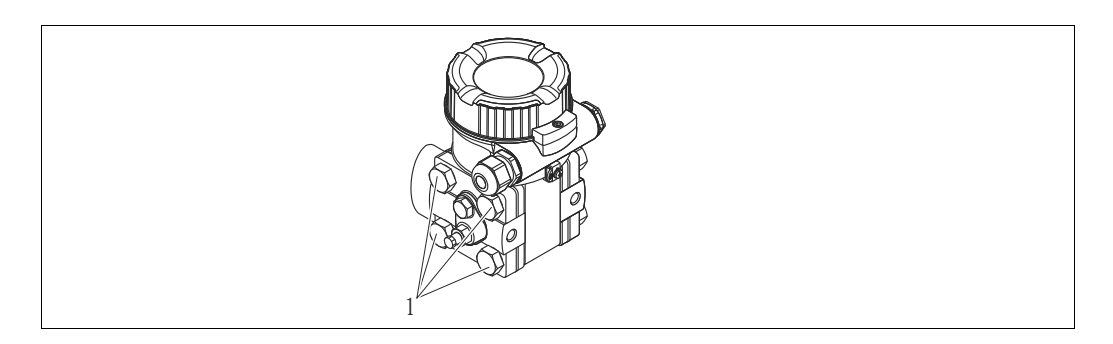

### 4.6.1 安装方向

- Deltabar M 的安装位置可能会导致零点偏差,例如:在空罐中测量时,显示测量值 并非为 0。您可通过以下任意方式调整安装位置,纠正零点偏差:
  - 通过电子模块上的操作按键 (→ 🖹 42, "操作部件的功能")
  - 通过操作菜单 (→ 🖹 68, "零位调整")
- 敷设引压管的常规要求符合 DIN 19210 标准"流体测量方法;差压流量测量设备"、 相关国家标准或国际标准。
- ●安装三阀组或五阀组,无需中断过程即可轻松调试、安装和维护设备。
- 户外敷设引压管时, 应采取充足的防冻措施, 例如使用管道伴热。
- ■引压管路的倾斜安装角度应至少为10%。
- Endress+Hauser 提供管装架或墙装架 (→ ≧ 24, "墙装和管装 (可选)")。

流量测量安装位置

i

关于差压流量测量的更多信息,参考以下文档:

- ■节流孔差压流量测量:《技术资料》TI00422P
- 毕托管差压流量测量: 《技术资料》TI00425P

### 气体流量测量

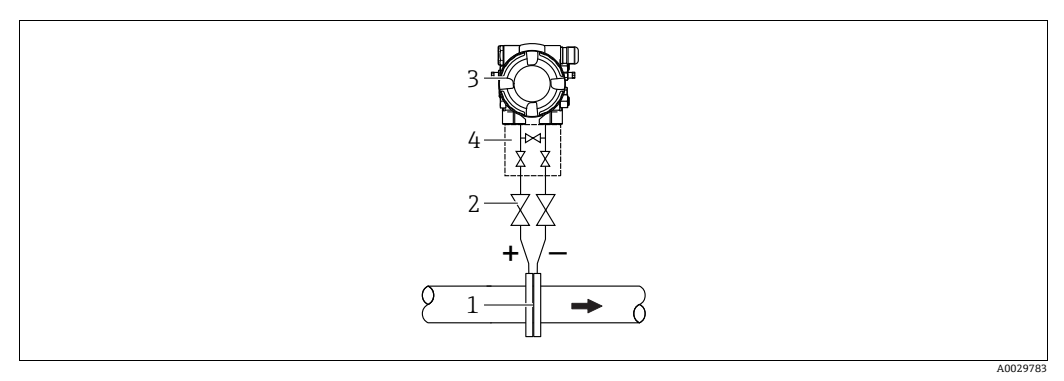

气体流量测量示意图

节流孔板或毕托管

1 2 3 截止阀 Deltabar M

- 4 三阀组
- Deltabar M 安装在测量点的上方,确保可能出现的冷凝物能够排入过程管道。

蒸汽流量

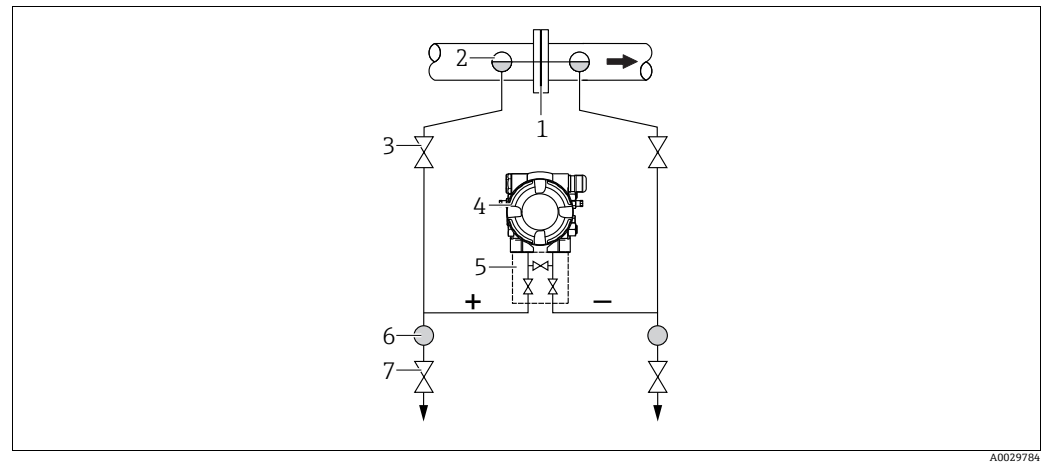

蒸汽流量测量示意图

节流孔板或毕托管 1

- 2 3 4 5
- 疏水阀 截止阀 Deltabar M
- 三阀组隔离器
- 6 7 排水阀
- Deltabar M 安装在测量点的下方。
- 疏水阀均安装在与取压点等高的位置,并与 Deltabar M 保持等距。
- ■调试前充注引压管,直至达到疏水阀的高度。

液体流量测量

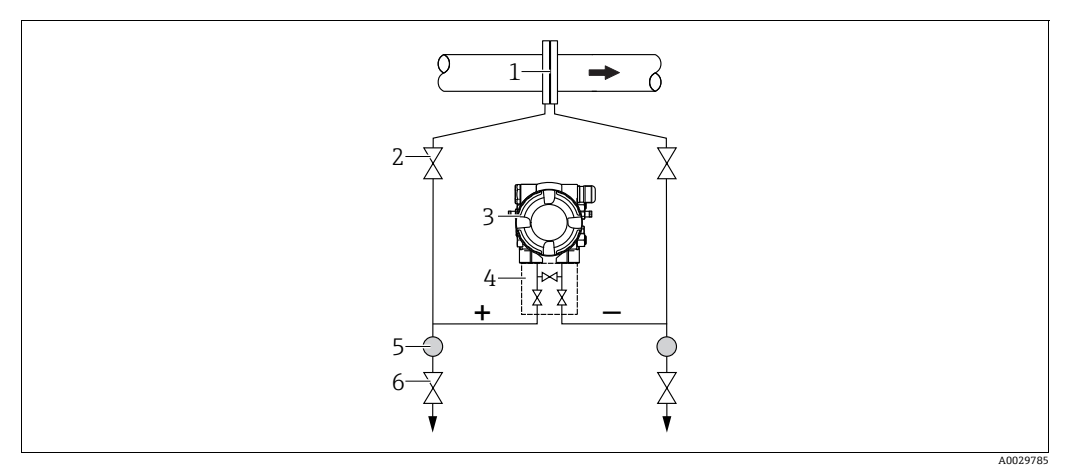

液体流量测量示意图

- 节流孔板或毕托管 1
- 2 截止阀
- 3 Deltabar M 三阀组 隔离器 4 5
- 6
- 排水阀
- Deltabar M 安装在测量点下方,确保引压管道中始终充注有液体,且气泡可以回流至 过程管道中。
- •测量含固介质时 (例如脏污液体),安装分离器和排放阀有助于去除固体沉积物。

### 物位测量的安装位置

敞开式罐体中的液位测量

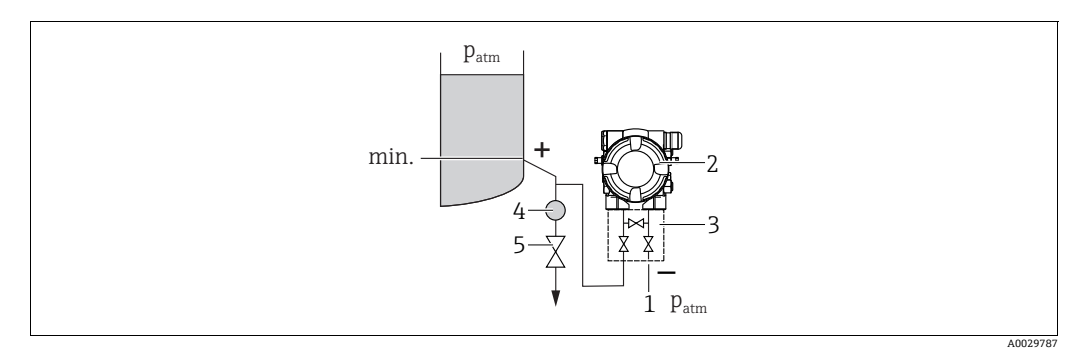

敞开式罐体中的液位测量示意图

- 低压侧作为大气压参考端 1
- Deltabar M 2 3
- 三阀组 隔离器
- 4 5 排水阀
- Deltabar M 安装在测量点下方,确保引压管中始终充注有液体。
- 低压侧作为大气压参考端。
- •测量含固介质时 (例如脏污液体),安装分离器和排放阀有助于去除固体沉积物。

### 密闭式罐体中的液位测量

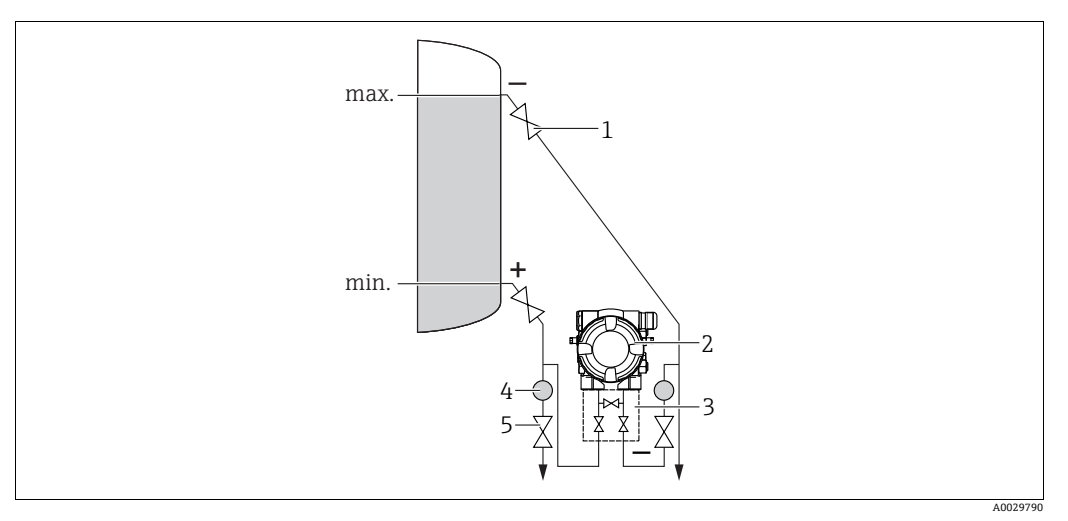

密闭式罐体中的液位测量示意图

- 截止阀 1
- 2 Deltabar M 3
- 三阀组 隔离器 排水阀
- 4 5
- Deltabar M 安装在测量点下方,确保引压管中始终充注有液体。
- 低压侧连接点始终高于最高液位。
- •测量含固介质时 (例如脏污液体),安装分离器和排放阀有助于去除固体沉积物。

使用超压蒸汽在密闭罐中进行液位测量

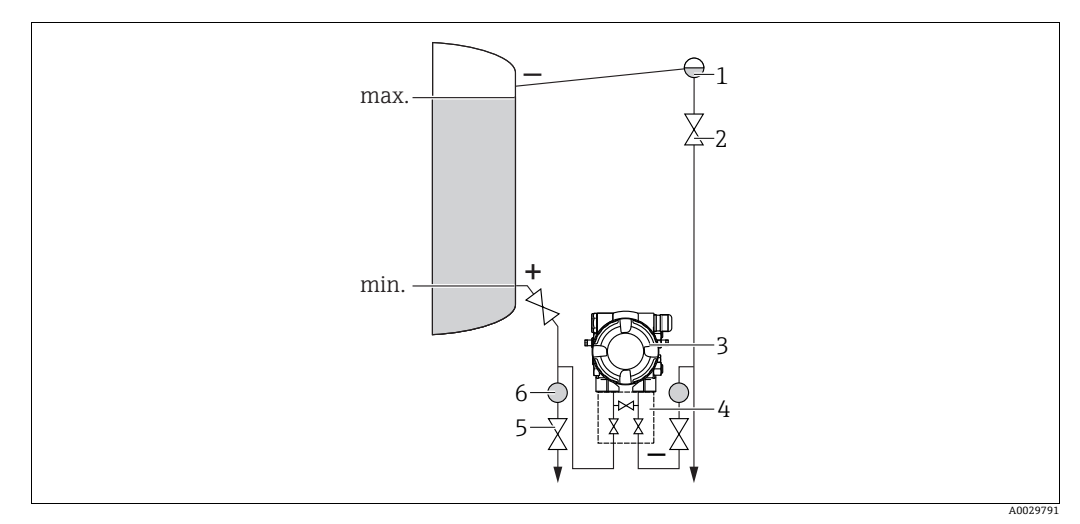

使用超压蒸汽在密闭罐中进行液位测量的示意图

- 疏水阀 1
- 截止阀 2 Deltabar M
- 3 4 三阀组
- 排水阀
- 5 6 隔离器
- Deltabar M 安装在测量点下方,确保引压管中始终充注有液体。
- 低压侧连接点始终高于最高液位。
- 疏水阀确保低压侧压力恒定。
- •测量含固介质时 (例如脏污液体),安装分离器和排放阀有助于去除固体沉积物。

### 差压测量的安装位置

气体和蒸汽的差压测量

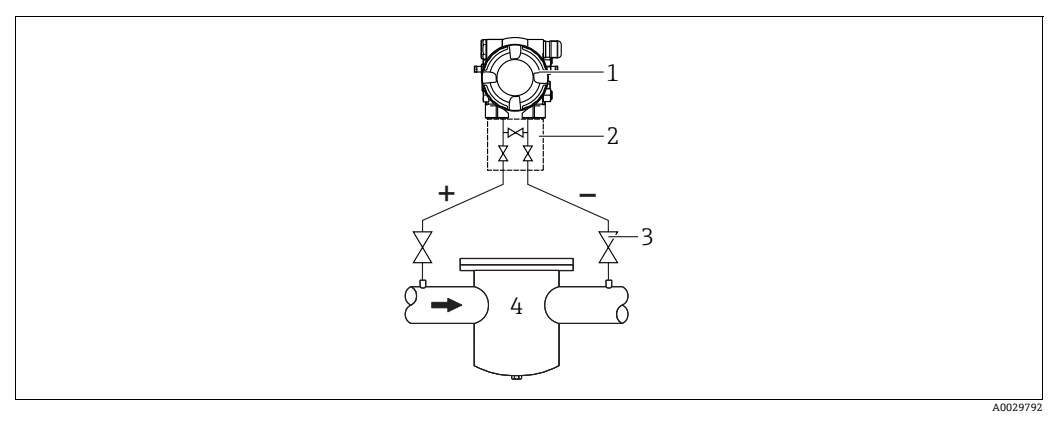

气体和蒸汽的差压测量示意图

| 1 | Deltahar M  |
|---|-------------|
| 1 | Denabal IVI |

- 三阀组 2
- 截止阀 例如过滤器 3 4
- Deltabar M 安装在测量点的上方,确保可能出现的冷凝物能够排入过程管道。

### 液体的差压测量

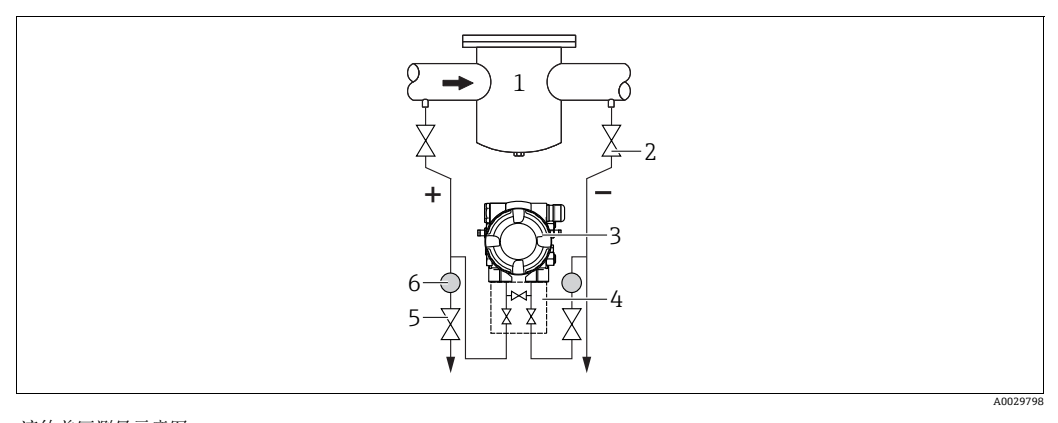

液体差压测量示意图

- 例如过滤器 1
- 截止阀 Deltabar M 2 3
- 4 5 三阀组 隔离器
- 6 排水阀
- Deltabar M 安装在测量点下方,确保引压管道中始终充注有液体,且气泡可以回流至 过程管道中。
- •测量含固介质时 (例如脏污液体),安装分离器和排放阀有助于去除固体沉积物。

## 4.6.2 墙装和管装 (可选)

Endress+Hauser 提供仪表专用管装架和墙装架:

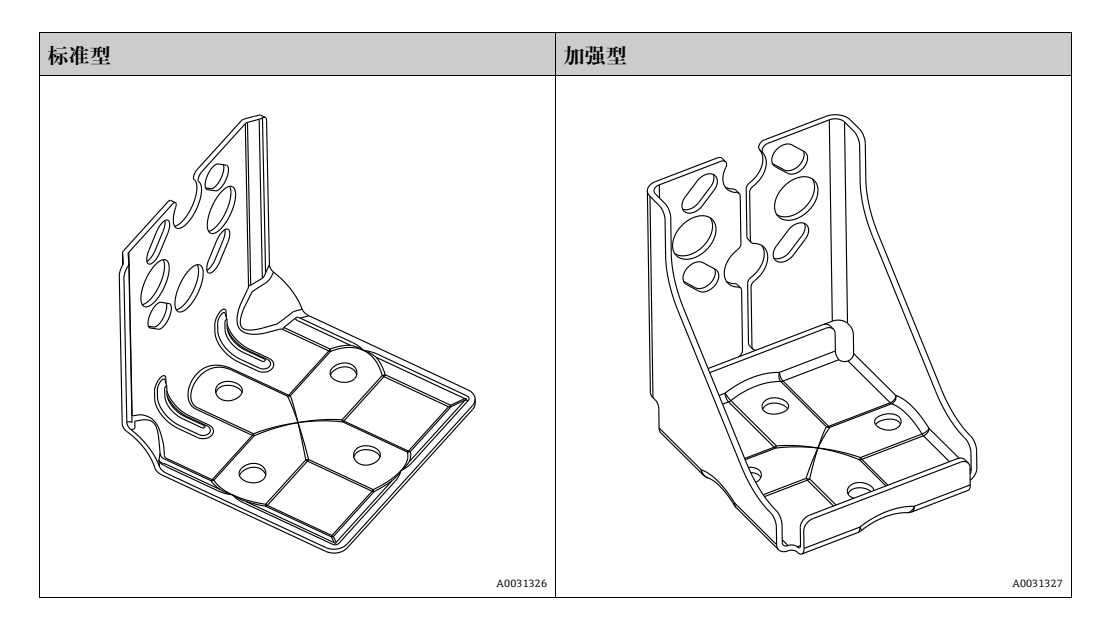

## i

使用阀组时需要考虑尺寸参数。 墙装架和管装架 (包含管装安装架和两个螺母)。 仪表固定螺丝的材质取决于订购选项。 技术参数 (例如螺丝的外形尺寸或订货号)参见文档资料 SD01553P。

安装时请注意以下几点:

- ●为防止安装螺丝出现划痕,安装前请使用多功能润滑脂进行润滑。
- ■采用管装方式时必须均匀用力拧紧固定架上的螺母, 扭矩不小于 30 Nm (22.13 lbf ft)。
- ■只能使用图号(2)(参见下图)的螺丝进行安装。

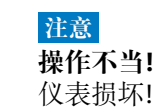

▶ 任何情况下均禁止拆除下图标识的螺丝 (图号1), 否则将导致保修失效。

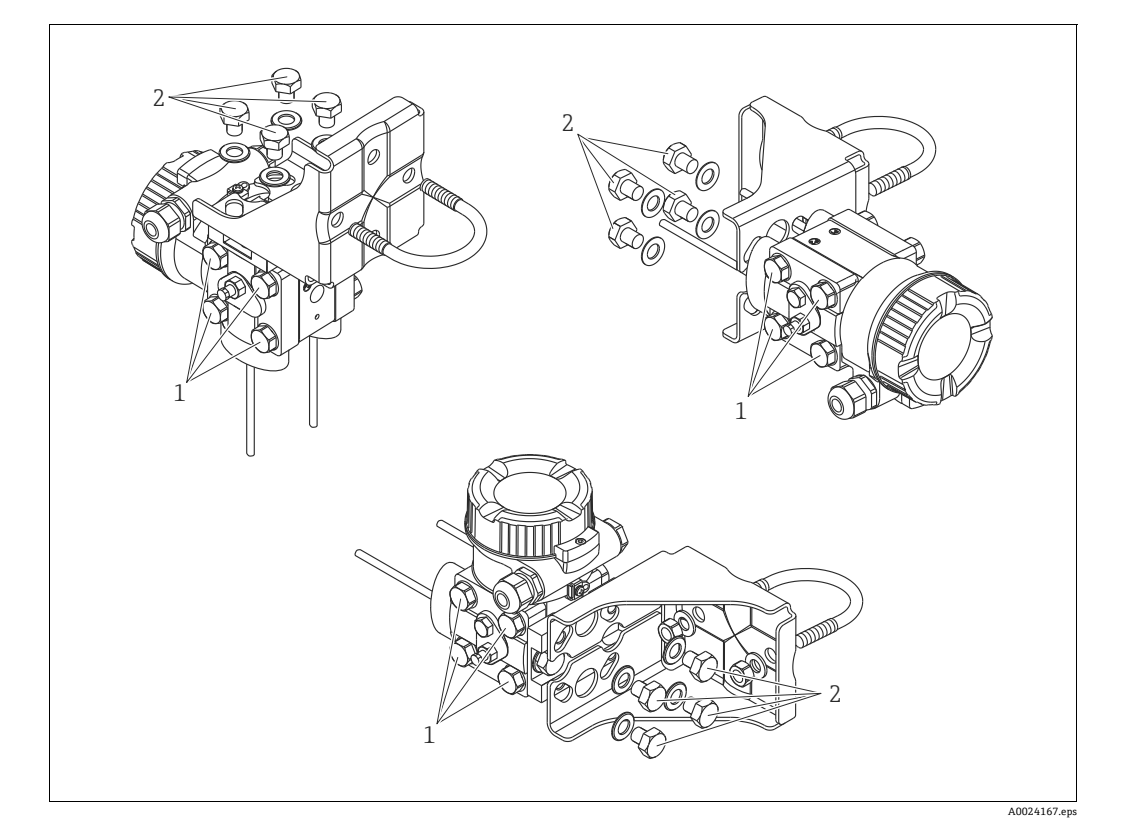

## 典型安装布置

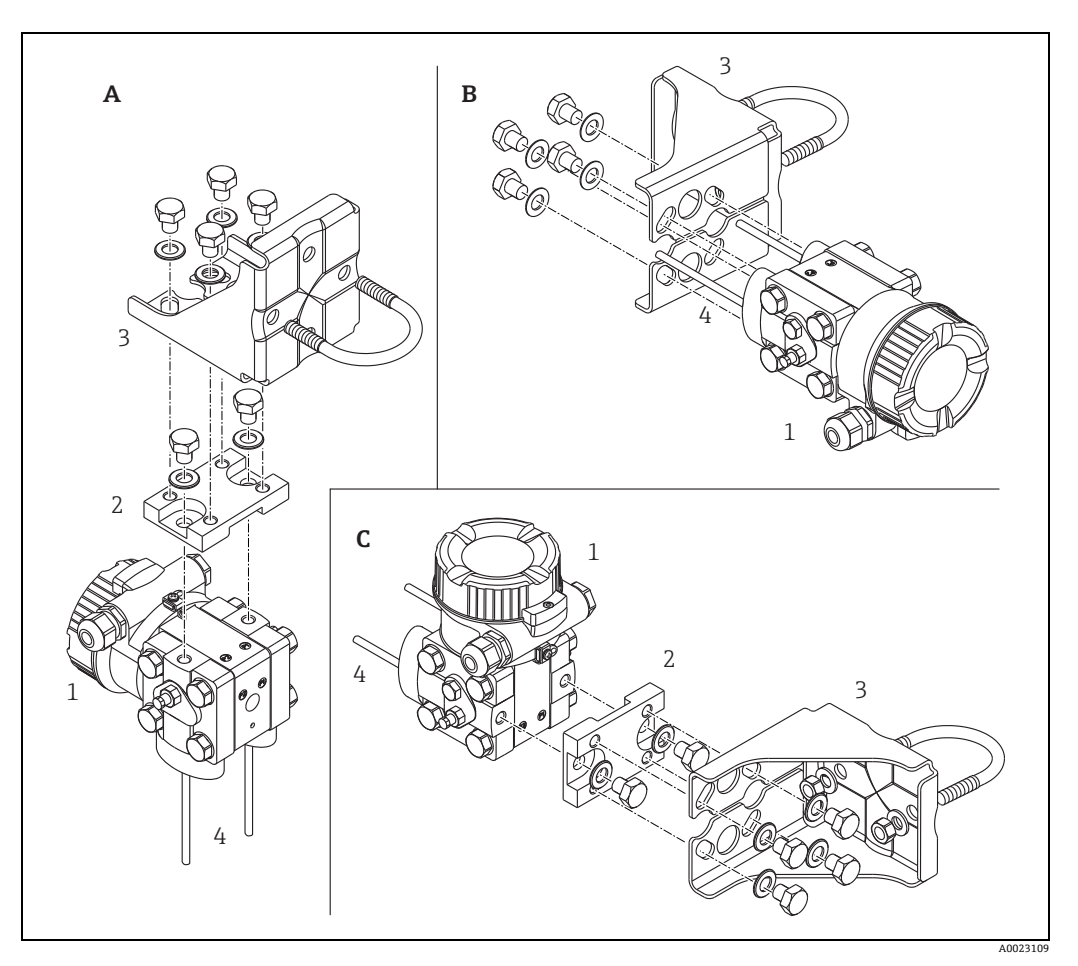

图 8:

| Α | 垂直引压管,     | V1 型, | <i>对齐角度 90°</i> |
|---|------------|-------|-----------------|
| В | 水平引压管,     | H1 型, | 对齐角度 180°       |
| С | 水平引压管,     | H2 型, | <i>对齐角度 90°</i> |
| 1 | Deltabar M |       |                 |

- 1 2 3 4
- 转接板 安装支架 引压管

## 4.7 安装 Deltapilot M

- Deltapilot M 的安装位置可能会导致零点偏差,例如:在空罐中测量时,显示测量值并非为 0。您可以校正零点偏差 → □ 42,章节"操作部件的功能"或 → □ 68,章节 8.3 "零位调整"。
- 现场显示单元可以 90° 旋转。
- Endress+Hauser 提供管装架或墙装架。
   → 
   → 
   → 
   16,章节 4.5.5 " 墙装和管装 (可选) "。

### 4.7.1 常规安装指南

- ■禁止使用坚硬或尖锐物品清洁或接触膜片。
- ■杆式和电缆连接型仪表的膜片上安装了塑料保护盖,为设备提供机械损伤防护。
- 如果清洗过程同时冷却受热后的 Deltapilot M (例如冷水清洗),将会形成短时间 真空,水汽会通过压力补偿元件 (1)进入传感器。 安装仪表时注意以下几点:

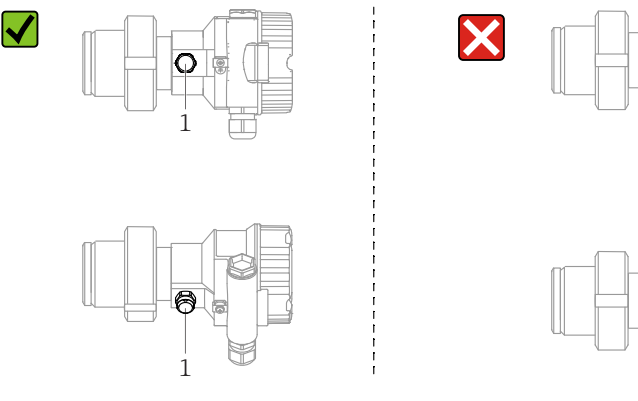

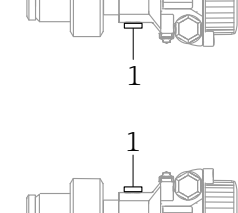

- 始终保证压力补偿口和 GORE-TEX<sup>®</sup> 过滤口 (1) 洁净、无污染。
- 为了满足 ASME-BPE (SD 部分:清洗性能)中的清洗性能要求,安装设备时必须 注意以下几点:

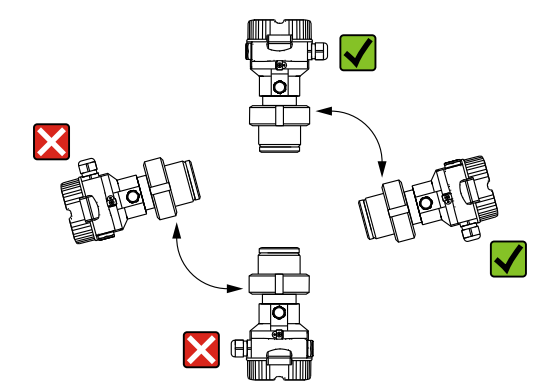

### 4.7.2 FMB50

### 液位测量

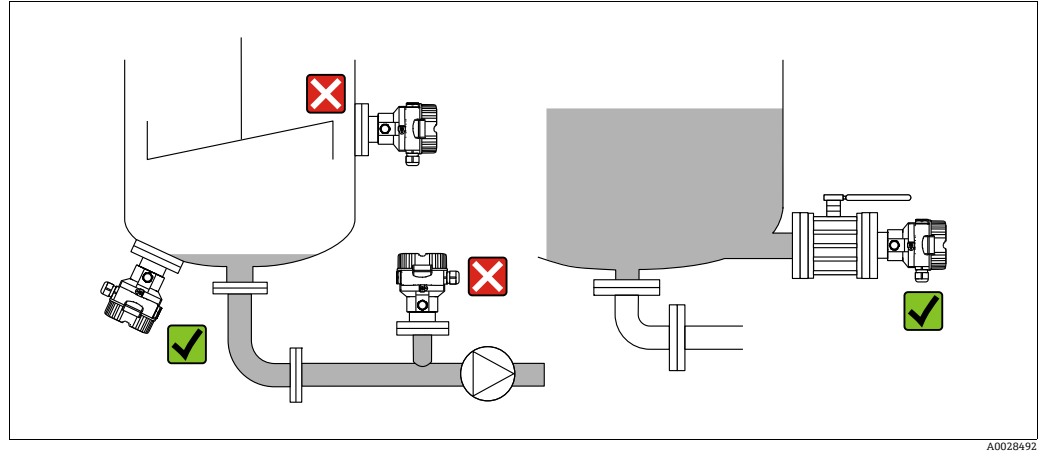

图 9: 液位测量布置

- 始终将仪表安装在最低测量点之下。
- ■禁止在下列位置安装仪表:
  - 加料区中
  - 罐体出料口中
  - 泵抽吸区中
  - 搅拌器产生的压力冲击能影响到的地方。
- ●将仪表安装在切断装置下游时,更易于进行仪表标定和功能测试。
- 对于介质冷却会变硬的情况, Deltapilot M 也需要采取保温措施。

### 气体压力测量

■将带截止阀的 Deltapilot M 安装在取压点之上,以确保冷凝物回流至介质中。

### 蒸汽压力测量

- 带冷凝管的 Deltapilot 安装在取压点上方。
- 调试前向冷凝管充注液体。
   冷凝管可以使温度降低至接近环境温度。

### 液体压力测量

■ 带截止阀的 Deltapilot M 安装在取压点下方,或者安装在与取压点等高的位置。

### 4.7.3 FMB51/FMB52/FMB53

- 安装杆式和电缆连接型仪表时,确保探头安装位置无液体。为了保护探头免受横向运动引起的冲击,将探头安装在导向管(材质最好是塑料)内,或使用卡扣装置固定探头。
- 对于防爆区仪表而言,当外壳盖打开时,请严格遵守《安全指南》中的指示。
- 延长电缆或探头的长度取决于设计液位零点。
   进行测量点布局设计时必须考虑保护帽高度。液位零点(E)与过程隔离膜片的位置 有关。

液位零点=E; 探头顶部=L。

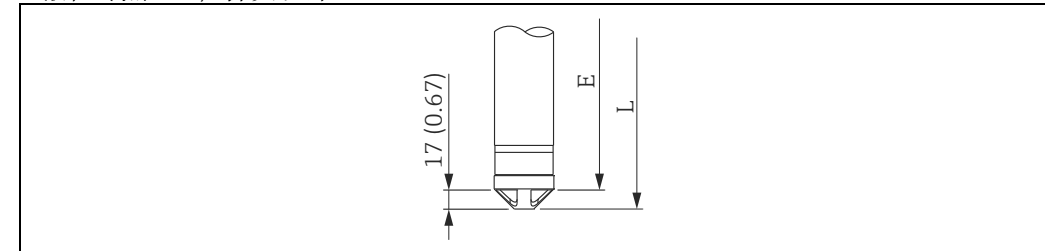

### 4.7.4 使用悬挂安装固定夹安装 FMB53

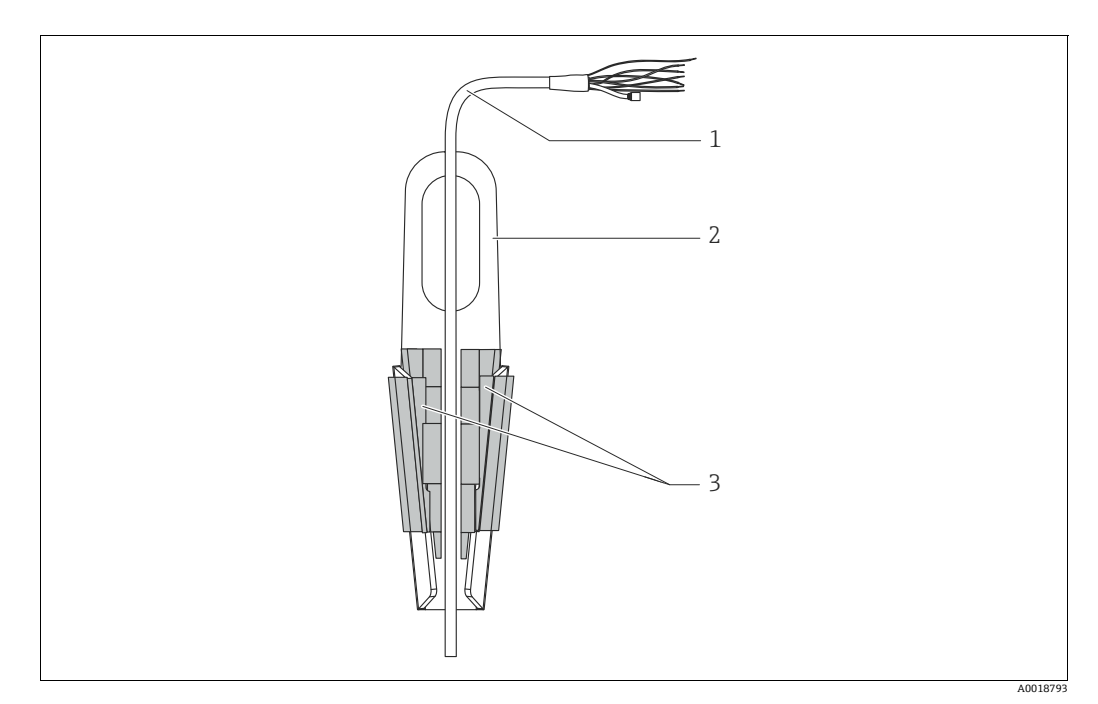

图 10: 使用安装固定夹安装

- 1 延长电缆
- 2 悬挂安装固定夹 3 卡扣

### 安装悬挂安装固定夹:

- 安装悬挂安装固定夹(2)。选择安装固定位置时需要考虑延长电缆(1)和仪表的 重量。
- 2. 抬起卡扣 (3)。参照上图将延长电缆 (1) 固定安装在卡扣中。
- 将延长电缆 (1) 安装到位,并放下卡扣 (3)。从上部轻轻压下卡扣,直至固定 到位。

### 4.7.5 法兰安装专用密封圈

## 注意

## 测量结果错误

禁止密封圈紧贴膜片,否则会影响测量结果。

▶ 确保密封圈不接触膜片。

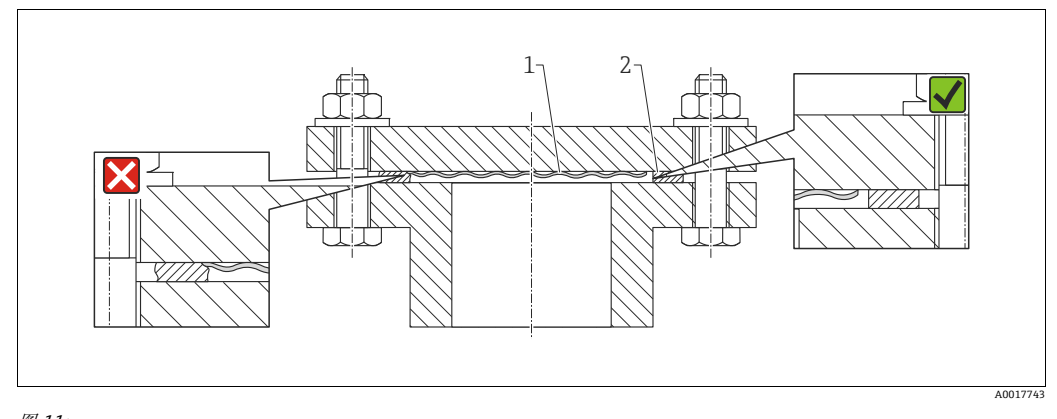

图 11: 1 过程膜片 2 密封圈

## 4.7.6 墙装和管装 (可选)

### 安装架

Endress+Hauser 提供管装架或墙装架 (适用管径: 1 ¼"...2")。

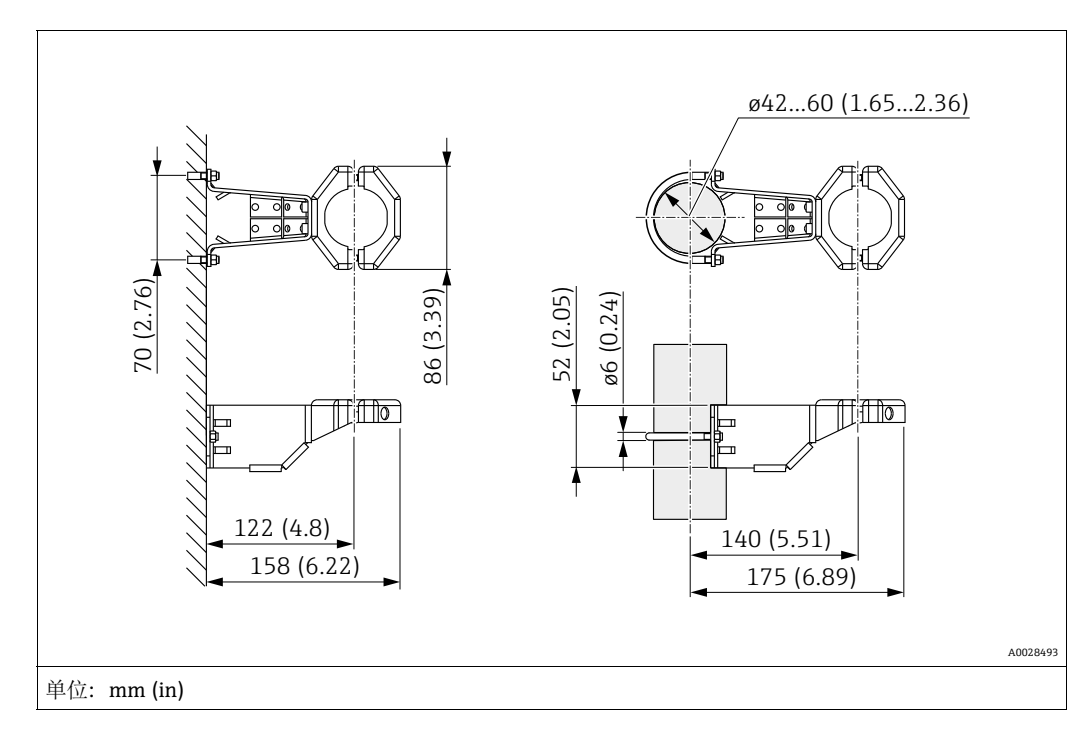

采用管装方式时必须均匀用力拧紧安装架上的螺母, 扭矩不小于 5 Nm (3.69 lbf ft)。

### 4.7.7 组装和安装"分离型外壳"型仪表

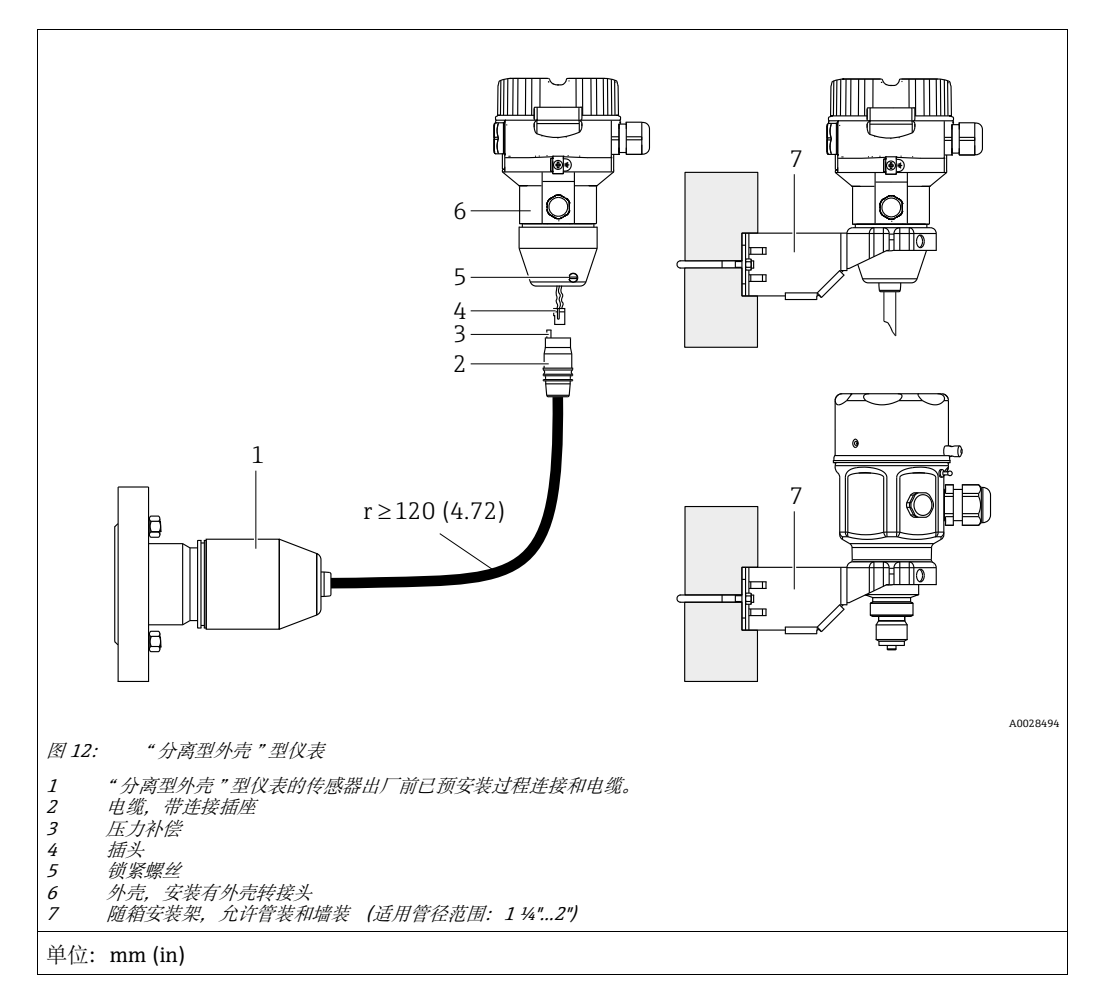

### 组装和安装

- 1. 将连接头 (4) 直接插入至电缆的相应插槽 (2) 中。
- 2. 将电缆插入至外壳转接头 (6) 中。
- 3. 拧紧锁紧螺丝 (5)。
- 4. 使用安装架 (7) 将外壳安装在墙壁或管道上。
   采用管装方式时必须均匀用力拧紧安装架上的螺母, 扭矩不小于 5 Nm (3.69 lbf ft)。
   安装电缆, 最小弯曲半径 (r) ≥120 mm (4.72 in)。

### 安装电缆 (例如穿过管道)

需要用到电缆截短套件。 订货号:71093286 详细安装指南参见 SD00553P。

### 4.7.8 其他安装指南

### 密封探头外壳

- ●进行设备安装和接线操作,以及在使用过程中,水汽不得渗入至外壳内。
- 始终牢固拧紧外壳盖和电缆入口。

## 4.8 在通用过程转接头上安装成型密封圈

详细安装指南参见 KA00096F。

## 4.9 关闭外壳盖

### 注意

### 设备采用 EPDM 外壳盖密封圈 — 变送器发生泄漏!

矿物质润滑剂,含有动物成分或植物成分的润滑剂会导致 EPDM 外壳盖密封圈膨胀, 变送器发生泄漏。

▶ 螺纹在出厂时便带涂层,所以无需进行润滑处理。

### 注意

外壳盖无法关闭。

### 螺纹损坏!

▶ 关闭外壳盖时请确保盖板上的螺纹和外壳洁净无尘,例如无砂石残留在盖板上。关闭 外壳盖时如遇明显阻力,应再次检查螺纹上是否存在污染物。

### 4.9.1 关闭不锈钢外壳的外壳盖

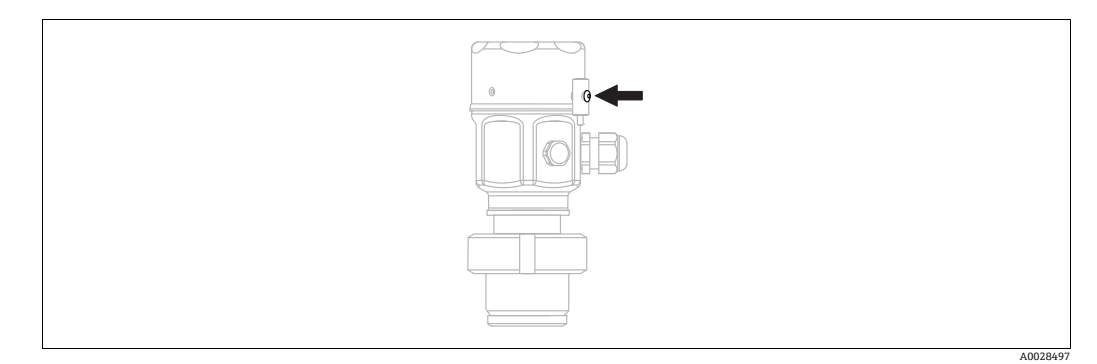

图 13: 关闭外壳盖

用手拧紧外壳上的电子腔外壳盖,直至停止。螺丝具有粉尘防爆作用 (仅适用于取得粉 尘防爆认证的设备)。

## 4.10 安装后检查

| 0 | 设备是否完好无损 (外观检查) ?                                                                 |
|---|-----------------------------------------------------------------------------------|
| 0 | 设备是否符合测量点技术规范?                                                                    |
|   | <ul> <li>例如:</li> <li>过程温度</li> <li>过程压力范围</li> <li>环境温度</li> <li>测量范围</li> </ul> |
| 0 | 测量点标识和标签是否正确 (外观检查) ?                                                             |
| 0 | 是否采取充足的设备防护措施,避免直接日晒雨淋?                                                           |
| 0 | 锁定螺丝和固定卡扣是否牢固拧紧?                                                                  |

## 5 接线

## 5.1 连接仪表

### ▲ 警告

### 可能带电!

存在电击和/或爆炸风险!

- ▶ 确保工厂内部的过程不会意外启动。
- ▶ 进行设备接线操作前,首先需要切断电源。
- ▶ 在防爆危险区中使用测量仪表时,必须遵照相关国家标准和法规、《安全指南》或 《安装 / 控制图示》进行安装。
- ▶ 根据 IEC/EN 61010 标准规定,必须为设备安装合适的断路保护器。
- ▶ 内置过电压保护单元的设备必须接地。
- ▶ 带极性反接、高频干扰 (HF)、过电压峰值保护电路。

按照以下步骤进行设备接线:

- 1. 检查供电电压是否与铭牌参数一致。
- 2. 进行设备接线操作前,首先需要切断电源。
- 3. 拆下外壳盖。
- 将电缆插入缆塞中。最好使用屏蔽双芯双绞线。拧紧缆塞或电缆入口,确保密封无泄漏。反向拧紧外壳入口。使用 SW24/25 对角宽度 (8 Nm (5.9 lbf ft) 的合适工具操作 M20 缆塞。
- 5. 参照下图进行设备接线。
- 6. 拧上外壳盖。
- 7. 接通电源。

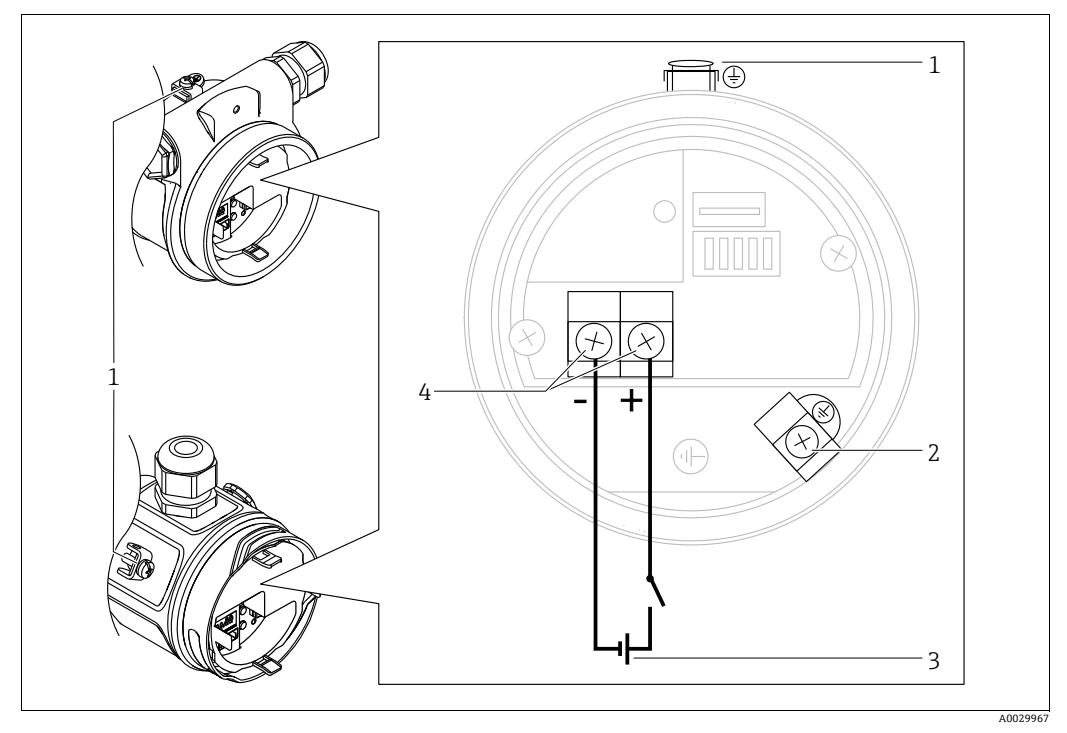

FOUNDATION Fieldbus 型设备电气连接示意图

- 1 外部接地端
- 2 接地端
- 2 按<sup>地</sup> / 3 供电电压: 9...32 VDC (功率调节器) 4 电源线和信号线接线端子
- \_\_\_\_\_

## 5.1.1 仪表带 7/8" 插头

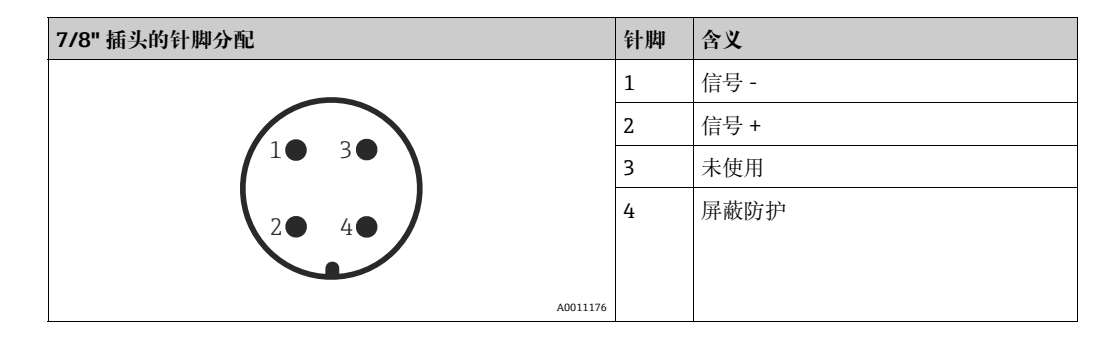

## 5.2 连接测量设备

### 5.2.1 供电电压

| 电子插件                          |          |
|-------------------------------|----------|
| FOUNDATION Fieldbus,<br>防爆型设备 | 932 V DC |

网络结构和接地以及总线系统组件 (例如总线电缆)的详细信息参见相关文档,例如《操作手册》BA00013S"FOUNDATION Fieldbus 概述"和 FOUNDATION Fieldbus 指南。

### 5.2.2 电流消耗

16 mA ±1 mA, 启动电流符合 IEC 61158-2, Cl. 21 标准。

### 5.2.3 接线端子

- ■供电电压和内部接地端: 0.5...2.5 mm<sup>2</sup> (20...14 AWG)
- 外部接地端: 0.5...4 mm<sup>2</sup> (20...12 AWG)

### 5.2.4 电缆规格

- Endress+Hauser 建议使用屏蔽电缆 (双芯双绞线)。
- 电缆外径: 5...9 mm (0.2...0.35 in)

## i

电缆规格的详细信息参见 《操作手册》BA00013S"FOUNDATION Fieldbus 概述"、 "FOUNDATION Fieldbus 指南和 IEC 61158-2 标准 (MBP)"。

### 5.2.5 屏蔽层 / 电势平衡

- 当两端(机柜和设备)均连接了屏蔽线时,可达到最佳屏蔽抗干扰效果。如果预计工厂会出现电势平衡电流,仅一端屏蔽线接地即可,最好使变送器端接地。
- 当在防爆危险区内使用时,请务必遵守适用法规的要求。
   单独成册的《防爆手册》、补充技术参数和指南文档是随箱包装的标准供应资料。

## 5.3 电势平衡

防爆场合:将所有设备接入本地等电势系统。 严格遵守适用法规。

#### 过电压保护 (可选) 5.4

订购选项 610" 安装附件"中选择选型代号"NA"的设备配备过电压保护单元(参见 《技术资料》"订购信息"章节)。出厂前在缆塞的外壳螺纹上安装过电压保护装置, 长约 70 mm (2.76 in) (在安装时考虑额外的长度)。 根据下图所示连接设备。详细信息参见 TI001013KDE、XA01003KA3 和 BA00304KA2。

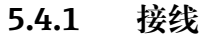

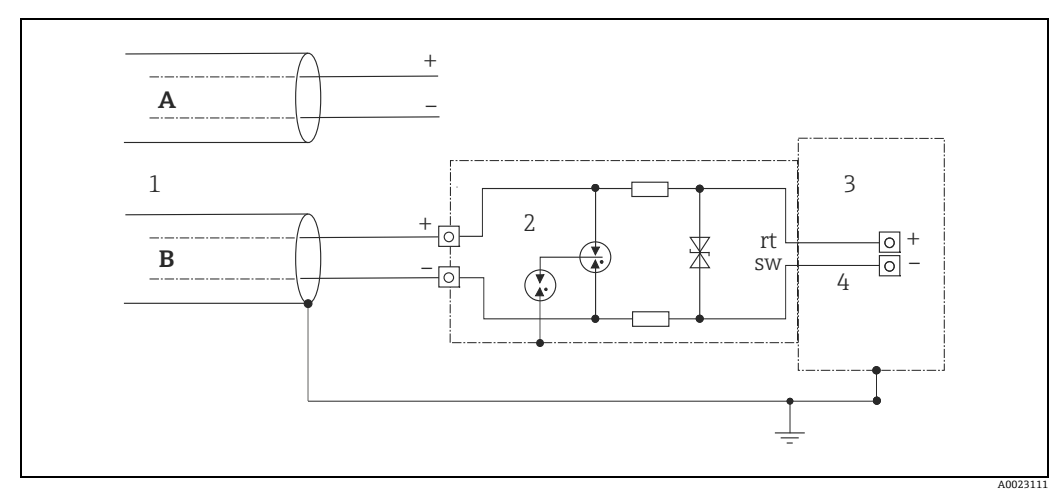

图 14:

*屏蔽层不直接接地 屏蔽层直接接地 连接进线* 

A B 1 2 3 4 HAW569-DA2B

需要保护的设备

连接电缆
#### 5.4.2 安装

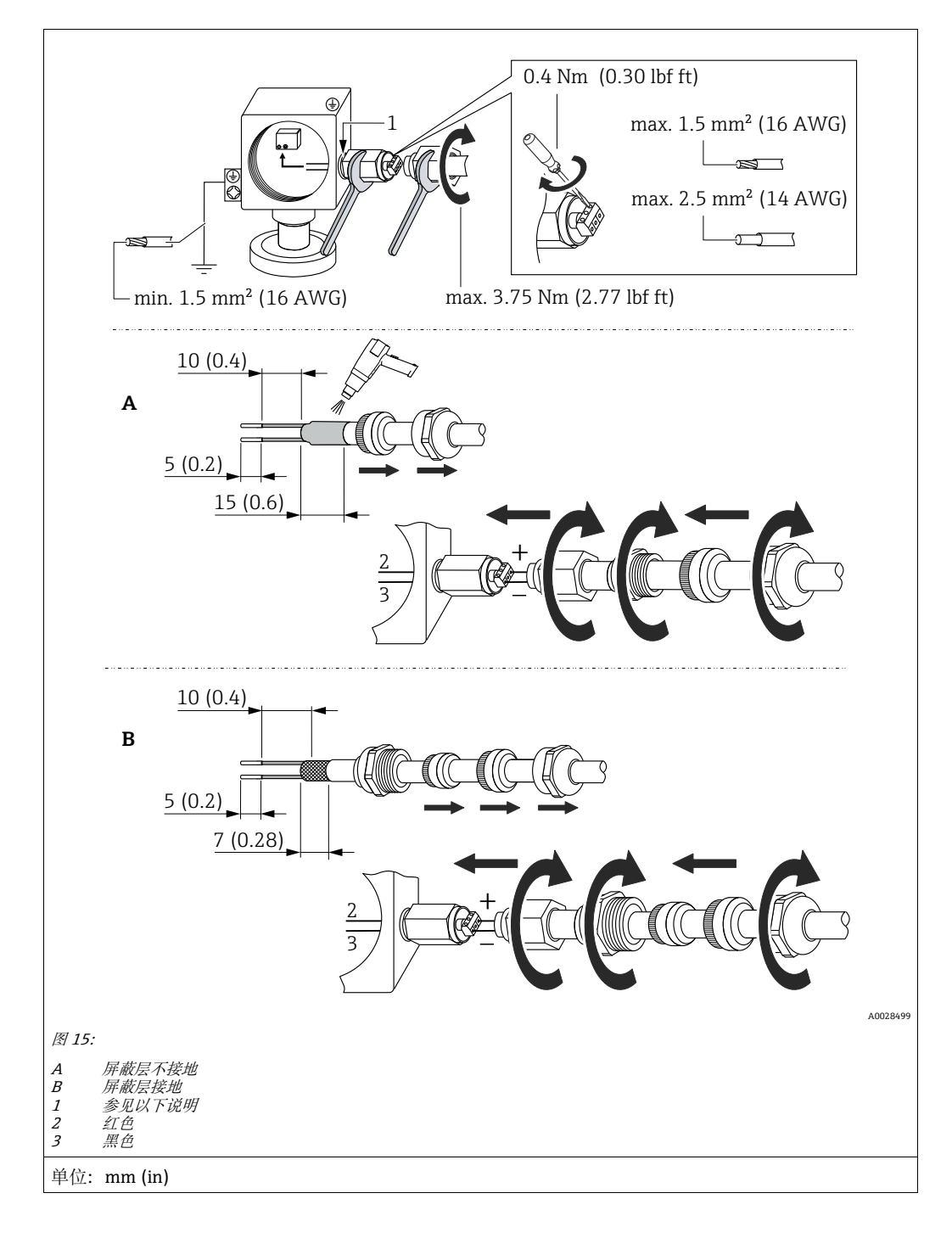

#### 注意

在工厂粘接螺钉接口!

设备和/或浪涌保护器损坏!

▶ 松开 / 旋紧锁紧螺母时, 使用扳手固定螺钉, 使其不会转动。

# 5.5 连接后检查

在完成设备的电气安装后,执行下列检查:

- 电源是否与铭牌参数一致?
- ■设备是否正确固定?
- ■所有螺丝是否已牢固拧紧?
- 外壳盖是否完全拧紧?

设备通电后,电子插件上的绿色 LED 指示灯短暂亮起或连接的现场显示单元亮起。

# 6 操作

# 6.1 操作方式

## 6.1.1 不通过操作菜单操作

| 操作方式             | 含义                           | 图 | 说明            |
|------------------|------------------------------|---|---------------|
| 不通过设备显示单元进行的现场操作 | 通过电子插件上的操作按键和<br>DIP 开关操作设备。 |   | → <b>B</b> 41 |
|                  |                              |   |               |

## 6.1.2 通过操作菜单操作

通过操作菜单操作与"用户角色"相关→ 🖹 43。

| 操作方式                    | 含义                         | 图             | 说明            |
|-------------------------|----------------------------|---------------|---------------|
| 现场操作<br>设备带显示单元         | 通过设备显示单元上的操作<br>按键操作设备。    | TRHK1 42 nbar | → 🖹 44        |
| 通过 FieldCare 进行<br>远程操作 | 通过 FieldCare 调试软件操作<br>设备。 |               | → <b>1</b> 48 |

| 操作方式                    | 含义                         | 图 | 说明      |
|-------------------------|----------------------------|---|---------|
| 通过 FieldCare 进行<br>远程操作 | 通过 FieldCare 调试软件操作<br>设备。 |   | → 🖹 52  |
| 通过 NI 工具进行远程<br>操作      | 通过 NI 工具操作设备。              |   | → 🖹 132 |

# 6.1.3 通过 FF 通信协议进行操作

#### 不通过操作菜单操作 6.2

#### 6.2.1 操作部件的位置

操作按键和 DIP 开关位于设备的电子插件上。

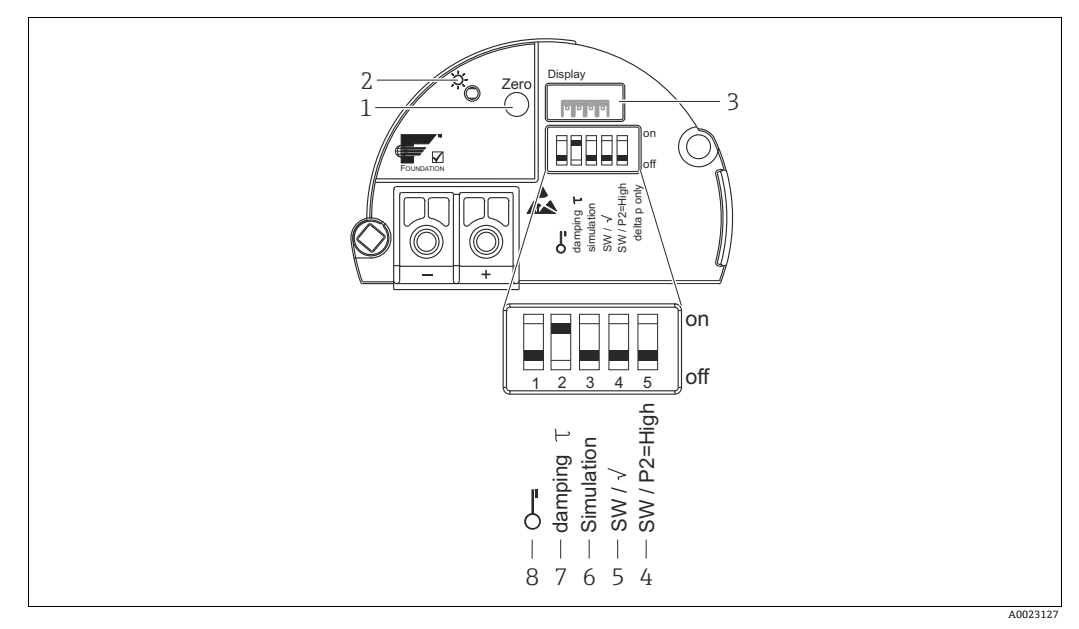

图 16: FOUNDATION Fieldbus 电子插件

- 零位调整 (零) 或复位的操作键 绿色 LED 表示操作成功 选配现场显示单元的插槽
- 1 2
- 3
- 选配规场显示單元的插槽 DIP 开关: 仅适用 Deltabar M 开关 5: "SW/Square root"用于确定输出特性 开关 4: "SW/P2 High"用于确定高压端 仿真模式的 DIP 开关 DIP 开关,用于阻尼时间开/关切换 DIP 开关,锁定/解锁测量值参数 4+5
- 6 7
- 8

#### DIP 开关的功能

| 开关   | 图标 /                 | 开关位置                                                                                                    |      |  |  |
|------|----------------------|----------------------------------------------------------------------------------------------------|------|--|--|
| 标签   |                      | "off"                                                                                                    | "on" |  |  |
| 1    | 5                    | 设备解锁。    设备锁定。                                                                                                    |      |  |  |
| 2    | 阻尼功能 τ               | 阻尼功能关闭。<br>输出信号跟随测量值变化,无延迟。<br>阻尼功能启动。<br>输出信号跟随测量值随延迟时间变化<br>变化 τ。 <sup>1)</sup>                                       |      |  |  |
| 3    | 仿真                   | 关闭仿真模式 (出厂设置)。                                                                                                    |      |  |  |
| 以下开关 | 以下开关仅适用于 Deltabar M: |                                                                                                    |      |  |  |
| 4    | SW/√                 | 通过操作菜单中的设置栏设置测量模式测量模式为 "Flow",输出特性和输出特性。"Square root",与操作菜单中"Setup" -> "Measuring mode"关。"Setup" -> "Extended setup" -> |      |  |  |
| 5    | SW/P2=<br>高压侧        | 通过操作菜单设置高压侧 (+/HP)。         P2 压力连接头对应高压侧 (+/HP)           ("Setup" -> "High Press. Side")         与操作菜单的设置无关。          |      |  |  |

延迟时间的值可通过操作菜单设置 ("Setup" -> "Damping")。 1) 出厂设置: τ=2秒, 或订购参数。

#### 操作部件的功能

| 按键                         | 含义                                                                                        |  |
|----------------------------|-------------------------------------------------------------------------------------------|--|
| <b>"Zero"</b><br>长按至少 3 秒  | 位置调整 (调零)<br>按下按键,并至少保持3秒。如果电子插件上的 LED 灯短暂亮起,则代表接受输入<br>的位置调整压力值。<br>→也请参见以下章节"现场执行位置调整"。 |  |
| <b>"Zero"</b><br>长按至少 12 秒 | <b>复位</b><br>所有功能参数均复位至订购设置。                                                              |  |

#### 现场执行位置调整

- 必须解锁操作。→ 월 49,章节 6.3.5 "锁定 / 解锁操作"。
- 设置 "Pressure" 测量模式 (Cerabar、Deltabar) 或 "Level" 测量模式 (Deltapilot) 作为设备标准配置。
  - 通过 FF 设置程序执行操作: 在压力转换块, 通过调整参数 "PRIMARY VALUE TYPE" 更改测量模式。
- 压力必须在相应传感器的标称压力限定值范围内。参见铭牌上的信息。
- •为了与参数数据库保持一致,通过 FF 主机执行"设备校准"(位置调整结束后)。

#### 执行位置调整:

- 1. 在仪表中输入压力值。
- 2. 按下按键,并至少保持3秒。
- 如果电子插件上的 LED 灯短暂亮起,则代表接受输入的位置调整压力值。 如果 LED 灯不亮,则代表不接受输入的位置调整压力值。注意输入限值。错误信息 参见 → ≧ 213,章节 11.1"信息"。

#### 6.2.2 锁定 / 解锁操作

完成所有参数输入后,可以锁定输入,防止未经授权的或非期望的访问。

#### i

通过 DIP 开关锁定操作时, 仅可通过 DIP 开关解锁操作。通过操作菜单锁定操作时, 仅可通过操作菜单解锁。

#### 通过 DIP 开关锁定 / 解锁

电子插件上的 DIP 开关 1 用于锁定 / 解锁操作。 → 🖹 41, "DIP 开关的功能"。

# 6.3 通过操作菜单操作

# 6.3.1 操作方式

以下用户角色之间的操作方式有所不同:

| 用户角色            | 含义                                                                                                    |
|-----------------|----------------------------------------------------------------------------------------------------|
| 操作员             | 在正常"操作"过程中,操作员负责设备操作。通常仅限于直接读取设备上显示的过程<br>值,或在控制室中查看过程值。如果任务涉及读取数值之外的设备,则仅限制于操作所用<br>的简单的、只属于具体应用的功能。出现错误时只转发错误信息,不会进行后续处理。 |
| 服务工程师 /<br>技术人员 | 服务工程师仅在调试完成后操作设备。主要包括维护和故障排除,需要在设备上进行<br>简单设置。<br>技术人员在产品的整个生命周期中对设备进行操作。因此他们的责任包括调试、<br>高级设置和设置。                           |
| 专家              | 专家在产品的整个生命周期中都与设备打交道,但是他们的作用对设备要求很高。<br>通常要求掌握仪表整体功能中的每个参数 / 功能参数。<br>除了技术任务和过程任务,专家还可以执行管理任务 (例如:用户管理)。<br>"专家"可以使用所有参数。   |

## 6.3.2 操作菜单的结构

| 用户角色            | 子菜单                   | 说明 / 用途                                                                                                    |  |
|-----------------|-----------------------|----------------------------------------------------------------------------------------------------|--|
| 操作员             | Language              | 仅包含 "Language" 参数 (000), 在此设置设备的操作语言。<br>即使设备被锁定,仍可更改语言。                                                                                                    |  |
| 操作员             | Display/<br>Operation | 包含测量值显示设置参数 (选择显示值、显示格式等)。<br>在子菜单中,用户可以更改测量值显示,对实际测量无影响。                                                                                                    |  |
| 服务工程师 /<br>技术人员 | Setup                 | 包含调试测量操作所需的所有参数。子菜单结构如下:<br>•标准设置参数<br>进入菜单后显示多个参数,可以用于典型应用设置。具体参数取决于<br>所选工作模式。<br>多数情况下,完成参数设置后通常即已完成测量设置。<br>•"Extended setup" 子菜单<br>"Setup" 子菜单包含附加参数,用于进一步设置测量参数,将测量值<br>转换为输出信号。<br>此菜单分级为多级子菜单,取决于测量模式。                                                                        |  |
| 服务工程师 / 技术人员    | Diagnostic            | <ul> <li>包含所有检测和分析操作故障的参数。该子菜单具备以下结构:</li> <li>Diagnostic list<br/>包含最多 10 条当前错误信息。</li> <li>Event logbook<br/>包含最近 10 条错误信息 (已解决)。</li> <li>Instrument info<br/>包含设备标识信息。</li> <li>Measured values<br/>包含所有当前测量值</li> <li>Simulation<br/>用于仿真压力、液位、流量和报警 / 警告。</li> <li>复位</li> </ul> |  |

| 用户角色 | 子菜单    | 说明 / 用途                                                                                                    |
|------|--------|----------------------------------------------------------------------------------------------------|
| 专家   | Expert | 包含仪表的所有参数 (包含其他子菜单中的参数)。"Expert"子菜单由 设备的功能块进行结构划分。因此, 包含下列子菜单:                                                                                                    |
|      |        | <ul> <li>System<br/>包含所有设备参数,对测量无影响,对集成至分布式控制系统也无影响。</li> <li>Measurement<br/>包含所有测量设置参数。</li> <li>Communication<br/>包含 FOUNDATION Fieldbus 接口的所有参数。</li> <li>Application<br/>包含用于设置非实际测量功能参数的所有参数(例如:累加器)。</li> <li>Diagnosis<br/>包含用于检测和分析操作错误的所有参数。</li> </ul> |

# i

完整操作菜单概述参见: → 🖹 102。

#### 直接访问参数

仅可通过"Expert"用户角色访问参数。

| 参数名                             | 说明                         |
|---------------------------------|----------------------------|
| Direct access (119)             | 使用该功能输入一个参数代码,用以直接进入。      |
| 用户输入                            | 用户输入:                      |
| 菜单路径:<br>Expert → Direct access | - 個大//而愛女山時。<br>出厂设置:<br>0 |

#### 6.3.3 带设备显示单元的操作 (可选)

通过四行 LCD 液晶显示屏显示和操作。现场显示单元显示测量值、对话文本、故障信息 和提示信息。

显示单元可以拆除,实现轻松操作(参见图表,步骤 1-3)。它通过一根 90 mm (3.54 in) 长的电缆连接至设备。

设备的显示单元可 90°旋转(参见图示步骤的第4步至第6步)。

可根据实际需要调节仪表方向,以便于用户操作仪表和读取测量值。

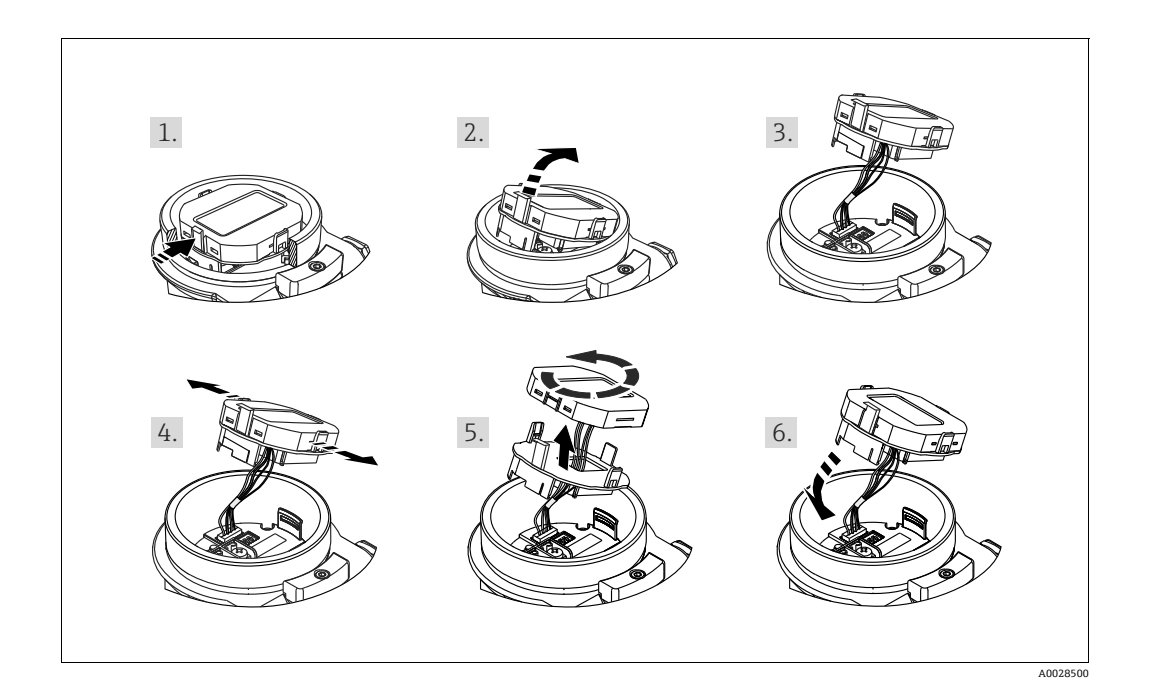

功能:

- ■8 位测量值显示单元包含符号位和小数点位。
- •棒图是当前压力测量值对比压力转换块内压力范围设定值的图示形式。压力范围通过 参数 SCALE\_IN 设置 (通过 FF 设置程序设置,而不是通过现场显示单元设置)。
- 三个操作按键
- ■将参数分为不同级别和组别,导览菜单简洁且完整
- ●为了方便引导操作,每项参数均有一个3位参数代码。
- •可配置显示器,以适应个人的要求和偏好,如语言、交替显示,以及传感器温度和 对比度设置等其他测量值。
- 全面诊断功能 (故障和警告信息等)。

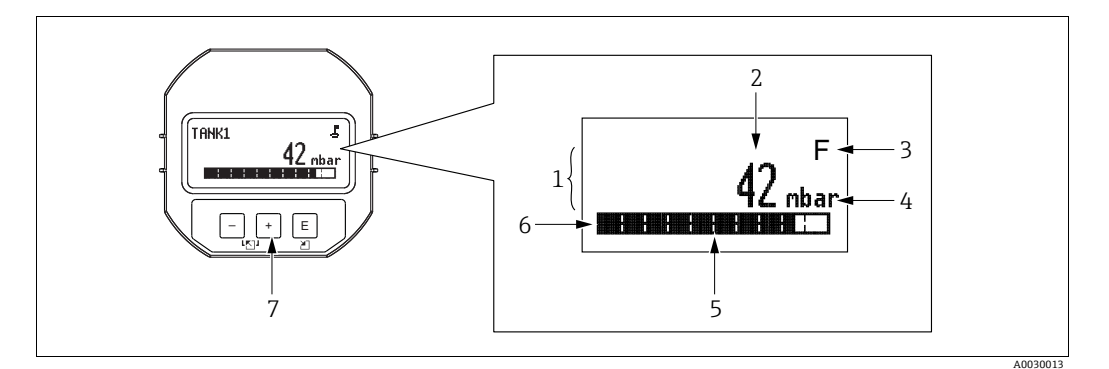

- 图 17: 显示单元
- 主显示行
- 1234567
- 上值 图 行 备 图
- 信息行 操作按键

下表列出了现场显示单元显示的信息图标。同时可以显示四个图标。

| 图标 | 含义                                                                                                    |  |
|----|----------------------------------------------------------------------------------------------------|--|
| 5  | <b>锁定图标</b><br>设备操作被锁定。解锁设备: → 昌49, 锁定 / 解锁操作。                                                         |  |
| \$ | <b>通信图标</b><br>通过通信传输数据                                                                                |  |
| 4  | <b>根符号 (仅 Deltabar M)</b><br>使用中的测量模式 "Flow measurement"                                               |  |
| S  | 错误信息 "Out of specification" 设备在设计技术规格参数之外工作 (例如在预热或清洗时)。                                               |  |
| С  | 错误信息"Service mode"<br>设备处于服务模式 (例如在仿真过程中)。                                                             |  |
| м  | <b>错误信息 "Maintenance required"</b><br>需要维护。测量值仍有效。                                                     |  |
| F  | <b>错误信息 "Failure detected"</b><br>发生操作错误。测量值不再有效。                                                      |  |
| *  | <b>仿真符号</b><br>启用仿真模式。在仿真模式下, DIP 开关 2 设置为 "ON"。<br>→ 另请参见章节 6.2.1" 操作部件的位置 " 和 → 昌49, 章节 6.3.6" 仿真 "。 |  |

## 显示与操作单元上的操作按键

| 操作按键  | 含义                                                              |  |
|-------|-----------------------------------------------------------------|--|
| +     | <ul><li> 在选择列表中向下移动</li><li> 在功能参数中编辑数值或字符</li></ul>            |  |
| -     | <ul><li> 在选择列表中向上移动</li><li> 在功能参数中编辑数值或字符</li></ul>            |  |
| E     | <ul> <li>确认输入</li> <li>跳转至下一项</li> <li>选择菜单项,并进入编辑模式</li> </ul> |  |
| + 和 E | + 和 E 现场显示单元的对比度设置: 变暗                                          |  |
| — 和 E | 现场显示单元的对比度设置: 变亮                                                |  |
| + 和 - | ESC 功能:<br>- 退出参数编辑模式,不保存更改后的数值<br>- 在子级菜单中,每次同时按下两个按键,返回上一级菜单。 |  |

#### 操作实例:带选择列表的功能参数

实例: 在菜单的语言栏中选择 "Deutsch"。

|   | Language 000 | 操作                                                |
|---|--------------|---------------------------------------------------|
| 1 | ✔ English    | 将"English"设为菜单显示语言(缺省值)。菜单前带 <b>v</b> 标识的选项为当前选项。 |
|   | Deutsch      |                                                   |
| 2 | Deutsch      | 通过团或回选择 "Deutsch"。                                |
|   | ✔ English    |                                                   |
| 3 | ✓ Deutsch    | 1. 选择回进行确认。菜单前带 / 标识的选项为当前选项<br>(选择 "Deutsch")。   |
|   | English      | 2. 按下国,退出参数编辑模式。                                  |

#### 操作实例:用户自定义参数

实例:设置参数 "Set URV", 100 mbar (1.5 psi)...50 mbar (0.75 psi)。

|   | Set URV (                 | )14 | 操作                                                                                                    |
|---|---------------------------|-----|----------------------------------------------------------------------------------------------------|
| 1 | 100.000 mbar              |     | 现场显示单元上显示需要更改的参数,仅可更改黑色高亮显示的数值。单位"mbar"由其他参数设定,此处无法更改。                                                                                                    |
| 2 | <b>1</b> 00.000 mbar      |     | <ol> <li>按下 🗹 或 🗁 , 进入编辑模式。</li> <li>首位黑色高亮显示。</li> </ol>                                                                                                    |
| 3 | <b>5</b> 0 0 . 0 0 0 mbar |     | <ol> <li>按下 1: 按下 1: 切换至 "5"。</li> <li>按下 1: 按下 1: 按下 1: 按下 1: 按下 1: 按正, 确认 "5"。光标跳到下一个位置 (黑色高亮显示)。</li> <li>按 1: 按 1: 按 1: 按 1: 按 1: 项 1: 项 1: 项 1:</li></ol> |
| 4 | 5 0 0 . 0 0 0 mbar        |     | 第三位黑色高亮显示,可以编辑。                                                                                                    |
| 5 | 5 0 0 0 0 mbar            |     | <ol> <li>按下□键,切换至"」"图标。</li> <li>按下回键,保存新数值,并退出编辑模式。<br/>→参见下个图。</li> </ol>                                                                                    |
| 6 | 50.000 mbar               |     | 新上限量程值为 50.0 mbar (0.75 psi)。<br>- 按下间,退出参数编辑模式。<br>- 按下団或曰,返回编辑模式。                                                                                            |

#### 操作实例: 接受当前压力值

实例:进行位置调整

|   | Pos | s. zero adjust 007          | 操作                                                         |
|---|-----|-----------------------------|------------------------------------------------------------|
| 1 | 2   | Cancel                      | 在设备中输入零位调整压力值。                                             |
|   |     | Confirm                     |                                                            |
| 2 |     | Confirm                     | 按下①或□键, 切换至 "Confirm" 选项。黑色高亮显示当前<br>启用选项。                 |
|   | r   | Cancel                      |                                                            |
| 3 |     | Calibration was<br>applied! | 按下回按键,接受输入的零位调整压力值。设备确认调整,<br>返回至 "Pos. zero adjust" 功能参数。 |
| 4 | ~   | Cancel                      | 按下回,退出参数编辑模式。                                              |
|   |     | Confirm                     |                                                            |

#### 6.3.4 通过 FieldCare 操作

FieldCare 是 Endress+Hauser 基于 FDT 技术的工厂资产管理软件。FieldCare 可以完成 所有 Endress+Hauser 设备和其他制造商生产的符合 FDT 标准的设备的组态设置。登陆 网站 www.de.endress.com → 搜索: FieldCare → FieldCare → 技术参数,获取硬件和 软件要求信息。

FieldCare 支持下列功能:

- 在线 / 离线模式下的变送器设置
- 加载和保存设备参数(上传 / 下载): 参见操作菜单中的 "Download select."
   → 113 参数,或通过 Resource Block → 167。
- 记录测量点
- 变送器离线参数设置

# i

- 在 "Level Easy" 测量模式下, FDT 上传生成的设置参数无法重新保存至设备 (FDT 下载), 仅用于记录设置。
- 在离线操作模式下,不一定能查询到所有设备之间的关联信息,将参数传输至设备前,必须检查参数的一致性。
- 关于 FieldCare 的更多信息可访问网站 http://www.endress.com 下载 → 搜索: FieldCare。

#### 6.3.5 锁定 / 解锁操作

完成所有参数输入后,可以锁定输入,防止未经授权的或非期望的访问。 锁定功能的指示方式如下:

- ●现场显示单元上显示。图标
- 参数在 FieldCare 和手操器上显示为灰色,表示无法编辑。显示于相应的 "Lock state Status/ STATUS\_LOCKING"参数。

显示相关参数,例如 "Language (000)",允许更改。

# i

通过 DIP 开关锁定操作时, 仅可通过 DIP 开关解锁操作。通过操作菜单锁定操作时, 仅可通过操作菜单解锁。

"Operatorcode (021)"参数用于锁定和解锁设备。

| 参数名                                                                        | 说明                                                                                      |  |  |  |  |
|----------------------------------------------------------------------------|-----------------------------------------------------------------------------------------|--|--|--|--|
| Operatorcode (021)                                                         | 用于输入一个代码,供锁定或解锁操作。                                                                      |  |  |  |  |
| 用尸输入<br>菜单路径:                                                              | <ul> <li>用户输入:</li> <li>● 锁定: 输入数字解锁密码 (数值范围: 19999)。</li> <li>● 解剖: 輸入解剖 密码</li> </ul> |  |  |  |  |
| Setup $\rightarrow$ Extended setup $\rightarrow$ <b>Operatorcode (021)</b> | • 府以, 御八府设立, 19。                                                                        |  |  |  |  |
|                                                                            | 解锁密码的初始设置为"0"。其他解锁密码可以在"Code definition (023)"参数                                        |  |  |  |  |
|                                                                            | 中定义。<br>如果用户遗忘解锁密码时,输入数字"5864"即可显示解锁密码。                                                 |  |  |  |  |
|                                                                            | 出厂设置:<br>0                                                                              |  |  |  |  |

解锁密码可以在 "Code definition (023)" 参数中定义。

| 参数名                                                                              | 说明                     |
|----------------------------------------------------------------------------------|------------------------|
| Code definition (023)                                                            | 使用此功能输入解锁码,可使您解锁设备。    |
| 用户输入                                                                             | 用户输入:<br>• 数字范围: 09999 |
| Setup $\rightarrow$ Extended setup $\rightarrow$<br><b>Code definition (023)</b> | 出厂设置:<br>0             |

#### 6.3.6 仿真

模拟量输入功能块的输出仿真:

- 1. 将电子插件上的 "Simulation" DIP 开关设置为 "On"。
- 2. 在模拟量输入功能块中,通过 "Simulate/SIMULATE" 记录参数的 "Simulate En/Disable/ENABLE\_DISABLE" 元素,选择 "Active" 选项。
- 输入 "Simulate value/SIMULATION\_VALUE" 和 "Simulate tatus/ SIMULATION\_STATUS" 元素的值和状态。仿真过程中,模拟量输入功能块的 输出值和状态替换为仿真值和状态。Output/OUT 参数显示结果。
- 结束仿真 (通过 "Simulate/SIMULATE" 记录参数,
   "Simulate En/Disable/ENABLE\_DISABLE" 元件, "Disabled" 选项) 设置 "Simulation" DIP 开关为 "OFF"。

# i

您可以通过诊断转换块中的 Simulation mode/SIMULATION\_MODE 和 Simulated Value/ SIMULATED\_VALUE 参数检查您变送器的校正情况。 → 参见 Simulation mode/ SIMULATION\_MODE 和 Simulated Value/SIMULATED\_VALUE 参数说明。

## 6.3.7 恢复出厂设置(复位)

输入指定密码,可以完整地或部分地将输入复位至工厂设定值<sup>1)</sup>。通过 "Enter reset code (124)"参数输入密码 (菜单路径: "Diagnosis"→"Reset"→ "Enter reset code (124)")。 设备有多个复位代码。下表列举了部分参数的复位代码。必须解锁操作,进行参数

# A

复位 (→ 🖹 49)。

在工厂进行的任何用户自定义设置都不受复位影响。如需更改工厂中进行的用户自定义 设置,请联系 Endress+Hauser 服务部门。

| 复位代码1) | 说明和影响                                                                                                    |
|--------|----------------------------------------------------------------------------------------------------|
| 62     | <ul> <li>上电复位(热启动)</li> <li>▶ 设备重启。</li> <li>▶ 重新从 EEPROM 读取数据(重新执行处理器初始化)。</li> <li>▶ 终止所有仿真的运行。</li> </ul>                                                                                                    |
| 333    | <ul> <li>用户复位</li> <li>除以下参数之外,复位所有参数:</li> <li>Pd-tag. (022)</li> <li>线性化表</li> <li>Operating hours (162)</li> <li>事件日志</li> <li>Lo trim sensor (131)</li> <li>Hi trim sensor (132)</li> <li>终止所有仿真的运行。</li> <li>设备重启。</li> </ul> |
| 7864   | <ul> <li>总复位</li> <li>除以下参数之外,复位所有参数:</li> <li>Operating hours (162)</li> <li>事件日志</li> <li>Lo trim sensor (131)</li> <li>Hi trim sensor (132)</li> <li>终止所有仿真的运行。</li> <li>设备重启。</li> </ul>                                       |

1) 输入路径: "Diagnosis" → "Reset" → "Enter reset code (124)"

操作

<sup>1)</sup> 每个参数的缺省值参见参数说明 (→ 110)

#### FOUNDATION Fieldbus 通信协议 6.4

#### 6.4.1 系统架构

下图介绍了两种常见的 FOUNDATION Fieldbus 网络架构及相关部件。

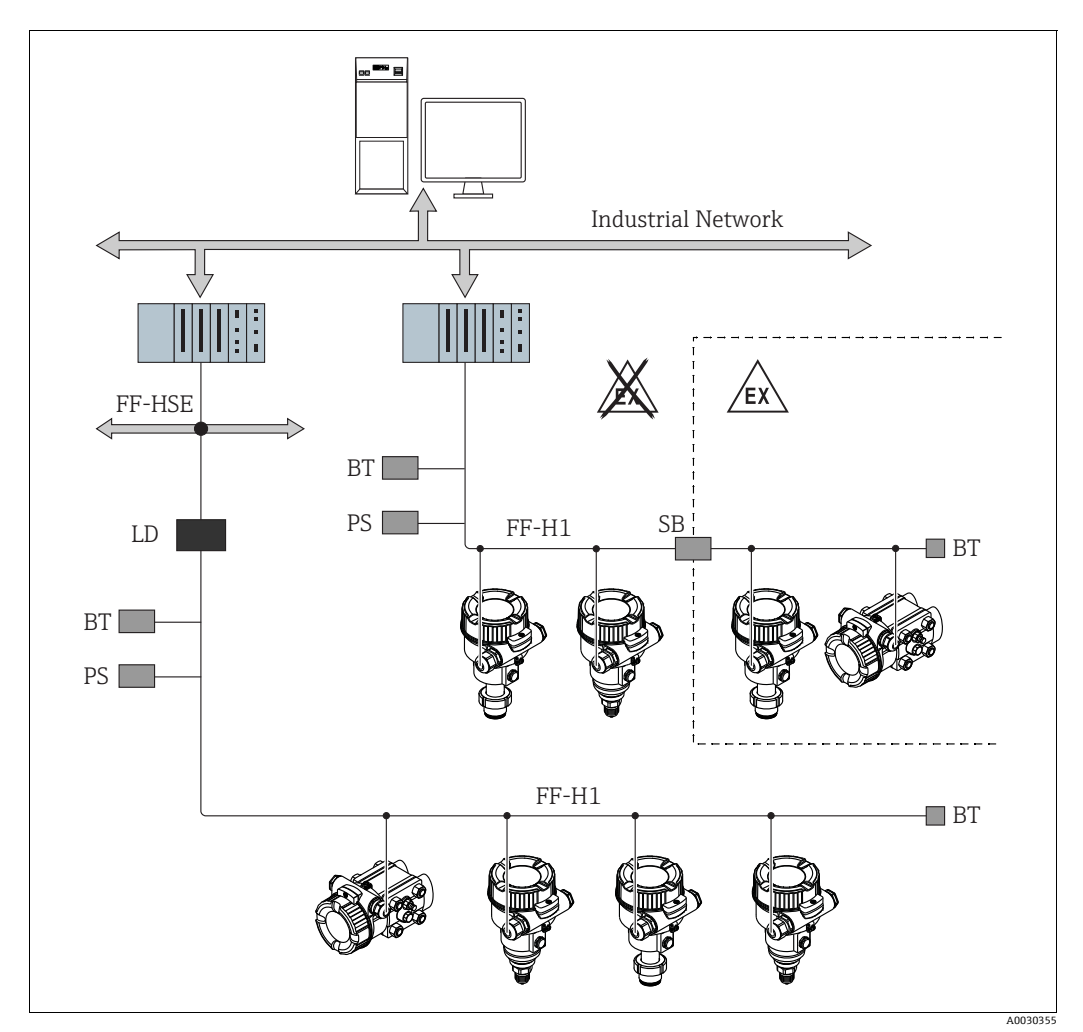

图 18: FOUNDATION Fieldbus 系统架构及组件

FF-HSE 高速以太网

- FF-H1 FOUNDATION Fieldbus-H1
- LD 链接设备 FF-HSE/FF-H1 总线电源 PS
- 安全栅 SB
- 总线端接器 BT

- 可提供下列系统连接选项: 链接设备可以建立高阶现场总线的连接 (例如: 高速以太网 (HSE))。 需要 FF-H1 卡才可直接连接至过程控制系统。

# i

FOUNDATION Fieldbus 的详细信息参见 《操作手册》BA00013S "FOUNDATION Fieldbus 概述:安装和调试指导"、FOUNDATION Fieldbus 规范或登陆以下网址查询: http://www.fieldbus.org。

#### 6.4.2 设备数量

- Endress+Hauser 仪表符合 FISCO 模型的要求。
- 由于低电流消耗,按照 FISCO 模型安装时,一个总线段耦合器上可以连接的仪表数量如下:
  - 在 EEx ia、CSA 和 FM IS 防爆场合中最多可以安装 6 台设备
  - 在其他应用中 (例如非防爆危险区、EEx nA 防爆场合等) 最多可以安装 22 台 设备。

总线段中的测量设备最大连接数量取决于电流消耗、总线耦合器功率和所需的总线 长度。

#### 6.4.3 操作

您可以从各种制造商获取专门的设置和调试软件,例如 Endress+Hauser 调试软件 FieldCare → 昌48,章节 6.3.4 "通过 FieldCare 操作"。凭借这些设置程序,可以设置 FF 功能和所有设备专用参数。预定义的功能块允许统一访问网络和设备数据。

#### 6.4.4 网络设置

设置设备并将设备集成至 FOUNDATION Fieldbus 网络中时需要下列文件:

- FOUNDATION Fieldbus 组态设置程序
- Cff 文件 (通用文件格式: \*.cff)
- ■设备描述 (DD)

(设备描述文件格式 4: \*sym、\*ffo 或 设备描述文件格式 5: \*sy5、\*ff5)

测量仪表的基本功能可使用预定义标准 DD,可从 FOUNDATION Fieldbus 获取。您需要 设备专用 DD 才能访问所有功能。

设备文件获取途径:

■ Endress+Hauser 网站: http://www.de.endresss.com → 搜索 FOUNDATION Fieldbus

• FOUNDATION Fieldbus 网站: http://www.fieldbus.org

参照以下步骤将设备集成至 FOUNDATION Fieldbus 网络中:

- 启动 FOUNDATION Fieldbus 组态设置程序。
- ▶ 将 Cff 文件和设备描述文件 (\*.ffo、\*.sym (格式 4) \*ff5、\*sy5 (格式 5) 下载至 系统中。
- 设置界面,参见备注。
- ■针对测量任务和 FOUNDATION Fieldbus 系统设置设备。

# i

- 将设备集成至 FOUNDATION Fieldbus 网络中的详细信息参见相关组态设置软件说明。
- 务必使用正确的文件将现场设备集成至 FOUNDATION Fieldbus 网络中。您可以通过 资源块中的 Device Revision/DEV\_REV 和 DD Revision/DD\_REV 参数读取所需版本。

#### 6.4.5 设备标识和设备地址设定

FOUNDATION Fieldbus 通过设备 ID 识别设备,并自动为设备分配一个合适的地址。 识别码无法更改。

启动 FOUNDATION Fieldbus (FF) 组态设置程序后,如果设备已集成至网络中,网络中 立即显示设备。设备名称下显示可用的模块。

未上传设备描述文件时, 模块显示 "Unknown" 或 "(UNK)"。

设备进行如下报告 (连接建立后的组态设置程序的典型显示界面):

| 仪表名称                                                                                                    | 序列号                                     |
|----------------------------------------------------------------------------------------------------|-----------------------------------------|
|                                                                                                    |                                         |
| EH_ Deltabar_M_5X<br>RS_0000000000 (RB2)<br>TRD1_0000000000 (PCD)<br>DP_FLOW_0000000000 (DPFLOW)<br>DIAGNOSTIC_000000000 (DIAGNOSTIC)<br>DISPLAY_0000000000 (DISP)<br>AI1_00000000000 (AI)<br>AI2_00000000000 (AI)<br>DI_00000000000 (DI)<br>DO_0000000000 (DO)<br>ISEL_00000000000 (DSB)<br>PID_00000000000 (ISB)<br>PID_00000000000 (ARB)<br>CHAR_0000000000 (SCB)<br>INTG_0000000000 (ITB) | 00000000000                             |
| EH_ Cerabar_M_5X<br>EH_ Deltapilot_M_5X<br>RS_0000000000 (RB2)<br>TRD1_0000000000 (PCD)<br>DIAGNOSTIC_0000000000 (DIAGNOSTIC)<br>DISPLAY_0000000000 (DISP)<br>AI1_00000000000 (AI)<br>AI2_00000000000 (AI)<br>DI_00000000000 (DI)<br>DO_0000000000 (DO)<br>ISEL_00000000000 (ISB)<br>PID_00000000000 (ISB)<br>PID_00000000000 (ARB)<br>CHAR_0000000000 (ITB)                                  | 000000000000000000000000000000000000000 |

#### 6.4.6 块类型

在 FOUNDATION Fieldbus 中,所有设备参数均根据其功能特性和任务进行分类,通常分配给三个不同的块。

FOUNDATION Fieldbu 设备具有以下块类型。

- 资源块(设备块):
   该块包含设备的所有相关特性。
- 一个或多个转换块

转换块包含设备的所有测量参数和设备参数。测量原理 (例如压力或累加器) 映射在 转换块中。

■ 一个或多个功能块:

功能块包含设备的自动化功能。对不同功能块进行区分,例如模拟量输入功能块或 PID 块。每个功能块用于执行不同的应用功能。

可通过 FF 设置程序连接不同功能块,具体取决于自动化任务。因此设承担简单的控制 功能,从而减轻高级过程控制系统的负荷。

设备配备以下块:

- 资源块
- 适用于所有设备的 3 个转换块
- 压力转换块
  - 该块提供输出变量 Primary Value/PRIMARY\_VALUE 和 Secondary Value/ SECONDARY\_VALUE。它包含所有参数,可为测量任务设置测量仪表,例如测量 模式选择、线性化功能和单位选项。
- 显示转换块 该块不提供任何输出变量。它包含用于设置现场显示单元的所有参数,例如 Language/DISPLAY LANGUAGE。
- 诊断转换块 该块不提供任何输出变量。它包含适用于压力转换块的仿真功能以及用于设置报警 响应的参数。
- ■此外,还有用于 Deltabar M 的 1 个转换块
- DP\_FLOW 块 该块提供输出变量 Totalizer 1/TOTALIZER\_1 和 Totalizer 2/TOTALIZER\_2。它包含 这些累加器所需的所有设置参数。
- 所有设备中的功能块
  - -2个模拟量输入块 (AI) (永久块-无法删除)
  - 数字量输出块 (DO) (永久块 无法删除)
  - 数字量输入块 (DI) (永久块 无法删除)
  - 输入选择块 (ISB) (永久块 无法删除)
  - PID 块 (PID) (非永久块 可删除)
  - 算术功能块 (ARB) (非永久块 可删除)
  - 信号特征块(SCB)(非永久块 可删除)
  - 积分块 (IT) (非永久块 可删除)

除了上述预安装块,还可以安装下列块:

带 Deltabar M:

- ■3个模拟量输入块 (AI)
- ■4个数字量输入块 (DI)
- ●1个数字量输出块 (DO)
- 2 个输入选择块 (ISB)
- 2 个 PID 块 (PID)
- 2 个算术计算块 (ARTH)
- 2 个信号特征块 (SCB)
- 2 个积分块 (IT)

适于 Cerabar M 和 Deltapilot M:

- ■2个模拟量输入块 (AI)
- ■4个数字量输入块 (DI)
- 2 个输入选择块 (ISB)
- 2 个 PID 块 (PID)
- 2 个算术计算块 (ARTH)
- 2 个信号特征块 (SCB)
- 2 个积分块 (IT)

每台设备上总共最多可以安装 20 个块,包含预安装块。参照相关组态设置软件《操作 手册》安装块。

# i

Endress+Hauser 《操作手册》BA00062S。

该手册提供各种标准功能块的概述,在 FOUNDATION Fieldbus 规格参数 FF 890 - 894 中 说明。

它设计用于这些块的使用助手,应用于 Endress+Hauser 现场设备中。

#### 缺省 (出厂) 块设置

下面显示的块类型说明了交付设备时的块设置。

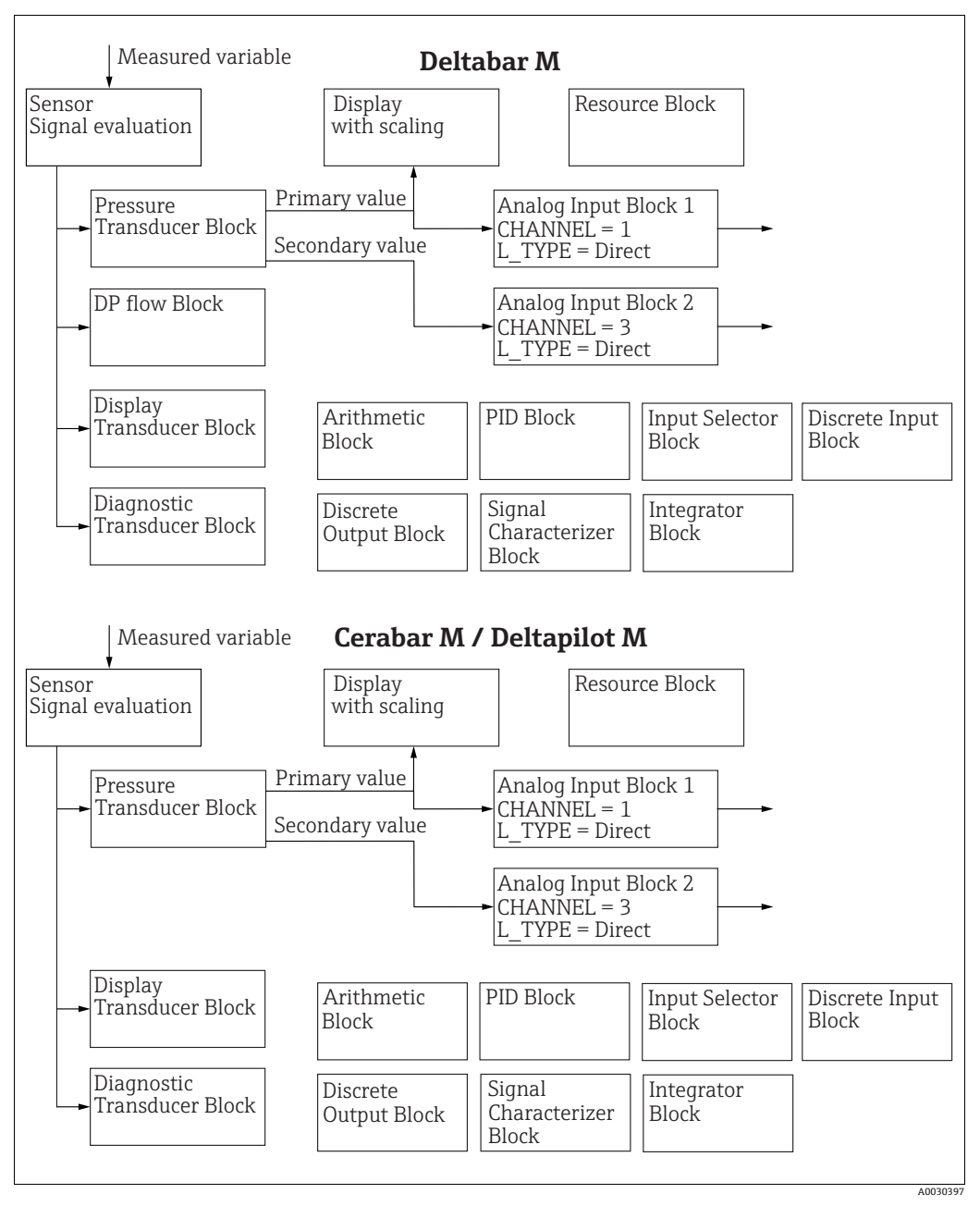

图 19: 缺省 (出厂) 块设置

压力转换块提供 Primary Value/PRIMARY\_VALUE,具体取决于测量模式和次要值。

- ●适于 Cerabar/Deltapilot, 次要值 = 传感器温度。
- 适于 Deltabar/, 次要值 = 测量压力。

Channel/CHANNEL 参数用于将测量值 (Primary Value/PRIMARY\_VALUE、次要值等) 从转换块转移至模拟量输入块;另见下面章节。

数字量输出块、PID 块、算术功能块、信号特征块和输入选择块未连接于出厂状态(IT、DI)。

Deltabar M:

在 DP\_FLOW 转换块中,流量在 "Flow" 测量模式中累积,由 Totalizer 1/TOTALIZER\_1 参数输出。

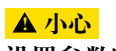

设置参数时需注意关联性!

▶ 请注意,不同功能块之间的链接被删除,FF 参数通过资源块中的 Restart/RESTART 参数复位之后被复位至缺省值 ("缺省"选项)。

# 6.4.7 转换块的分配 (CHANNEL)

#### 模拟量输人块设置

| 过程变量                                  | 转换块                      | 参数名                                                                            | 模拟量输入块中的<br>CHANNEL 参数  |
|---------------------------------------|--------------------------|--------------------------------------------------------------------------------|-------------------------|
| 主要值、压力、液位或<br>流量值,具体取决于<br>测量模式       | 压力转换块                    | Primary Value/<br>PRIMARY_VALUE<br>MEASURED VALUE/<br>PRIMARY_VALUE            | 1                       |
| 温度                                    |                          | Sensor temp. (Cerabar/<br>Deltapilot)/<br>MEASURED_TEMPERA<br>TURE_1           | 2: Cerabar 和 Deltapilot |
| 压力测量值                                 |                          | Meas. pressure/<br>PRESSURE_1_FINAL_V<br>ALUE                                  | 3                       |
| 最大压力                                  |                          | Max. meas. press./<br>PRESSURE_1_MAX_RE<br>SETABLE                             | 4                       |
| 线性化前液位                                |                          | Level before lin/<br>MEASURED_LEVEL_AF<br>TER_SIMULATION                       | 5                       |
| Deltabar M:<br>累加器 1<br>(" 流量 " 测量模式) | Deltabar M:<br>DP_FLOW 块 | Totalizer 1/<br>TOTALIZER_1_STRING_<br>VALUE TOTALIZER 1/<br>TOTALIZER_1_VALUE | 6: Deltabar             |
| Deltabar M:<br>累加器 2<br>(" 流量 " 测量模式) | Deltabar M:<br>DP_FLOW 块 | Totalizer 2/<br>TOTALIZER_2_STRING_<br>VALUE TOTALIZER 2/<br>TOTALIZER_2_VALUE | 7: Deltabar             |

#### 数字量输出块设置

| 过程变量           | 转换块         | 参数名                                                                                                    | 数字量输出块中的<br>CHANNEL 参数 |
|----------------|-------------|----------------------------------------------------------------------------------------------------|------------------------|
| 最小/最大压力值       | 压力转换块       | Reset peakhold/<br>RESET_TRANSMITTER<br>_OBSERVATION Reset<br>max. pressure/<br>RESET_TRANSMITTER_<br>OBSERVATION_INDEX | 20                     |
| 标称压力范围的超调计算器1) | DP_FLOW 转换块 | Reset Totalizer 1/<br>TOTALIZER_1_RESET                                                                                 | 21                     |

1) 出厂设置

## 数字量输人块设置

| 报警条件                               | 转换块        | 参数名              | 数字量输入块中的<br>CHANNEL 参数 |
|------------------------------------|------------|------------------|------------------------|
| 常见设备错误                             |            |                  | 10                     |
| 设置错误                               |            |                  | 11                     |
| 传感器过压                              | <br>诊断 TRD | Diagnostic code/ | 12                     |
| 传感器欠压                              |            | ACTUAL_HIGHEST_  | 13                     |
| 温度测量值超量程<br>(Cerabar 和 Deltapilot) |            | ALANW            | 14                     |
| 压力测量值超量程                           |            |                  | 15                     |

以下表格列出了制造商专属设备参数,适用于资源块、转换块和模拟量输入块。对于 FF 参数,参见 FF 规格或第 132 页的说明。

#### 说明性概述

数据类型

- DS: 数据结构, 包含 8 位无符号整数、八字节字符串等数据类型
- 浮点数: IEEE 754 格式
- 可视字符串: ASCII 编码
- 无符号:
  - 无符号8位: 取值范围=0...255
  - 无符号 16 位: 取值范围 = 0...65535
  - 无符号 32 位: 取值范围 = 0...4294967295

储存类别

- Cst: 常量参数
- D: 动态参数
- N: 非易失性参数
- S: 静态参数

如果这是一个写入参数,则 MODE\_BLK 列指明可被写入的块类型。一些参数仅可写入 OOS 类型的功能块。

"Reset codes" 列指明哪些复位代码复位参数。

#### 资源块

| 参数名、"Label parameter"选项和 FieldCare 中的                       | 索引 | 数据类型    | 大小   | 储存 | 读 | 写 | MODE_BLK         | 复位代码     | 页面      |
|-------------------------------------------------------------|----|---------|------|----|---|---|------------------|----------|---------|
| 显示信息 / 参数名依据 DD                                             |    |         | (字节) | 类别 |   |   |                  |          |         |
| Device dialog/DEVICE_DIALOG                                 | 42 | 8 位无符号  | 1    | D  | х |   |                  |          | → 166   |
| Operator code/S_W_LOCK                                      | 43 | 16 位无符号 | 2    | S  | х | х | wr for Auto、 OOS | 7864、333 | → 166   |
| Lock state Status/ STATUS_LOCKING                           | 44 | 8 位无符号  | 1    | D  | x |   |                  |          | → 166   |
| DIP switch/SWITCH_STATUS_LIST                               | 45 | 8 位无符号  | 1    | S  | х |   |                  |          | → 166   |
| Electr. serial no./ ELECTRONIC_SERIAL _NUMBER               | 46 | 可视字符串   | 16   | S  | x |   |                  |          | → 🖹 167 |
| Sci Octet Str/SCI_OCTET_STRING                              | 47 | 可视字符串   | 40   | D  | x | х | wr for Auto、 OOS |          | → 🖹 167 |
| Download select./<br>DOWNLOAD_OVERWRITE_SELECTION_SELECTION | 48 | 8 位无符号  | 1    | D  | х | х | wr for Auto、OOS  |          | → 🖹 167 |
| Code definition/USER_S_W_UNLOCK                             | 49 | 16 位无符号 | 1    | S  | х | х | wr for Auto、 OOS |          | → 🖹 167 |
| Capability level/CAPABILITY_LEVEL                           | 50 | 8 位无符号  | 1    | D  | x |   |                  |          | → 🖹 167 |
| Compat. level/COMPATIBILITY_LEVEL                           | 51 | 8 位无符号  | 1    | S  | х |   |                  |          | → 🖹 168 |
| ENP Version/FF_E_N_P_VERSION                                | 52 | 可视字符串   | 32   | S  | x | х |                  |          | → 🖹 168 |
| Pd-tag/FF_PD_TAG                                            | 53 | 可视字符串   | 32   | D  | x | х | wr for Auto、 OOS |          | → 🖹 168 |
| Serial number/DEVICE_SERIAL_NUMBER                          | 54 | 可视字符串   | 16   | S  | x |   | wr for Auto、 OOS |          | → 🖹 168 |
| Order code part 1/E_N_P_ORDER_CODE_1                        | 55 | 可视字符串   | 32   | S  | x |   | wr for Auto、 OOS |          | → 🖹 168 |
| Order code part 2/E_N_P_ORDER_CODE_2                        | 56 | 可视字符串   | 32   | S  | x |   | wr for Auto、 OOS |          | → 🖹 168 |
| Order code/DEVICE_ORDER_IDENT                               | 57 | 可视字符串   | 32   | S  | x |   | wr for Auto、OOS  |          | → 🖹 168 |
| Firmware version/FF_SOFTWARE_REVISION                       | 58 | 可视字符串   | 32   | S  | x |   |                  |          | → 🖹 168 |
| Hardware rev./FF_HARDWARE_VERSION                           | 59 | 可视字符串   | 16   | S  | x |   |                  |          | → 🖹 169 |
| FF Com Stack Ver/FF_COM_VERSION                             | 60 | 可视字符串   | 16   | S  | х |   |                  |          | → 🖹 169 |
| MS res directory/MS_RES_DIRECTORY                           | 61 | 8 位无符号  | 10   | S  | х |   |                  |          | → 🖹 169 |

#### 压力转换块

| 参数名、"Label parameter"选项和 FieldCare 中的                        | 索引  | 数据类型    | 大小   | 储存 | 读 | 写        | MODE_BLK            | 复位代码              | 页面                       |
|--------------------------------------------------------------|-----|---------|------|----|---|----------|---------------------|-------------------|--------------------------|
| 显示信息 / 参数名依据 DD                                              |     |         | (字节) | 类别 |   |          |                     |                   |                          |
| Device dialog/DEVICE_DIALOG                                  | 31  | 8 位无符号  | 1    | D  | х |          |                     |                   | → 🖹 176                  |
| Operator code/S_W_LOCK                                       | 32  | 16 位无符号 | 2    | S  | х | х        | wr for Auto、<br>OOS | 7864、333          | → 🖹 176                  |
| Lock state Status/ STATUS_LOCKING                            | 33  | 8 位无符号  | 1    | D  | x |          |                     |                   | → 176                    |
| DIP switch/SWITCH_STATUS_LIST                                | 34  | 8 位无符号  | 1    | D  | х |          |                     |                   | → 177                    |
| Scale In/SCALE_IN                                            | 35  | DS-68   | 11   | S  | х | х        | OOS                 | 7864、333          | → 177                    |
| Scale Out/SCALE OUT                                          | 36  | DS-68   | 11   | S  | х | х        | OOS                 | 7864、333          | → 177                    |
| Damping/PRESSURE 1 DAMPING                                   | 37  | 浮点数     | 4    | S  | х | х        | 00S                 | 7864、333          | → 🖹 178                  |
| Pos. zero adjust/PRESSURE 1 ACCEPT ZERO INSTALL              | 38  | 8 位无符号  | 1    | D  | х | х        | OOS                 |                   | → 178                    |
| Calib. offset/PRESSURE_1_INSTALL_OFFSET                      | 39  | 浮点数     | 4    | S  | х | х        | OOS                 | 7864、333、<br>2509 | → 🖹 178                  |
| Lo trim measured//PRESSURE_1_LOWER_CAL_MEASURED              | 40  | 浮点数     | 4    | S  | х |          |                     | 2509              | → 🖹 178                  |
| Hi trim measured/PRESSURE_1_UPPER_CAL_MEASURED               | 41  | 浮点数     | 4    | S  | х |          |                     | 2509              | → 🖹 179                  |
| Measuring mode/OPERATING_MODE                                | 42  | 8 位无符号  | 1    | S  | х | х        | OOS                 | 7864              | → 🖹 179                  |
| Level selection/LEVEL_ADJUSTMENT                             | 43  | 8 位无符号  | 1    | S  | х | х        | OOS                 | 7864、333          | → 🖹 179                  |
| Corrected press./PRESSURE_1_AFTER_CALIBRATION                | 44  | 浮点数     | 4    | D  | х |          |                     |                   | → 🖹 179                  |
| Meas. pressure/PRESSURE_1_FINAL_VALUE                        | 45  | 浮点数     | 4    | D  | х |          |                     |                   | → 🖹 179                  |
| Lin. mode/LINEARIZATION_ TABLE_MODE                          | 46  | 8 位无符号  | 1    | S  | х | х        | OOS                 | 7864              | → 🖹 180                  |
| Unit after lin./AFTER_LINEARIZATION_UNIT                     | 47  | 16 位无符号 | 1    | S  | х | х        | OOS                 |                   | → 🖹 181                  |
| Line numb./LINEARIZATION_ TABLE_INDEX                        | 48  | 8 位无符号  | 1    | D  | х | х        |                     |                   | → 🖹 181                  |
| X-value:/TB_LINEARIZATION_TABLE_X_VALUE                      | 49  | 浮点数     | 4    | S  | х | х        | OOS                 | 7864、333          | → 🖹 181                  |
| Y-value:/TB_LINEARIZATION_TABLE_Y_VALUE                      | 50  | 浮点数     | 4    | S  | х | х        | OOS                 | 7864、333          | → 🖹 181                  |
| Edit table/LINEAR-IZATION_TABLE_EDIT                         | 51  | 8 位无符号  | 1    | D  | х | х        | OOS                 |                   | → 🖹 181                  |
| Tank Description/LEVEL_TANK_DESCRIPTION                      | 52  | 可视字符串   | 32   | S  | х | х        | wr for Auto,<br>OOS | 7864              | → 🖹 182                  |
| Tank content/MEASURED TANK CONTENT AFTER SIM                 | 53  | 浮点数     | 4    | D  | х |          |                     |                   | → 🖹 182                  |
| Sensor pressure/PRESSURE_1_AFTER_SENSOR                      | 54  | 浮点数     | 4    | D  | х |          |                     |                   | → 🖹 182                  |
| Druck n.Dämpfung/ PRESSURE_1_AFTER_DAMPING                   | 55  | 浮点数     | 4    | D  | х |          |                     |                   | → 🖹 182                  |
| Level before lin/MEASURED_LEVEL_AFTER_SIMULATION             | 56  | 浮点数     | 4    | D  | х |          |                     |                   | → 🖹 183                  |
| Lin tab index 01/LIN_TAB_X_Y_VALUE_1                         | 57  | 记录      | 8    | S  | х | х        | OOS                 | 7864              | → 🖹 183                  |
|                                                              |     | 记录      | 8    | S  | х | х        | OOS                 | 7864              |                          |
| Lin tab index 32/LIN_TAB_X_Y_VALUE_32                        | 88  | 记录      | 8    | S  | х | х        | OOS                 | 7864              | → 🖹 183                  |
| Sensor meas. type/SENSOR_MEASUREMENT_TYPE                    | 89  | 16 位无符号 | 2    | D  | х |          |                     |                   | → 🖹 184                  |
| Height unit/HEIGHT_UNIT_EASY                                 | 90  | 16 位无符号 | 2    | S  | х | х        | OOS                 |                   | → 🖹 184                  |
| Unit before Lin./OUT_UNIT_EASY                               | 91  | 16 位无符号 | 2    | S  | х | х        | OOS                 |                   | → 🖹 184                  |
| Calibration mode/LEVEL_ADJUST_MODE_EASY                      | 92  | 8 位无符号  | 1    | S  | х | х        | OOS                 |                   | → 🖹 184                  |
| Density unit/DENSITY_UNIT_EASY                               | 93  | 16 位无符号 | 2    | D  | х |          |                     |                   | → 🖹 185                  |
| Adjust density/LEVEL_ADJUST_DENSITY_EASY                     | 94  | 浮点数     | 4    | S  | х | х        | OOS                 | 7864、333          | → 🖹 185                  |
| Empty height/ LEVEL_OFFSET_EASY                              | 95  | 浮点数     | 4    | S  | х | х        | OOS                 | 7864、333          | → 🖹 185                  |
| Full height/LEVEL_100_PERCENT_EASY                           | 96  | 浮点数     | 4    | S  | х | х        | OOS                 | 7864、333          | → 🖹 185                  |
| Process density/LEVEL_MEASUREMENT_DENSITY_EASY               | 97  | 浮点数     | 4    | S  | х | х        | OOS                 | 7864、333          | → 🖹 185                  |
| Meas. level/MEASURED_ACTUAL_LEVEL_EASY                       | 98  | 浮点数     | 4    | D  | х |          |                     |                   | → 🖹 185                  |
| Full calib/HIGH_LEVEL_EASY                                   | 99  | 浮点数     | 4    | S  | х | х        | OOS                 | 7864、333          | → 🖹 186                  |
| Empty calibration/LOW_LEVEL_EASY                             | 100 | 浮点数     | 4    | S  | х | х        | OOS                 | 7864、333          | → 186                    |
| Full pressure/HIGH_LEVEL_PRESSURE_EASY                       | 101 | 浮点数     | 4    | S  | х | х        | OOS                 | 7864、333          | → 🖹 186                  |
| Empty pressure/LOW_LEVEL_PRESSURE_EASY                       | 102 | 浮点数     | 4    | S  | х | х        | OOS                 | 7864、333          | → 🖹 186                  |
| Electr. delta P/ELECTRIC_DELTA_P_CONTROL                     | 103 | 8 位无符号  | 1    | S  | х | х        | OOS                 |                   | → 🖹 186                  |
| E.Delta p selec./E_DELTA_P_INPUT_SELECTOR                    | 104 | 8 位无符号  | 1    | S  | х | х        | OOS                 |                   | → 🖹 187                  |
| E.Delta p value/E_DELTA_P_VALUE                              | 105 | 浮点数     | 4    | D  | х |          |                     |                   | → 🖹 187                  |
| E.Delta p status/E_DELTA_P_STATUS                            | 106 | 8 位无符号  | 1    | D  | х |          |                     |                   | → 🖹 187                  |
| E.Delta p unit/E_DELTA_P_INPUT_UNIT                          | 107 | 16 位无符号 | 2    | S  | х | х        | OOS                 |                   | → 🖹 187                  |
| Fixed ext. value/ELECTRIC_DELTA_P_CONSTANT                   | 108 | 浮点数     | 4    | S  | х | х        | OOS                 |                   | → 🖹 187                  |
| Min. meas. press./PRESSURE_1_MIN_RESETABLE                   | 109 | 浮点数     | 4    | D  | х |          |                     |                   | → 🖹 187                  |
| Max. meas. press./PRESSURE_1_MAX_RESETABLE                   | 110 | 浮点数     | 4    | D  | х | <u> </u> |                     |                   | → 🖹 187                  |
| Reset peakhold/RESET_TRANSMITTER_OBSERVATION                 | 111 | 8 位无符号  | 1    | D  | х | х        | OOS                 |                   | → 🖹 188                  |
| Sensor temp. (Cerabar/Deltapilot)/<br>MEASURED_TEMPERATURE_1 | 112 | 浮点数     | 4    | D  | x |          |                     |                   | → <a>      →     188</a> |
| Temp. eng. unit/TEMPERATURE_UNIT                             | 113 | 16 位无符号 | 2    | S  | х | х        | OOS                 |                   | → 🖹 188                  |
| Device name str./GENERIC_DEVICE_TYPE                         | 114 | 8 位无符号  | 1    | S  | х |          |                     |                   | → 🖹 188                  |
| Format 1st value/DISPLAY_MAINLINE_FORMAT                     | 115 | 8 位无符号  | 1    | S  | x | 1        | 1                   | 1                 | → 188                    |

| <b>会彩发 "-1-1</b>                                        | 라리 | 彩档泰地         | Lak          | D++ +=          | 法 | 官 | DIK MODE        | 有色也可     | संस     |
|---------------------------------------------------------|----|--------------|--------------|-----------------|---|---|-----------------|----------|---------|
| 参数名、"Label parameter" 远坝相 FieldCare 中的<br>目二位自人会教友依据 DD | 系列 | <b>数据</b> 尖望 | 大小<br>  (今世) | <b>陌仔</b><br>米切 | 以 | 5 | BLK_MODE        | 复世代吗     | 贝田      |
| 亚小信息 /                                                  |    | - 0          | (寸中)         | 尖別              |   |   |                 |          | 2       |
| Device dialog/DEVICE_DIALOG                             | 11 | 8 位尤符号       | 1            | D               | х |   |                 |          | → 🖹 188 |
| Operator code/S_W_LOCK                                  | 12 | 16 位无符号      | 2            | S               | х | х | wr for Auto、OOS | 7864、333 | → 🖹 189 |
| Lock state Status/ STATUS_LOCKING                       | 13 | 8 位无符号       | 1            | D               | х |   |                 |          | → 🖹 189 |
| DIP switch/SWITCH_STATUS_LIST                           | 14 | 8 位无符号       | 1            | D               | х |   |                 |          | → 🖹 189 |
| Flow meas. type/FLOW_TYPE                               | 15 | 8 位无符号       | 1            | S               | х | х | OOS             |          | → 🖹 189 |
| Flow/FLOW_AFTER_SUPRESSION                              | 16 | 浮点数          | 4            | D               | x |   |                 |          | → 🖹 189 |
| Flow unit/FLOW_UNIT                                     | 17 | 16 位无符号      | 2            | S               | х | х | OOS             | 7864、333 | → 🖹 190 |
| Set. L. Fl. Cut-off/CREEP_FLOW_SUPRESSION_OFF_THRES     | 18 | 浮点数          | 4            | S               | х | х | OOS             | 7864、333 | → 🖹 191 |
| Flow Max/FLOW_MAX                                       | 19 | 浮点数          | 4            | S               | х | х | OOS             |          | → 🖹 191 |
| Pressure af. damp./ PRESSURE_1_AFTER_DAMPING            | 20 | 浮点数          | 4            | D               | х |   |                 |          | → 🖹 191 |
| Max press. flow/FLOW_MAX_PRESSURE                       | 21 | 浮点数          | 4            | S               | х | х | OOS             | 7864、333 | → 🖹 192 |
| Press. eng. unit/PRESSURE_1_UNIT                        | 22 | 16 位无符号      | 2            | S               | х | х | OOS             |          | → 🖹 192 |
| Totalizer 1/TOTALIZER_1                                 | 23 | DS-65        | 5            | D               | х |   |                 |          | → 🖹 192 |
| Eng.unit total. 1/TOTALIZER_1_UNIT                      | 24 | 16 位无符号      | 2            | S               | х | х | OOS             | 7864、333 | → 🖹 192 |
| Totalizer 1 mode/TOTALIZER_1_MODE                       | 25 | 8 位无符号       | 1            | S               | х | х | OOS             |          | → 🖹 192 |
| Total. 1 failsafe/TOTALIZER_1_FAIL_SAFE_MODE            | 26 | 8 位无符号       | 1            | S               | х | х | OOS             |          | → 🖹 192 |
| Reset Totalizer 1/TOTALIZER_1_RESET                     | 27 | 8 位无符号       | 1            | D               | х | х | OOS             |          | → 🖹 193 |
| Totalizer 1/TOTALIZER_1_STRING_VALUE                    | 28 | 可视字符串        | 8            | D               | х |   |                 |          | → 🖹 193 |
| Totalizer 1 overflow/TOTALIZER_1_STRING_OVERFLOW        | 29 | 可视字符串        | 8            | D               | х |   |                 |          | → 🖹 193 |
| Totalizer 2/TOTALIZER_2                                 | 30 | DS-65        | 5            | D               | х |   |                 |          | → 🖹 193 |
| Eng.unit total. 2/TOTALIZER_2_UNIT                      | 31 | 16 位无符号      | 2            | S               | х | х | OOS             | 7864、333 | → 🖹 193 |
| Totalizer 2 mode/TOTALIZER_2_MODE                       | 32 | 8 位无符号       | 1            | S               | х | х | OOS             | 7864、333 | → 🖹 193 |
| Total. 2 failsafe/TOTALIZER_2_FAIL_SAFE_MODE_MODE       | 33 | 8 位无符号       | 1            | S               | х | х | OOS             |          | → 🖹 193 |
| Totalizer 2/TOTALIZER_2_STRING_VALUE                    | 34 | 可视字符串        | 8            | D               | х |   |                 |          | → 🖹 194 |
| Total. 2 overflow/TOTALIZER_2_STRING_OVERFLOW           | 35 | 可视字符串        | 8            | D               | х |   |                 |          | → 🖹 194 |
| Measuring mode/OPERATING_MODE                           | 36 | 8 位无符号       | 1            | D               | х |   |                 |          | → 🖹 194 |
| High-press. side/PRESSURE_1_INPUT_INV                   | 37 | 8 位无符号       | 1            | D               | x | х | OOS             | 7864     | → 🖹 194 |
| Device name str./GENERIC_DEVICE_TYPE                    | 38 | 8 位无符号       | 1            | S               | х |   |                 |          | → 🖹 194 |
| Format 1st value/DISPLAY_MAINLINE_FORMAT                | 39 | 8 位无符号       | 1            | S               | x |   |                 |          | → 🖹 194 |

## DP\_FLOW 块 (Deltabar M)

#### 显示转换块

| 参数名、"Label parameter" 选项和 FieldCare 中的<br>显示信息 / 参数名依据 DD | 索引 | 数据类型    | 大小<br>(字节) | 储存<br>类别 | 读 | 写 | BLK_MODE         | 复位代码     | 页面      |
|-----------------------------------------------------------|----|---------|------------|----------|---|---|------------------|----------|---------|
| Device dialog/DEVICE DIALOG                               | 10 | 8 位无符号  | 1          | D        | x |   |                  |          | → 🖹 195 |
| Operator code/S_W_LOCK                                    | 11 | 16 位无符号 | 2          | S        | х | х | wr for Auto、 OOS | 7864、333 | → 🖹 195 |
| Lock state Status/ STATUS_LOCKING                         | 12 | 8 位无符号  | 1          | D        | х |   |                  |          | → 🖹 195 |
| Format 1st value/AUTOMATIC_MAIN_LINE_FORMAT               | 13 | 8 位无符号  | 1          | S        | х | х | wr for Auto、 OOS | 7864     | → 🖹 195 |
| Language/DISPLAY_LANGUAGE                                 | 14 | 8 位无符号  | 1          | S        | х | х | wr for Auto、 OOS | 7864     | → 🖹 195 |
| Display mode/DISPLAY_MAIN_LINE_1_CONTENT                  | 15 | 8 位无符号  | 1          | S        | х | х | wr for Auto、 OOS |          | → 🖹 195 |
| Add. disp. value/DISPLAY_MAINLINE_2_CONTENT               | 16 | 8 位无符号  | 1          | S        | х | х | wr for Auto、 OOS |          | → 🖹 196 |
| FF input source/DISPLAY_INPUT_SELECTOR                    | 17 | 8 位无符号  | 1          | S        | х | х | wr for Auto、 OOS |          | → 🖹 196 |
| FF input unit/DISPLAY_INPUT_UNIT                          | 18 | 16 位无符号 | 1          | S        | х | х | wr for Auto、 OOS |          | → 🖹 196 |
| FF input form./DISPLAY_INPUT_FORMAT                       | 19 | 8 位无符号  | 1          | S        | х | х | wr for Auto、 OOS |          | → 🖹 196 |
| Device name str./GENERIC_DEVICE_TYPE                      | 20 | 8 位无符号  | 1          | S        | х |   |                  |          | → 🖹 196 |
| Measuring mode/OPERATING_MODE                             | 21 | 8 位无符号  | 1          | D        | х |   |                  |          | → 🖹 197 |

#### 诊断转换块

| 参数名、"Label parameter" 选项和 FieldCare 中的<br>显示信息 / 参数名依据 DD | 索引 | 数据类型     | 大小<br>(字节) | 储存<br>类别 | 读 | 写 | BLK_MODE         | 复位代码     | 页面             |
|-----------------------------------------------------------|----|----------|------------|----------|---|---|------------------|----------|----------------|
| Device dialog/DEVICE DIALOG                               | 10 | 8位无符号    | 1          | D        | х |   |                  |          | → 🖹 197        |
| Operator code/S_W_LOCK                                    | 11 | 16 位无符号  | 2          | S        | х | х | wr for Auto、 OOS | 7864、333 | → 197          |
| Lock state Status/ STATUS_LOCKING                         | 12 | 8位无符号    | 1          | D        | х |   |                  |          | → 🖹 197        |
| DIP switch/SWITCH_STATUS_LIST                             | 13 | 8位无符号    | 1          | D        | х |   |                  |          | → 197          |
| Simulation mode/SIMULATION_MODE                           | 14 | 8位无符号    | 1          | D        | х | х | OOS              |          | → 🖹 198        |
| Simulation unit/SIMULATION_UNIT                           | 15 | 8位无符号    | 1          | D        | х | х |                  | 7864     | → 199          |
| Simulated Value/SIMULATED_VALUE                           | 16 | 浮点数      | 4          | D        | х | х | OOS              |          | → 199          |
| Sim. error no./ALARM_SIMULATION_VALUE                     | 17 | 16 位无符号  | 2          | D        | х | х | OOS              |          | → 199          |
| Status/DEVICE_STATUS                                      | 18 | 8位无符号    | 1          | D        | х |   |                  |          | → 🖹 199        |
| Diagnostic code/ACTUAL_HIGHEST_ALARM                      | 19 | 16 位无符号  | 2          | D        | х |   |                  |          | → 199          |
| Instructions/ACTUAL_MAINTENANCE_INSTRUCT                  | 20 | 16 位无符号  | 2          | D        | х |   |                  |          | → 199          |
| Last diag. code/LAST_ALARM_INFO_IO                        | 21 | 16 位无符号  | 2          | D        | х |   |                  |          | → 🖹 199        |
| Reset logbook/RESET_ALARM_HISTORY                         | 22 | 8位无符号    | 2          | D        | х | х | wr for Auto、 OOS |          | → 🖹 200        |
| Actual errors/DIAG_ALARM_TABLE                            | 23 | 8 位字节字符串 | 8          | D        | х |   |                  |          | → 🖹 200        |
| Operating hours/OPERATING_HOURS_VALUE                     | 24 | 32 位无符号  | 4          | S        | х |   |                  |          | → 🖹 200        |
| Diagnostic code/ACTUAL_ALARM_INFOS                        | 25 | 记录       | 20         | D        | х |   |                  |          | → 🖹 200        |
| Instructions/ACTUAL_MAINTENANCE_INSTRUCT_INFO             | 26 | 记录       | 20         | D        | х |   |                  |          | → 🖹 200        |
| Last diag. code/LAST_ALARM_INFOS                          | 27 | 记录       | 20         | D        | х |   |                  |          | → 🖹 200        |
| Reset/RESET_INPUT_VALUE                                   | 28 | 16 位无符号  | 2          | D        | х | х | wr for Auto、 OOS |          | → <a>⊇</a> 200 |
| Config. Recorder/CONFIGURATION_COUNTER                    | 29 | 16 位无符号  | 2          | S        | х |   |                  |          | → 🖹 200        |
| Alarm behav. P/UNDER_OVER_PRESSURE_BEHAVIOR               | 30 | 8位无符号    | 1          | S        | х | х | OOS              |          | → 🖹 201        |

#### 模拟量输入块

| 参数名、"Label parameter" 选项和 FieldCare 中的<br>显示信息 / 参数名依据 DD         | 索引 | 数据类型    | 大小<br>(字节) | 储存<br>类别 | 读 | 写 | BLK_MODE                | 复位代码 | 页面      |
|-------------------------------------------------------------------|----|---------|------------|----------|---|---|-------------------------|------|---------|
| Fsafe Type/FSAFE_TYPE<br>FieldCare= 不支持。                          | 37 | 8位无符号   | 1          | S        | х | х | OOS、MAN                 |      | → 🖹 210 |
| Fsafe Value/FSAFE_VALUE<br>FieldCare= 不支持。                        | 38 | 浮点数     | 4          | S        | х | х | wr for Auto、<br>OOS、MAN |      | → 🖹 210 |
| High High Alarm Output Discrete/HIHI_ALM_OUT_D<br>FieldCare= 不支持。 | 39 | DS66    | 2          | D        | х | х | wr for Auto、<br>OOS、MAN |      | → 🖹 210 |
| High Alarm Output Discrete/HI_ALM_OUT_D<br>FieldCare= 不支持。        | 40 | DS66    | 2          | D        | х | х | wr for Auto、<br>OOS、MAN |      | → 🖹 210 |
| Low Alarm Output Discrete/LO_ALM_OUT_D<br>FieldCare= 不支持。         | 41 | DS66    | 2          | D        | х | х | wr for Auto、<br>OOS、MAN |      | → 🖹 210 |
| Low Low Alarm Output Discrete/LOLO_ALM_OUT_D<br>FieldCare=不支持。    | 42 | DS66    | 2          | D        | х | х | wr for Auto、<br>OOS、MAN |      | → 🖹 210 |
| Select Alarm Mode/ALARM_MODE<br>FieldCare= 不支持。                   | 43 | 8位无符号   | 1          | S        | х | х | wr for Auto、<br>OOS、MAN |      | → 🖹 211 |
| Alarm Output Discrete/ALM_OUT_D<br>FieldCare=不支持。                 | 44 | DS66    | 2          | D        | х | х | wr for Auto、<br>OOS、MAN |      | → 🖹 211 |
| Block Error Description/BLOCK_ERR_DESC_1<br>FieldCare= 不支持。       | 45 | 32 位无符号 | 4          | D        | х |   | wr for Auto、<br>OOS、MAN |      | → 🖹 211 |

## 6.4.9 方法

FOUNDATION Fieldbus 规范包括更简便的设备操作功能。功能为进行设备功能设置的 系列指定操作步骤。

设备提供下列功能:

- 设备信息、锁定 / 解锁、ENP 参数, 重启 (资源块) =
- 设置、液位、线性化、峰值标识、传感器参数、传感器调整 (TRD 块)
- 流量、累加器 (DP\_FLOW 块 = Deltabar M)
- ●诊断、仿真、复位(诊断功能块)
- ●显示/操作(显示功能块)

## i

关于访问方法的更多信息,参见所用 FF 设置程序的说明。

# 7 不通过操作菜单进行调试

设置 "Pressure" 测量模式 (Cerabar、Deltabar) 或 "Level" 测量模式 (Deltapilot) 作为设备标准配置。测量范围和测量值单位与铭牌参数一致。

#### ▲ 警告

#### 压力超过所允许的工作压力!

存在部件破裂导致人员受伤的风险!如果压力过高,将显示警告信息。

- ▶ 被测压力小于设备的最小允许工作压力或超过最大允许工作压力时,输出下列信息 (取决于 "Alarm behavior P" (050) 参数的设置):
   "S140 Working range P" 或 "F140 Working range P"
  - "S841 Sensor range" 或 "F841 Sensor range"
  - "S971 Adjustment"

仅可在传感器限值范围内操作设备!

#### 注意

压力小于所允许的工作压力!

压力过小将显示警告信息。

 被测压力小于设备的最小允许工作压力或超过最大允许工作压力时,输出下列信息 (取决于 "Alarm behavior P" (050) 参数的设置):
 "S140 Working range P" 或 "F140 Working range P"
 "S841 Sensor range" 或 "F841 Sensor range"
 "S971 Adjustment"
 仅可在传感器限值范围内操作设备!

## 7.1 功能检查

调试设备前首先按照安装后检查和连接后检查的检查列表进行检查。

- ■检查列表: "安装后检查"→ 32
- 检查列表: "连接后检查"→ 38

## 7.2 位置调整

下列功能可通过电子插件上的按键执行:

- 位置调整 (调零)
- 设备复位 → 🖹 42

# i

- 必须解锁操作。 → 
   49, "锁定 / 解锁操作"
- 设备的标准设置为 "Pressure" 测量模式。
- 压力必须在相应传感器的标称压力限定值范围内。参见铭牌上的信息。

| 位置调整 <sup>1)</sup>   |
|----------------------|
| 在仪表中输入压力值。           |
| $\downarrow$         |
| 按下 Zero 键,并至少保持 3 秒。 |
| $\downarrow$         |

| 位置调整1)              |                           |  |  |  |  |
|---------------------|---------------------------|--|--|--|--|
| 电子插件上的 LED 指示灯短暂亮起? |                           |  |  |  |  |
| 是                   | 否                         |  |  |  |  |
| $\downarrow$        | $\downarrow$              |  |  |  |  |
| 接受输入的位置调整压力值。       | 不接受输入的位置调整压力值。<br>注意输入限值。 |  |  |  |  |

1) 注意调试警告。

# 8 通过操作菜单调试(现场显示单元 /FieldCare)

设置 "Pressure" 测量模式 (Cerabar、Deltabar) 或 "Level" 测量模式 (Deltapilot) 作为设备标准配置。测量范围和测量值单位与铭牌参数一致。

#### ▲ 警告

压力超过所允许的工作压力!

存在部件破裂导致人员受伤的风险!如果压力过高,将显示警告信息。

- ▶ 被测压力小于设备的最小允许工作压力或超过最大允许工作压力时,输出下列信息 (取决于 "Alarm behavior P" (050) 参数的设置):
  - "S140 Working range P" 或 "F140 Working range P"
  - "S841 Sensor range" 或 "F841 Sensor range"
  - "S971 Adjustment"

仅可在传感器限值范围内操作设备!

#### 注意

压力小于所允许的工作压力!

- 压力过小将显示警告信息。 ▶ 神测도±小工仍久的导小分次
- ▶ 被测压力小于设备的最小允许工作压力或超过最大允许工作压力时,输出下列信息 (取决于 "Alarm behavior P" (050) 参数的设置):
   "S140 Working range P" 或 "F140 Working range P"
   "S841 Sensor range" 或 "F841 Sensor range"
   "S971 Adjustment" 仅可在传感器限值范围内操作设备!

## 8.1 功能检查

调试设备前首先按照安装后检查和连接后检查的检查列表进行检查。

- ■检查列表: "安装后检查"→ 32
- 检查列表: "连接后检查"→ 38

## 8.2 调试

调试步骤如下:

- 1. 功能检查 (→ 🖹 66)
- 2. 选择语言、测量模式和压力单位 (→ 🖹 66)
- 3. 位置调整 (→ 🖹 68)
- 4. 设置测量:
  - 压力测量 (→ 🖹 84)
    - 液位测量 (Cerabar M 和 Deltapilot M) (→ 🖹 69)
    - 线性化 (→ 🖹 79)
    - 差压测量 (Deltabar M) (→ 🖹 85)
    - 流量测量 (Deltabar M) (→ 🖹 87)
    - 液位测量 (Deltabar M) (→ 🖹 90)

## 8.2.1 选择语言、测量模式和压力单位

#### 选择语言

| 参数名                           | 说明                                                                                |
|-------------------------------|-----------------------------------------------------------------------------------|
| Language (000)                | 选择现场显示单元的莱单语言。                                                                    |
| 选项                            | 选项:                                                                               |
| 菜单路径:<br>Main menu → Language | <ul> <li>English</li> <li>可能是其他语言 (在订购仪表时选择)</li> <li>可能有第三种语言 (制造厂语言)</li> </ul> |
|                               | 出厂设置:<br>English                                                                  |

#### 选择测量模式

| 参数名                                        | 说明                                                                               |
|--------------------------------------------|----------------------------------------------------------------------------------|
| <b>Measuring mode (005)</b><br>选项<br>茎白路径· | 选择测量模式。<br>不同测量模式的操作菜单有不同的结构。<br>▲ 警告                                            |
| Setup $\rightarrow$ Measuring mode         | <b>更改测量模式会影响量程范围(URV)!</b><br>设置错误会导致介质溢流。<br>▶ 如果更改了测量模式,必须确认量程设置(URV),必要时重新设置! |
|                                            | 选项:<br>• Pressure                                                                |
|                                            | <ul><li>Level</li><li>Flow</li></ul>                                             |
|                                            | 出厂设置:<br>Pressure                                                                |

#### 选择压力单位

| 参数名                                 | 说明                                                                                                    |
|-------------------------------------|----------------------------------------------------------------------------------------------------|
| <b>Press. eng. unit (125)</b><br>选项 | 选择压力单位。<br>选择新压力单位后,所有压力参数均自动转换成新单位。                                                                                                    |
| 菜单路径:<br>Setup → Press. eng. unit   | <ul> <li>选项:</li> <li>mbar、bar</li> <li>mmH20、mH20</li> <li>in H20、ftH20</li> <li>Pa、kPa、MPa</li> <li>psi</li> <li>mmHg、inHg</li> <li>kgf/cm<sup>2</sup></li> <li>出厂设置:</li> <li>mbar 或 bar 取决干传感器的标称测量范围,或遵循订购规格</li> </ul> |

# 8.3 零位调整

可以校正仪表安装位置引起的压力偏移。

| 参数名                                                                                                    | 说明                                                                                                    |
|----------------------------------------------------------------------------------------------------|----------------------------------------------------------------------------------------------------|
| Corrected press. (172)<br>显示<br>菜单路径:                                                                                    | 显示传感器微调和零位调整后的压力测量值。                                                                                                    |
| Setup → Corrected press.<br>Pos. zero adjust (007)<br>(Deltabar M 和表压<br>传感器)<br>输入<br>菜单路径:<br>Setup → Pos. zero adjust | <ul> <li>如果该项数值不守1 0, 可通过位值调整符该项数值调整为 0。</li> <li>零位调整: 无需知晓零点(设定值)和压力测量值之间的差值。</li> <li>突例: <ul> <li>测量值 = 2.2 mbar (0.032 psi)</li> <li>通过 "Pos. Zero Adjust" 参数和 "Confirm" 选项可以校正测量值。将 0.0 设置为当前压力。</li> <li>Measured value (零位调整后) = 0.0 mbar</li> </ul> </li> <li>选项 <ul> <li>Confirm</li> <li>Cancel</li> </ul> </li> <li>出厂设置:<br/>Cancel</li> </ul> |
| Calib. Offset (192) / (008)<br>(绝压传感器)<br>用户输入<br>菜单路径:<br>Setup → Calib. offset                                         | <ul> <li>零位调整:必须知晓设定值和测量压力值之间的差值。</li> <li>实例: <ul> <li>测量值 = 982.2 mbar (14.24 psi)</li> <li>通过 "Calib. Offset" 参数校正输入的测量值,例如 2.2 mbar (0.032 psi)。</li> <li>将数值 980.0 (14.21 psi) 设置为当前压力。</li> <li>测量值 (校正偏置量之后) = 980.0 mbar (14.21 psi)</li> </ul> </li> <li>出厂设置: <ul> <li>0.0</li> </ul> </li> </ul>                                                 |

## 8.4 液位测量 (Cerabar M 和 Deltapilot M)

## 8.4.1 液位测量信息

- ●未检测限定值,即输入值必须适用于传感器和测量任务,确保设备可以正确测量。
- ■无法使用用户自定义单位。
- 无单位转换。
- 为 "Empty calib. (028)/Full calib. (031)"、"Empty pressure (029)/ Full pressure (032)"、"Empty height (030)/Full height (033)" 输入的值必须至少 间隔 1%。数值过于接近,不接受数值,显示警告信息。

## 8.4.2 液位测量概述

| 测量任务                         | 液位选项          | 测量变量选项                                                                | 说明                                                                                               | 测量值显示界面                                              |
|------------------------------|---------------|-----------------------------------------------------------------------|--------------------------------------------------------------------------------------------------|------------------------------------------------------|
| 输入两个压力/<br>液位参数对,<br>执行标定。   | "In pressure" | 通过 <b>"Unit before</b><br><b>lin. (025)"</b> 参数:<br>%、液位、体积或<br>质量单位。 | <ul> <li>- 帯参考压力的标定</li> <li>(湿标),参见→ ➡ 70</li> <li>- 无参考压力的标定</li> <li>(干标),参见→ ➡ 72</li> </ul> | 测量值显示单元和<br>"Level before lin.<br>(019)"<br>参数显示测量值。 |
| 输入密度和两个高度<br>/液位参数对<br>执行标定。 | "In height"   |                                                                       | <ul> <li>- 帯参考压力的标定<br/>(湿标),参见→ ≧ 76</li> <li>- 无参考压力的标定<br/>(干标),参见→ ≧ 74</li> </ul>           |                                                      |

#### 8.4.3 "In pressure" 液位选项 带参考压力的标定 (湿标)

#### 实例:

在此实例中, 罐体中液位测量单位均为 "m"。最大液位高度为 3 m (9.8 ft)。压力范围取 决于液位和密度。

#### 前提条件:

- 测量变量与压力成正比。
- 罐体可以为满罐或空罐。

# i

为 "Empty calib. (028)/Full calib. (031)" 输入的值和设备当前压力必须至少间隔 1%。 数值过于接近,不接受数值,显示警告信息。未检测其他限定值,即输入值必须适用于 传感器和测量任务,确保设备可以正确测量。

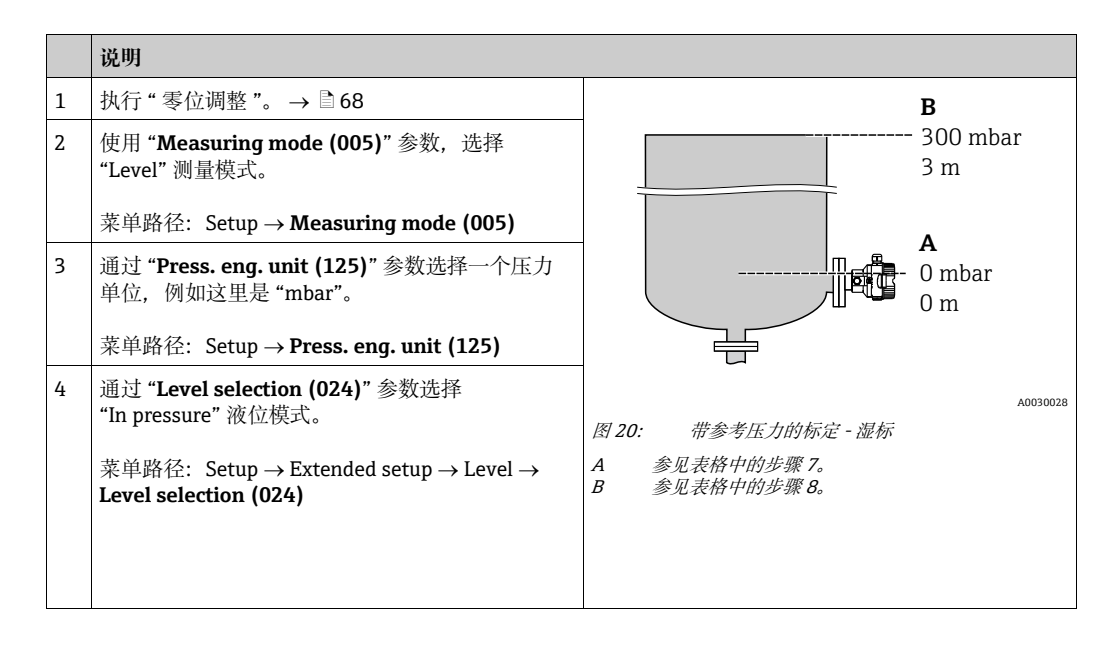

|    | 说明                                                                    |                                 |
|----|-----------------------------------------------------------------------|---------------------------------|
| 5  | 通过 " <b>Unit before lin. (025)</b> " 参数选择一个液位<br>单位,例如这里是 "m"。        | $\frac{h}{[m]}$                 |
|    | 菜单路径: Setup →Extended setup →Level → <b>Unit</b><br>before lin. (025) | B 3                             |
| 6  | 通过 Calibration mode (027) 参数选择 "Wet"<br>选项。                           |                                 |
|    | 菜单路径: Setup →Extended setup →Level<br>→Calibration mode (027)         |                                 |
| 7  | 设备上加载最小标定点的压力值,此处为<br>0 mbar。                                         |                                 |
|    | 选择 "Empty calib. (028)" 参数。                                           | 0 300 <u>P</u><br>[mbar]        |
|    | 菜单路径: Setup →Extended setup →Level<br>→ <b>Empty calib. (028)</b>     | A0017658<br>图 21: 带参考压力的标定 - 滞标 |
|    | 输入液位值,此处为0m。<br>确认数值后,当前压力值设置为最小液位值。                                  | C 参见表格中的步骤 7。<br>D 参见表格中的步骤 8。  |
| 8  | 设备上加载最大标定点的压力值,此处为<br>300 mbar (4.35 psi)。                            |                                 |
|    | 选择 "Full calib. (031)" 参数。                                            |                                 |
|    | 菜单路径: Setup →Extended setup →Level → <b>Full</b> calib. (031)         |                                 |
|    | 输入液位值,在此为 3 m (9.8 ft)。确认数值后,<br>当前压力值设置为最大液位值。                       |                                 |
| 9  | 使用非过程介质进行标定后,在<br>"Adjust density (034)" 中输入标定介质密度。                   |                                 |
|    | 菜单路径: Setup →Extended setup →Level<br>→Adjust density (034)           |                                 |
| 10 | 使用非过程介质进行标定后,在<br>"Process density (035)"参数中输入标定介质<br>密度。             |                                 |
|    | 菜单路径: Setup →Extended setup →Level<br>→ <b>Process density (035)</b>  |                                 |
| 11 | 结果:<br>测量范围设置为 03 m (9.8 ft)。                                         |                                 |

# i

主要测量变量 %、液位、体积和质量可用于该液位模式。 参见 → 🖹 117 "**Unit before lin. (025)**"。

#### 8.4.4 "In pressure" 液位选项, 无参考压力的标定 (干标)

#### 实例:

在此实例中, 罐体中体积的测量单位为1(升)。最大体积为10001(264 gal), 对应于 压力 450 mbar (6.53 psi)。仪表安装在液位测量范围的起点, 因此, 最小体积01 对应 50 mbar (0.72 psi) 压力。

#### 前提条件:

- 测量变量与压力成正比。
- 在理论标定中,对应下限和上限标定点的高度和体积值必须知晓。

# i

- 为 "Empty calib. (028)/Full calib. (031)"、"Empty pressure (029)/ Full pressure (032)" 输入的值必须至少间隔 1%。数值过于接近,不接受数值,显示警告信息。未检测其他限定值,即输入值必须适用于传感器和测量任务,确保设备可以正确测量。
- 仪表安装位置可能导致测量值偏差,即:空容器或非满容器时,测量值不为0。关于如何调零,参见→ 
   章 68, "零位调整"。

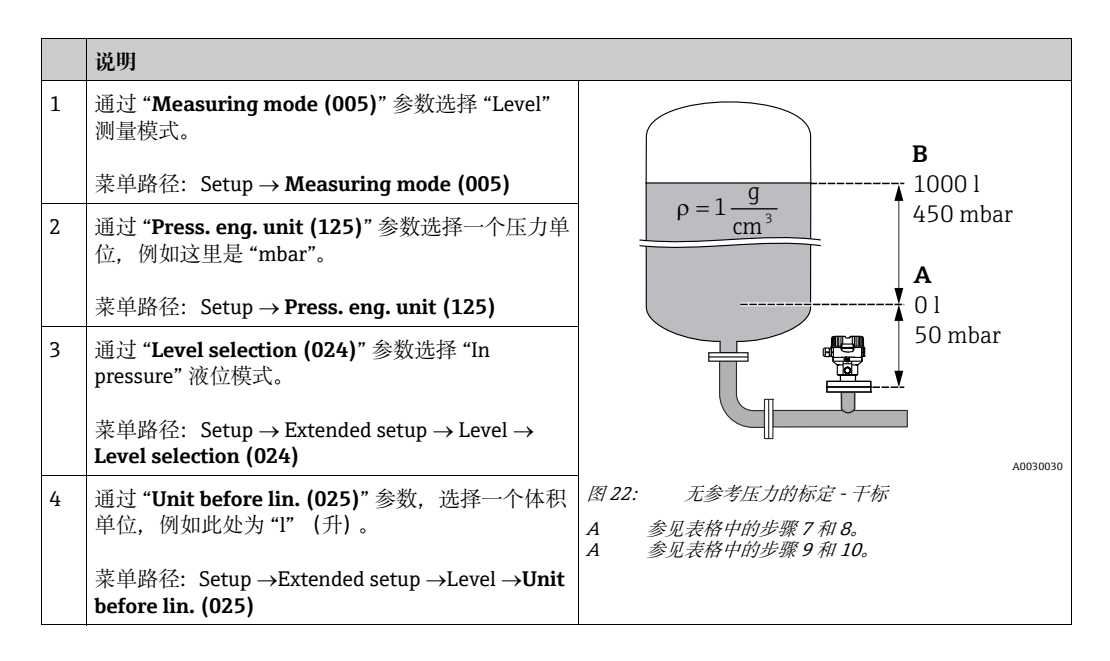
|    | 说明                                                                                                    |                                                                |
|----|----------------------------------------------------------------------------------------------------|----------------------------------------------------------------|
| 5  | 通过 Calibration mode (027) 参数选择 "Dry"<br>选项。                                                                            |                                                                |
|    | 菜单路径: Setup →Extended setup →Level<br>→Calibration mode (027)                                                          | <b>C</b> 1000                                                  |
| 6  | "Adjust density (034)"参数的出厂设置为 1.0;<br>如需要,该值可以更改。后续输入的参数对必须与<br>此密度一致。                                                |                                                                |
|    | 菜单路径: Setup →Extended setup →Level<br>→Adjust density (034)                                                            |                                                                |
| 7  | 在 "Empty calib. (028)" 参数中输入下限标定点的<br>体积值,此处为 0 l。                                                                     | $\begin{array}{c c} \mathbf{A} & 0 \\ 50 \\ 50 \\ \end{array}$ |
|    | 菜单路径: Setup →Extended setup →Level<br>→Empty calib. (028)                                                              |                                                                |
| 8  | 通过 <b>"Empty pressure (029)"</b> 参数输入最小标定<br>点的压力值,此处为 50 mbar (0.72 psi)。                                             | 图 25: 带参考压力的标定 - 硬标<br>E 参见表格中的步骤 7。<br>F 参见表格中的步骤 8。          |
|    | 菜单路径: Setup →Extended setup →Level<br>→ <b>Empty pressure (029)</b>                                                    | G                                                              |
| 9  | 在 "Full calib. (031)" 参数中输入上限标定点的体<br>积值,此处为 10001 (264 gal)。                                                          |                                                                |
|    | 菜单路径: Setup →Extended setup →Level → <b>Full</b> calib. (031)                                                          |                                                                |
| 10 | 通过 <b>"Full pressure (032)</b> " 参数输入最大标定点的<br>压力值,此处为 450 mbar (6.53 psi)。                                            |                                                                |
|    | 菜单路径: Setup →Extended setup →Level → <b>Full</b><br>pressure (032)                                                     |                                                                |
| 11 | 使用非过程介质进行标定后,在 "Process density<br>(035)" 参数中输入标定介质密度。<br>菜单路径: Setup →Extended setup →Level<br>→Process density (035) |                                                                |
| 12 | 结果:<br>测量范围设置为 01000 l (264 gal)。                                                                                      |                                                                |

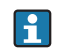

主要测量变量 %、液位、体积和质量可用于该液位模式。 参见 → 🖹 117 "**Unit before lin. (025)**"。

### 8.4.5 "In height" 液位选项 无参考压力的标定 (干标)

#### 实例:

在此实例中, 罐体中体积的测量单位为1 (升)。最大体积为 10001 (264 gal), 对应 液位 4.5 m (14.8 ft)。仪表安装在液位测量范围的起点, 最小体积 01 对应液位 0.5 m (1.6 ft)。

#### 前提条件:

- 测量变量与压力成正比。
- •理论标定中,对应下限和上限标定点的高度和体积值必须知晓。

## i

- •为 "Empty calib. (028)/Full calib. (031)"、"Empty height (030)/Full height (033)" 输入的值必须至少间隔 1%。数值过于接近,不接受数值,显示警告信息。未检测其他 限定值,即输入值必须适用于传感器和测量任务,确保设备可以正确测量。
- 仪表安装位置可能导致测量值偏差,即:空容器或非满容器时,测量值不为0。关于如何调零,参见→ ≧ 68, "零位调整"。

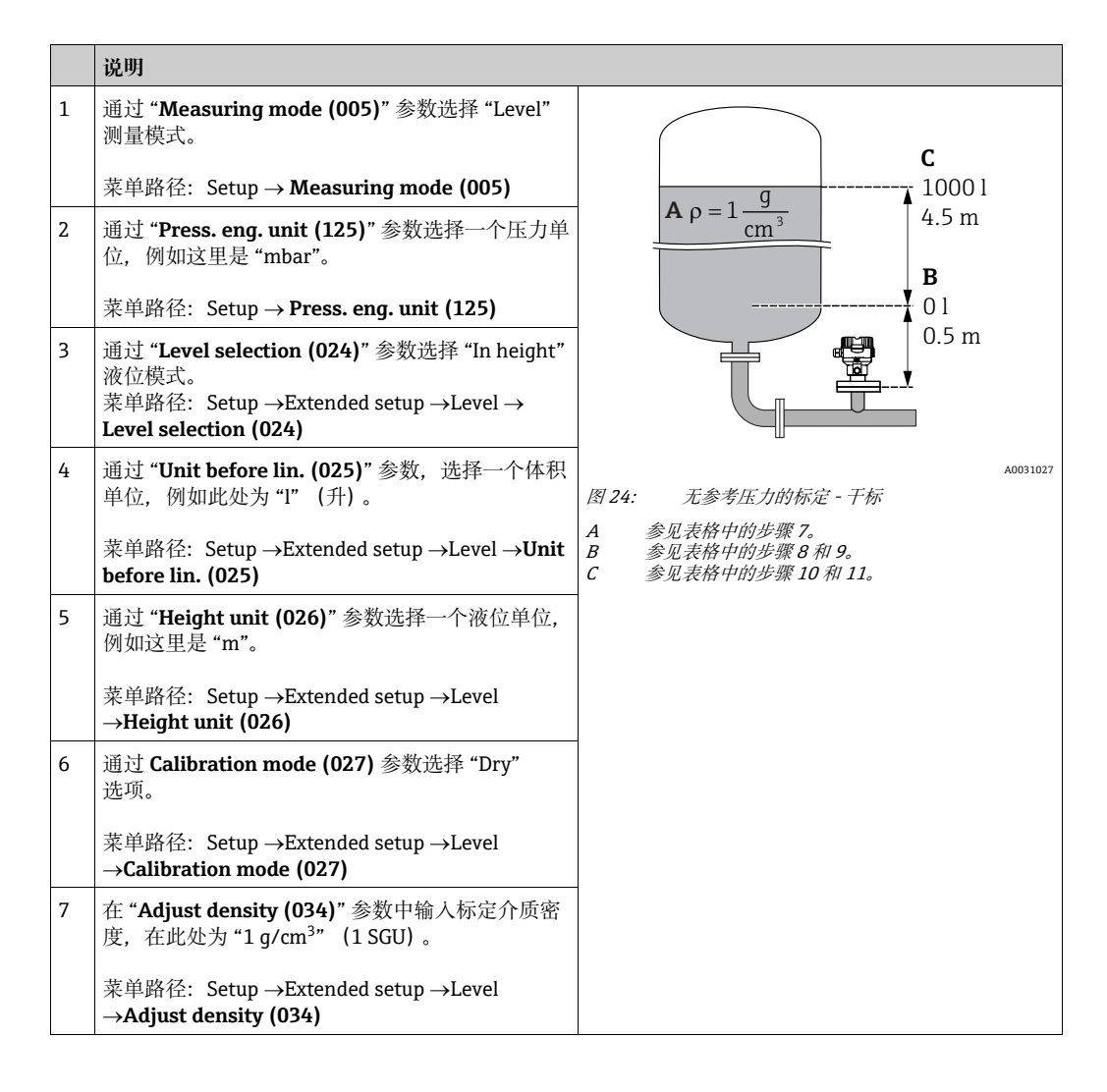

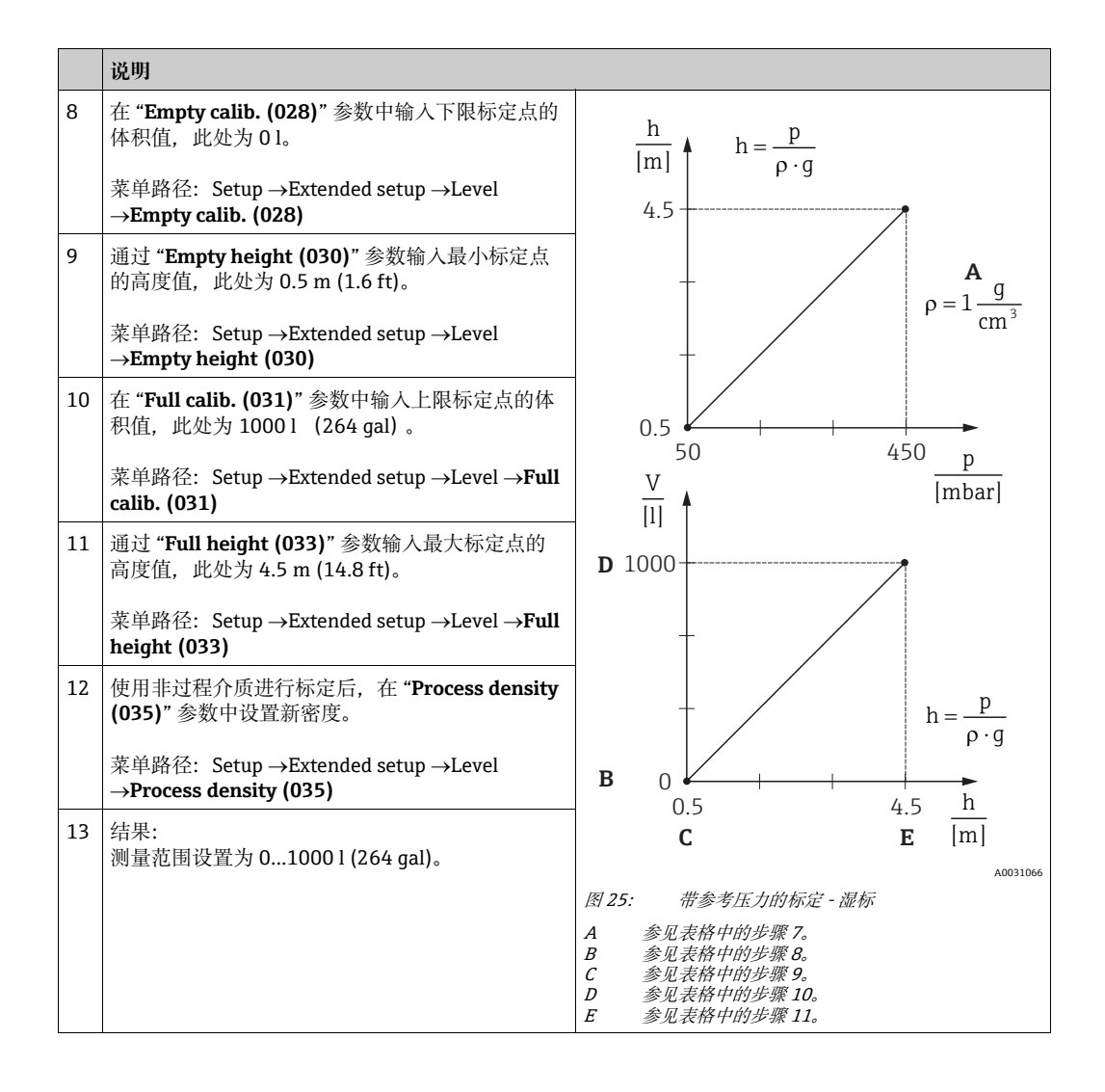

主要测量变量 %、液位、体积和质量可用于该液位模式 → 🖹 117 "Unit before lin. (025)"。

### 8.4.6 "In height" 液位选项 带参考压力的标定 (湿标)

#### 实例:

在此实例中, 罐体中体积的测量单位为1(升)。最大体积为10001(264 gal), 对应 液位 4.5 m (14.8 ft)。仪表安装在液位测量范围的起点, 最小体积 01 对应液位 0.5 m (1.6 ft)。

介质密度为 1 g/cm<sup>3</sup> (1 SGU)。

#### 前提条件:

- 测量变量与压力成正比。
- 罐体可以为满罐或空罐。

## i

为 "Empty calib. (028)/Full calib. (031)" 输入的值和设备当前压力必须至少间隔 1%。 数值过于接近,不接受数值,显示警告信息。未检测其他限定值,即输入值必须适用于 传感器和测量任务,确保设备可以正确测量。

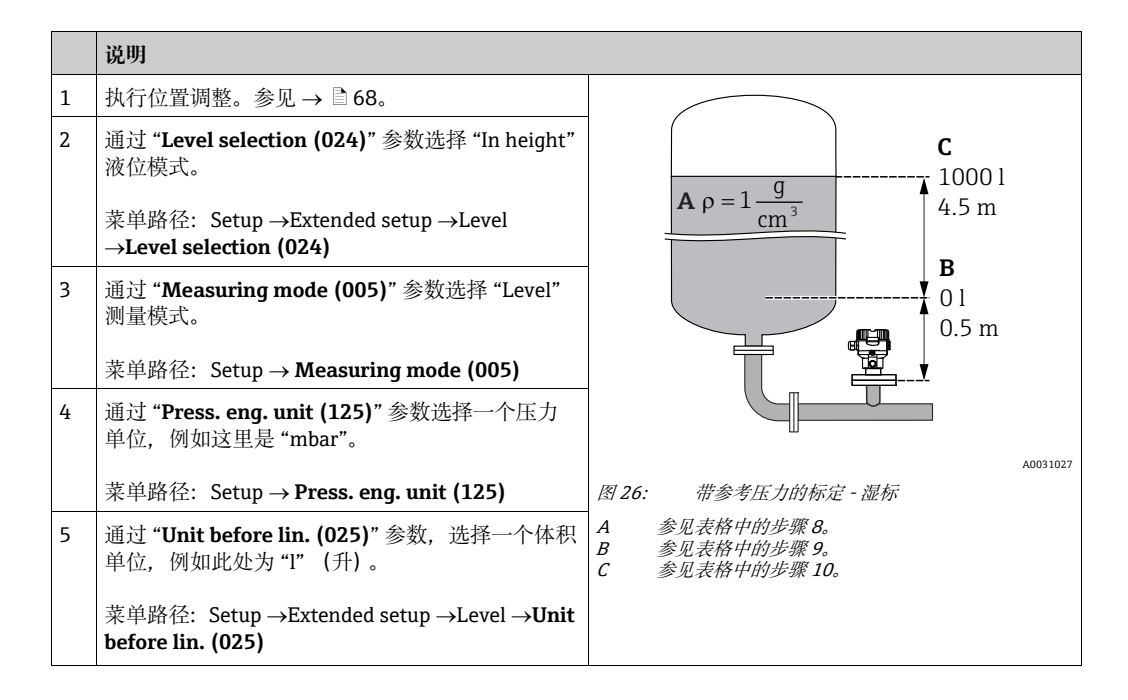

|    | 说明                                                                                                    |                                                       |
|----|----------------------------------------------------------------------------------------------------|-------------------------------------------------------|
| 6  | 通过 <b>"Height unit (026)"</b> 参数选择一个液位单位,<br>例如这里是 "m"。                                                                                                  | $\frac{h}{ m } = \frac{p}{p \cdot q}$                 |
|    | 菜单路径: Setup →Extended setup →Level<br>→ <b>Height unit (026)</b>                                                                                         | 4.5                                                   |
| 7  | 通过 Calibration mode (027) 参数选择 "Wet"<br>选项。<br>菜单路径: Setup →Extended setup →Level<br>→Calibration mode (027)                                             | $\rho = 1 \frac{g}{cm^3}$                             |
| 8  | 使用非过程介质进行标定后,在 "Adjust density<br>(034)" 参数中输入标定介质的密度,此处为<br>1 g/cm <sup>3</sup> (1 SGU)。<br>菜单路径: Setup →Extended setup →Level<br>→Adjust density (034) | $0.5 \frac{1}{50} \frac{450}{\text{[mbar]}}$          |
| 9  | 设备上加载最小标定点的压力值,此处为 0.5 m<br>覆盖面积 /49 mbar (0.71 psi)。                                                                                                    |                                                       |
|    | 在 <b>"Empty calib. (028)"</b> 参数中输入下限标定点的体积值,此处为 0 l。                                                                                                    |                                                       |
|    | 菜单路径: Setup →Extended setup →Level<br>→ <b>Empty calib. (028)</b>                                                                                        | n                                                     |
| 10 | 设备上加载最大标定点的压力值,此处为 4.5 m<br>覆盖面积 /441 mbar (6.4 psi)。                                                                                                    | $h = \frac{P}{\rho \cdot g}$                          |
|    | 在 "Full calib. (031)" 参数中输入上限标定点的体积值,此处为 10001 (264 gal)。                                                                                                | $\begin{array}{c ccccccccccccccccccccccccccccccccccc$ |
|    | 菜单路径: Setup →Extended setup →Level → <b>Full</b> calib. (031)                                                                                            | A0031029<br>图 27: 带参考压力的标定 - 湿标                       |
| 11 | 使用非过程介质进行标定后,在 "Process density (035)" 参数中输入标定介质密度。                                                                                                    | A 参见表格中的步骤 8。<br>B 参见表格中的步骤 9。<br>C 参见表格中的步骤 10。      |
|    | 菜单路径: Setup →Extended setup →Level<br>→ <b>Process density (035)</b>                                                                                     |                                                       |
| 12 | 结果:<br>测量范围设置为 01000 l (264 gal)。                                                                                                    |                                                       |

主要测量变量 %、液位、体积和质量可用于该液位模式, → 🖹 117 "Unit before lin. (025)"。

| 参数名                     | 说明                |
|-------------------------|-------------------|
| Level selection (024)   | → <b>117</b>      |
| Unit before lin. (025)  | → <b>117</b>      |
| Height unit (026)       | → 🖹 117           |
| Calibration mode (027)  | $\rightarrow$ 117 |
| Empty calib. (028)      | $\rightarrow$ 118 |
| Empty pressure (029)    | $\rightarrow$ 118 |
| Empty height (030)      | $\rightarrow$ 118 |
| Full calib. (031)       | → È 118           |
| Full pressure (032)     | → È 118           |
| Full height (033)       | $\rightarrow$ 118 |
| Density unit (127)      | $\rightarrow$ 119 |
| Adjust density (034)    | → È 119           |
| Process density (035)   | → È 119           |
| Level before lin. (019) | → 🖹 119           |

### 8.4.7 Level 测量模式所需的参数

### 8.5 线性化

### 8.5.1 通过现场显示单元手动输入线性化表

实例:

在本实例中,带锥形出料口罐体中体积的测量单位均为 m<sup>3</sup>。

前提条件:

- ■理论标定,即已知线性化表中的线性化点。
- ■执行液位标定。

## i

相关参数的详细说明参见 → 章节 8.11 "参数说明"。

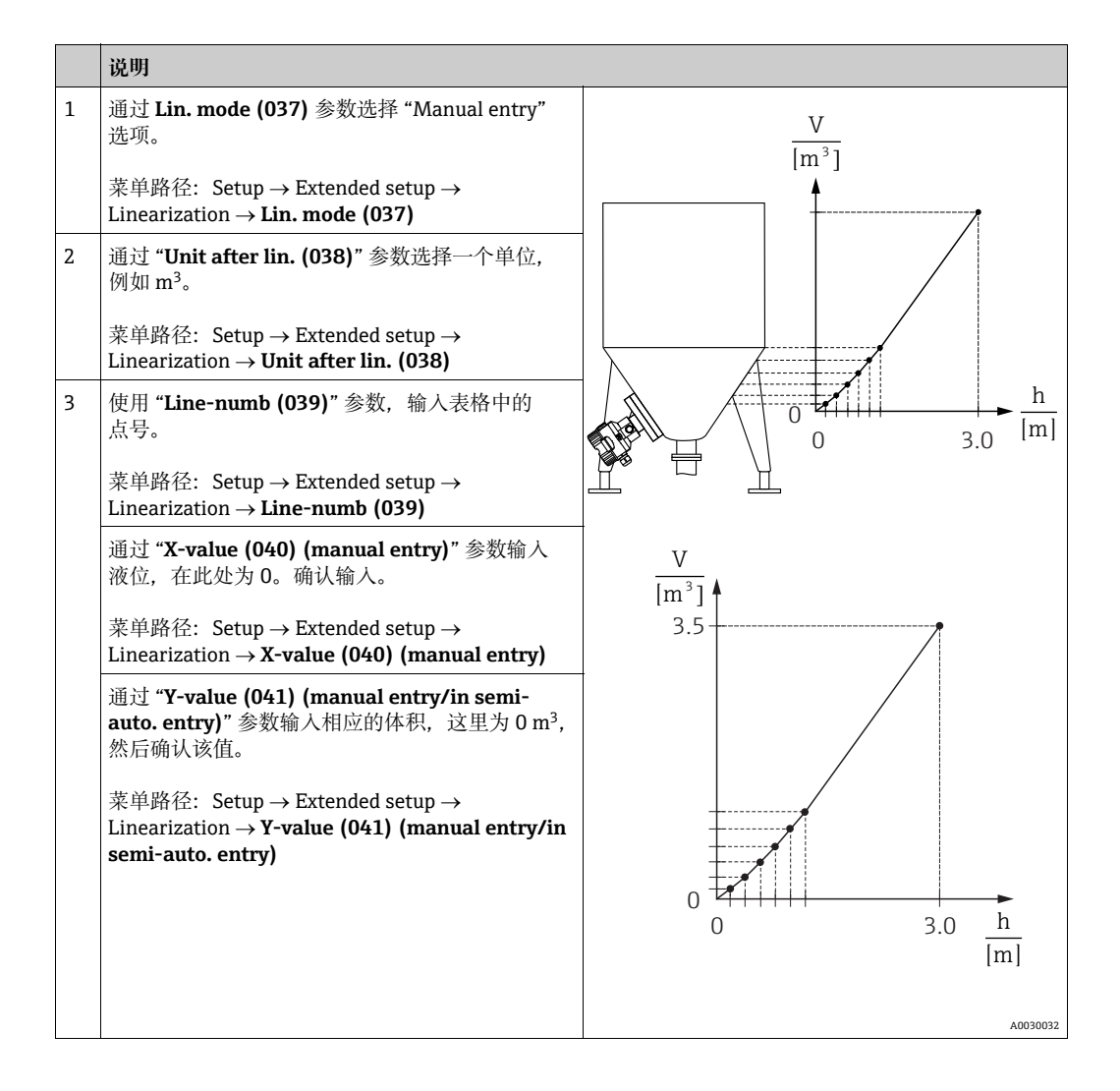

|   | 说明                                                                                                  |  |
|---|----------------------------------------------------------------------------------------------------|--|
| 4 | 在 "Edit table (042)" 参数中选择 "Next point",<br>在表格中输入下一点。<br>输入下一点方式如步骤 3。                             |  |
|   | 菜单路径: Setup $\rightarrow$ Extended setup $\rightarrow$ Linearization $\rightarrow$ Edit table (042) |  |
| 5 | 一旦在表格中完成所有线性化点的输入,在<br>" <b>Lin. mode (037)</b> "参数中选择 "Activate table"。                            |  |
|   | 菜单路径: Setup $\rightarrow$ Extended setup $\rightarrow$ Linearization $\rightarrow$ Lin. mode (037)  |  |
| 6 | 结果:<br>显示线性化后的测量值。                                                                                  |  |

表格输入过程中显示错误信息 F510"Linearization" 和状态信号 "failure", 直至表格被激活。

### 8.5.2 通过调试软件手动输入线性化表

#### 实例:

在本实例中,带锥形出料口罐体中体积的测量单位均为 m3。

#### 前提条件:

- ■理论标定,即已知线性化表中的线性化点。
- 必须选择 "Level" 测量模式。
- ■执行液位标定。

## i

相关参数的详细说明参见 → 章节 8.11 "参数说明"。

|   | 说明                                                                                                    |                                                     |
|---|----------------------------------------------------------------------------------------------------|-----------------------------------------------------|
| 1 | 通过 <b>Lin. mode (037)</b> 参数选择 "Manual entry"<br>选项。                                                            | $\frac{V}{[m^3]}$                                   |
|   | 来单确任. Setup $\rightarrow$ Extended setup $\rightarrow$<br>Linearization $\rightarrow$ Lin. mode (037)           |                                                     |
| 2 | 通过 " <b>Unit after lin. (038)</b> " 参数选择一个单位,<br>例如 m <sup>3</sup> 。                                            |                                                     |
|   | 菜单路径: Setup $\rightarrow$ Extended setup $\rightarrow$ Linearization $\rightarrow$ <b>Unit after lin. (038)</b> |                                                     |
| 3 | 使用 "Line-numb (039)" 参数,输入表格中的<br>点号。                                                                           | h h                                                 |
|   | 菜单路径: Setup → Extended setup →<br>Linearization → <b>Line-numb (039)</b>                                        |                                                     |
|   | 通过 <b>"X-value (040) (manual entry)</b> " 参数输入<br>液位,在此处为 0。确认输入。                                               |                                                     |
|   | 菜单路径: Setup → Extended setup →<br>Linearization → <b>X-value (040) (manual entry)</b>                           | $\frac{V}{[m^3]}$                                   |
|   | 通过 <b>"Y-value (041) (manual entry/in semi-<br/>auto. entry)</b> " 参数输入相应的体积,这里为 0 m <sup>3</sup> ,<br>然后确认该值。  | 3.5                                                 |
|   | 菜单路径: Setup → Extended setup →<br>Linearization → Y-value (041) (manual entry/in<br>semi-auto. entry)           |                                                     |
|   |                                                                                                    |                                                     |
|   |                                                                                                    |                                                     |
|   |                                                                                                    | $\begin{array}{c} 0 \\ 3.0 \\ \hline m \end{array}$ |
|   |                                                                                                    | A0030032                                            |
| 4 | 在 <b>"Edit table (042)</b> " 参数中选择 "Next point",<br>在表格中输入下一点。<br>输入下一点方式如步骤 3。                                 |                                                     |
|   | 菜单路径: Setup → Extended setup → Linearization → Edit table (042)                                                 |                                                     |
| 5 | 一旦在表格中完成所有线性化点的输入,在<br>" <b>Lin. mode (037)</b> "参数中选择 "Activate table"。                                        |                                                     |
|   | 菜单路径: Setup $\rightarrow$ Extended setup $\rightarrow$ Linearization $\rightarrow$ Lin. mode (037)              |                                                     |
| 6 | 结果:<br>显示线性化后的测量值。                                                                                              |                                                     |

### i

表格输入过程中显示错误信息 F510 "Linearization" 和报警电流,直至表格被激活。

### 8.5.3 半自动输入线性化表

#### 实例:

在本实例中,带锥形出料口罐体中体积的测量单位均为 m<sup>3</sup>。

#### 前提条件:

- 罐体可以为满罐或空罐。线性化曲线必须连续上升。
- ■执行液位标定。

# i

相关参数的详细说明参见 → 章节 8.11 "参数说明"。

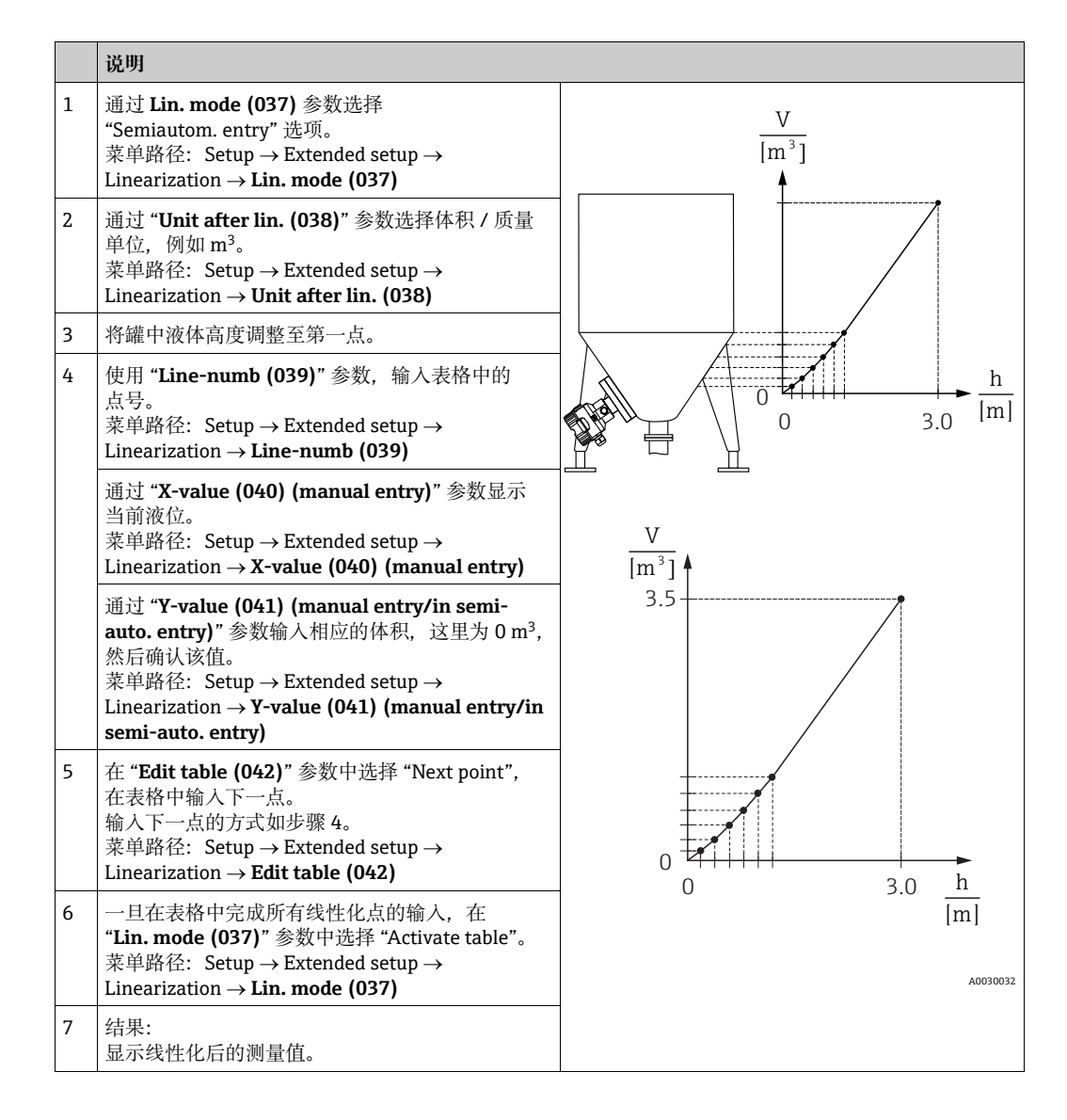

# i

表格输入过程中显示错误信息 F510"Linearization" 和状态信号 "failure", 直至表格被激活。

## 8.5.4 线性化所需的参数

| 参数名                                              | 说明                     |
|--------------------------------------------------|------------------------|
| Lin. mode (037)                                  | → <b>119</b>           |
| Unit after lin. (038)                            | → <a>label{eq:120}</a> |
| Line-numb (039)                                  | → <b>120</b>           |
| X-value (040) (manual entry)                     | → <a>label{eq:120}</a> |
| Y-value (041) (manual entry/in semi-auto. entry) | → <a>label{eq:120}</a> |
| Edit table (042)                                 | → <a>È 120</a>         |
| Tankdescription (173)                            | → <a>label{eq:120}</a> |
| Tank content (043)                               | → <b>120</b>           |

## 8.6 压力测量

### 8.6.1 无参考压力的标定 (干标)

## i

仅可通过 FieldCare 进行校正。 **实例:** 在本例中,一台带有 400 mbar (6 psi) 传感器的设备设置为 0 ... +300 mbar (4.35 psi) 测量范围,即分配 0 mbar 和 300 mbar (4.35 psi)。

前提条件:

理论标定,即:压力下限值/压力上限值已知。

# i

仪表安装位置可能导致测量值偏差, 即:不带压条件下测量值非0。详细零位调整信息参见→ 🗎 68。

|   | 说明                                                                           |
|---|------------------------------------------------------------------------------|
| 1 | 使用 "Measuring mode (005)" 参数,选择 "Pressure" 测量模式。                             |
|   | 菜单路径: Setup → <b>Measuring mode (005)</b>                                    |
| 2 | 通过参数 "Scale in. Press. eng. unit" 选择压力单位,例如这里的 "mbar"。                       |
|   | 菜单路径: Setup → Scale in. press. eng. unit                                     |
| 3 | 通过参数 "Scale in. set LRV" 输入压力值 0 mbar。                                       |
|   | 菜单路径: Expert → Communication → Transducer Block Pressure → Scale in. set LRV |
| 4 | 通过参数 "Scale in. set URV" 输入压力值 300 mbar (4.35 psi)。                          |
|   | 菜单路径: Expert → Communication → Transducer Block Pressure → Scale in. Set URV |
| 5 | 结果:<br>测量范围设置为 0+300 mbar (4.35 psi)。                                        |

### 8.6.2 Pressure 测量模式所需的参数

| 参数名                                        | 说明           |
|--------------------------------------------|--------------|
| Measuring mode (005)                       | → <b>113</b> |
| Switch P1/P2 (163)                         | → <b>115</b> |
| High-pressure side (006) (Deltabar)        | → <b>115</b> |
| Press. eng. unit (125)                     | → <b>114</b> |
| Corrected press. (172)                     | → <b>116</b> |
| Pos. zeroadjust (007) (Deltabar M 和表压 传感器) | → <b>114</b> |
| Dampingswitch (164)                        | → <b>114</b> |
| Dampingvalue (017)                         | → <b>114</b> |
| Pressure af. damp (111)                    | → <b>116</b> |

# 8.7 差压测量 (Deltabar M)

## 8.7.1 准备工作

## i

标定设备之前,请确保脉冲管道已清洁并填充了介质。→参见下表。

|   | 阀门                                                                                          | 含义                  | 首选安装方式                                                                                                    |
|---|---------------------------------------------------------------------------------------------|---------------------|----------------------------------------------------------------------------------------------------|
| 1 | 关闭阀 3。                                                                                      |                     |                                                                                                    |
| 2 | 向测量系统充注介质。                                                                                  |                     | I                                                                                                    |
|   | 打开阀 A、阀 B、阀 2、<br>阀 4。                                                                      | 介质流入                |                                                                                                    |
| 3 | 如需要,清洗引压管: <sup>1)</sup><br>- 进行气体测量时,使用压<br>- 进行液体测量时,使用液                                  | 缩空气吹扫管道<br>体冲洗管道。   |                                                                                                    |
|   | 关闭阀 2 和阀 4。                                                                                 | 切断设备。               | AX XB                                                                                                    |
|   | 打开阀1和阀5。 <sup>1</sup>                                                                       | 吹扫 / 冲洗引压管。         |                                                                                                    |
|   | 关闭阀1和阀5。1                                                                                   | 清洗完成后关闭阀。           |                                                                                                    |
| 4 | 排空仪表。                                                                                       |                     | ш                                                                                                    |
|   | 打开阀 2 和阀 4。                                                                                 | 引入介质。               |                                                                                                    |
|   | 关闭阀 4。                                                                                      | 关闭低压侧。              | +                                                                                                    |
|   | 打开阀 <b>3</b> 。                                                                              | 平衡正压侧和低压侧。          |                                                                                                    |
|   | 短时打开阀 6 和阀 7,<br>然后再次关闭。                                                                    | 为测量设备注满介质并<br>排出空气。 |                                                                                                    |
| 5 | 设置测量点,将其投入使用                                                                                | ٥                   |                                                                                                    |
|   | 关闭阀 3。                                                                                      | 从低压侧关闭高压侧。          |                                                                                                    |
|   | 打开阀 4。                                                                                      | 连接低压侧。              |                                                                                                    |
|   | 现在<br>- 阀 1 <sup>1</sup> 、阀 3、阀 5 <sup>1</sup> 、阀 6<br>- 阀 2 和阀 4 打开。<br>- 阀 A 和阀 B (选配) 打开 | 和阀 7 已关闭。<br>F。     |                                                                                                    |
| 6 | 如必要,执行标定。→另贝                                                                                | <b>记 86</b> 页。      | A0030036<br>上部图例:进行气体测量时的首选安装方式<br>下部图例:进行液体测量时的首选安装方式                                                                                                    |
|   |                                                                                             |                     | I         Deltabar M           II         三阀组           III         隔离器           1.5         排水阀           2.4         进水阀           3         平衡阀           6.7         Deltabar M 上的排气排液阀           A.B         截止阀 |

五阀配置

### 8.7.2 通过压力测量模式的差压所需参数

| 参数名                                        | 说明                |
|--------------------------------------------|-------------------|
| Measuring mode (005)                       | → <a>È 113</a>    |
| Switch P1/P2 (163)                         | → 🖹 115           |
| High-pressure side (006) (Deltabar)        | → 🖹 115           |
| Press. eng. unit (125)                     | $\rightarrow$ 114 |
| Corrected press. (172)                     | → <a>È 116</a>    |
| Pos. zeroadjust (007) (Deltabar M 和表压 传感器) | $\rightarrow$ 114 |
| Calib.offset (192) / (008) (绝压传感器)         | $\rightarrow$ 114 |
| Dampingswitch (164)                        | $\rightarrow$ 114 |
| Dampingvalue (017)                         | $\rightarrow$ 114 |
| Pressure af. damp (111)                    | → <a>È 116</a>    |

## 8.8 流量测量 (Deltabar M)

### 8.8.1 流量测量信息

在 "Flow" 测量模式中,设备根据测得的差压确定体积或质量流量值。使用托管或节流孔 板等主设备生成差压,具体与体积或质量流量相关。提供以下四种流量类型:体积流 量、标准体积流量 (欧洲标准条件)、标准体积流量 (美国标准条件)、质量流量以及 流量百分比。

此外, Deltabar M 软件标配两个累加器。累加器将体积或质量流量相加。可以单独设置 两个累加器的计数功能和单位。第一个累加器 (累加器 1)可以随时复位为零,而第二 个累加器 (累加器 2)则从调试开始累加流量,并且无法复位。

## i

累加器不可用于 "Flow in %" 流量类型。

### 8.8.2 准备工作

# i

标定 Deltabar M 之前,请确保脉冲管道已清洁并填充了液体。→参见下表。

|   | 阀门                                                                                                    | 含义                                   | 首选安装方式                                                               |  |  |
|---|----------------------------------------------------------------------------------------------------|--------------------------------------|----------------------------------------------------------------------|--|--|
| 1 | 关闭阀 3。                                                                                                 | 1                                    |                                                                      |  |  |
| 2 | 向测量系统充注介质。                                                                                             |                                      | I                                                                    |  |  |
|   | 打开阀 A、阀 B、阀 2、<br>阀 4。                                                                                 | 介质流入                                 |                                                                      |  |  |
| 3 | 如需要,清洗引压管 <sup>1)</sup> :<br>- 进行气体测量时,使用压<br>- 进行液体测量时,使用液                                            | 缩空气吹扫管道<br>体冲洗管道。                    |                                                                      |  |  |
|   | 关闭阀 2 和阀 4。                                                                                            | 切断设备。                                | AX XB                                                                |  |  |
|   | 打开阀1和阀5。1                                                                                              | 吹扫/冲洗引压管。                            |                                                                      |  |  |
|   | 关闭阀 1 和阀 5。 <sup>1</sup>                                                                               | 清洗完成后关闭阀。                            |                                                                      |  |  |
| 4 | 排空仪表。                                                                                                  |                                      | ш                                                                    |  |  |
|   | 打开阀 2 和阀 4。                                                                                            | 引入介质。                                |                                                                      |  |  |
|   | 关闭阀 4。                                                                                                 | 关闭低压侧。                               | +                                                                    |  |  |
|   | 打开阀 <b>3</b> 。                                                                                         | 平衡正压侧和低压侧。                           |                                                                      |  |  |
|   | 短时打开阀 6 和阀 7,<br>然后再次关闭。                                                                               | 为测量设备注满介质并<br>排出空气。                  |                                                                      |  |  |
| 5 | 执行零点校正 (→ ■68)<br>不满足以下条件,在步骤 6<br>条件:<br>- 过程无法锁定。<br>- 取压点 (A 和 B) 位于同                               | 必须满足下列条件。如果<br>之后再执行零点校正。<br>]一大地高度。 |                                                                      |  |  |
| 6 | 设置测量点,将其投入使用。                                                                                          |                                      |                                                                      |  |  |
|   | 关闭阀 3。                                                                                                 | 从低压侧关闭高压侧。                           |                                                                      |  |  |
|   | 打开阀 4。                                                                                                 | 连接低压侧。                               | A0030036<br>上部图例・进行与体测量时的首进安装方式                                      |  |  |
|   | 现在<br>- 阀 1 <sup>1</sup> 、阀 3、阀 5 <sup>1</sup> 、阀 6 和阀 7 已关闭。<br>- 阀 2 和阀 4 打开。<br>- 阀 A 和阀 B (选配) 打开。 |                                      | 下部图例: 进行液体测量时的首选安装方式<br>I Deltabar M<br>II 三阀组<br>III 隔离器<br>1 5 排水阀 |  |  |
| 7 | 在可以截止流体的情况下执<br>在这种情况下,步骤5不适                                                                           | 行零点校正 (→ 🖹 68)。<br>用。                | 2.4 进水阀<br>3 平衡阀<br>6.7 Deltabar M上的排气排液阀                            |  |  |
| 8 | 执行标定。→参见页码 89                                                                                          | , → 章节8.8.3。                         | A, B 截止阀                                                             |  |  |

五阀配置

### 8.8.3 "Flow" 测量模式所需的参数

| 参数名                                        | 说明                |
|--------------------------------------------|-------------------|
| Lin./SQRT switch (133) (Deltabar)          | → <b>113</b>      |
| Measuring mode (005)                       | → <b>113</b>      |
| Switch P1/P2 (163)                         | $\rightarrow$ 115 |
| High-pressure side (006) (Deltabar)        | → <a>È 115</a>    |
| Press. eng. unit (125)                     | $\rightarrow$ 114 |
| Corrected press. (172)                     | → <b>116</b>      |
| Pos. zeroadjust (007) (Deltabar M 和表压 传感器) | $\rightarrow$ 114 |
| Max. flow (009)                            | → <b>122</b>      |
| Max. pressure flow (010)                   | → <b>122</b>      |
| Dampingswitch (164)                        | $\rightarrow$ 114 |
| Dampingvalue (017)                         | $\rightarrow$ 114 |
| Flow (018)                                 | → <b>122</b>      |
| Pressure af. damp (111)                    | → 🖹 116           |

# 8.9 液位测量 (Deltabar M)

## 8.9.1 准备工作

#### 在敞口罐中测量

## i

标定设备之前,请确保脉冲管道已清洁并填充了介质。→参见下表。

|   | 阀门                                                                                                    | 含义                  | 安装                                                              |  |
|---|----------------------------------------------------------------------------------------------------|---------------------|-----------------------------------------------------------------|--|
| 1 | 为罐体充注液体,使液位高于下部取压点。                                                                                                    |                     |                                                                 |  |
| 2 | 向测量系统充注介质。                                                                                                    |                     |                                                                 |  |
|   | 打开阀 A。                                                                                                    | 打开截止阀。              |                                                                 |  |
| 3 | 排空仪表。                                                                                                    |                     | +                                                               |  |
|   | 短时打开阀 6, 然后再次<br>关闭。                                                                                                    | 为测量设备注满介质并<br>排出空气。 |                                                                 |  |
| 4 | 设置测量点,将其投入使用                                                                                                    | 0                   | II - II - II - II - II - II - II - II                           |  |
|   | 现在:<br>- 阀 B 和阀 6 关闭。<br>- 阀 A 打开。                                                                                          |                     |                                                                 |  |
| 5 | 参照以下方法之一即可执行标定:<br>● "in pressure" - 带参考压力 (→ ≧ 93)                                                                         |                     | A0030038<br>在敞口罐中测量                                             |  |
|   | <ul> <li>"in pressure" - 尤参考压力 (→ 目95)</li> <li>"in height" - 带参考压力 (→ 目97)</li> <li>"in height" - 无参考压力 (→ 目99)</li> </ul> |                     | 1 Deltabar M<br>II 隔离器<br>6 Deltabar M上的排气排液阀<br>A 截止阀<br>B 排水阀 |  |

### 关闭储罐

# i

标定设备之前,请确保脉冲管道已清洁并填充了介质。→参见下表。

|   | 阀门                                                                                                    | 含义                                                      | 安裝                                                                                                    |
|---|----------------------------------------------------------------------------------------------------|---------------------------------------------------------|----------------------------------------------------------------------------------------------------|
| 1 | 为罐体充注液体, 使液位高                                                                                              | 于下部取压点。                                                 |                                                                                                    |
| 2 | 向测量系统充注介质。                                                                                                 |                                                         | B                                                                                                    |
|   | 关闭阀 3。                                                                                                    | 从低压侧关闭高压侧。                                              |                                                                                                    |
|   | 打开阀 A 和阀 B。                                                                                                | 打开截止阀。                                                  |                                                                                                    |
| 3 | 为高压侧排气 (如需要, 打                                                                                             | 控低压侧)。                                                  |                                                                                                    |
|   | 打开阀 2 和阀 4。                                                                                                | 在高压侧引入介质。                                               |                                                                                                    |
|   | 短时打开阀 6 和阀 7,<br>然后再次关闭。                                                                                   | 为高压侧注满介质并排出<br>空气。                                      |                                                                                                    |
| 4 | 设置测量点,将其投入使用                                                                                               | 0                                                       |                                                                                                    |
|   | 现在:<br>- 阀 3、阀 6 和阀 7 关闭。<br>- 阀 2、阀 4、阀 A 和阀 B                                                            | 打开。                                                     |                                                                                                    |
| 5 | 参照以下方法之一即可执行<br>"in pressure" - 带参考压<br>"in pressure" - 无参考压<br>"in height" - 带参考压力<br>"in height" - 无参考压力 | 标定:<br>力 (→ 曽 93)<br>力 (→ 曽 95)<br>(→ 曽 97)<br>(→ 曽 99) | 1     1     1     1     1     1     1     1     1     1     1     1     1     1     1     1     1     1     1     1     1     1     1     1     1     1     1     1     1     1     1     1     1     1     1     1     1     1     1     1     1     1     1     1     1     1     1     1     1     1     1     1     1     1     1     1     1     1     1     1     1     1     1     1     1     1     1     1     1     1     1     1     1     1     1     1     1     1     1     1     1     1     1     1     1     1     1     1     1     1     1     1     1     1     1     1     1     1     1     1     1     1     1     1     1     1     1     1     1     1     1     1     1     1     1     1     1     1     1     1     1     1     1     1     1     1     1     1     1     1     1     1     1     1     1     1< |

#### 在密闭超压蒸汽罐中的液位测量

# i

标定设备之前,请确保脉冲管道已清洁并填充了介质。→参见下表。

|   | 阀门                                                                                                    | 含义                                                      | 安装                                                                                                    |  |
|---|----------------------------------------------------------------------------------------------------|---------------------------------------------------------|----------------------------------------------------------------------------------------------------|--|
| 1 | 为罐体充注液体, 使液位高于下部取压点。                                                                                         |                                                         |                                                                                                    |  |
| 2 | 向测量系统充注介质。                                                                                                   |                                                         | )                                                                                                    |  |
|   | 打开阀 A 和阀 B。                                                                                                  | 打开截止阀。                                                  |                                                                                                    |  |
|   | 为负压管道充注液体,直至                                                                                                 | 与冷凝槽液位等高。                                               | XB                                                                                                    |  |
| 3 | 排空仪表。                                                                                                    |                                                         |                                                                                                    |  |
|   | 打开阀 2 和阀 4。                                                                                                  | 引入介质。                                                   |                                                                                                    |  |
|   | 关闭阀 4。                                                                                                    | 关闭低压侧。                                                  |                                                                                                    |  |
|   | 打开阀 <b>3</b> 。                                                                                               | 平衡正压侧和低压侧。                                              | , <u>,                                   </u>                                                                                                    |  |
|   | 短时打开阀 6 和阀 7,<br>然后再次关闭。                                                                                     | 为测量设备注满介质并<br>排出空气。                                     |                                                                                                    |  |
| 4 | 设置测量点,将其投入使用。                                                                                                |                                                         |                                                                                                    |  |
|   | 关闭阀 3。                                                                                                    | 从低压侧关闭高压侧。                                              | $\begin{vmatrix} 1 \\ 1 \\ \hline 1 \\ \hline 1 \\ \hline 1 \\ \hline 1 \\ \hline 1 \\ \hline 1 \\ \hline 1 \\ \hline 1 \\ \hline 2 \\ \hline 2 \\ \hline 2 \\ \hline 2 \\ \hline 2 \\ \hline 4 \\ \hline 4 \\ \hline 4 \\ \hline 1 \\ \hline 5 \\ \hline 5 \\ \hline 5 \\ \hline 5 \\ \hline 1 \\ \hline 1 \\ 1 \\$ |  |
|   | 打开阀 4。                                                                                                    | 连接低压侧。                                                  |                                                                                                    |  |
|   | 现在:<br>- 阀 3、阀 6 和阀 7 关闭。<br>- 阀 2、阀 4、阀 A 和阀 B                                                              | 打开。                                                     | A0030040<br>在密闭超压蒸汽罐中的液位测量<br>I Deltahar M                                                                                                    |  |
| 5 | 参照以下方法之一即可执行<br>"in pressure" - 带参考压;<br>"in pressure" - 无参考压;<br>"in height" - 带参考压力<br>"in height" - 无参考压力 | 标定:<br>力 (→ ≧ 93)<br>力 (→ ≧ 95)<br>(→ ≧ 97)<br>(→ ≧ 99) | II     三阀组       III     隔离器       1、5     排水阀       2、4     进水阀       3     平衡阀       6、7     Deltabar M上的排气排液阀       A、B     截止阀                                                                                                    |  |

### 8.9.2 "In pressure" 液位选项 带参考压力的标定 (湿标)

#### 实例:

在此实例中, 罐体中液位测量单位均为 "m"。最大液位高度为 3 m (9.8 ft)。压力范围 取决于液位和密度。

#### 前提条件:

- 测量变量与压力成正比。
- 罐体可以为满罐或空罐。

## i

为 "Empty calib. (028)/Full calib. (031)" 输入的值和设备当前压力必须至少间隔 1%。数值过于接近,不接受数值,显示警告信息。未检测其他限定值,即输入值必须适用于 传感器和测量任务,确保设备可以正确测量。

|   | 说明                                                                                               |
|---|--------------------------------------------------------------------------------------------------|
| 1 | 执行 " 零位调整 "→ 🖹 68。                                                                               |
| 2 | 使用 " <b>Measuring mode (005)</b> " 参数,选择<br>"Level" 测量模式。                                        |
|   | 菜单路径: Setup $\rightarrow$ <b>Measuring mode (005)</b>                                            |
| 3 | 通过 " <b>Press. eng. unit (125)</b> " 参数选择一个压力<br>单位,例如这里是 "mbar"。                                |
|   | 菜单路径: Setup → <b>Press. eng. unit (125)</b>                                                      |
| 4 | 通过 " <b>Level selection (024)</b> " 参数选择 "In pressure" 液位模式。                                     |
|   | 菜单路径: Setup $\rightarrow$ Extended setup $\rightarrow$ Level $\rightarrow$ Level selection (024) |

|    | 说明                                                                    |                                |
|----|-----------------------------------------------------------------------|--------------------------------|
| 5  | 通过 <b>"Unit before lin. (025)</b> " 参数选择一个液位单位,例如这里是 "m"。             | $\frac{h}{(m)}$                |
|    | 菜单路径: Setup →Extended setup →Level → <b>Unit</b><br>before lin. (025) | B 3                            |
| 6  | 通过 Calibration mode (027) 参数选择 "Wet"<br>选项。                           |                                |
|    | 菜单路径: Setup →Extended setup →Level<br>→ <b>Calibration mode (027)</b> |                                |
| 7  | 设备上加载最小标定点的压力值,此处为<br>"0 mbar"。                                       |                                |
|    | 选择 "Empty calib. (028)" 参数。                                           | [mbar]                         |
|    | 菜单路径: Setup → Extended setup → Level<br>→ <b>Empty calib. (028)</b>   | A0017658<br>带参考压力的标定 - 湿标      |
|    | 输入液位值,在此为0m。确认数值后,当前<br>压力值设置为最小液位值。                                  | A 参见表格中的步骤 7。<br>B 参见表格中的步骤 8。 |
| 8  | 设备上加载最大标定点的压力值,此处为<br>300 mbar (4.35 psi)。                            |                                |
|    | 选择 "Full calib. (031)" 参数。                                            |                                |
|    | 菜单路径: Setup →Extended setup →Level → <b>Full</b> calib. (031)         |                                |
|    | 输入液位值,在此为3m(9.8ft)。确认数值后,<br>当前压力值设置为最大液位值。                           |                                |
| 9  | 使用非过程介质进行标定后,在<br>"Adjust density (034)" 中输入标定介质密度。                   |                                |
|    | 菜单路径: Setup →Extended setup →Level<br>→Adjust density (034)           |                                |
| 10 | 使用非过程介质进行标定后,在<br>"Process density (035)"参数中输入标定介质<br>密度。             |                                |
|    | 菜单路径: Setup →Extended setup →Level<br>→ <b>Process density (035)</b>  |                                |
| 11 | 结果:<br>测量范围设置为 03 m (9.8 ft)。                                         |                                |

主要测量变量 %、液位、体积和质量可用于该液位模式。 参见 →  $\Box$  117 "**Unit before lin. (025)**"。

#### 8.9.3 "In pressure" 液位选项, 无参考压力的标定 (干标)

#### 实例:

在此实例中, 罐体中体积的测量单位为1(升)。最大体积为10001(264 gal), 对应于 压力 450 mbar (6.53 psi)。仪表安装在液位测量范围的起点,因此,最小体积01对应 50 mbar (0.72 psi)压力。

#### 前提条件:

- 测量变量与压力成正比。
- 在理论标定中,对应下限和上限标定点的高度和体积值必须知晓。

## i

- 为 "Empty calib. (028)/Full calib. (031)"、"Empty pressure (029)/Full pressure (032)" 输入的值必须至少间隔 1%。数值过于接近,不接受数值,显示警告信息。未 检测其他限定值,即输入值必须适用于传感器和测量任务,确保设备可以正确测量。
- 仪表安装位置可能导致测量值偏差,即:空容器或非满容器时,测量值不为0。关于如何调零,参见→ ≧ 68, "零位调整"。

|   | 说明                                                                                               |
|---|--------------------------------------------------------------------------------------------------|
| 1 | 通过 " <b>Measuring mode (005)</b> " 参数选择 "Level"<br>测量模式。                                         |
|   | 菜单路径: Setup $\rightarrow$ Measuring mode (005)                                                   |
| 2 | 通过 <b>"Press. eng. unit (125)</b> " 参数选择一个压力<br>单位,例如这里是 "mbar"。                                 |
|   | 菜单路径: Setup → Press. eng. unit (125)                                                             |
| 3 | 通过 " <b>Level selection (024)</b> " 参数选择<br>"In pressure" 液位模式。                                  |
|   | 菜单路径: Setup $\rightarrow$ Extended setup $\rightarrow$ Level $\rightarrow$ Level selection (024) |
| 4 | 通过 " <b>Unit before lin. (025)</b> " 参数,选择一个体积<br>单位,例如此处为 "l"(升)。                               |
|   | 菜单路径: Setup →Extended setup →Level → <b>Unit</b><br>before lin. (025)                            |

|    | 说明                                                                                                    |                                                                                      |                                   |                 |                         |  |  |
|----|----------------------------------------------------------------------------------------------------|--------------------------------------------------------------------------------------|-----------------------------------|-----------------|-------------------------|--|--|
| 5  | 通过 Calibration mode (027) 参数选择 "Dry"<br>选项。<br>菜单路径: Setup →Extended setup →Level<br>→Calibration mode (027)                                                     | <b>C</b> 1                                                                           | <u>V</u><br>[1]<br>000            |                 |                         |  |  |
| 6  | <ul> <li>"Adjust density (034)" 参数的出厂设置为 1.0;</li> <li>如需要,该值可以更改。后续输入的参数对必须与此密度一致。</li> <li>菜单路径: Setup →Extended setup →Level →Adjust density (034)</li> </ul> | _                                                                                    |                                   |                 |                         |  |  |
| 7  | 在 " <b>Empty calib. (028)</b> " 参数中输入下限标定点的体积值,此处为 0 l。<br>菜单路径: Setup →Extended setup →Level<br>→ <b>Empty calib. (028)</b>                                     | A                                                                                    | 0 50<br>B                         | 450<br><b>D</b> | p<br>[mbar]<br>A0031194 |  |  |
| 8  | <ul> <li>通过 "Empty pressure (029)" 参数输入最小标定<br/>点的压力值,此处为 50 mbar (0.72 psi)。</li> <li>菜单路径: Setup →Extended setup →Level<br/>→Empty pressure (029)</li> </ul>   | - 无参考压力的标定 - 干标<br>A 参见表格中的步骤 7。<br>B 参见表格中的步骤 8。<br>C 参见表格中的步骤 9。<br>D 参见表格中的步骤 10。 | \$ 7.<br>\$ 8.<br>\$ 9.<br>\$ 10. |                 |                         |  |  |
| 9  | 在 "Full calib. (031)" 参数中输入上限标定点的<br>体积值,此处为 10001 (264 gal)。<br>菜单路径: Setup →Extended setup →Level →Full<br>calib. (031)                                        | -                                                                                    |                                   |                 |                         |  |  |
| 10 | 通过 "Full pressure (032)" 参数输入最大标定点的<br>压力值,此处为 450 mbar (6.53 psi)。<br>菜单路径: Setup →Extended setup →Level →Full<br>pressure (032)                                | -                                                                                    |                                   |                 |                         |  |  |
| 11 | 使用非过程介质进行标定后,在 "Process density<br>(035)" 参数中输入标定介质密度。<br>菜单路径: Setup →Extended setup →Level<br>→Process density (035)                                           |                                                                                      |                                   |                 |                         |  |  |
| 12 | 结果:<br>测量范围设置为 01000 l (264 gal)。                                                                                                    |                                                                                      |                                   |                 |                         |  |  |

主要测量变量 %、液位、体积和质量可用于该液位模式。 参见 → 🖹 117 "**Unit before lin. (025)**"。

#### 8.9.4 "In height" 液位选项 无参考压力的标定 (干标)

#### 实例:

在此实例中, 罐体中体积的测量单位为1 (升)。最大体积为 10001 (264 gal), 对应 液位 4.5 m (14.8 ft)。仪表安装在液位测量范围的起点, 最小体积 01 对应液位 0.5 m (1.6 ft)。

#### 前提条件:

- 测量变量与压力成正比。
- ■理论标定中,对应下限和上限标定点的高度和体积值必须知晓。

## i

- •为 "Empty calib. (028)/Full calib. (031)"、"Empty height (030)/Full height (033)" 输入的值必须至少间隔 1%。数值过于接近,不接受数值,显示警告信息。未检测其他 限定值,即输入值必须适用于传感器和测量任务,确保设备可以正确测量。
- 仪表安装位置可能导致测量值偏差,即:空容器或非满容器时,测量值不为0。关于如何调零,参见→ ≧ 68, "零位调整"。

|   | 说明                                                                                                    |
|---|----------------------------------------------------------------------------------------------------|
| 1 | 通过 " <b>Measuring mode (005)</b> " 参数选择 "Level"<br>测量模式。                                                                              |
|   | 菜单路径: Setup $\rightarrow$ <b>Measuring mode (005)</b>                                                                                 |
| 2 | 通过 " <b>Press. eng. unit (125)</b> " 参数选择一个压力<br>单位,例如这里是 "mbar"。                                                                     |
|   | 菜单路径: Setup → <b>Press. eng. unit (125)</b>                                                                                           |
| 3 | 通过 "Level selection (024)" 参数选择 "In height"<br>液位模式。<br>菜单路径: Setup →Extended setup →Level →<br>Level selection (024)                 |
| 4 | <ul> <li>通过 "Unit before lin. (025)" 参数,选择一个体积</li> <li>单位,例如此处为 "l"(升)。</li> <li>菜单路径: Setup →Extended setup →Level →Unit</li> </ul> |
| 5 | 通过 <b>"Height unit (026)"</b> 参数选择一个液位单位,<br>例如这里是 "m"。                                                                               |
|   | 采単路径: Setup → Extended setup → Level<br>→Height unit (026)                                                                            |
| 6 | 通过 Calibration mode (027) 参数选择 "Dry"<br>选项。                                                                                           |
|   | 菜单路径: Setup → Extended setup → Level → Calibration mode (027)                                                                         |
| 7 | 在 "Adjust density (034)" 参数中输入标定介质<br>密度,在此处为 "1 g/cm <sup>3</sup> " (1 SGU)。                                                         |
|   | 菜单路径: Setup →Extended setup →Level<br>→ <b>Adjust density (034)</b>                                                                   |

|    | 说明                                                                                                    |                                                                                                    |
|----|----------------------------------------------------------------------------------------------------|----------------------------------------------------------------------------------------------------|
| 8  | 在 " <b>Empty calib. (028)</b> " 参数中输入下限标定点的体积值,此处为 0 l。<br>菜单路径: Setup → Extended setup → Level<br>→ <b>Empty calib. (028)</b>                           | $\frac{h}{[m]} \qquad h = \frac{p}{\rho \cdot g}$ 4.5                                                                                                    |
| 9  | <ul> <li>通过 "Empty height (030)" 参数输入最小标定点的高度值,此处为 0.5 m (1.6 ft)。</li> <li>菜单路径: Setup → Extended setup → Level</li> <li>→Empty height (030)</li> </ul> | $\rho = 1 \frac{g}{cm^3}$                                                                                                    |
| 10 | 在 "Full calib. (031)" 参数中输入上限标定点的<br>体积值,此处为 10001 (264 gal)。<br>菜单路径: Setup →Extended setup →Level →Full<br>calib. (031)                                | $0.5 \frac{1}{49} \frac{441}{[mbar]}$                                                                                                    |
| 11 | <ul> <li>通过 "Full height (033)" 参数输入最大标定点的<br/>高度值,此处为 4.5 m (14.8 ft)。</li> <li>菜单路径: Setup →Extended setup →Level →Full<br/>height (033)</li> </ul>    | <b>D</b> 1000                                                                                                    |
| 12 | 使用非过程介质进行标定后,在" <b>Process density</b><br>(035)"参数中设置新密度。<br>菜单路径: Setup → Extended setup → Level<br>→ <b>Process density</b> (035)                      | $\mathbf{B} = 0$                                                                                                    |
| 13 | 结果:<br>测量范围设置为 01000 l (264 gal)。                                                                                                    | 0.5     4.5     11       C     E     [m] <i>L K L K L K L K L K L K L K L K L K L K K K K K K K K K K K K K K K K K K K K K K K K K K K K K K K K K K K K K K K K K K K K K K K K K K K K K K K K K K K</i> <tr< th=""></tr<> |
|    |                                                                                                    | D 参见表格中的步骤 10。<br>E 参见表格中的步骤 11。                                                                                                    |

主要测量变量 %、液位、体积和质量可用于该液位模式 → 🖹 117 "Unit before lin. (025)"。

### 8.9.5 "In height" 液位选项 带参考压力的标定 (湿标)

#### 实例:

在此实例中, 罐体中体积的测量单位为1 (升)。最大体积为 10001(264 gal), 对应 液位 4.5 m (14.8 ft)。仪表安装在液位测量范围的起点, 最小体积 01 对应液位 0.5 m (1.6 ft)。

介质密度为 1 g/cm<sup>3</sup> (1 SGU)。

#### 前提条件:

- 测量变量与压力成正比。
- 罐体可以为满罐或空罐。

## i

为 "Empty calib. (028)/Full calib. (031)" 输入的值和设备当前压力必须至少间隔 1%。数值过于接近,不接受数值,显示警告信息。未检测其他限定值,即输入值必须适用于 传感器和测量任务,确保设备可以正确测量。

|   | 说明                                                                      |  |
|---|-------------------------------------------------------------------------|--|
| 1 | 执行位置调整。参考 → 🖹 68。                                                       |  |
| 2 | 通过 " <b>Level selection (024)</b> " 参数选择 "In height"<br>液位模式。           |  |
|   | 菜单路径: Setup → Extended setup → Level → Level selection (024)            |  |
| 3 | 使用 " <b>Measuring mode (005)</b> " 参数,选择<br>"Level" 测量模式。               |  |
|   | 菜单路径:Setup → <b>Measuring mode (005)</b>                                |  |
| 4 | 通过 <b>"Press. eng. unit (125)</b> " 参数选择一个压力单<br>位,例如这里是 "mbar"。        |  |
|   | 菜单路径: Setup → <b>Press. eng. unit (125)</b>                             |  |
| 5 | 通过 " <b>Unit before lin. (025)</b> " 参数,选择一个体积<br>单位,例如此处为 "l"(升)。      |  |
|   | 菜单路径: Setup → Extended setup → Level → <b>Unit</b><br>before lin. (025) |  |

|    | 说明                                                                                                    |                                                                    |
|----|----------------------------------------------------------------------------------------------------|--------------------------------------------------------------------|
| 6  | <ul> <li>通过 "Height unit (026)" 参数选择一个液位单位,<br/>例如这里是 "m"。</li> <li>菜单路径: Setup → Extended setup → Level<br/>→Height unit (026)</li> </ul>                 | $\frac{h}{[m]} \qquad h = \frac{p}{\rho \cdot g}$                  |
| 7  | 通过 <b>Calibration mode (027)</b> 参数选择 "Wet"<br>选项。<br>菜单路径: Setup → Extended setup → Level<br>→ <b>Calibration mode (027)</b>                              | $\mathbf{A}$ $\rho = 1 \frac{g}{cm^3}$                             |
| 8  | 使用非过程介质进行标定后,在 "Adjust density<br>(034)" 参数中输入标定介质的密度,此处为<br>1 g/cm <sup>3</sup> (1 SGU)。<br>菜单路径: Setup → Extended setup → Level<br>→Adjust density (034) | 0.5 $49$ $441$ $p$ $V$                                             |
| 9  | 设备上加载最小标定点的压力值,此处为 0.5 m<br>覆盖面积 /49 mbar (0.71 psi)。                                                                                                    | $\frac{v}{[1]}$ [mbar]                                             |
|    | 在 "Empty calib. (028)" 参数中输入下限标定点的体积值,此处为 0 l。                                                                                                    | <b>C</b> 1000                                                      |
|    | 菜单路径: Setup → Extended setup → Level<br>→Empty calib. (028)                                                                                                |                                                                    |
| 10 | 设备上加载最大标定点的压力值,此处为 4.5 m<br>覆盖面积 /441 mbar (6.4 psi)。                                                                                                    | $h = \frac{p}{\rho \cdot g}$                                       |
|    | 在 "Full calib. (031)" 参数中输入上限标定点的<br>体积值,此处为 10001 (264 gal)。                                                                                              | $\begin{array}{c ccccccccccccccccccccccccccccccccccc$              |
|    | 菜单路径: Setup $\rightarrow$ Extended setup $\rightarrow$ Level $\rightarrow$ Full calib. (031)                                                               | A0031196<br>图 28: 带参考压力的标定 - 湿标                                    |
| 11 | 使用非过程介质进行标定后,在 "Process density (035)"参数中输入标定介质密度。                                                                                                    | A     参见表格中的步骤 8。       B     参见表格中的步骤 9。       C     参见表格中的步骤 10。 |
|    | 菜单路径: Setup → Extended setup → Level → Process density (035)                                                                                               |                                                                    |
| 12 | 结果:<br>测量范围设置为 01000 l (264 gal)。                                                                                                    |                                                                    |

主要测量变量 %、液位、体积和质量可用于该液位模式 → 目117 "Unit before lin. (025)"。

## 8.9.6 Level 测量模式所需的参数

| 参数名                                                        | 说明      |
|------------------------------------------------------------|---------|
| Level selection (024)                                      | → È 117 |
| Unit before lin. (025)                                     | → È 117 |
| Height unit (026)                                          | → È 117 |
| Calibration mode (027)                                     | → È 117 |
| Empty calib. (028)                                         | → È 118 |
| <b>Empty pressure (029)</b><br><i>Empty pressure (185)</i> | → 🖹 118 |
| Empty height (030)<br>Empty height (186)                   | → 🖹 118 |
| Full calib. (031)                                          | → È 118 |
| Full pressure (187)<br>Full pressure (032)                 | → 🖹 118 |
| Full height (033)<br>Full height (188)                     | → 🖹 118 |
| Density unit (127)                                         | → È 119 |
| Adjust density (034)                                       | → È 119 |
| Process density (035)                                      | → È 119 |
| Level before lin. (019)                                    | → È 119 |

# 8.10 现场显示单元的操作菜单概述

所有功能参数和直接访问密码 (括号内) 参见下表。具体菜单参数说明请点击表格中 列举的参考页码进行查询。

| 1级                | 2级                                                                                      | 3级                    | 4级                                           | 页面      |  |
|-------------------|-----------------------------------------------------------------------------------------|-----------------------|----------------------------------------------|---------|--|
|                   |                                                                                         |                       |                                              |         |  |
| Language (000)    |                                                                                         |                       |                                              |         |  |
| Display/Operation | Displaymode (001)                                                                       |                       |                                              |         |  |
|                   | Add. disp. value (002)                                                                  |                       |                                              |         |  |
|                   | Format 1st value (004)                                                                  |                       |                                              |         |  |
|                   | FF input source (233)                                                                   |                       |                                              |         |  |
|                   | FF input unit (234)                                                                     |                       |                                              |         |  |
|                   | FF input form (235)                                                                     |                       |                                              | → 🖹 112 |  |
| Setup             | Lin./SQRT switch (133) (Deltab                                                          | ar)                   |                                              | → 🖹 113 |  |
|                   | Measuring mode (005)<br>Measuring mode (182)                                            |                       |                                              | → 🖹 113 |  |
|                   | Switch P1/P2 (163)                                                                      |                       |                                              | → 🖹 115 |  |
|                   | High-pressure side (006) (Deltabar)<br>High-pressure side (183) (Deltabar)              |                       |                                              |         |  |
|                   | Press. eng. unit (125)                                                                  |                       |                                              |         |  |
|                   | Corrected press. (172)                                                                  |                       |                                              |         |  |
|                   | Pos. zeroadjust (007) (Deltabar M 和表压 传感器)<br>Calib.offset (192) / (008) (绝压传感器)(绝压传感器) |                       |                                              |         |  |
|                   | Max. flow (009) ("Flow" 测量模式) (Deltabar)                                                |                       |                                              |         |  |
|                   | Max. pressure flow (010) ("Flow" 测量模式) (Deltabar)                                       |                       |                                              |         |  |
|                   | Empty calib. (028) ("Level" 测量模式和 "Calibration mode (027)" = wet)                       |                       |                                              |         |  |
|                   | Full calib. (031) ("Level" 测量模式和 "Calibration mode (027)" = wet)                        |                       |                                              |         |  |
|                   | Dampingswitch (164) (只读)                                                                |                       |                                              | → 🖹 114 |  |
|                   | Dampingvalue (017)<br>Damping value (184)                                               |                       |                                              |         |  |
|                   | Flow (018) ("Flow" 测量模式) (Deltabar)                                                     |                       |                                              |         |  |
|                   | Level before lin. (019) ("Level" 测量模式)                                                  |                       |                                              |         |  |
|                   | Pressure af. damp (111)                                                                 |                       |                                              |         |  |
|                   | Extended Setup                                                                          | Code definition (023) |                                              | → 🖹 110 |  |
|                   |                                                                                         | Pd-tag. (022)         |                                              | → 🖹 111 |  |
|                   |                                                                                         | Operatorcode (021)    |                                              | → 🖹 110 |  |
|                   |                                                                                         | Level ("Level" 测量模式)  | Level selection (024)                        | → 🖹 117 |  |
|                   |                                                                                         |                       | Unit before lin. (025)                       | → 🖹 117 |  |
|                   |                                                                                         |                       | Height unit (026)                            | → 🖹 117 |  |
|                   |                                                                                         |                       | Calibration mode (027)                       | → 🖹 117 |  |
|                   |                                                                                         |                       | Empty calib. (028)                           | → 🖹 118 |  |
|                   |                                                                                         |                       | Empty pressure (029)<br>Empty pressure (185) | → 🖹 118 |  |
|                   |                                                                                         |                       | Empty height (030)<br>Empty height (186)     | → È 118 |  |

| 1级    | 2 级            | 3级                                                                                                    | 4级                                                                                         | 页面                       |
|-------|----------------|----------------------------------------------------------------------------------------------------|--------------------------------------------------------------------------------------------|--------------------------|
|       |                |                                                                                                    | Full calib. (031)                                                                          | → 🖹 118                  |
| Setup | Extended Setup | Level<br>("Level" 测量模式)Full pressure (032)<br>Full pressure (187)Full height (033)<br>Full height (188)Adjust density (034)Process density (035)<br>Level before lin. (019) | <b>Full pressure (032)</b><br><i>Full pressure (187)</i>                                   | → 🖹 118                  |
|       |                |                                                                                                    | <b>Full height (033)</b><br><i>Full height (188)</i>                                       | → 🖹 118                  |
|       |                |                                                                                                    | Adjust density (034)                                                                       | → 🖹 119                  |
|       |                |                                                                                                    | Process density (035)                                                                      | → 🖹 119                  |
|       |                |                                                                                                    | Level before lin. (019)                                                                    | → 🖹 119                  |
|       |                | Linearization                                                                                                    | Lin. mode (037)                                                                            | → 🖹 119                  |
|       |                |                                                                                                    | Unit after lin. (038)                                                                      | → 🖹 120                  |
|       |                |                                                                                                    | Line-numb (039)                                                                            | → 🖹 120                  |
|       |                |                                                                                                    | X-value (040) (manual entry)<br>X-value (123) (linear/table active)                        | → È 120                  |
|       |                |                                                                                                    | Y-value (041) (manual entry/in<br>semi-auto. entry)<br>Y-value (194) (linear/table active) | → 🖹 120                  |
|       |                |                                                                                                    | Edit table (042)                                                                           | → 🖹 120                  |
|       |                |                                                                                                    | Tankdescription (173)                                                                      | → 🖹 120                  |
|       |                |                                                                                                    | Tank content (043)                                                                         | → 🖹 120                  |
|       |                | Flow ("Flow" 测量模式)                                                                                                    | Flow type (044)                                                                            | → 🖹 121                  |
|       |                | (Deltabar)                                                                                                    | Mass flow unit (045)                                                                       | → 🖹 121                  |
|       |                |                                                                                                    | Norm. flow unit (046)                                                                      | → 🖹 121                  |
|       |                |                                                                                                    | Std. flow unit (047)                                                                       | → 🖹 121                  |
|       |                |                                                                                                    | Flow unit (048)                                                                            | → 🖹 122                  |
|       |                |                                                                                                    | Max. flow (009)                                                                            | → 🖹 122                  |
|       |                |                                                                                                    | Max. pressure flow (010)                                                                   | → 🖹 122                  |
|       |                |                                                                                                    | Setlow-flow cut-off (049)                                                                  | → 🖹 122                  |
|       |                | Analog Input 1                                                                                                    | Flow (018)                                                                                 | → 🖹 122                  |
|       |                |                                                                                                    | Channel/CHANNEL (171)                                                                      | → 🖹 124                  |
|       |                |                                                                                                    | Out value (195)                                                                            | → 🖹 124                  |
|       |                |                                                                                                    | Out status (196)                                                                           | → 🖹 124                  |
|       |                | Analog Input 2                                                                                                    | Channel/CHANNEL (200)                                                                      | $\rightarrow 124$        |
|       |                |                                                                                                    | Out value (201)                                                                            | $\rightarrow \equiv 124$ |
|       |                | A., -1 Toward D                                                                                                    | Out status (202)                                                                           | $\rightarrow \equiv 124$ |
|       |                | Analog input 3<br>(如果实例化)                                                                                                    | Channel/CHANNEL (238)                                                                      | $\rightarrow \equiv 124$ |
|       |                |                                                                                                    | Out value (239)                                                                            | $\rightarrow \equiv 124$ |
|       |                | Analog Innut (                                                                                                    | Channel/CHANNEL (261)                                                                      | $\rightarrow \equiv 124$ |
|       |                | (如果实例化)                                                                                                    | Channel/CHANNEL (241)                                                                      | $\rightarrow \equiv 124$ |
|       |                |                                                                                                    | Out status (242)                                                                           | → = 124                  |
|       |                | Analog Input 5 (Deltabar M)<br>(如果实例化)                                                                                                    | Channel/CHANNEL (255)                                                                      | → 🖹 174                  |
|       |                |                                                                                                    | Out value (256)                                                                            | → 🖹 174                  |
|       |                |                                                                                                    | Out status (257)                                                                           | $\rightarrow 124$        |
|       |                | Totalizer 1 (Deltabar M)                                                                                                    | Eng. unit totalizer 1 (058) (059)                                                          | $\rightarrow 12.6$       |
|       |                |                                                                                                    | (060) (061)                                                                                | / = 120                  |

| 1级         | 2级                      | 3级                       | 4级                                               | 页面                       |
|------------|-------------------------|--------------------------|--------------------------------------------------|--------------------------|
|            |                         |                          | Totalizer mode 1 (175)                           | → 🖹 126                  |
|            |                         | •••                      | Totalizer 1 failsafe (176)                       | → 🖹 126                  |
| Setup      | Extended Setup          | Totalizer 1              | Reset totalizer 1 (062)                          | → <b>126</b>             |
|            |                         | (Deltabar M)             | Totalizer 1 (063)                                | → 🖹 126                  |
|            |                         |                          | Totalizer 1 overflow (064)                       | → 🖻 126                  |
|            |                         | Totalizer 2 (Deltabar M) | Eng. unit totalizer 2 (065) (066)<br>(067) (068) | → 🖹 127                  |
|            |                         |                          | Totalizer mode 2 (177)                           | → 🖹 127                  |
|            |                         |                          | Totalizer 2 failsafe (178)                       | → 🖹 127                  |
|            |                         |                          | Totalizer 2 (069)                                | → 🖹 127                  |
|            |                         |                          | Totalizer 2 overflow (070)                       | → 🖹 127                  |
| Diagnostic | Diagnostic code (071)   |                          |                                                  | → 🖹 127                  |
|            | Last diag. code (072)   |                          |                                                  | → 🖹 127                  |
|            | Min. meas. press. (073) |                          |                                                  | → 🖹 128                  |
|            | Max. meas. press (074)  |                          |                                                  | → 🖹 128                  |
|            | Diagnostic list         | Diagnostic 1 (075)       |                                                  | → 🖹 128                  |
|            |                         | Diagnostic 2 (076)       |                                                  | → 🖹 128                  |
|            |                         | Diagnostic 3 (077)       |                                                  | → 🖹 128                  |
|            |                         | Diagnostic 4 (078)       |                                                  | → 🖹 128                  |
|            |                         | Diagnostic 5 (079)       |                                                  | → 🖹 128                  |
|            |                         | Diagnostic 6 (080)       |                                                  | → 🖹 128                  |
|            |                         | Diagnostic 7 (081)       |                                                  | → 🖹 128                  |
|            |                         | Diagnostic 8 (082)       |                                                  | → 🖹 128                  |
|            |                         | Diagnostic 9 (083)       |                                                  | → 🖹 128                  |
|            |                         | Diagnostic 10 (084)      |                                                  | → 🖹 128                  |
|            | Event logbook           | Last diag. 1 (085)       |                                                  | → 🖹 129                  |
|            |                         | Last diag. 2 (086)       |                                                  | → 🖹 129                  |
|            |                         | Last diag. 3 (087)       |                                                  | → 🖹 129                  |
|            |                         | Last diag. 4 (088)       |                                                  | → 🖹 129                  |
|            |                         | Last diag. 5 (089)       |                                                  | → 🖹 129                  |
|            |                         | Last diag. 6 (090)       |                                                  | → 🖹 129                  |
|            |                         | Last diag. 7 (091)       |                                                  | → 🖹 129                  |
|            |                         | Last diag. 8 (092)       |                                                  | → 🖹 129                  |
|            |                         | Last diag. 9 (093)       |                                                  | → 🖹 129                  |
|            |                         | Last diag. 10 (094)      |                                                  | → 🖹 129                  |
|            | Instrument info         | Firmware version (095)   |                                                  | → 🖹 111                  |
|            |                         | Serialnumber (096)       |                                                  | → 🖹 111                  |
|            |                         | Ext. ordercode (097)     |                                                  | → <a>111</a>             |
|            |                         | Order code (098)         |                                                  | → <a>111</a>             |
|            |                         | Pd-tag. (022)            |                                                  | → <a>111</a>             |
|            |                         | ENP version (099)        |                                                  | → 🖹 111                  |
|            |                         | Config. counter (100)    |                                                  | → <a>      →     128</a> |
|            | I                       | LRL sensor (101)         |                                                  | → <a>È 122</a>           |
|            |                         | URL sensor (102)         |                                                  | → 🖹 122                  |

| 1级        | 2级                  | 3级                                                | 4级                           | 页面                             |
|-----------|---------------------|---------------------------------------------------|------------------------------|--------------------------------|
|           |                     | Device type code (236)                            |                              | → 🖹 123                        |
|           |                     | Device revision (237)                             |                              | → 🖹 123                        |
| Diagnosis | Measuring values    | Flow (018)                                        |                              | → 🖹 122                        |
|           |                     | Level before lin. (019)                           |                              | → 🖹 119                        |
|           |                     | Tank content (043)                                |                              | → 🖹 120                        |
|           |                     | Meas. pressure (020)                              |                              | → 🖹 115                        |
|           |                     | Sensor pressure (109)                             |                              | → 🖹 116                        |
|           |                     | Corrected press. (172)                            |                              | → 🖹 116                        |
|           |                     | Pressure af. damp (111)                           |                              | → 🖹 116                        |
|           |                     | Sensor temp. (110) (仅限 Cerabar M 和 Deltapilot M)  |                              | → 🖹 115                        |
|           |                     | Analog Input 1                                    | Channel/CHANNEL (171)        | → 🖹 124                        |
|           |                     |                                                   | Out value (195)              | → 🖹 124                        |
|           |                     |                                                   | Out status (196)             | → 🖹 124                        |
|           |                     | Analog Input 2                                    | Channel/CHANNEL (200)        | → 🖹 124                        |
|           |                     |                                                   | Out value (201)              | → 🖹 124                        |
|           |                     |                                                   | Out status (202)             | → 🖹 124                        |
|           |                     | Analog Input 3<br>(加思京例化)                         | Channel/CHANNEL (238)        | → 🖹 124                        |
|           |                     | (如本关闭孔)                                           | Out value (239)              | → 🖹 124                        |
|           |                     |                                                   | Out status (240)             | → 🖹 124                        |
|           |                     | Analog Input 4<br>(加果实例化)                         | Channel/CHANNEL (241)        | → 🖹 124                        |
|           |                     | (如未买的化)<br>Analog Input 5 (Deltabar M)<br>(如果实例化) | Out value (242)              | → 🖹 124                        |
|           |                     |                                                   | Out status (243)             | → 🖹 124                        |
|           |                     |                                                   | Channel/CHANNEL (255)        | → 🖹 124                        |
|           |                     |                                                   | Out value (256)              | → 🖹 124                        |
|           |                     |                                                   | Out status (257)             | → 🖹 124                        |
|           | Simulation          | Totalizer 1 (Deltabar M)                          | Totalizer 1 (063)            | → 🖹 126                        |
|           |                     |                                                   | Totalizer 1 overflow (064)   | → 🖹 126                        |
|           |                     | Totalizer 2 (Deltabar M)                          | Totalizer 2 (069)            | → 🖹 127                        |
|           |                     |                                                   | Totalizer 2 overflow (070)   | → 🖹 127                        |
|           |                     |                                                   | Sim. pressure (113)          | → 🖹 130                        |
|           |                     |                                                   | Sim. flow (114) (Deltabar M) | → 🖹 130                        |
|           |                     |                                                   | Sim. level (115)             | → 🖹 130                        |
|           |                     |                                                   | Sim. tank content (116)      | $\rightarrow 130$              |
|           |                     |                                                   | Sim. errorno. (118)          | $\rightarrow \equiv 130$       |
|           |                     | Simul. switch (251)                               |                              | $\rightarrow \blacksquare 129$ |
|           |                     | Simulation mode (112)                             |                              | → 🗉 129                        |
|           |                     | Sim. pressure (113)                               |                              | $\rightarrow \equiv 130$       |
|           |                     | Sim. 110w (114) (Deltabar M)                      |                              | $\rightarrow \equiv 130$       |
|           |                     | Sim. level (115)                                  |                              | $\rightarrow \equiv 130$       |
|           |                     | Sim. tank content (116)                           |                              | → = 130                        |
|           |                     | Sim. errorno. (118)                               | Finter manet of 1- (10)      | $\rightarrow \equiv 130$       |
| Function  | Reset               |                                                   | Enter reset code (124)       | $\rightarrow \equiv 112$       |
| Expert    | Direct access (119) |                                                   |                              | $\rightarrow \equiv 110$       |

| 1级     | 2级          | 3级                                           | 4级                                                                                     | 页面                        |
|--------|-------------|----------------------------------------------|----------------------------------------------------------------------------------------|---------------------------|
|        | System      | Code definition (023)                        |                                                                                        | → 🖹 110                   |
|        |             | Lock switch (120)                            |                                                                                        | → 🖹 110                   |
| Expert | System      | Operatorcode (021)                           |                                                                                        | → 🖹 110                   |
|        |             | Instrument info                              | Pd-tag. (022) Pd-tag. (022)                                                            | → 🖹 111                   |
|        |             |                                              | Serialnumber (096)                                                                     | → 🖹 111                   |
|        |             |                                              | Firmware version (095)                                                                 | → 🖹 111                   |
|        |             |                                              | Ext. ordercode (097)                                                                   | → 🖹 111                   |
|        |             |                                              | Order code (098)                                                                       | → 🖹 111                   |
|        |             |                                              | ENP version (099)                                                                      | → 🖹 111                   |
|        |             |                                              | Electr. serial no. (121)                                                               | → 🖹 111                   |
|        |             |                                              | Sensor ser. no. (122)                                                                  | → 🖹 111                   |
|        |             | Display                                      | Language (000)                                                                         | → 🖹 111                   |
|        |             |                                              | Displaymode (001)                                                                      | → 🖹 111                   |
|        |             |                                              | Add. disp. value (002)                                                                 | → 🖹 111                   |
|        |             |                                              | Format 1st value (004)                                                                 | → 🖹 112                   |
|        |             |                                              | FF input source (233)                                                                  | → 🖹 112                   |
|        |             |                                              | FF input unit (234)                                                                    | → 🖹 112                   |
|        |             |                                              | FF input form (235)                                                                    | → 🖹 112                   |
|        |             | Administration                               | Enter reset code (124)                                                                 | → 🖹 112                   |
|        |             |                                              | Download select.                                                                       | → 🖹 113                   |
|        | Measurement | Lin./SQRT switch (133) (Deltabar)            |                                                                                        | → 🖹 113                   |
|        |             | Measuring mode (005)<br>Measuring mode (182) |                                                                                        | → 🖹 113                   |
|        |             | Basic setup                                  | Pos. zeroadjust (007)<br>(Deltabar M 和表压 传感器)<br>Calib.offset (192) / (008)<br>(绝压传感器) | → 🖹 114                   |
|        |             |                                              | Dampingswitch (164)                                                                    | → 🖹 114                   |
|        |             |                                              | Dampingvalue (017)<br>Damping value (184)                                              | → 🖹 114                   |
|        |             |                                              | Press. eng. unit (125)                                                                 | → 🖹 114                   |
|        |             |                                              | Temp eng. unit . (126) (仅<br>Cerabar M 和 Deltapilot M)                                 | → 🖹 115                   |
|        |             |                                              | Sensor temp. (110)                                                                     | → 🖹 115                   |
|        |             | Pressure                                     | Switch P1/P2 (163)                                                                     | → 🖹 115                   |
|        |             |                                              | High-pressure side (006)<br>(Deltabar)                                                 | → 🖹 115                   |
|        |             |                                              | Mong prossure (020)                                                                    | 、 ▶ 115                   |
|        |             |                                              | Songer progrup (100)                                                                   | $\rightarrow \square 115$ |
|        |             |                                              | Corrected proce (107)                                                                  | → = 110                   |
|        |             |                                              | Drossure of down (111)                                                                 | $\rightarrow \square 110$ |
|        |             | Level                                        | Level selection (02/)                                                                  | $\rightarrow \square 110$ |
|        |             | TEACI                                        | Level selection (024)                                                                  | →7 = 11/<br>、 = 117       |
|        |             |                                              | Height unit (026)                                                                      | → 117                     |
|        |             |                                              | Calibration mode (027)                                                                 | $\rightarrow \square 117$ |
|        |             |                                              | canoration mode (027)                                                                  |                           |

| 1级     | 2级            | 3级                | 4级                                                                                         | 页面      |
|--------|---------------|-------------------|--------------------------------------------------------------------------------------------|---------|
|        |               |                   | Empty calib. (028)                                                                         | → 🖹 118 |
|        |               |                   | <b>Empty pressure (029)</b><br><i>Empty pressure (185)</i>                                 | → 🖹 118 |
| Expert | Measurement   | Level             | Empty height (030)<br>Empty height (186)                                                   | → 🖹 118 |
|        |               |                   | Full calib. (031)                                                                          | → 🖹 118 |
|        |               |                   | Full pressure (032)<br>Full pressure (187)                                                 | → 🖹 118 |
|        |               |                   | <b>Full height (033)</b><br><i>Full height (188)</i>                                       | → 🖹 118 |
|        |               |                   | Density unit (127)                                                                         | → 🖹 119 |
|        |               |                   | Adjust density (034)                                                                       | → 🖹 119 |
|        |               |                   | Process density (035)                                                                      | → 🖹 119 |
|        |               |                   | Level before lin. (019)                                                                    | → 🖹 119 |
|        |               | Linearization     | Lin. mode (037)                                                                            | → 🖹 119 |
|        |               |                   | Unit after lin. (038)                                                                      | → 🖹 120 |
|        |               |                   | Line-numb (039)                                                                            | → 🖹 120 |
|        |               |                   | X-value (040) (manual entry)<br>X-value (123) (linear/table active)                        | → È 120 |
|        |               | Flow (Deltabar M) | Y-value (041) (manual entry/in<br>semi-auto. entry)<br>Y-value (194) (linear/table active) | → 🖹 120 |
|        |               |                   | Edit table (042)                                                                           | → 🖹 120 |
|        |               |                   | Tankdescription (173)                                                                      | → 🖹 120 |
|        |               |                   | Tank content (043)                                                                         | → 🖹 120 |
|        |               |                   | Flow type (044)                                                                            | → 🖹 121 |
|        |               |                   | Mass flow unit (045)                                                                       | → 🖹 121 |
|        |               |                   | Norm. flow unit (046)                                                                      | → 🖹 121 |
|        |               |                   | Std. flow unit (047)                                                                       | → 🖹 121 |
|        |               |                   | Flow unit (048)                                                                            | → 🖹 122 |
|        |               |                   | Max. flow (009)                                                                            | → 🖹 122 |
|        |               |                   | Max. pressure flow (010)                                                                   | → 🖹 122 |
|        |               |                   | Setlow-flow cut-off (049)                                                                  | → 🖹 122 |
|        |               |                   | Flow (018)                                                                                 | → 🖹 122 |
|        |               | Sensor limits     | LRL sensor (101)                                                                           | → 🖹 122 |
|        |               |                   | URL sensor (102)                                                                           | → 🖹 122 |
|        |               | Sensor trim       | Lo trim measured (129)                                                                     | → 🖹 123 |
|        |               |                   | Hi trim measured (130)                                                                     | → 🖹 123 |
|        |               |                   | Lo trim sensor (131)                                                                       | → 🖹 123 |
|        |               |                   | Hi trim sensor (132)                                                                       | → 🖹 123 |
|        | Communication | FF info           | Device type code (236)                                                                     | → 🖹 123 |
|        |               |                   | Device revision (237)                                                                      | → 🖹 123 |
|        |               |                   | Device address (244)                                                                       | → 🖹 123 |
|        |               |                   | Device class (245)                                                                         | → 🖹 123 |
|        |               | Analog Input 1    | Channel/CHANNEL (171)                                                                      | → 🖹 124 |
|        |               |                   | Out value (195)                                                                            | → 🖹 124 |

| L 级    | 2级            | 3级                              | 4级                                               | 页面      |
|--------|---------------|---------------------------------|--------------------------------------------------|---------|
|        |               |                                 | Out status (196)                                 | → 🖹 124 |
|        |               | Analog Input 2                  | Channel/CHANNEL (200)                            | → 🖹 124 |
| Expert | Communication | Analog Input 2                  | Out value (201)                                  | → 🖹 124 |
|        |               |                                 | Out status (202)                                 | → 🖹 124 |
|        |               | Analog Input 3<br>(如果实例化)       | Channel/CHANNEL (238)                            | → 🖹 124 |
|        |               |                                 | Out value (239)                                  | → 🖹 124 |
|        |               |                                 | Out status (240)                                 | → 🖹 124 |
|        |               | Analog Input 4<br>(如果实例化)       | Channel/CHANNEL (241)                            | → 🖹 124 |
|        |               |                                 | Out value (242)                                  | → 🖹 124 |
|        |               |                                 | Out status (243)                                 | → 🖹 124 |
|        |               | Analog Input 5 (Deltabar M)     | Channel/CHANNEL (255)                            | → 🖹 124 |
|        |               | (如果实例化)                         | Out value (256)                                  | → 🖹 124 |
|        |               |                                 | Out status (257)                                 | → 🖹 124 |
|        | Application   | Electr. Delta P (158)           |                                                  | → 🖹 125 |
|        |               | Fixed ext. value (174)          |                                                  | → 🖹 125 |
|        |               | E.Delta p selec. (246)          |                                                  | → 🖹 125 |
|        |               | E.Delta p value (247)           |                                                  | → 🖹 125 |
|        |               | E.Delta p status (248)          |                                                  | → 🖹 125 |
|        |               | E.Delta p unit (249)            |                                                  | → 🖹 125 |
|        |               | Totalizer 1 (Deltabar M)        | Eng. unit totalizer 1 (058) (059)<br>(060) (061) | → 🖹 126 |
|        |               |                                 | Totalizer mode 1 (175)                           | → 🖹 126 |
|        |               |                                 | Totalizer 1 failsafe (176)                       | → 🖹 126 |
|        |               |                                 | Reset totalizer 1 (062)                          | → 🖹 126 |
|        |               |                                 | Totalizer 1 (063)                                | → 🖹 126 |
|        |               |                                 | Totalizer 1 overflow (064)                       | → 🖹 126 |
|        |               | <b>Totalizer 2</b> (Deltabar M) | Eng. unit totalizer 2 (065) (066)<br>(067) (068) | → 🖹 127 |
|        |               |                                 | Totalizer mode 2 (177)                           | → 🖹 127 |
|        |               |                                 | Totalizer 2 failsafe (178)                       | → 🖹 127 |
|        |               |                                 | Totalizer 2 (069)                                | → 🖹 127 |
|        |               |                                 | Totalizer 2 overflow (070)                       | → 🖹 127 |
|        | Diagnostic    | Diagnostic code                 |                                                  | → 🖹 127 |
|        |               | Last diag. code (072)           |                                                  | → 🖹 127 |
|        |               | Reset logbook (159)             |                                                  | → 🖹 128 |
|        |               | Min. meas. press. (073)         |                                                  | → 🖹 128 |
|        |               | Max. meas. press (074)          |                                                  | → 🖹 128 |
|        |               | Reset peakhold (161)            |                                                  | → 🖹 128 |
|        |               | Alarm behav. P (050)            |                                                  | → 🖹 128 |
|        |               | Operating hours (162)           |                                                  | → 🖹 128 |
|        |               | Config. counter (100)           | Γ                                                | → 🖹 128 |
|        |               | Diagnostic list                 | Diagnostic 1 (075)                               | → 🖹 128 |
|        |               |                                 | Diagnostic 2 (076)                               | → 🖹 128 |
|        |               |                                 | Diagnostic 3 (077)                               | → 🖹 128 |
| 1级     | 2级        | 3级              | 4级                     | 页面      |
|--------|-----------|-----------------|------------------------|---------|
|        |           |                 | Diagnostic 4 (078)     | → 🖹 128 |
|        |           |                 | Diagnostic 5 (079)     | → 🖹 128 |
|        |           |                 | Diagnostic 6 (080)     | → 🖹 128 |
| Expert | Diagnosis | Diagnostic list | Diagnostic 7 (081)     | → 🖹 128 |
|        |           |                 | Diagnostic 8 (082)     | → 🖹 128 |
|        |           |                 | Diagnostic 9 (083)     | → 🖹 128 |
|        |           |                 | Diagnostic 10 (084)    | → 🖹 128 |
|        |           | Event logbook   | Last diag. 1 (085)     | → 🖹 129 |
|        |           |                 | Last diag. 2 (086)     | → 🖹 129 |
|        |           |                 | Last diag. 3 (087)     | → 🖹 129 |
|        |           |                 | Last diag. 4 (088)     | → 🖹 129 |
|        |           |                 | Last diag. 5 (089)     | → 🖹 129 |
|        |           |                 | Last diag. 6 (090)     | → 🖹 129 |
|        |           |                 | Last diag. 7 (091)     | → 🖹 129 |
|        |           |                 | Last diag. 8 (092)     | → 🖹 129 |
|        |           |                 | Last diag. 9 (093)     | → 🖹 129 |
|        |           |                 | Last diag. 10 (094)    | → 🖹 129 |
|        |           | Simulation      | Simul. switch          | → 🖹 129 |
|        |           |                 | Simulation mode        | → 🖹 129 |
|        |           |                 | Sim. pressure          | → 🖹 130 |
|        |           |                 | Sim. flow (Deltabar M) | → 🖹 130 |
|        |           |                 | Sim. level             | → 🖹 130 |
|        |           |                 | Sim. tank cont.        | → 🖹 130 |
|        |           |                 | Sim. error no.         | → 🖹 130 |

## 8.11 参数说明

# i

本章按顺序介绍"Expert"操作菜单中的参数。

### 专家

| 参数名                                | 说明                             |
|------------------------------------|--------------------------------|
| <b>Direct access (119)</b><br>用户输入 | 输入密码,直接访问参数。                   |
|                                    | 选项:<br>• 数字范围: 0999 (仅有效输入被认可) |
|                                    | 出厂设置:<br>0                     |
|                                    | <b>注意:</b><br>直接访问时,无需输入前导 0。  |

## 8.11.1 系统

### $\textbf{Expert} \rightarrow \textbf{System}$

| 参数名                               | 说明                                                                                                    |  |  |  |
|-----------------------------------|----------------------------------------------------------------------------------------------------|--|--|--|
| Code definition (023)             | 使用此功能输入解锁码,可使您解锁设备。                                                                                       |  |  |  |
| 用户输入                              | <b>选项:</b><br>● 数字范围: 09999                                                                               |  |  |  |
|                                   | 出厂设置:<br>0                                                                                                |  |  |  |
| Lock switch (120)<br>显示           | 显示电子插件上的 DIP 开关1的状态。<br>使用 DIP 开关1可以锁定或解锁测量值相关的参数。通过 "Operatorcode (021<br>参数锁定操作时,只能通过此参数解锁操作。           |  |  |  |
|                                   | 业示:<br>● On (锁定)<br>● Off (解锁)                                                                            |  |  |  |
|                                   | 出厂设置:<br>Off (解锁)                                                                                         |  |  |  |
| <b>Operatorcode (021)</b><br>用户输入 | 用于输入一个代码,供锁定或解锁操作。<br><b>选项:</b><br>• 锁定:输入一个数字≠解锁密码。<br>• 解锁:输入解锁密码。                                     |  |  |  |
|                                   | ■ 解锁密码的初始设置为 "0"。其他解锁密码可以在 "Code definition (023)" 参数 中定义。如果用户遗忘解锁密码, 输入数字 "5864" 即可显示解锁密码。<br>出厂设置:<br>0 |  |  |  |

| 参数名                                   | 说明                                                             |  |  |
|---------------------------------------|----------------------------------------------------------------|--|--|
| <b>Pd-tag. (022)</b><br>显示            | 设备位号<br><b>实例:</b><br>Deltabar M: EH_Deltabar_M_5x_6B032A0109D |  |  |
| <b>Serialnumber (096)</b><br>显示       | 显示设备序列号 (11个字母数字字符)。                                           |  |  |
| <b>Firmware version (095)</b><br>显示   | 显示固件版本。                                                        |  |  |
| <b>Ext. ordercode (097)</b><br>显示     | 显示扩展订货号 (最多 60 个字符)。<br>出厂设置<br>订购设置                           |  |  |
| <b>Order code (098)</b><br>显示         | 显示订货号 (最多 20 个字符)。<br>出厂设置<br>订购设置                             |  |  |
| <b>ENP version (099)</b><br>显示        | 显示 ENP 版本<br>(ENP = 电子铭牌)                                      |  |  |
| <b>Electr. serial no. (121)</b><br>显示 | 显示主要电子部件的序列号 (11个字母数字字符)。                                      |  |  |
| <b>Sensor ser. no. (122)</b><br>显示    | 显示传感器序列号 (11个字母和数字组合)。                                         |  |  |

## $\textbf{Expert} \rightarrow \textbf{System} \rightarrow \textbf{Instrument info}$

## Expert $\rightarrow$ System $\rightarrow$ Display

| 参数名                                 | 说明                                                                                                    |  |
|-------------------------------------|----------------------------------------------------------------------------------------------------|--|
| <b>Language (000)</b><br>选项         | 选择现场显示单元的菜单语言。                                                                                                    |  |
|                                     | <b>选项:</b> <ul> <li>● English</li> <li>● 可能是其他语言 (在订购仪表时选择)</li> <li>● 可能有第三种语言 (制造厂语言)</li> </ul>                                                                                   |  |
|                                     | 出厂设置:<br>English                                                                                                    |  |
| <b>Displaymode (001)</b><br>选项      | 设置现场显示单元在操作期间的显示模式。<br>选项:<br>Primary value only (value+bar graph)<br>External value only (value+status)<br>All alternating (primary value+secondary value+ext.value)                |  |
|                                     | 出厂设置:<br>Measured value (PV)                                                                                                    |  |
| <b>Add. disp. value (002)</b><br>选项 | 设置在测量模式下交替显示模式中的第二个值内容。<br><b>选项:</b> <ul> <li>No value</li> <li>Pressure</li> <li>Measured value (%)</li> <li>Totalizer 1 (Deltabar M)</li> <li>Totalizer 2 (Deltabar M)</li> </ul> |  |
|                                     | 达坝取伏丁所远测重快式。<br>出厂 <b>设置:</b><br>No value                                                                                                    |  |

| 参数名                                | 说明                                                                                                    |  |  |  |
|------------------------------------|----------------------------------------------------------------------------------------------------|--|--|--|
| Format 1st value (004)<br>选项       | 设置主显示行中显示数值的小数位数。<br>选项:<br>• Auto<br>• x<br>• x.x<br>• x.xx<br>• x.xx<br>• x.xxx<br>• x.xxx<br>• x.xxxx<br>• x.xxxx<br>• X.xxxx<br>• LT设置:<br>Auto                                                              |  |  |  |
| <b>FF input source (233)</b><br>选项 | 选择 Input Selector Block 的哪个输入将作为显示单元上的外部值出现 (参见<br>"Displaymode (001)"参数)。<br>选项:<br>Input1<br>Input2<br>Input3<br>Input4<br>此列表与输入选择块的输入对应。选择输入块始终采用例示形式,无需处于<br>Auto 模式。<br>出厂设置:<br>Input1                    |  |  |  |
| <b>FF input unit (234)</b><br>选项   | 选择外部值的单位。<br>选择新压力单位后,所有压力参数均自动转换成新单位。<br><b>选项:</b><br>• mbar、bar<br>• mmH20、mH2O<br>• inH20、tH2O<br>• Pa、kPa、MPa<br>• psi<br>• mmHg、inHg<br>• kgf/cm <sup>2</sup><br>出厂设置:<br>mbar 或 bar 取决于传感器的标称测量范围,或遵循订购规格 |  |  |  |
| <b>FF input form (235)</b><br>选项   | 选择外部值显示格式。<br>出 <b>广设置:</b><br>x.x                                                                                                    |  |  |  |

## $\textbf{Expert} \rightarrow \textbf{System} \rightarrow \textbf{Management}$

| 参数名                                   | 说明                                                    |
|---------------------------------------|-------------------------------------------------------|
| <b>Enter reset code (124)</b><br>用户输入 | 完全或部分复位参数至出厂值或订单设置。<br>→ 🖹 50, " <b>恢复出厂设置(复位)</b> "。 |
|                                       | 出厂设置:<br>0                                            |

| 参数名                    | 说明                                                                                                    |  |  |  |
|------------------------|----------------------------------------------------------------------------------------------------|--|--|--|
| Download select.<br>显示 | 通过 Fieldcare 选择上传 / 下载功能的数据记录。                                                                                                    |  |  |  |
|                        | <b>前提条件:</b><br>DIP 开关 1、3、4 和 5 拨至 "OFF" 位置, DIP 开关 2 拨至 "ON" (参见章<br>节 6 2 1 中的图片)。                                                        |  |  |  |
|                        | 使用 "Copy configuration" 出厂设置下载时,会促使设备下载所有测量所需<br>参数。只有当 "Operator code/S_W_LOCK" 参数中输入了恰当的解锁密码,<br>"复制设置"设置项的更改才会生效。                         |  |  |  |
|                        | <b>选项:</b><br>■ Copy configuration: 启用此选项后,常规设置参数会被覆盖,但序列号、<br>订货号、标定、位置调整和应用除外。                                                             |  |  |  |
|                        | <ul> <li>Device replacement: 启用此选项后,常规设置参数会被覆盖,但序列号、<br/>订货号、标定和 PD 标签除外。</li> <li>Floctronics replacement, "Device replacement,"</li> </ul> |  |  |  |
|                        | "Pos. zero adjust"、"sensor trim"、"Serial number"以及"Order number"的所有参数。                                                                       |  |  |  |
|                        | <b>1</b>                                                                                                    |  |  |  |
|                        | 下载不影响控制功能。<br>应用更换设备或更换电子部件的选项时,事先必须输入相应的解锁密码。                                                                                               |  |  |  |
|                        | 出厂设置:<br>Copy configuration                                                                                                    |  |  |  |

## 8.11.2 测量

## Expert → Measurement

| 参数名                                                | 说明                                                                          |  |  |
|----------------------------------------------------|-----------------------------------------------------------------------------|--|--|
| Lin./SQRT switch (133)<br>(Deltabar)<br>显示         | 显示电子插件上 DIP 开关 4 的状态,用于设置电流输出的输出特征。                                         |  |  |
|                                                    | <b>显示:</b> <ul> <li>SW setting</li> <li>Square root<br/>使用平方根信号。</li> </ul> |  |  |
|                                                    | 出厂设置<br>SW setting                                                          |  |  |
| Measuring mode (005)<br>Measuring mode (182)<br>选项 | 选择测量模式。不同测量模式的操作菜单有不同的结构。                                                   |  |  |
|                                                    | 【】<br>工作模式更改时无转换产生,必要时可在测量模式更改后重新进行标定。<br>选项:                               |  |  |
|                                                    | <ul> <li>Pressure</li> <li>Level</li> <li>Flow (仅适用于 Deltabar M)</li> </ul> |  |  |
|                                                    | <b>出厂设置</b><br>压力或订购规格参数                                                    |  |  |

#### $\textbf{Expert} \rightarrow \textbf{Measurement} \rightarrow \textbf{Basic setup}$

| 参数名                                                    | 说明                                                                                                    |  |  |  |
|--------------------------------------------------------|----------------------------------------------------------------------------------------------------|--|--|--|
| Pos. zeroadjust (007)<br>(Deltabar M 和表压<br>传感器)<br>选项 | <ul> <li>零位调整:无需知晓零点(设定值)和压力测量值之间的差值。</li> <li><b>实例:</b> <ul> <li>测量值 = 2.2 mbar (0.032 psi)</li> <li>通过 "Pos. zero adjust (007)" 参数和 "Confirm" 选项可以校正测量值。<br/>将 0.0 设置为当前压力。</li> <li>Measured value (零位调整后) = 0.0 mbar</li> </ul> </li> <li><b>选项</b> <ul> <li>Confirm</li> <li>Cancel</li> <li>出厂设置:</li> </ul> </li> </ul> |  |  |  |
| Calib.offset (192) / (008)<br>(绝压传感器)<br>选项            | <ul> <li>零位调整:必须知晓设定值和测量压力值之间的差值。</li> <li>实例: <ul> <li>测量值 = 982.2 mbar (14.25 psi mbar)</li> <li>通过 "Calib. offset (192)" 参数校正输入的测量值,例如 2.2 mbar (0.032 psi)。将数值 980.0 (14.21 psi) 设置为当前压力。</li> <li>测量值 (零位调整后) = 980.0 mbar (14.21 psi)</li> </ul> </li> <li>出厂设置: <ul> <li>0.0</li> </ul> </li> </ul>                      |  |  |  |
| Dampingswitch (164)<br>显示                              | 显示 DIP 开关 2 的开关位置,用于开启和关闭输出信号的阻尼。<br>显示:<br>• Off<br>输出信号无阻尼。<br>• On<br>输出信号带阻尼。衰减常量在 "Dampingvalue (017)"参数中定义。<br>出厂设置<br>开                                                                                                    |  |  |  |
| Dampingvalue (017)<br>Damping value (184)<br>用户输入      | 输入阻尼时间(时间常数 τ)。阻尼时间影响测量值响应压力变化的速度。<br>输入范围:<br>0.0999.0 秒<br>出厂设置:<br>2.0 秒或遵循订购规格                                                                                                    |  |  |  |
| <b>Press. eng. unit (125)</b><br>选项                    | 选择压力单位。<br>选择新压力单位后,所有压力参数均自动转换成新单位。<br><b>选项:</b><br>• mbar、bar<br>• mmH20、mH20<br>• in、H20、ftH20<br>• Pa、kPa、MPa<br>• psi<br>• mmHg、inHg<br>• kgf/cm <sup>2</sup><br>出厂设置:<br>mbar 或 bar 取决于传感器的标称测量范围,或遵循订购规格                                                                                                    |  |  |  |

| 参数名                                                                    | 说明                                                                                              |
|------------------------------------------------------------------------|-------------------------------------------------------------------------------------------------|
| <b>Temp eng. unit . (126)</b><br>(仅 Cerabar M 和<br>Deltapilot M)<br>选项 | 选择温度测量值单位。<br>记<br>设置影响 "Sensor temp. (110)" 参数的单位。<br>选项:<br>● °C<br>● °F<br>● K<br>出厂设置:<br>℃ |
| Sensor temp. (110)<br>(仅限 Cerabar M 和<br>Deltapilot M)<br>显示           | 显示传感器中的当前温度测量值。可能不同于过程温度。                                                                       |

#### **Expert** $\rightarrow$ **Measurement** $\rightarrow$ **Pressure**

| 参数名                                                                              | 说明                                                                                                    |                                   |                 |  |
|----------------------------------------------------------------------------------|----------------------------------------------------------------------------------------------------|-----------------------------------|-----------------|--|
| <b>Switch P1/P2 (163)</b><br>显示                                                  | 指示 "SW/P2 High"DIP<br>1<br>"SW/P2 High"DIP 开关                                                                                                    | 开关 (DIP 开关 5) 是否引<br>决定高压侧对应的压力输入 | 开启。             |  |
|                                                                                  | <ul> <li>显示:</li> <li>SW setting<br/>"SW/P2 High"关闭: "High-pressure side (006) (Deltabar)"参数<br/>决定高压侧对应的压力输入。</li> <li>P2 High<br/>"SW/P2 High"开启: 压力输入 P2 对应高压侧,独立于<br/>"High-pressure side (006) (Deltabar)"参数中的设置。</li> </ul> |                                   |                 |  |
|                                                                                  | 出厂设置:<br>SW setting                                                                                                    |                                   |                 |  |
| High-pressure side (006)<br>(Deltabar)<br>High-pressure side (183)<br>(Deltabar) | 决定高压侧对应的压力输入。<br><b>1</b>                                                                                                    |                                   |                 |  |
| 选项                                                                               | 只有 "SW/P2 High"DIP 开关处于 OFF 位置,此设置才有效 (参见<br>"Switch P1/P2 (163)" 参数。) 否则 P2 始终对应高压侧。                                                                                                    |                                   |                 |  |
|                                                                                  | <ul> <li>选项:</li> <li>P1 High<br/>压力输入 P1 为高压侧。</li> <li>P2 High<br/>压力输入 P2 为高压侧。</li> </ul>                                                                                                    |                                   |                 |  |
|                                                                                  | 出厂设置<br>P1 High                                                                                                    |                                   |                 |  |
| <b>Meas. pressure (020)</b><br>显示                                                | 显示传感器微调、零位调整和阻尼后的压力测量值。                                                                                                    |                                   |                 |  |
| Cerabar M /<br>Deltapilot M                                                      | Sensor                                                                                                    |                                   |                 |  |
|                                                                                  | $\downarrow$                                                                                                    | $\rightarrow$                     | Sensor pressure |  |
|                                                                                  | Sensor trim                                                                                                    |                                   |                 |  |
|                                                                                  | ↓                                                                                                    |                                   |                 |  |
|                                                                                  | Position adjustment                                                                                                    |                                   |                 |  |

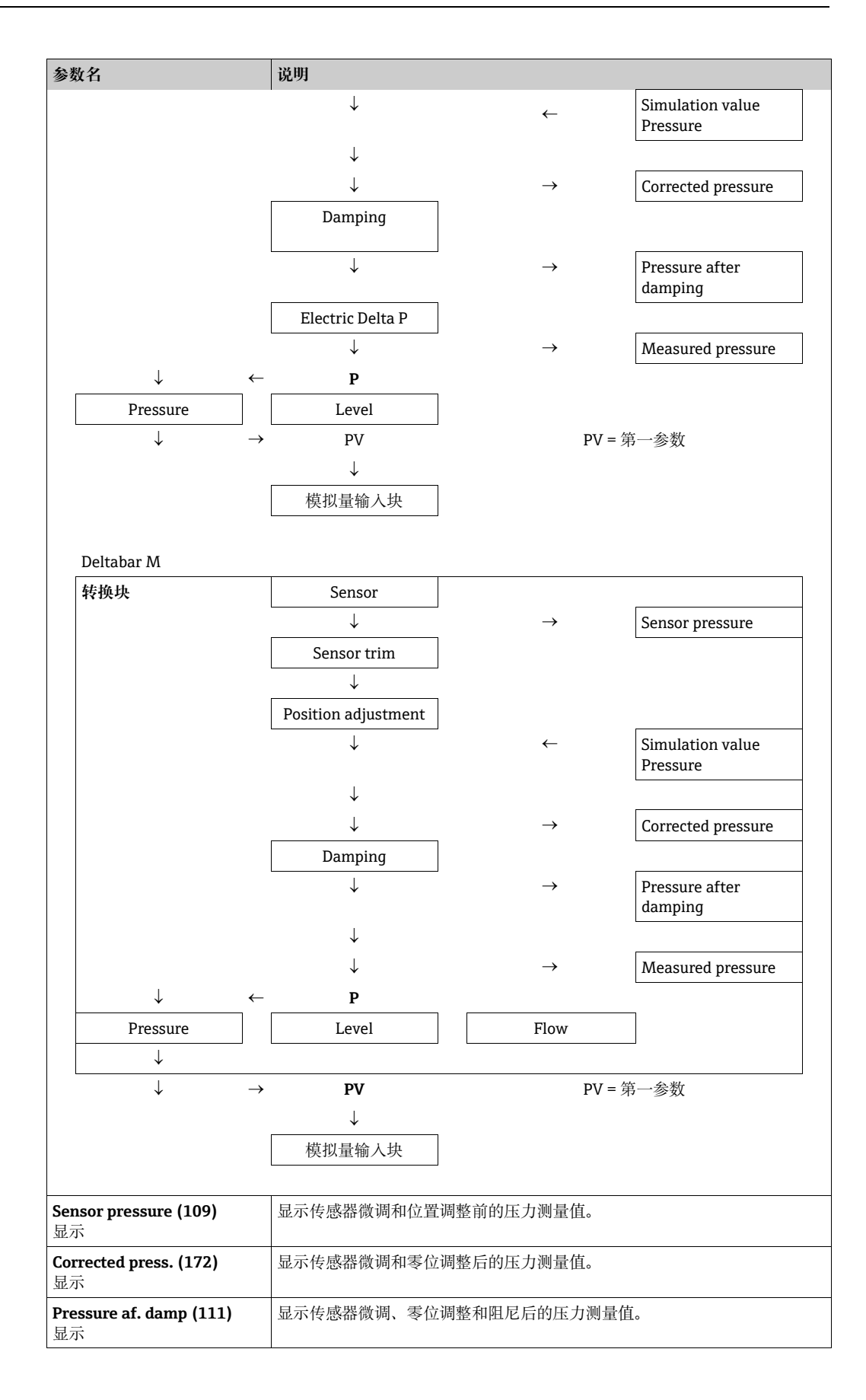

#### $\textbf{Expert} \rightarrow \textbf{Measurement} \rightarrow \textbf{Level}$

| 参数名                                 | 说明                                                                                                    |  |  |  |
|-------------------------------------|----------------------------------------------------------------------------------------------------|--|--|--|
| <b>Level selection (024)</b><br>选项  | 选择液位计算方式<br>选项:<br>In pressure<br>选择此选项时,设置两个压力 - 液位参数对。以"Unit before lin. (025)"参数<br>中选择的单位直接显示液位值。<br>In height<br>选择此选项时,设置两个高度 - 液位参数对。基于压力测量值,设备首先<br>通过密度计算高度。随后,使用两个指定参数对,高度用于计算液位,采用<br>"Unit before lin. (025)"参数中选择的单位。<br>出厂设置:                                                                                                    |  |  |  |
| Unit before lin. (025)              | m pressure<br>选择线性化前液位测量值的显示单位。                                                                                                    |  |  |  |
| 选项                                  | <ul> <li>所选单位仅用于描述测量值。因此,选择新输出单位时,测量值不会进行相应转换。</li> <li>实例:</li> <li>当前测量值: 0.3 ft</li> <li>新输出单位: m</li> <li>新测量值: 0.3 m</li> <li>选项</li> <li>%</li> <li>mm、cm、dm、m</li> <li>ft, in</li> <li>m<sup>3</sup>、in<sup>3</sup></li> <li>l、hl</li> <li>ft<sup>3</sup></li> <li>gal、Igal</li> <li>kg、t</li> <li>lb</li> <li>出厂设置:</li> <li>%</li> </ul>                                                                                                  |  |  |  |
| Height unit (026)<br>选项             | 选择高度单位。通过 "Adjust density (034)" 参数将压力测量值转换成所选高度<br>单位。<br>前提条件<br>"Level selection" = "In height"<br>选项<br>• mm.<br>• m<br>• in<br>• ft<br>出厂设置:<br>m                                                                                                    |  |  |  |
| <b>Calibration mode (027)</b><br>选项 | <ul> <li>选择标定模式。</li> <li>选项:</li> <li>Wet <ul> <li>通过注满和清空容器进行湿标。如果是两种不同液位,则输入的液位、体积、质量或百分比值被分配给在此时此点测得的压力 ("Empty calib. (028)" 和</li> <li>"Full calib. (031)" 参数)。</li> </ul> </li> <li>Dry <ul> <li>干标是理论标定。对于该标定,指定两对压力 / 液位值或高度 / 液位值,借助以下参数: "Empty calib. (028)"、"Empty pressure (029)"、"Full calib. (031)"、"Full pressure (032)"、"Empty height (030)"、"Full height (033)"。</li> </ul> </li> <li>出厂设置: <ul> <li>Wet</li> </ul> </li> </ul> |  |  |  |

| 参数名                                                          | 说明                                                                                                    |  |  |
|--------------------------------------------------------------|----------------------------------------------------------------------------------------------------|--|--|
| <b>Empty calib. (028)</b><br>Empty calib. (011)<br>用户输入      | 输入下限标定点的输出值 (空罐)。<br>必须使用在 " <b>Unit before lin. (025)</b> "中定义的单位。                                                                                                    |  |  |
|                                                              | <ul> <li>进行湿标时,必须提供液位(空容器)。设备自动记录相应压力。</li> <li>进行干标时,可以不提供液位(空容器)。选择"In pressure"液位计算选项时,必须在"Empty pressure (029)"参数中输入相关压力。选择"In height"液位计算选项时,必须在"Empty height (030)"参数中输入相关高度。</li> </ul>       |  |  |
|                                                              | 出) 设置:<br>0.0                                                                                                    |  |  |
| Empty pressure (029)<br>Empty pressure (185)                 | 输入下限标定点的压力值 (空罐)。<br>→ 另见 " <b>Empty calib. (028)</b> "。                                                                                                    |  |  |
| 用尸输入 / 显示                                                    | <b>前提条件</b><br>• "Level selection" = In pressure<br>• "Calibration mode" = Dry -> 用户输入<br>• "Calibration mode" = Wet -> 显示                                                                           |  |  |
|                                                              | 出厂设置:<br>0.0                                                                                                    |  |  |
| <b>Empty height (030)</b><br>Empty height (186)<br>用户输入 / 显示 | 输入下限标定点的高度值 (空罐)。通过 "Height unit (026)" 参数选择单位。<br>前提条件:<br>• "Level selection" = "In height"<br>• "Calibration mode" = Dry -> 用户输入<br>• "Calibration mode" = Wet -> 显示                              |  |  |
|                                                              | 出广设置:<br>0.0                                                                                                    |  |  |
| Full calib. (031)<br>Full calib. (012)<br>用户输入               | 输入上限标定点 (满罐)的输出值。<br>必须使用在 "Unit before lin. (025)" 中定义的单位。                                                                                                    |  |  |
|                                                              |                                                                                                    |  |  |
|                                                              | <ul> <li>进行湿标时,必须提供液位(满容器)。设备自动记录相应压力。</li> <li>进行干标时,可以不提供液位(满容器)。选择 "In pressure" 液位计算选项时,必须在 "Full pressure (032)" 参数中输入相关压力。选择 "In height" 液位计算选项时,必须在 "Full height (033)" 参数中输入相关高度。</li> </ul> |  |  |
|                                                              | 出厂设置:<br>100.0                                                                                                    |  |  |
| Full pressure (032)<br>Full pressure (187)                   | 输入上限标定点 (满罐) 的压力值。<br>→ 另见 "Full calib. (031)"。                                                                                                    |  |  |
| 用户输入/显示                                                      | 前提条件<br>• "Level selection" = In pressure<br>• "Calibration mode" = Dry -> 用户输入<br>• "Calibration mode" = Wet -> 显示                                                                                  |  |  |
|                                                              | 出厂设置:<br>传感器量程上限 (URL)                                                                                                    |  |  |
| Full height (033)<br>Full height (188)<br>用户输入 / 显示          | 输入上限标定点 (满罐)的高度值。通过 "Height unit (026)" 参数选择单位。<br>前提条件:<br>• "Level selection" = "In height"                                                                                                    |  |  |
|                                                              | <ul> <li>"Calibration mode" = Dry -&gt; 用户输入</li> <li>"Calibration mode" = Wet -&gt; 显示</li> </ul>                                                                                                   |  |  |
|                                                              | 出厂 <b>设置:</b><br>量程上限 (URL) 转换成液位单位                                                                                                    |  |  |

| 参数名                                  | 说明                                                                                                    |  |
|--------------------------------------|----------------------------------------------------------------------------------------------------|--|
| <b>Density unit (127)</b><br>显示      | 选择密度单位。使用 "Height unit (026)" 和 "Adjust density (034)" 参数将<br>测得的压力转换成高度。                                                                                  |  |
|                                      | 出厂设置:<br>• g/cm <sup>3</sup>                                                                                                    |  |
| <b>Adjust density (034)</b><br>用户输入  | 输入介质密度。使用 "Height unit (026)" 和 "Adjust density (034)" 参数将<br>测得压力转换成高度。                                                                                   |  |
|                                      | 出厂设置:<br>1.0                                                                                                    |  |
| <b>Process density (035)</b><br>用户输入 | 输入用于密度修正的新密度值。<br>例如:最初使用水进行标定。现在容器用于盛放不同密度的另一种介质。在<br>"Process density (035)"参数中输入新密度值,正确校正标定。                                                            |  |
|                                      | <b>i</b>                                                                                                    |  |
|                                      | 如果您使用 <b>"Calibration mode (027)</b> " 参数进行带液标定之后更改至干标,则<br>必须先正确输入 <b>"Adjust density (034)</b> " 和 <b>"Process density (035)</b> " 参数的密<br>度,然后才可更改标定模式。 |  |
|                                      | 出厂设置:<br>1.0                                                                                                    |  |
| <b>Level before lin. (019)</b><br>显示 | 显示线性化前的液位值。                                                                                                    |  |

### **Expert** $\rightarrow$ **Measurement** $\rightarrow$ **Linearization**

| 参数名                          | 说明                                                                                                    |  |  |
|------------------------------|----------------------------------------------------------------------------------------------------|--|--|
| <b>Lin. mode (037)</b><br>选项 | <ul> <li>选择线性化模式。</li> <li>选项:</li> <li>Linear:<br/>输出未事先转换的液位。"Level before lin. (019)" 是输出。</li> <li>Erase table:<br/>删除现有线性化表。</li> <li>Manual entry (将表格设置为编辑模式,报警是输出):<br/>表格 ("X-value (040) (manual entry)" 和 "Y-value (041) (manual entry/<br/>in semi-auto. entry)")的值对手动输入。</li> <li>Semiautomatic entry (将表格设置为编辑模式,报警是输出):<br/>在该输入模式下,容器被清空或分阶段填充。设备自动记录液位值<br/>("X-value (040) (manual entry)")。手动输入相应体积、质量或百分比值<br/>("Y-value (041) (manual entry/in semi-auto. entry)")。</li> <li>Activate table<br/>打开输入的表格,并通过此选项检查。设备显示线性化后的液位。</li> <li>出厂设置:<br/>Linear</li> </ul> |  |  |

| 参数名                                                                                                    | 说明                                                                                                    |  |  |
|----------------------------------------------------------------------------------------------------|----------------------------------------------------------------------------------------------------|--|--|
| <b>Unit after lin. (038)</b><br>选项                                                                                                  | 选择单位 (Y值的单位)。<br>选项:<br>•%<br>cm,dm,m,mm<br>hl<br>in <sup>3</sup> ,ft <sup>3</sup> ,m <sup>3</sup><br>1<br>in,ft<br>kg,t<br>lb<br>gal<br>Jgal<br>出厂设置:<br>%                                                                                                    |  |  |
| <b>Line-numb (039)</b><br>用户输入                                                                                                    | 输入线性化表格中的当前点号。<br>接下来在 <b>"X-value (040) (manual entry)</b> " 和 <b>"Y-value (041) (manual entry/</b><br><b>in semi-auto. entry)</b> " 中的输入参考这一点。<br><b>输入范围:</b><br>• 132                                                                                                    |  |  |
| X-value (040) (manual<br>entry)<br>X-value (123) (linear/<br>table active)<br>X-value (193) (semi-<br>automatic entry)<br>用户输入 / 显示 | <ul> <li>输入线性化表中特定点的 X 值 (Level before lin)。</li> <li>如果 "Lin. mode (037)" = "Manual",则必须输入液位值。</li> <li>如果 "Lin. mode (037)" = "Semiautomatic",则显示液位值且必须输入相关 Y 值进行确认。</li> </ul>                                                                                                    |  |  |
| Y-value (041) (manual<br>entry/in semi-auto.<br>entry)<br>Y-value (194) (linear/<br>table active)<br>用户输入 / 显示                      | 输入线性化表中特定点的Y值(线性化后的数值)。<br>单位由 "Unit after lin. (038)"确定。<br>〕<br>线性化表必须单调排列(单调递增或单调减少)。                                                                                                    |  |  |
| <b>Edit table (042)</b><br>选项                                                                                                    | <ul> <li>选择输入线性化表功能。</li> <li>选项:</li> <li>Next point: "Line numb." 参数增加 1。可输入下一点。</li> <li>Current point: 停留在当前点,校正错误。</li> <li>Previous point: "Line numb." 参数减少 1。可校正或再次输入前一点。</li> <li>Insert point: 插入其他点 (参考以下实例)。</li> <li>Delete point: 删除当前点 (参考以下实例)。</li> <li>可d: 增加点,例如在第4个和第5个点之间。</li> <li>通过 "Line-numb (039)" 参数选择第5点。</li> <li>通过 Edit table (042) 参数选择 "Insert point" 选项。</li> <li>为 "Line-numb (039)" 参数显示第5点。为 "X-value (040) (manual entry)" 和 "Y-value (041) (manual entry/in semi-auto. entry)" 值输入新值。</li> <li>实例: 删除点 - 例如这里是第5个点</li> <li>通过 "Line-numb (039)" 参数选择第5点。</li> <li>通过 Edit table (042) 参数选择 "Delete point" 选项。</li> <li>删除第 5点。所有后续点均前移一位,即删除后,第 6 点变成第 5 点。</li> <li>出厂设置:<br/>Current point</li> </ul> |  |  |
| <b>Tankdescription (173)</b><br>用户输入                                                                                                | 输入罐描述 (最多 32 个字母数字字符)                                                                                                    |  |  |
| <b>Tank content (043)</b><br>显示                                                                                                    | 显示线性化后的液位值。                                                                                                    |  |  |

| 参数名                                | 说明                                                                                                    |  |  |
|------------------------------------|----------------------------------------------------------------------------------------------------|--|--|
| <b>Flow type (044)</b><br>选项       | <ul> <li>选择流量类型。</li> <li>选项:</li> <li>Volume p. cond. (操作条件下的体积)</li> <li>Volume norm. cond. (标准条件下的标准体积,在欧洲为: 1013.25 mbar 和 273.15 K (0 °C))</li> <li>Volume std. cond. (标准条件下的标准体积,在美国为: 1013.25 mbar (14.7 psi) 和 288.15 K (15 °C/59 °F))</li> <li>Mass</li> <li>Flow in %</li> <li>出厂设置:</li> <li>Volume operat. conditions</li> </ul>                          |  |  |
| <b>Mass flow unit (045)</b><br>选项  | <ul> <li>选择质量流量单位。</li> <li>选择新的流量单位后,所有流量参数均转换成并显示为同一个流量类型内的新单位。更改流量模式时,不可进行转换。</li> <li>前提条件: <ul> <li>"Flow type (044)" = Mass</li> </ul> </li> <li>选项: <ul> <li>g/s、kg/s、kg/min、kg/h</li> <li>t/s、t/min、t/h、t/d</li> <li>oz/s、oz/min</li> <li>lb/s、lb/min、lb/h</li> <li>ton/s、ton/min、ton/h、ton/d</li> </ul> </li> <li>出厂设置: <ul> <li>kg/s</li> </ul> </li> </ul> |  |  |
| <b>Norm. flow unit (046)</b><br>选项 | <ul> <li>选择标称流量单位。</li> <li>选择新的流量单位后,所有流量参数均转换成并显示为同一个流量类型内的新单位。更改流量模式时,不可进行转换。</li> <li>前提条件: <ul> <li>"Flow type (044)" = Volume norm. cond.</li> </ul> </li> <li>选项: <ul> <li>Nm<sup>3</sup>/s、Nm<sup>3</sup>/min、Nm<sup>3</sup>/h、Nm<sup>3</sup>/d</li> </ul> </li> <li>出厂设置:<br/>Nm<sup>3</sup>/s</li> </ul>                                                    |  |  |
| <b>Std. flow unit (047)</b><br>选项  | <ul> <li>选择标准流量单位。</li> <li>选择新的流量单位后,所有流量参数均转换成并显示为同一个流量类型内的新单位。更改流量模式时,不可进行转换。</li> <li>前提条件: <ul> <li>"Flow type (044)" = Volume std. conditions</li> </ul> </li> <li>选项: <ul> <li>Sm<sup>3</sup>/s、Sm<sup>3</sup>/min、Sm<sup>3</sup>/h、Sm<sup>3</sup>/d</li> </ul> </li> <li>SCFS、SCFM、SCFH、SCFD</li> <li>出厂设置:<br/>Sm<sup>3</sup>/s</li> </ul>                   |  |  |

## Expert $\rightarrow$ Measurement $\rightarrow$ Flow (Deltabar M)

| 参数名                                     | 说明                                                                                                    |  |  |
|-----------------------------------------|----------------------------------------------------------------------------------------------------|--|--|
| <b>Flow unit (048)</b><br>选项            | 选择体积流量单位。<br>选择新的流量单位后,所有流量参数均转换成并显示为同一个流量类型内的<br>新单位。更改流量模式时,不可进行转换。                                                                                                    |  |  |
|                                         | 前提条件:<br>• "Flow type (044)" = Volume process cond.                                                                                                    |  |  |
|                                         | 选项:<br>dm <sup>3</sup> /s, dm <sup>3</sup> /min, dm <sup>3</sup> /h<br>m <sup>3</sup> /s, m <sup>3</sup> /min, m <sup>3</sup> /h, m <sup>3</sup> /d<br>l/s, l/min, l/h<br>hl/s, hl/min, hl/d<br>ft <sup>3</sup> /s, ft <sup>3</sup> /min, ft <sup>3</sup> /h, ft <sup>3</sup> /d<br>ACFS, ACFM, ACFH, ACFD<br>ozf/s, ozf/min<br>gal/s, gal/min, gal/h, gal/d, Mgal/d<br>lgal/s, lgal/min, lgal/h<br>bbl/s, bbl/min, bbl/h, bbl/d<br>出厂设置: |  |  |
| <b>Max. flow (009)</b><br>用户输入          | 输入主设备的最大流量。<br>另参见主设备示意图。最大流量被分配给您通过 "Max. pressure flow (010)"<br>输入的最大压力。                                                                                                    |  |  |
|                                         | 出厂设置:<br>100.0                                                                                                    |  |  |
| <b>Max. pressure flow (010)</b><br>用户输入 | 输入主要设备的最大压力。<br>→参见主设备示意图。该值被分配给最大流量值 (→参见 "Max. flow (009)")。                                                                                                    |  |  |
|                                         | 出厂设置:<br>传感器量程上限 (URL)                                                                                                    |  |  |
| Setlow-flow cut-off (049)<br>用户输入       | 输入 flow-flow cut-off 的启动点。<br>开启点和关闭点之间的迟滞值始终为最大流量值的 1%。                                                                                                    |  |  |
|                                         | <b>输入范围:</b><br>Switch-off point:最终流量值的 0 50% (" <b>Max. flow (009)</b> ")。                                                                                                    |  |  |
|                                         | Q<br>Qmax<br>0%<br>                                                                                                    |  |  |
|                                         | A0025191<br>出厂设置:<br>5% (最大流量值的)                                                                                                    |  |  |
| <b>Flow (018)</b><br>显示                 | 显示当前流量值。                                                                                                    |  |  |

### **Expert** $\rightarrow$ Measurement $\rightarrow$ Sensor limits

| 参数名                           | 说明        |
|-------------------------------|-----------|
| <b>LRL sensor (101)</b><br>显示 | 显示传感器量程下限 |
| <b>URL sensor (102)</b><br>显示 | 显示传感器量程上限 |

#### **Expert** $\rightarrow$ **Measurement** $\rightarrow$ **Sensor trim**

| 参数名                                 | 说明                 |
|-------------------------------------|--------------------|
| Lo trim measured (129)<br>显示        | 显示标定下限对应的参考压力。     |
| <b>Hi trim measured (130)</b><br>显示 | 显示上限标定点可接受的当前参考压力。 |
| <b>Lo trim sensor (131)</b><br>显示   | 内部服务参数             |
| <b>Hi trim sensor (132)</b><br>显示   | 内部服务参数             |

## 8.11.3 通信

#### Expert $\rightarrow$ Communication $\rightarrow$ FF info

| 参数名                                | 说明                                                                                                    |  |
|------------------------------------|----------------------------------------------------------------------------------------------------|--|
| Device type code (236)<br>显示       | <ul> <li>"Device type code (236)" 是控制系统或 FF 总线中的独特设备 ID。它包含制造商 ID (452B48)、设备型号和设备序列号。</li> <li>实例:</li> <li>Deltabar M: 452B481021-6B032A0109D</li> </ul> |  |
| <b>Device revision (237)</b><br>显示 | 显示一台整机的修订版本号或版本号 (HW+SW)。<br><b>实例:</b><br>1                                                                                                    |  |
| Device address (244)<br>显示         | 显示单元当前正在设置的有效设备地址。<br>出厂设置:<br>247                                                                                                    |  |
| Device class (245)<br>显示           | 显示当前正在设置的设备类型。<br>设备可设置为 "Basic device" 或 "Link master"。<br>出厂设置:<br>Basic device                                                                          |  |

Expert → Communication → 资源块 (仅通过 FieldCare)
参考 → 🖹 160。

Expert → Communication → 转换块 (仅通过 FieldCare)
参考 → 🖹 170。

| 模拟量输入          | 参数名 (显示 Id)           | 含义    |
|----------------|-----------------------|-------|
| 1              | Channel/CHANNEL (171) |       |
|                | Out value (195)       |       |
|                | Out status (196)      |       |
| 2              | Channel/CHANNEL (200) |       |
|                | Out value (201)       |       |
|                | Out status (202)      |       |
| 3              | Channel/CHANNEL (238) |       |
|                | Out value (239)       | 参见下表。 |
|                | Out status (240)      |       |
| 4              | Channel/CHANNEL (241) |       |
|                | Out value (242)       |       |
|                | Out status (243)      |       |
| 5 (Deltabar M) | Channel/CHANNEL (255) |       |
|                | Out value (256)       | 1     |
|                | Out status (257)      |       |

| 参数名                     | 说明                                                  |                                                                  |                                                                                                 |                                                              |                                                                                                    |
|-------------------------|-----------------------------------------------------|------------------------------------------------------------------|-------------------------------------------------------------------------------------------------|--------------------------------------------------------------|----------------------------------------------------------------------------------------------------|
| Channel/CHANNEL         | 当前选择的 Channel/CHANNEL 参数为实例化的模拟量输入而显示。以下列表列举了可能的通道: |                                                                  |                                                                                                 |                                                              |                                                                                                    |
| 显示                      | Channel/<br>CHANNEL                                 | (设置为预实例化功能块<br>的缺省值)                                             | 英语文本                                                                                            |                                                              | 德语文本                                                                                                    |
|                         | 1<br>2 *)<br>3<br>4<br>5                            | (AI 1)<br>(AI 2) Cerabar/Deltapilot<br>(AI 2) Deltabar<br>-<br>- | Primary va<br>Sensor ten<br>Pressure<br>Max. press<br>Level befor<br>Totalizer 1<br>Totalizer 2 | alue<br>nperature * <sup>)</sup><br>sure<br>re linearization | Primary value<br>Sensor temperature <sup>)</sup><br>Measured pressure<br>Maximum pressure<br>Level before linearization<br>Totalizer 1<br>Totalizer 2 |
| <b>Out value</b><br>显示  | 当前值为实例化的模拟量输入而显示,还有不同单位。                            |                                                                  |                                                                                                 |                                                              |                                                                                                    |
| <b>Out status</b><br>显示 | 当前状态为实例化的模拟量输入而显示。<br>以下列表列举了 AI OUT 值的状态和相关文本:     |                                                                  |                                                                                                 |                                                              |                                                                                                    |
|                         | <b>状态</b><br>不良<br>不确定<br>良好 (非级耳<br>良好 (级联)        | 关 <b>)</b>                                                       | =<br>=<br>=                                                                                     | 文本<br>BAD<br>UNCERTAIN<br>GOOD<br>GOOD                       |                                                                                                    |

不适用于 \*)Deltabar M

## 8.11.4 应用

| 参数名                                   | 说明                                                                                                    |  |
|---------------------------------------|----------------------------------------------------------------------------------------------------|--|
| Electr. Delta P (158)<br>用户输入         | 使用外部或恒定值打开或关闭电子差压应用。<br><b>选项:</b><br>Off<br>External value<br>Constant<br>出厂设置:<br>Off                           |  |
| Fixed ext. value (174)<br>用户输入        | 通过此功能参数输入恒定值。<br>数值参见 " <b>Press. eng. unit (125)</b> E. Delta p unit"。<br>出厂设置:<br>0.0                           |  |
| <b>E.Delta p selec. (246)</b><br>用户输入 | 选择输入选择块的输入,作为电子压差输入值。从选择列表 (Input1Input4) 中选择输入。此列表与输入选择块的输入对应。选择输入块始终采用例示形式,<br>无需处于 Auto 模式。<br>出厂设置:<br>Input1 |  |
| <b>E.Delta p value (247)</b><br>用户输入  | 显示所选输入相应的 Electrical Delta P. 值。                                                                                  |  |
| <b>E.Delta p status (248)</b><br>用户输入 | 显示所选输入相应的电子压差状态。<br>状态及其相关文本内容如下:<br>状态 = 文本<br>不良 = BAD<br>不确定 = UNCERTAIN<br>良好 (非级联) = GOOD<br>良好 (级联) = GOOD  |  |
| <b>E.Delta p unit (249)</b><br>用户输入   | 选择所选输入值对应的单位。<br>出厂设置:<br>mbar                                                                                    |  |

## Expert → Application (Cerabar M 和 Deltapilot M)

## Expert $\rightarrow$ Application $\rightarrow$ Totalizer 1 (Deltabar M)

# i

采用 "Flow in %" 流量类型设置时, 累加器不可用, 这里不显示。

| 参数名                                                    | 说明                                                                                                    |  |  |
|--------------------------------------------------------|----------------------------------------------------------------------------------------------------|--|--|
| Eng. unit totalizer 1<br>(058) (059) (060) (061)<br>选项 | <ul> <li>选择累加器 1 的单位。</li> <li>选项</li> <li>取决于 "Flow type (044)" 参数的设置,该参数提供体积、标称体积、标准体和和质量单位的清单。选择新体积单位或质量单位时,累加器参数自动转换,并一个单位组中以新单位显示。更改流量模式时,累加器的数值不转换。</li> <li>直接访问密码取决于所选的 "Flow type (044)":</li> <li>- (058):流量测量类型 "Mass"</li> <li>- (059):流量测量类型 "Mass"</li> <li>- (059):流量测量类型 "Volume norm. cond."</li> <li>- (060):流量测量类型 "Volume std. cond."</li> <li>- (061):流量测量类型 "Volume process cond."</li> <li>出厂设置:</li> <li>m<sup>3</sup></li> </ul> |  |  |
| Totalizar mode 1 (175)                                 | 2. 学习和资源                                                                                                    |  |  |
| iotalizer mode 1 (175)<br>选项                           | <ul> <li>这重新加益响应。</li> <li>选项:</li> <li>Balanced: 累加所有流量测量值(正向和反向)</li> <li>Pos. flow only: 仅累加正向流量测量值。</li> <li>Neg. flow only: 仅累加反向流量测量值。</li> <li>Hold: 流量计数器停止。</li> <li>出厂设置:</li> <li>Pos. flow only</li> </ul>                                                                                                    |  |  |
| <b>Totalizer 1 failsafe (176)</b> 设置发生错误时累加器的响应。       |                                                                                                    |  |  |
|                                                        | <b>选项:</b> <ul> <li>Run: 当前流量值急需融合。</li> <li>Hold: 流量计数器停止。</li> </ul> 出广设置: Run                                                                                                    |  |  |
| Reset totalizer 1 (062)                                | 此参数将累加器 1 复位至 0。                                                                                                    |  |  |
| 选项                                                     | 选项:<br>• Abort (不复位)<br>• Reset<br>出厂设置:<br>Cancel                                                                                                    |  |  |
| <b>Totalizer 1 (063)</b><br>显示                         | 显示累加器 1 的总流量值。您可以通过 "Reset totalizer 1 (062)" 参数复位<br>值 "Totalizer 1 overflow (064)" 参数尼云送流                                                                                                    |  |  |
| <u></u>                                                | <ul> <li>□ 3456789 m<sup>3</sup> 显示如下:</li> <li>- 累加器 1: 3456789 m<sup>3</sup></li> <li>- 累加器 1 溢出值: 12 E7 m<sup>3</sup></li> </ul>                                                                                                    |  |  |
| <b>Totalizer 1 overflow</b><br>(064)<br>显示             | 显示累加器 1 溢出值。<br>→ 另见 <b>"Totalizer 1 (063)"</b> 。                                                                                                    |  |  |

## Expert $\rightarrow$ Application $\rightarrow$ Totalizer 2 (Deltabar M)

## i

采用 "Flow in %" 流量类型设置时, 累加器不可用, 这里不显示。

| 参数名                                              | 说明                                                                                                    |  |
|--------------------------------------------------|----------------------------------------------------------------------------------------------------|--|
| Eng. unit totalizer 2<br>(065) (066) (067) (068) | 选择累加器 2 的单位。<br>→ 另见 ENG. UNIT TOTALIZER 1。                                                                                                    |  |
| 选项                                               | 直接访问密码取决于所选的 <b>"Flow type (044)</b> ":<br>- (065): 流量测量类型 "Mass"<br>- (066): 流量测量类型 "Gas norm. cond."<br>- (067): 流量测量类型 "Gas. std. cond."<br>- (068): 流量测量类型 "Volume process cond." |  |
|                                                  | 出厂设置:<br>m <sup>3</sup>                                                                                                    |  |
| Totalizer mode 2 (177)                           | 设置累加器响应。                                                                                                    |  |
|                                                  | <ul> <li>选项:</li> <li>Balanced: 累加所有流量测量值 (正向和反向)</li> <li>Pos. flow only: 仅累加正向流量测量值。</li> <li>Neg. flow only: 仅累加反向流量测量值。</li> <li>Hold: 流量计数器停止。</li> </ul>                        |  |
|                                                  | 出厂设置:<br>Pos. flow only                                                                                                    |  |
| Totalizer 2 failsafe (178)                       | 设置发生错误时累加器的响应。                                                                                                    |  |
|                                                  | <b>选项:</b><br>■ Run: 当前流量值急需融合。<br>■ Hold: 流量计数器停止。                                                                                                    |  |
|                                                  | 出厂设置:<br>Run                                                                                                    |  |
| <b>Totalizer 2 (069)</b><br>显示                   | 显示累加器的数值。" <b>Totalizer 2 overflow (070)</b> "参数显示溢流。<br>→ 另见累加器 1 的实例。                                                                                                    |  |
| Totalizer 2 overflow<br>(070)<br>显示              | 显示累加器 2 溢出值。<br>→ 另见 <b>"Totalizer 2 (069)</b> " 和累加器 1 的实例。                                                                                                    |  |

## 8.11.5 诊断

### Expert $\rightarrow$ Diagnosis

| 参数名                                | 说明                                                                                                    |  |
|------------------------------------|----------------------------------------------------------------------------------------------------|--|
| <b>Diagnostic code (071)</b><br>显示 | 显示当前最高优先级的诊断信息。                                                                                                    |  |
| Last diag. code (072)<br>显示        | 显示已发生并已修复的上一条诊断信息。<br>• 数字式通信:显示上一条信息。<br>• 使用 <b>"Reset logbook (159)"</b> 参数,您可以删除 <b>"Last diag. code (072)"</b> 参数<br>中列出的消息。 |  |

| 参数名                                  | 说明                                                                                                    |  |  |
|--------------------------------------|----------------------------------------------------------------------------------------------------|--|--|
| <b>Reset logbook (159)</b><br>选项     | 通过这个参数,您可以复位 "Last diag. code (072)"参数和事件日志<br>"Last diag. 1 (085)"的所有消息至 "Last diag. 10 (094)"。                                                               |  |  |
|                                      | 选项:<br>• Cancel<br>• Confirm                                                                                                    |  |  |
|                                      | 出厂设置:<br>Cancel                                                                                                    |  |  |
| <b>Min. meas. press. (073)</b><br>显示 | 显示最小压力测量值 (峰值标识)。您可以通过 "Reset peakhold (161)" 参数 复位该指标。                                                                                                    |  |  |
| <b>Max. meas. press (074)</b><br>显示  | 显示最大压力测量值 (峰值标识)。您可以通过 "Reset peakhold (161)" 参数<br>复位该指标。                                                                                                    |  |  |
| <b>Reset peakhold (161)</b><br>选项    | 使用此参数可以复位"最小测量压力"和"最大测量压力"。<br>选项:<br>• Cancel<br>• Confirm<br>出厂设置:<br>Cancel                                                                                 |  |  |
| <b>Alarm behav. P (050)</b><br>选项    | m behav. P (050) 设置超过或未达到传感器限值时的测量值状态。<br>选项:     • Warning     设备继续测量。显示错误信息。测量值状态显示 "UNCERTAIN"。     • Alarm     测量值状态显示 "BAD"。显示错误信息。     出厂设置:     Warning |  |  |
| <b>Operating hours (162)</b><br>显示   | 2) 显示运行小时数。此参数无法复位。                                                                                                    |  |  |
| Config. counter (100)<br>显示          | 显示设定计数器。<br>参数或功能组每更改一次,计数器加一。计数器累加至 65535 后,从 0 开始<br>重新计数。                                                                                                   |  |  |

### $\textbf{Expert} \rightarrow \textbf{Diagnosis} \rightarrow \textbf{Diagnostic list}$

| 参数名                                                            | 说明                           |
|----------------------------------------------------------------|------------------------------|
| Diagnostic 1 (075)<br>Diagnostic 2 (076)<br>Diagnostic 3 (077) | 此参数中包含最多 10 条当前诊断信息,按照优先级排列。 |
| Diagnostic 5 (077)<br>Diagnostic 4 (078)<br>Diagnostic 5 (079) |                              |
| Diagnostic 7 (081)<br>Diagnostic 8 (082)                       |                              |
| Diagnostic 9 (083)<br>Diagnostic 10 (084)                      |                              |

| Expert → | Diagnosis $\rightarrow$ | Event logbook |
|----------|-------------------------|---------------|
|----------|-------------------------|---------------|

| 参数名                                                                                                    | 说明                                                                               |
|----------------------------------------------------------------------------------------------------|----------------------------------------------------------------------------------|
| Last diag. 1 (085)<br>Last diag. 2 (086)<br>Last diag. 3 (087)<br>Last diag. 4 (088)<br>Last diag. 5 (089)<br>Last diag. 6 (090)<br>Last diag. 7 (091)<br>Last diag. 8 (092)<br>Last diag. 9 (093)<br>Last diag. 10 (094) | 这些参数中包含最近发生并修复的 10 条诊断信息。<br>可通过 "Reset logbook (159)" 参数将它们复位。<br>多次发生的错误仅显示一次。 |

## $\textbf{Expert} \rightarrow \textbf{Diagnosis} \rightarrow \textbf{Simulation}$

| 参数名                         | 说明                                                                                                    |                                                                                                    |                                    |
|-----------------------------|----------------------------------------------------------------------------------------------------|----------------------------------------------------------------------------------------------------|------------------------------------|
| Simul. switch (251)<br>显示   | 显示 DIP 开关 3 的开关<br>显示:<br>• Off<br>关闭输出信号仿真。<br>• On<br>开启输出信号仿真。<br>可仿真输出信号。<br>出厂设置:<br>Off                                                                    | 关位置,用于开启和关闭模                                                                                                    | 拟量输入输出信号的仿真。                       |
| Simulation mode (112)<br>选项 | 打开仿真,并选择仿真<br>如果测量模式或液位模<br><b>选项:</b><br>• None<br>• Pressure, →另见 <sup>¬</sup><br>• Level, →参见下表<br>• Flow, →参见下表<br>• Tank content → 参见<br>• Alarm/warning, - | [输出类型。<br>读式 <b>Lin. mode (037)</b> 被更可<br>下表的 "Sim. pressure" 参数<br>的 "Sim. level" 参数<br>的 "Sim. flow" 参数<br>记下表的 "Sim. tank cont."<br>→ 参见下表的 "Sim. error n | 攻,则任何仿真运行即关闭。<br>效<br>参数<br>10."参数 |
| Cerabar M /<br>Deltapilot M |                                                                                                    |                                                                                                    |                                    |
| 转换块                         | Sensor<br>↓<br>Sensor trim<br>↓<br>Position adjustment                                                                                                    | ]<br>]                                                                                                    |                                    |
|                             | ↓<br>Damping<br>↓<br>Electric Delta P                                                                                                    | <br>]<br>]                                                                                                    | Simulation value<br>Pressure       |
| ↓ .                         | ÷ P                                                                                                    |                                                                                                    |                                    |
| Pressure                    | Level                                                                                                    | ← Simulation value:<br>- Level<br>- Tank content                                                                                                    |                                    |
| ↓                           |                                                                                                    |                                                                                                    |                                    |
| $\rightarrow$               | PV                                                                                                    | PV =                                                                                                    | 第一参数                               |

| 参数        | 改名                                          | 说             | 明                                                                                                    |                                            |                              |  |
|-----------|---------------------------------------------|---------------|----------------------------------------------------------------------------------------------------|--------------------------------------------|------------------------------|--|
|           |                                             |               | $\downarrow$                                                                                                    |                                            |                              |  |
|           |                                             |               | 模拟量输入块                                                                                                    |                                            |                              |  |
|           | Deltabar M                                  |               |                                                                                                    | <u>_</u>                                   |                              |  |
|           | 转换块                                         |               | Sensor                                                                                                    |                                            |                              |  |
|           |                                             |               | $\downarrow$                                                                                                    | <u>_</u>                                   |                              |  |
|           |                                             |               | Sensor trim                                                                                                    |                                            |                              |  |
|           |                                             |               | $\downarrow$                                                                                                    | J                                          |                              |  |
|           |                                             | F             | Position adjustment                                                                                                    |                                            |                              |  |
|           |                                             |               | $\downarrow$                                                                                                    |                                            | Simulation value             |  |
|           |                                             |               |                                                                                                    | 1                                          | Pressure                     |  |
|           |                                             |               | Damping                                                                                                    |                                            |                              |  |
|           |                                             |               | $\downarrow$                                                                                                    |                                            |                              |  |
|           | ↓                                           | ←             | Р                                                                                                    | 1                                          |                              |  |
|           | Pressure                                    |               | Level                                                                                                    | $\leftarrow$                               | Simulation value:            |  |
|           |                                             |               |                                                                                                    |                                            | - Level<br>- Tank content    |  |
|           | $\downarrow$                                | ]             | Flow                                                                                                    | ←                                          | Simulation value:            |  |
|           |                                             |               |                                                                                                    |                                            | - Flow                       |  |
|           | $\downarrow$                                |               |                                                                                                    |                                            |                              |  |
|           | $\rightarrow$                               |               | PV                                                                                                    | PV = 第                                     | <b>第一参数</b>                  |  |
|           |                                             |               | $\downarrow$                                                                                                    | 1                                          |                              |  |
|           |                                             |               | 模拟量输入块                                                                                                    |                                            |                              |  |
|           |                                             |               |                                                                                                    |                                            |                              |  |
| Sin<br>⊞⊧ | n. pressure (113)<br>白絵 λ                   | 输             | 讨入仿真值。<br>、                                                                                                    | ode (112)"                                 |                              |  |
| (נת       | 用尸输入                                        |               | 前提条件:                                                                                                    |                                            |                              |  |
|           |                                             |               | "Simulation mode                                                                                                    | (112)" = pressure                          |                              |  |
|           |                                             | <b>开</b><br>当 | 千 <b>启值:</b><br>前压力测量值                                                                                                   |                                            |                              |  |
| Sin<br>M) | Sim. flow (114) (Deltabar<br>M)             |               | ĭ入仿真值。<br>▶ 另见 "Simulation n                                                                                             | node (112)"。                               |                              |  |
| 用)        | <sup>当</sup> 输入                             | 前<br>■        | ]提条件:<br>"Measuring mode (                                                                                               | ( <b>005)</b> " = Flow, " <b>Simulatio</b> | <b>n mode (112)</b> " = Flow |  |
| Sin<br>用户 | <b>n. level (115)</b><br><sup>ጏ</sup> 输入    | 输             | 输入仿真值。<br>→ 另见 "Simulation mode (112)"。                                                                                  |                                            |                              |  |
|           |                                             | 前<br>■        | ]提条件:<br>"Measuring mode (                                                                                               | (005)" = Level, "Simulatio                 | on mode (112)" = Level       |  |
| Sin<br>用月 | Sim. tank content (116)<br>用户输入             |               | 输入仿真值。<br>→ 另见 "Simulation mode (112)"。                                                                                  |                                            |                              |  |
|           |                                             | 前<br>•        | 前提条件:<br>• "Measuring mode (005)" = Level, "Lin. mode (037)" = "Activate table", "Simulation mode (112)" = Tank content。 |                                            |                              |  |
| Sin<br>用月 | <b>n. errorno. (118)</b><br><sup>ጏ</sup> 输入 | ₩<br>→        | 输入诊断信息代码。<br>→ 另见 <b>"Simulation mode (112)</b> "。                                                                       |                                            |                              |  |
|           |                                             | 前<br>■        | 〕提条件:<br>"Simulation mode                                                                                                | (112)" = Alarm/warning                     |                              |  |
|           |                                             | म<br>48       | <sup>午</sup> 启值:<br>84 (开启仿真)                                                                                            |                                            |                              |  |

## 8.11.6 备份或复制设备参数

设备不带存储模块。但是,凭借基于技术 (例如 FieldCare) 的调试软件,提供以下 选项 (参见"操作菜单中的 Download select."→  $\supseteq$  113 参数或通过资源功能块 →  $\supseteq$  167。):

- ■保存/恢复设置参数。
- ■复制设备设置。
- ■更换电子插件时, 传输所有相关参数

更多信息参见 FieldCare 调试软件的 《操作手册》。

# 9 通过 FF 设置程序调试

设置 "Pressure" 测量模式 (Cerabar、Deltabar) 或 "Level" 测量模式 (Deltapilot) 作为设备标准配置。测量范围和测量值单位与铭牌参数一致。

## ▲ 警告

### 压力超过所允许的工作压力!

存在部件破裂导致人员受伤的风险!如果压力过高,将显示警告信息。

- ▶ 被测压力小于设备的最小允许工作压力或超过最大允许工作压力时,输出下列信息 (取决于 "Alarm behavior P" (050) 参数的设置):
   "S140 Working range P" 或 "F140 Working range P"
   "S841 Sensor range" 或 "F841 Sensor range"
  - "S971 Adjustment"

仅可在传感器限值范围内操作设备!

## 注意

压力小于所允许的工作压力!

压力过小将显示警告信息。

 被测压力小于设备的最小允许工作压力或超过最大允许工作压力时,输出下列信息 (取决于 "Alarm behavior P" (050) 参数的设置):
 "S140 Working range P" 或 "F140 Working range P"
 "S841 Sensor range" 或 "F841 Sensor range"
 "S971 Adjustment"
 仅可在传感器限值范围内操作设备!

## 9.1 功能检查

调试设备前首先按照安装后检查和连接后检查的检查列表进行检查。

- 检查列表"安装后检查"→ 32
- 检查列表"连接后检查"→ 38

## 9.2 通过 FF 应用调试

## ▲小心

#### 设置参数时需注意关联性!

- ▶ 设置 "Pressure" 测量模式 (Cerabar、Deltabar) 或 "Level" 测量模式 (Deltapilot) 作为设备标准配置。测量值、传输的测量值单位、以及模拟量输出块的数字输出值 与铭牌参数一致。通过密码 7864 复位后, OUT 参数可能必须调整 (→ 另见 135, 章节 9.3 "OUT 参数比例输出")。
- ▶ → 🖹 54, 章节 6.4.6 " 块类型 " 阐释了标准订单设置。
- ▶ 下面章节使用的 "xxxxxxxxx" 字符是序列号的占位符。
- 1. 打开测量设备。
- 注意 DEVICE\_ID。 → 
   53,章节 6.4.5 " 设备标识和设备地址设定 " 和 → 
   8, 章节 3.2.1 " 铭牌 " 了解设备序列号。
- 3. 打开组态设置程序。

- 4. 将 Cff 文件和设备描述文件上传至主站系统或组态设置程序中。确保使用正确的 系统文件。
- 5. 通过 DEVICE\_ID 识别设备 (→ 参见步骤 2)。通过 "Pd-tag/FF\_PD\_TAG" 参数为 设备分配想要的位号。

#### 设置资源块

- 1. 打开资源块。
- 如需要,解锁设备操作。→ 
   49,章节 6.3.5 " 锁定 / 解锁操作 "。将操作作为标准解锁。
- 3. 如需要,更改块名称。出厂设置: RS-xxxxxxxxxx (RB2) ()
- 4. 如需要,通过"Tag Description/TAG\_DESC"参数为功能块分配说明。
- 5. 如需要,按需要更改其他参数。

#### 设置转换块

设备配备以下转换块:

- 压力转换块
- DP\_FLOW 块 (Deltabar)
- ■显示转换块
- ■诊断转换块
- 接下来的解释是压力转换块的实例。
- 1. 如需要,更改块名称。出厂设置: TRD1\_xxxxxxxxxx (PCD)
- 2. 通过 "Block Mode/MODE\_BLK" 的 TARGET 元素,设置块模式为 OOS。
- 3. 针对测量任务设置设备。→另见《简明操作指南》的章节 8.2 至章节 9.3。
- 4. 通过 "Block Mode/MODE\_BLK" 参数的 TARGET 元素,设置块模式为 "Auto"。

#### ▲小心

#### 设置参数时需注意关联性!

▶ 压力块和 DP\_FLOW 块 (Deltabar) 的块模式必须设置为 "Auto", 才能使这些测量 设备正常发挥功用。

#### 设置模拟量输入块

设备带两个模拟量输入块,可以按照不同的过程变量进行设置。

- 1. 如需要,更改块名称。出厂设置: AI1\_xxxxxxxxxx (AI)
- 2. 通过 "Block Mode/MODE\_BLK" 参数的 TARGET 元素,设置块模式为 OOS。
- 3. 通过 "Channel/CHANNEL" 参数选择过程变量,过程变量用作模拟量输入块的输入 值。可以进行以下设置:
  - Cerabar 和 Deltapilot:
  - Channel/CHANNEL = 1: 主要值、压力、液位或流量值,具体取决于所选测量 模式
  - Channel/CHANNEL = 2: 次要值
  - Channel/CHANNEL = 3: 压力
  - Channel/CHANNEL = 4: 最大压力
  - Channel/CHANNEL = 5: 线性化前液位
  - 出厂设置:
  - 模拟量输入块 1: Channel/CHANNEL = 1: 主要值 (主要测量值)
  - 模拟量输入块 2: Channel/CHANNEL = 2: 次要值 (传感器温度)

#### Deltabar:

- Channel/CHANNEL = 1: 主要值、压力或流量值,具体取决于所选测量模式
- Channel/CHANNEL = 3: 压力
- Channel/CHANNEL = 4: 最大压力
- Channel/CHANNEL = 5: 线性化前液位
- Channel/CHANNEL = 6: 累加器 1
- Channel/CHANNEL = 7: 累加器 2
- 出厂设置:
- 模拟量输入块 1: Channel/CHANNEL = 1: 主要值 (主要测量值)
- 模拟量输入块 2: Channel/CHANNEL = 3: 压力
- 4. 使用 "Transducer Scale/XD\_SCALE" 参数选择想要的单位以及过程变量的功能块输入范围。→ 目 135,章节 9.3 "OUT 参数比例输出"。
   请确保单位与过程变量相匹配。过程变量与单位不匹配时,"Block Error/ BLOCK\_ERR" 参数报告 "Block Configuration Error",且无法将块模式设置为 "Auto"。
- 使用 "Linearization Type/L\_TYPE" 参数选择输入变量 (出厂设置: Direct) 的线性 化类型。
   确保 "Transducer Scale/XD\_SCALE" 和 "Output Scale/OUT\_SCALE" 参数的设置与 "Direct" 线性化类型一致。数值和单位不匹配时, Block Error/BLOCK\_ERR 参数报告 "Block Configuration Error", 且无法将块模式设置为 "Auto"。
- 通过 "High High Limit/HI\_HI\_LIM"、"High Limit/HI\_LIM"、"Low Low Limit/ LO\_LO\_LIM" 和 "Low Limit/LO\_LIM" 参数输入报警和关键报警消息。输入的限值 必须在 "Output Scale/OUT\_SCALE" 参数的规定取值范围内。
- 通过 "High High Priority/HI\_HI\_PRI"、 "High Priority/HI\_PRI"、 "Low Low Priority/ LO\_LO\_PRI"和 "Low Priority/LO\_PRI" 参数指定报警优先级。仅当报警优先级高于 2 时,才会向现场主站系统报告。
- 8. 通过 "Block Mode/MODE\_BLK" 参数的 TARGET 元素,设置块模式为 Auto。因此,资源块必须设置为 Auto 模式。

#### 附加设置

- 1. 链接功能块和输出块。
- 2. 激活 LAS 后,将所有数据和参数下载至现场设备中。

## 9.3 OUT 参数比例输出

在模拟量输入块中,可以根据自动化要求换算输入值或输入范围。

#### 实例:

- 测量范围 0...500 mbar 应调整为 0...100%。
- ■选择"XD SCALE"参数组。
  - 对于 EU\_0, 输入 "0"。
  - 对于 EU\_100, 输入 "500"。
  - 对于 UNITS\_INDEX, 输入"mbar"。
- 选择 "OUT SCALE" 参数组。
  - 对于 EU\_0, 输入 "0"。
  - 对于 EU\_100, 输入 "100%"。
  - 对于 UNITS\_INDEX, 选择 "%" (举例)。
  - 此处选择的单位不会对比例造成影响。
- 结果:
  - 压力值为 350 mbar 时, 70 将作为 OUT 值输出到下游块或 PCS。

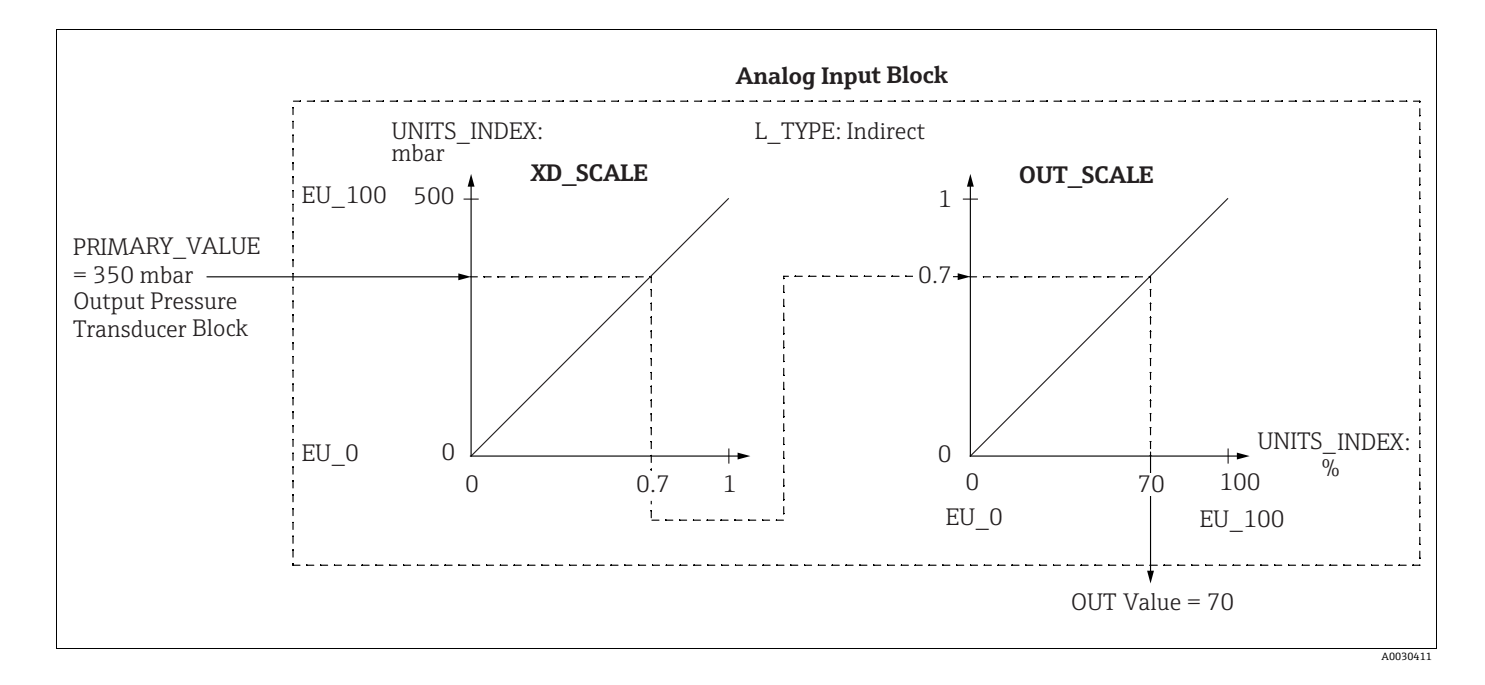

### ▲小心

设置参数时需注意关联性!

- ▶ Direct 模式选择为 L\_TYPE 参数时,不得更改 XD\_SCALE 和 OUT\_SCALE 的数值和 单位。
- ▶ L\_TYPE、XD\_SCALE 和 OUT\_SCALE 参数仅可以在 OOS 块模式中更改。
- ▶ 确保压力转换块 SCALE\_OUT 的比例输出匹配模拟量输入块 XD\_SCALE 的比例输入。

## 9.4 通过设备应用调试

### 调试步骤如下:

- 1. 功能检查 (→ 166)
- 2. 选择语言、测量模式和压力单位
- 3. 位置调整 (→ 🖹 138)
- 4. 设置测量:
  - 压力测量 (→ 🖹 139)
  - 液位测量 (→ 🖹 140)
  - 流量测量 (Deltabar M) (Deltabar) (→ 🖹 149)

## 9.4.1 选择语言、测量模式和压力单位

### 语言选择 (显示转换块)

| 参数名                | 说明                   |
|--------------------|----------------------|
| Language/          | 选择语言。                |
| DISPLAY_LANGUAGE   | <b>选项:</b>           |
| 选项                 | • English            |
| 索引: 14             | • 可能是其他语言 (在订购仪表时选择) |
| 数据类型: 8 位无符号       | • 可能有第三种语言 (制造厂语言)   |
| 访问权限: wr for Auto、 | 出厂设置:                |
| OOS                | English              |

## 测量模式选项 (压力转换块)

| 参数名                                | 说明                                           |  |  |
|------------------------------------|----------------------------------------------|--|--|
| Measuring mode/<br>OPERATING_MODE  | 选择测量模式。<br>不同测量模式的操作菜单有不同的结构。                |  |  |
| 索引: 42<br>数据类型: 8位无符号<br>访问权限: OOS | <b>1</b><br>工作模式更改时无转换产生,必要时可在测量模式更改后重新进行标定。 |  |  |
|                                    | 选项:<br>• Pressure<br>• Level<br>• Flow       |  |  |
|                                    | 出厂设置:<br>Pressure                            |  |  |

| 参数名                                    | 说明                                                                                                    |
|----------------------------------------|----------------------------------------------------------------------------------------------------|
| Calibration Units/<br>CAL_UNIT<br>用户输入 | 选择压力单位。<br>选择新压力单位后,所有压力参数均自动转换成新单位。<br><b>选项</b>                                                                                                    |
| 索引: 19<br>数据类型: 16 位无符号<br>访问权限: OOS   | • mbar, bar<br>• mmH <sub>2</sub> O, mH <sub>2</sub> O, inH <sub>2</sub> O, ftH <sub>2</sub> O<br>• Pa, hPa, kPa, MPa<br>• psi<br>• mmHg, inHg<br>• Torr<br>• $g/cm^2$ , $kg/cm^2$<br>• $lb/ft^2$ |
|                                        | <ul> <li>atm</li> <li>gf/cm<sup>2</sup>, kgf/cm<sup>2</sup></li> </ul>                                                                                                    |
|                                        | 出厂设置:<br>mbar 或 bar 取决于传感器的标称测量范围,或遵循订购规格                                                                                                    |

# 9.5 Pos. zero adjust

可以校正仪表安装位置引起的压力偏移。

## (压力转换块)

| 参数名                                                     | 说明                                                                                                    |
|---------------------------------------------------------|----------------------------------------------------------------------------------------------------|
| Pos. zero adjust/<br>PRESSURE_1_ACCEPT_ZE<br>RO INSTALL | 设备的安装位置可能会导致测量值偏差,例如:在空罐或不完全满罐中测量时,<br>Primary Value/PRIMARY_VALUE 参数不显示零。                                                                                                    |
| 选项                                                      | 该参数提供了调零的可能性:无需知晓零点(设定值)和压力测量值之间的压力差值。(设备上出现参考压力值。)                                                                                                    |
| 案51: 38<br>数据类型: 8 位无符号<br>访问权限: OOS                    | <ul> <li>实例:</li> <li>Primary Value/PRIMARY_VALUE = 2.2 mbar</li> <li>您通过 Pos. zero adjust/PRESSURE_1_ACCEPT_ZERO_INSTALL 参数校正<br/>Primary Value/PRIMARY_VALUE,使用 "Confirm"选项,即您为当前压力<br/>分配值 0.0。</li> <li>Primary Value/PRIMARY_VALUE (零位调整之后) = 0.0 mbar</li> </ul>                                                                                                    |
|                                                         | Calib. offset/PRESSURE_1_INSTALL_OFFSET (→ 🖹 138) 参数显示最终压力 差 (偏置量),通过此值校正 Primary Value/PRIMARY_VALUE。                                                                                                    |
|                                                         | 选项:<br>• Cancel<br>• Confirm                                                                                                    |
|                                                         | 出厂设置:<br>Cancel                                                                                                    |
| Calib. offset/<br>PRESSURE_1_INSTALL_O<br>FFSET<br>用户输入 | 设备的安装位置可能会导致测量值偏差,例如:在空罐或不完全满罐中测量时,<br>Primary Value/PRIMARY_VALUE 参数不显示零或期望的值。<br>该参数提供了调零的可能性:无需知晓零点(设定值)和压力测量值之间的压<br>力差值。(设备上未出现参考压力值。)                                                                                                    |
| 索引: 39<br>数据类型: 浮点数<br>访问权限: OOS                        | <ul> <li>实例:</li> <li>Primary Value/PRIMARY_VALUE = 2.2 mbar</li> <li>通过 Calib. offset/PRESSURE_1_INSTALL_OFFSET 参数, 输入<br/>Primary Value/PRIMARY_VALUE 应当改正的值。如要将 Primary Value/<br/>PRIMARY_VALUE 校正为 0.0 mbar, 此时必须输入数值 2.2。(以下适用:<br/>PRIMARY_VALUE<sub>new</sub> =<br/>PRIMARY_VALUE<sub>old</sub> - PRESSURE_1_INSTALL_OFFSET)</li> <li>Primary Value/PRIMARY_VALUE (在 calib. offset 中输入后) = 0.0 mbar</li> </ul> |
|                                                         | 出厂设置:<br>0.0                                                                                                    |

## 9.6 压力测量

本章同时指明了参数文本和参数名。

在 FF 设置程序中, 仅显示参数文本 (例外: 在 NIFBUS 配置器中, 您可以选择是否显示参数文本或参数名)。

实例:

| 参数文本          | 参数名           |  |
|---------------|---------------|--|
| Linearization | LINEARIZATION |  |

## i

- Deltabar M 和 Cerabar M 把压力测量模式作为设置标准。Deltapilot M 的标准设置为 "Level"测量模式。测量值、传输的测量值单位、以及模拟量输出块的数字输出值与铭 牌参数一致。
- 相关参数的详细说明参见
  - -→ 172, 压力转换块
  - -→ 201, 模拟量输入块。

|   | 说明                                                                                                    |
|---|----------------------------------------------------------------------------------------------------|
| 1 | Deltabar M:为您的应用设置设备之前,请确保脉冲<br>管道已清洁并填充了介质。                                                                                                    |
| 2 | 打开压力转换块,将资源块设置为 OOS 块模式。                                                                                                    |
| 3 | 如必要,选择测量模式。<br>• 通过 Primary Value Type/PRIMARY_<br>VALUE_TYPE 参数选择 "Differential<br>pressure"、"Gauge pressure" 或 "Absolute<br>pressure" 选项。                                                                                       |
| 4 | 将压力转换块设置为 "Auto" 块模式。                                                                                                    |
| 5 | 如必要,通过模拟量输入块设置 Channel/CHANNEL<br>(→ $\textcircled{i}$ 204)、Linearization Type/L_TYPE<br>(→ $\textcircled{i}$ 205)、Transducer Scale/XD_SCALE<br>(→ $\textcircled{i}$ 203)和 Output Scale/OUT_SCALE<br>(→ $\textcircled{i}$ 204)参数。 |
| 6 | 结果:<br>设备已经做好了压力测量准备。                                                                                                    |

## i

您可以通过 Calibration Units/CAL\_UNIT (→ 🖹 137) 参数选择另外一个压力单位。您 还可以通过该参数指定一个用户自定义单位。

## 9.7 液位测量

本章同时指明了参数文本和参数名。

在 FF 设置程序中, 仅显示参数文本 (例外: 在 NIFBUS 配置器中, 您可以选择是否显示参数文本或参数名)。

实例:

| 参数文本          | 参数名           |  |
|---------------|---------------|--|
| Linearization | LINEARIZATION |  |

## 9.7.1 液位测量信息

### ▲小心

设置参数时需注意关联性!

- ▶ 液位计算方式有以下两种: "In pressure" 和 "In height"。" 液位测量概述 " 章节中的 表格提供两种测量任务的简要信息。
- ▶ 未检测限定值,即输入值必须适用于传感器和测量任务,确保设备可以正确测量。
- ▶ 无法使用用户自定义单位。
- ▶ 无单位转换。
- ▶ 为 "Empty calib. (028)/Full calib. (031)"、"Empty pressure (029)/Full pressure (032)"、"Empty height (030)/Full height (033)" 输入的值必须至少间隔 1 %。数值 过于接近,不接受数值,显示警告信息。

## 9.7.2 液位测量概述

| 测量任务                         | 液位选项          | 测量<br>变量选项                                                             | 说明                                                                                       | 测量值显示界面                                              |
|------------------------------|---------------|------------------------------------------------------------------------|------------------------------------------------------------------------------------------|------------------------------------------------------|
| 输入两个压力 / 液位<br>参数对,执行标定。     | "In pressure" | 通过 <b>"Unit before</b><br><b>lin. (025)</b> " 参数:<br>%、液位、体积或<br>质量单位。 | <ul> <li>- 帯参考压力的标定<br/>(湿标),参见 → ≧ 70</li> <li>- 无参考压力的标定<br/>(干标),参见 → ≧ 72</li> </ul> | 测量值显示单元和<br>"Level before lin.<br>(019)"参数显示<br>测量值。 |
| 输入密度和两个高度<br>/液位参数对执行标<br>定。 | "In height"   |                                                                        | <ul> <li>- 帯参考压力的标定<br/>(湿标),参见 → ≧ 76</li> <li>- 无参考压力的标定<br/>(干标),参见 → ≧ 74</li> </ul> |                                                      |

### 9.7.3 "In pressure" 液位选项

#### 带参考压力的标定 - 湿标

#### 实例:

在此实例中, 罐体中液位测量单位均为 "m"。最大液位高度为 3 m (9.8 ft)。量程设置为 0...300 mbar。

#### 前提条件:

- 测量变量与压力成正比。
- 罐体可以为满罐或空罐。

#### ▲小心

#### 设置参数时需注意关联性!

- ▶ 为 Empty calibration/LOW\_LEVEL\_EASY 和 Full calib/HIGH\_LEVEL\_EASY 输入的值 必须至少间隔 1%,适用于 "Level easy pressure" 液位模式。数值过于接近,不接受 数值,显示警告信息。未检测限定值,即输入值必须适用于传感器和测量任务,确保 设备可以正确测量。
- ▶ 设备的安装位置可能会导致测量值偏差,例如:在空罐中测量时, Primary Value/ PRIMARY\_VALUE 参数不显示 0。

→ 关于如何调零, 另见 → 🖹 138, "Pos. zero adjust/ PRESSURE\_1\_ACCEPT\_ZERO\_INSTALL"。

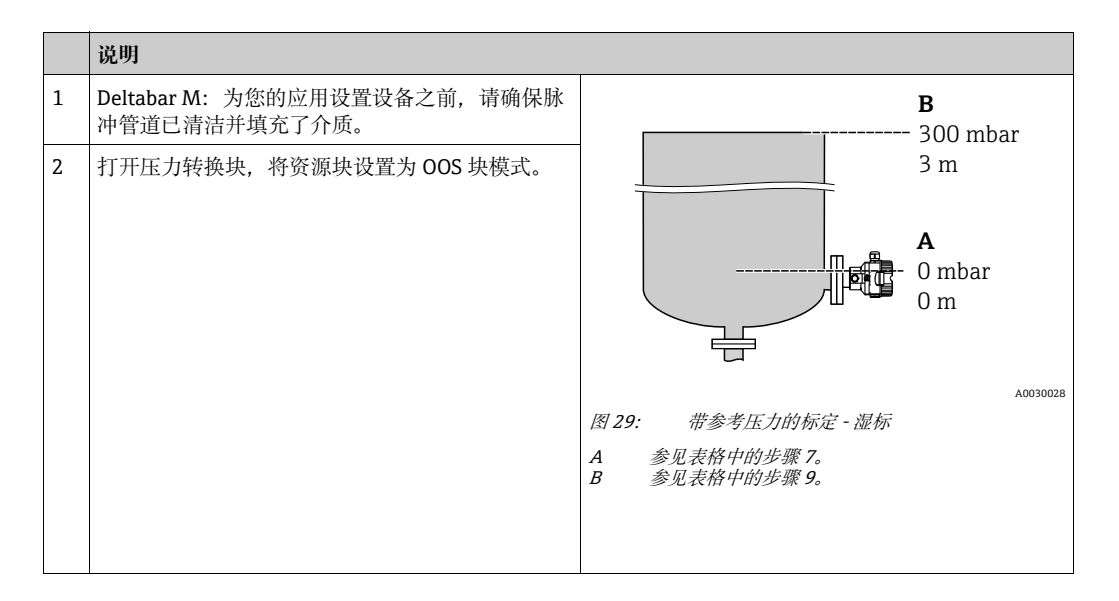

|    | 说明                                                                                                    |                                            |
|----|----------------------------------------------------------------------------------------------------|--------------------------------------------|
| 3  | 如必要,选择测量模式。<br>• 通过 Primary Value Type/PRIMARY_<br>VALUE_TYPE 参数选择 "Level" 选项。或:                                                                                                    | h<br>[m]                                   |
| 4  | 通过 Level selection/LEVEL_ADJUSTMENT 参数选择 "In pressure" 选项。                                                                                                    | <b>B</b> 3                                 |
| 5  | 通过 "Units index"Scale Out/SCALE_OUT 参数选择<br>"m"选项。<br>或者通过 Unit before Lin./OUT_UNIT_EASY 参数<br>选择一个液位单位,例如这里是"m"。                                                                                                    |                                            |
| 6  | 通过 Calibration mode/<br>LEVEL_ADJUST_MODE_EASY 参数选择 "Wet" 选<br>项。                                                                                                    | <b>A</b> 0 0 300 <u>P</u>                  |
| 7  | 为罐体充注液体,使液位接近下限值标示点。<br>可通过 Meas. pressure/<br>PRESSURE_1_FINAL_VALUE 参数查看相关压力<br>值。                                                                                                    | [mbar]<br>A0017658<br><i>带参考压力的标定 - 湿标</i> |
| 8  | 通过 Scale Out/SCALE_OUT <sup>1)</sup> 记录参数,<br>"EU at 0%/E_ENGINERING_UNIT_0_PERCENT"<br>选项,输入一个液位值,例如此处为0m。<br>或者通过"Empty calibration/LOW_LEVEL_EASY"<br>参数输入一个液位值,例如这里是"0m"。                                           | A                                          |
| 9  | 为罐体充注液体,使液位接近上限值标示点。<br>可通过 Meas. pressure/<br>PRESSURE_1_FINAL_VALUE 参数查看相关压力<br>值。                                                                                                    |                                            |
| 10 | 使用 Scale Out/SCALE_OUT <sup>1)</sup> 记录参数,<br>"EU at 100%/E_ENGINERING_UNIT_100_PERCENT"<br>选项,在此处输入一个液位值,例如这里是 3 m。<br>或者通过 "Full calib/HIGH_LEVEL_EASY"参数输<br>入一个液位值,例如这里是 "3 m"。                                     |                                            |
| 11 | 将压力转换块设置为 "Auto" 块模式。                                                                                                    |                                            |
| 12 | 如必要,通过模拟量输入块设置<br>Channel/CHANNEL ( $\rightarrow$ 🖹 204)、<br>Linearization Type/L_TYPE ( $\rightarrow$ 🖹 205)、<br>Transducer Scale/XD_SCALE ( $\rightarrow$ 🖹 203)和<br>Output Scale/OUT_SCALE ( $\rightarrow$ 🖹 204)参数。 |                                            |

1) 仅由允许写访问不同记录选项的主站系统支持。

#### 无参考压力的标定 - 干标

#### 实例:

在此实例中, 罐体中体积的测量单位为1(升)。最大体积为10001, 对应压力为450 mbar。仪表安装在液位测量范围之下, 最小体积01 对应压力50 mbar。

#### 前提条件:

- 测量变量与压力成正比。
- 在理论标定中,对应下限和上限标定点的高度和体积值必须知晓。

#### ▲小心

#### 设置参数时需注意关联性!

- ▶ 为 Empty calibration/LOW\_LEVEL\_EASY 和 Full calib/HIGH\_LEVEL\_EASY 输入的值 必须至少间隔 1%,适用于 "Level easy pressure" 液位模式。数值过于接近,不接受 数值,显示警告信息。未检测限定值,即输入值必须适用于传感器和测量任务,确保 设备可以正确测量。
- ▶ 设备的安装位置可能会导致测量值偏差,例如:在空罐中测量时, Primary Value/ PRIMARY VALUE 参数不显示 0。

→ 关于如何调零, 另见 → 🖹 138, "Pos. zero adjust/ PRESSURE\_1\_ACCEPT\_ZERO\_INSTALL"。

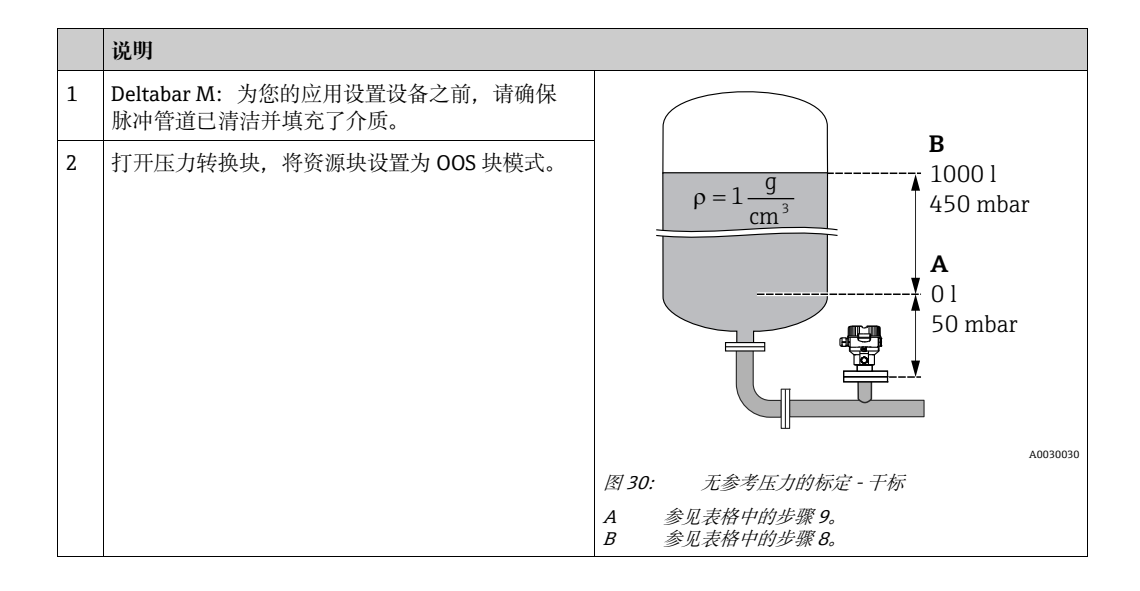

|    | 说明                                                                                                    |                                                                                                    |
|----|----------------------------------------------------------------------------------------------------|----------------------------------------------------------------------------------------------------|
| 3  | 如必要,选择测量模式。<br>通过 Primary Value Type/PRIMARY_VALUE_TYPE<br>参数选择 "Level" 选项。或:                                                                                                    | $\frac{V}{[1]}$                                                                                                    |
| 4  | 通过"Measuring mode/OPERATING_MODE"参数<br>选择"Level"测量模式。通过 Level selection/<br>LEVEL_ADJUSTMENT 参数选择"In pressure"<br>选项。                                                                                                 | C 1000                                                                                                    |
| 5  | 通过 "Units Index" Scale Out/SCALE_OUT 参数<br>选择 "I" (升)选项。<br>或者通过 "Unit before Lin./OUT_UNIT_EASY"<br>参数,选择一个体积单位,例如此处为 "I"。                                                                                           |                                                                                                    |
| 6  | 通过 Calibration mode/<br>LEVEL_ADJUST_MODE_EASY 参数选择 "Dry" 选<br>项。                                                                                                    | $\begin{array}{c} \mathbf{A} & 0 & 0 \\ 50 & 450 & \mathbf{p} \\ \mathbf{B} & \mathbf{D} & [mbar] \end{array}$          |
| 7  | 通过 Scale In/SCALE_IN 记录参数, "Set URV/<br>E_PRESSURE_UPPER_RANGE_VALUE"选项, 输<br>入一个压力值, 例如此处为 450 mbar, 或者通过<br>Full pressure/HIGH_LEVEL_PRESSURE_EASY 参数<br>输入一个压力, 例如此处为 450 mbar。                                    | 图 31:     带参考压力的标定 - 湿标       E     参见表格中的步骤 6。       F     参见表格中的步骤 8。       G     参见表格中的步骤 8。       D     参见表格中的步骤 9。 |
| 8  | 通过 Scale In/SCALE_IN 记录参数 ("Set URV/<br>E_PRESSURE_UPPER_RANGE_VALUE"选项),<br>输入一个压力值,例如此处为 50 mbar,或者通过<br>Empty pressure/LOW_LEVEL_PRESSURE_EASY<br>参数输入一个压力,例如此处为 50 mbar。                                          |                                                                                                    |
| 9  | <ul> <li>通过 Scale Out/SCALE_OUT 记录参数</li> <li>("EU at 100%/E_ENGINERING_UNIT_100_PERCENT"</li> <li>选项),输入罐体体积,例如此处为 1000 l。</li> <li>或者通过 "Full calib/HIGH_LEVEL_EASY" 参数,</li> <li>输入一个体积,例如此处为 "1000 l"。</li> </ul> |                                                                                                    |
| 10 | <ul> <li>通过 Scale Out/SCALE_OUT 记录参数</li> <li>("EU at 0%/E_ENGINERING_UNIT_0_PERCENT"</li> <li>选项),输入罐体体积,例如此处为01。</li> <li>或者通过"Empty calibration/LOW_LEVEL_EASY"</li> <li>参数输入一个体积,例如此处为01。</li> </ul>              |                                                                                                    |
| 11 | 将压力转换块设置为 "Auto" 块模式。                                                                                                    |                                                                                                    |
| 12 | 如必要,通过模拟量输入块设置.<br>Channel/CHANNEL (→ 🖹 204)、<br>Linearization Type/L_TYPE (→ 🖹 205)、<br>Transducer Scale/XD_SCALE (→ 🖹 203)和<br>Output Scale/OUT_SCALE (→ 🖹 204)参数。                                                  |                                                                                                    |
## 9.7.4 "In height" 液位选项

### 带参考压力的标定 - 湿标

#### 实例:

在此实例中, 罐体中体积的测量单位为1(升)。最大体积 10001 对应液位 4.5 m。 仪表安装在液位测量范围之下, 最小体积 01 对应压力 0.5 m。介质密度为 1 g/cm<sup>3</sup>。

#### 前提条件:

- 测量变量与压力成正比。
- 罐体可以为满罐或空罐。

### ▲小心

### 设置参数时需注意关联性!

- ▶ 为 Empty calibration/LOW\_LEVEL\_EASY 和 Full calib/HIGH\_LEVEL\_EASY 输入的值 必须至少间隔 1%,适用于 "Level easy pressure" 液位模式。数值过于接近,不接受 数值,显示警告信息。未检测限定值,即输入值必须适用于传感器和测量任务,确保 设备可以正确测量。
- ▶ 设备的安装位置可能会导致测量值偏差,例如:在空罐中测量时, Primary Value/ PRIMARY\_VALUE 参数不显示 0。

→ 关于如何调零, 另见 → 🖹 138"Pos. zero adjust/ PRESSURE\_1\_ACCEPT\_ZERO\_INSTALL"。

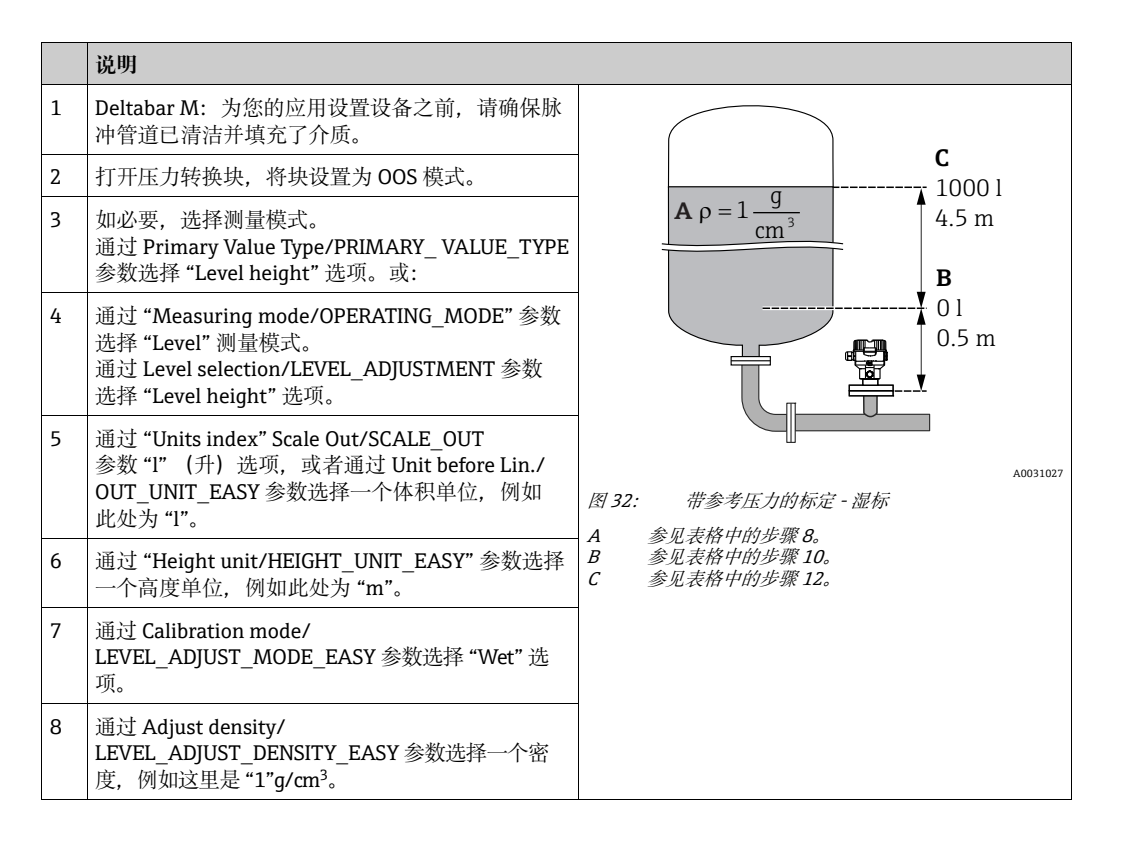

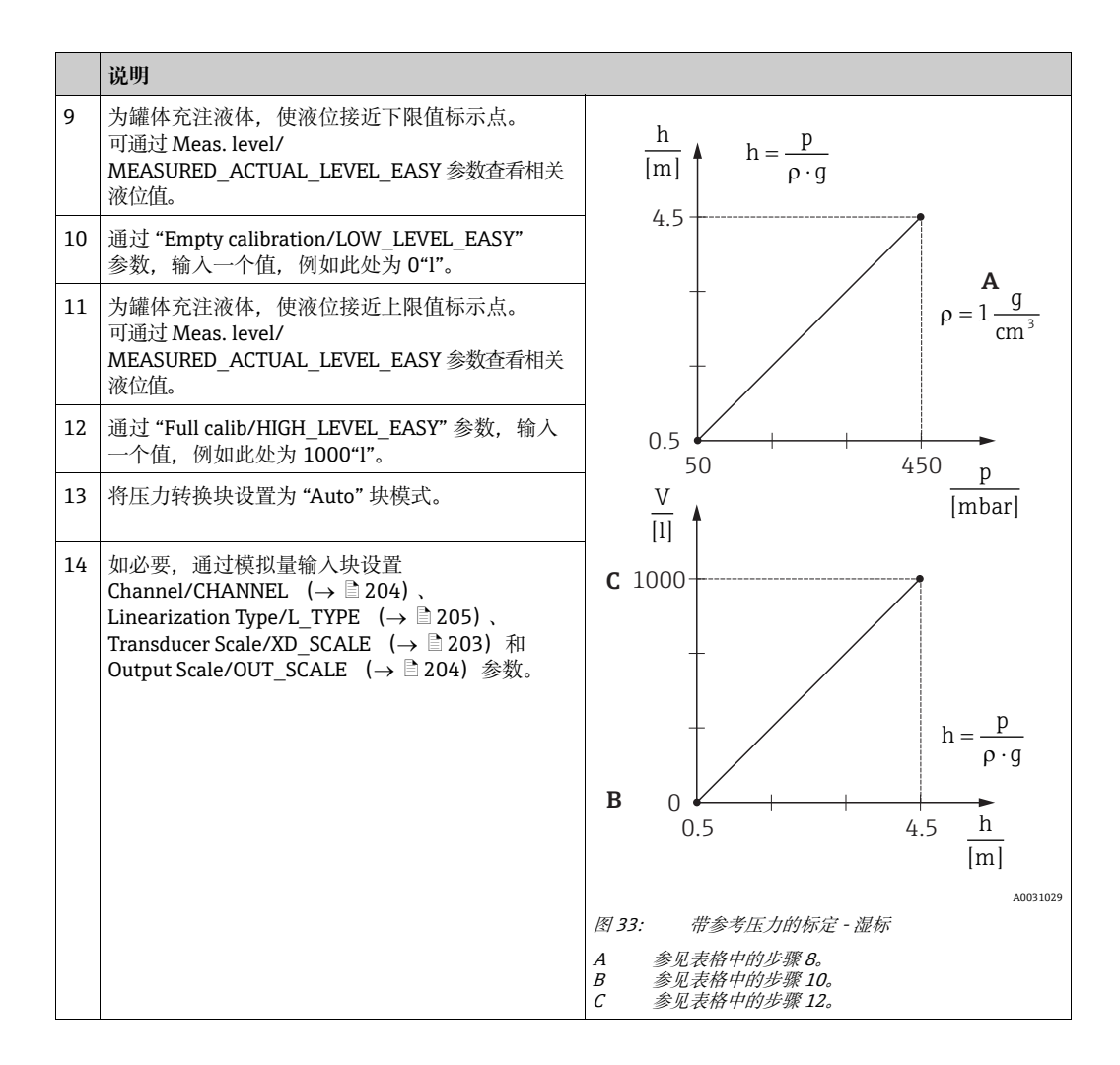

### 无参考压力的标定 - 干标

### 实例:

在此实例中, 罐体中体积的测量单位为1(升)。最大体积 10001 对应液位 4.5 m。 仪表安装在液位测量范围之下, 最小体积 01 对应压力 0.5 m。介质密度为 1 g/cm<sup>3</sup>。

#### 前提条件:

- 测量变量与压力成正比。
- ■理论标定中,对应下限和上限标定点的高度和体积值必须知晓。

### **▲**小心

### 设置参数时需注意关联性!

- ▶ 为 Empty calibration/LOW\_LEVEL\_EASY 和 Full calib/HIGH\_LEVEL\_EASY 输入的值 必须至少间隔 1%,适用于 "Level easy pressure" 液位模式。数值过于接近,不接受 数值,显示警告信息。未检测限定值,即输入值必须适用于传感器和测量任务,确保 设备可以正确测量。
- ▶ 设备的安装位置可能会导致测量值偏差,例如:在空罐中测量时, Primary Value/ PRIMARY VALUE 参数不显示 0。

→ 关于如何调零, 另见 → 🖹 138, "Pos. zero adjust/ PRESSURE 1 ACCEPT ZERO INSTALL"。

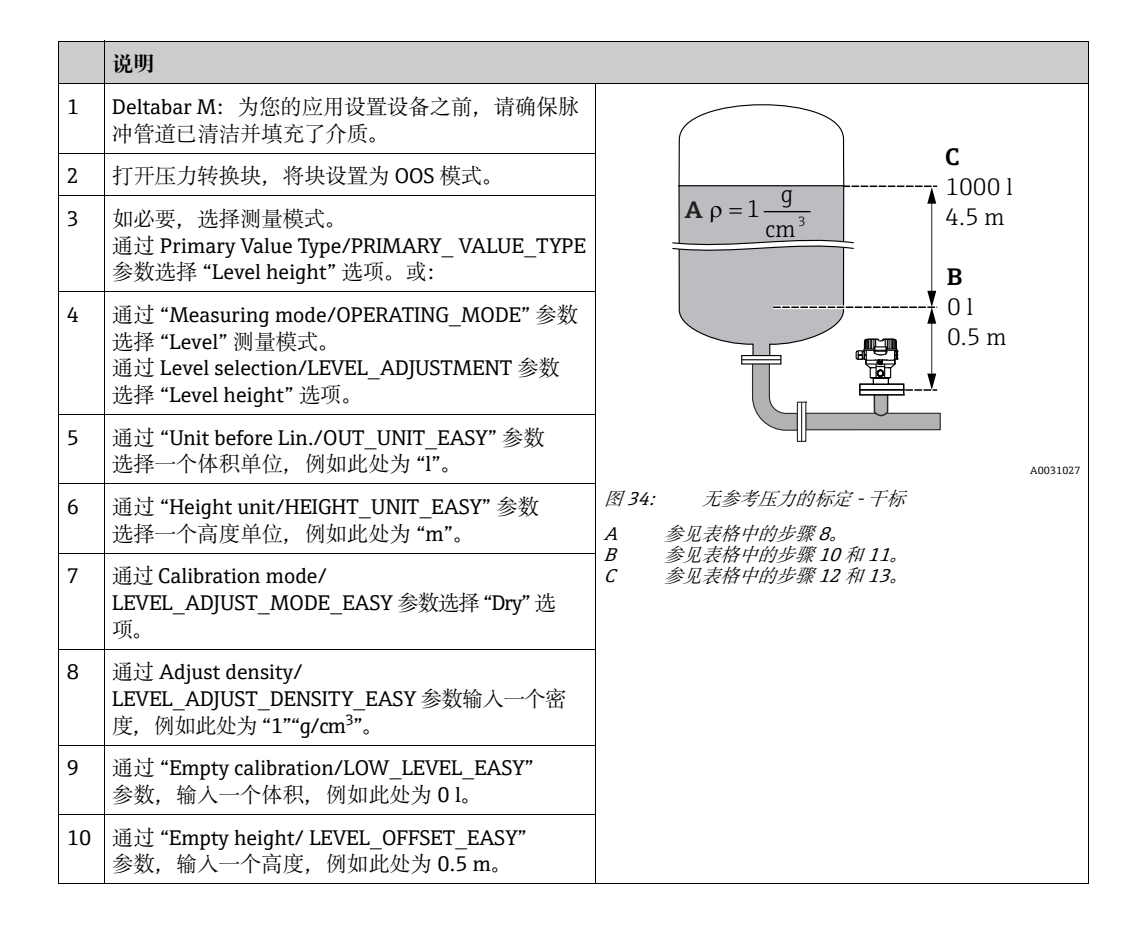

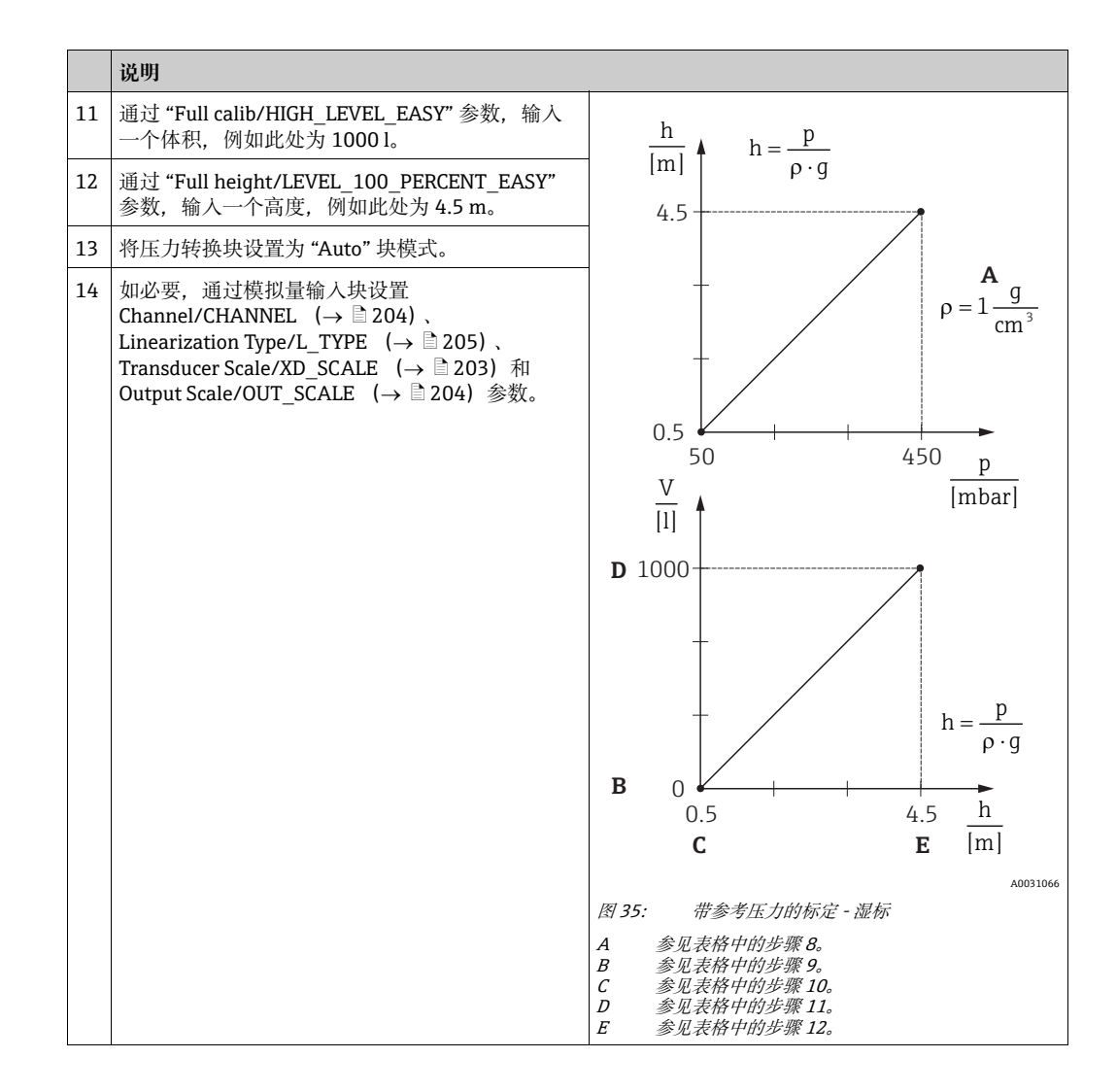

# 9.8 流量测量 (Deltabar M)

本章同时指明了参数文本和参数名。

在 FF 设置程序中, 仅显示参数文本 (例外: 在 NIFBUS 配置器中, 您可以选择是否 显示参数文本或参数名)。

实例:

| 参数文本          | 参数名           |  |
|---------------|---------------|--|
| Linearization | LINEARIZATION |  |

### 9.8.1 校准

实例:

在此实例中,体积流量的测量单位应为 m³/h。

# i

- "Flow measurement" 测量模式仅适用于 Deltabar M 差压变送器。
- 相关参数的详细说明参见

-→ 172, 压力转换块。

-→ 201, 模拟量输入块。

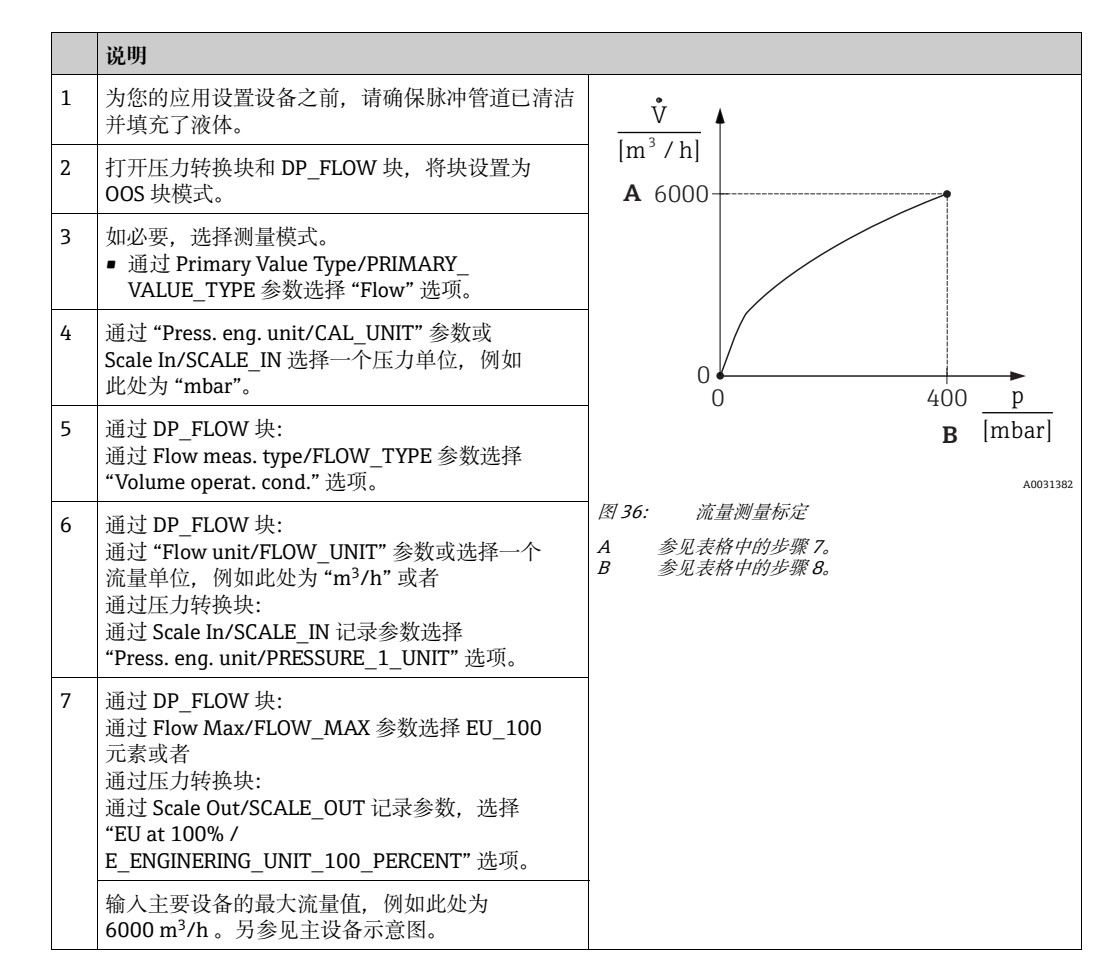

|    | 说明                                                                                                    |
|----|----------------------------------------------------------------------------------------------------|
| 8  | 通过 DP_FLOW 块:<br>通过 "Max press. flow/FLOW_MAX_PRESSURE"<br>参数选择或者<br>通过压力转换块:<br>通过 Scale In/SCALE_IN 记录参数,选择<br>"Set URV/E_PRESSURE_UPPER_RANGE_VALUE"<br>选项。       |
|    | 输入最大压力,例如此处为 400 mbar (6 psi)。<br>另参见主设备示意图。                                                                                                    |
| 9  | 将压力转换块和 DP_FLOW 块设置为 "Auto" 块模式。                                                                                                    |
| 10 | 如必要,通过模拟量输入块设置.<br>Channel/CHANNEL (→ 🖹 204)、<br>Linearization Type/L_TYPE (→ 🖹 205)、<br>Transducer Scale/XD_SCALE (→ 🖹 203)和<br>Output Scale/OUT_SCALE (→ 🖹 204)参数。 |
| 11 | 结果:<br>设备已经设置了流量测量。                                                                                                    |

## ▲小心

### 设置参数时需注意关联性!

- ▶ 您可以通过 "Flow meas. type/FLOW\_TYPE → 🖹 189" 参数选择以下流量类型:
- Volume p. cond. (操作条件下的体积)
- Gas norm. cond. (标准条件下的标准体积,在欧洲为: 1013.25 mbar 和 273.15 K (0 °C))
- Gas std. cond. (标准条件下的标准体积, 在美国为: 1013.25 mbar (14.7 psi) 和 288.15 K (15 °C/59 °F))
- Mass p. cond. (操作条件下的质量)
- 通过 Flow unit/FLOW\_UNIT (→ 
   190) 参数选择的单位必须适合所选流量类型 (Flow meas. type/FLOW\_TYPE, → 
   ● 189)。
- 在小测量范围,小流量(蠕变)可导致测量值的大幅波动。通过 Set. L. Fl. Cut-off/ CREEP\_FLOW\_SUPRESSION\_OFF\_THRES (→ 目 191)参数,您可以设置较低流量 切除。

## 9.8.2 累加器

实例:

在此实例中,体积流量的测量单位应为 m<sup>3</sup>E<sup>3</sup>。反向流量应添加至流速。

# i

- 相关参数的详细说明参见
  - -→ 🖹 188, DP\_FLOW 转换块
- -→ 201, 模拟量输入块。
- ■累加器1可以复位。累加器2无法复位。

|   | 说明                                                                                          |  |
|---|---------------------------------------------------------------------------------------------|--|
| 1 | 根据章节 9.8.1 标定设备。                                                                            |  |
| 2 | 打开 DP_FLOW 转换块,将资源块设置为 OOS 块模式。                                                             |  |
| 3 | 通过 "Eng.unit total. 1/TOTALIZER_1_UNIT" 选择一个流量单位, 例如此处为 "m <sup>3</sup> E <sup>3</sup> "。   |  |
| 4 | 通过 "Totalizer 1 mode/TOTALIZER_1_MODE" 参数指定反向流量的累加模式,例如这里是 "Only negative flow" 选项。         |  |
| 5 | 使用 Reset Totalizer 1/TOTALIZER_1_RESET 参数复位归零。                                              |  |
| 6 | 结果:<br>Totalizer 1/TOTALIZER_1_STRING_VALUE 记录参数, 1/E_TOTALIZER_1_FLOAT 累加器选项显示<br>累积的体积流量。 |  |
| 7 | 将 DP_FLOW 块设置为 "Auto"。                                                                      |  |

# i

您可使用 Display mode/DISPLAY\_MAIN\_LINE\_1\_CONTENT 参数 (→ 🖹 195) 指定 现场操作应显示哪个测量值。

### 自动复位累加器 1

### 通过模拟量报警块

凭借模拟量报警和数字量输出块的帮助, DP\_Flow 转换块中的累加器 1 可自动复位。

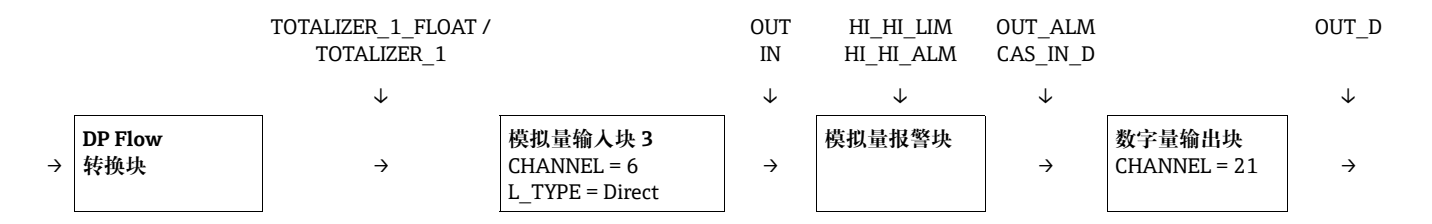

DP\_FLOW 转换块通过 Channel/CHANNEL 参数 (CHANNEL = 6) 连接至模拟量输入块。 在模拟量报警块中, High High Limit/HI\_HI\_LIM 参数用于设置一个限值,此时累加器应 复位归零。一旦超过限值,模拟量输入块即将报警值转换成下游数字量输出块。后者将其 输出从 0 转化为 1,因此将 DP\_FLOW 转换块中的累加器复位至 0.模拟量报警块的改回 0。

### 通过模拟量输入块

凭借模拟量输入和数字量输出块的帮助, DP Flow 转换块中的累加器 1 可自动复位。

|   |                | TOTALIZER_1_VALUE/<br>TOTALIZER_1 |                                            | HIHI_ALM_OUT_D<br>IN |                        | OUT_D        |
|---|----------------|-----------------------------------|--------------------------------------------|----------------------|------------------------|--------------|
|   |                | $\checkmark$                      |                                            | $\downarrow$         |                        | $\downarrow$ |
| ÷ | DP Flow<br>转换块 | <b>→</b>                          | 模拟量输人块 3<br>CHANNEL = 6<br>L_TYPE = Direct | <i>→</i>             | 数字量输出块<br>CHANNEL = 21 | <b>→</b>     |

DP\_FLOW 转换块通过 Channel/CHANNEL 参数 (CHANNEL = 6) 连接至模拟量输入块。 在模拟量输入块中, High High Limit/HI\_HI\_LIM 参数用于设置一个限值,此时累加器应 复位归零。一旦超过限值,模拟量输入块即将报警值转换成下游数字量输出块。后者将其 输出从 0 转化为 1,因此将 DP\_FLOW 转换块中的累加器复位至 0.模拟量输入块的输出改 回 0。

# 9.9 线性化

## 9.9.1 手动输入线性化表

实例:

在本实例中,带锥形出料口罐体中体积的测量单位均为 m<sup>3</sup>。

前提条件:

- ■理论标定,即已知线性化表中的线性化点。
- 已选择 "Level" 测量模式。Primary Value Type/PRIMARY\_VALUE\_TYPE 参数被设置 为 "Level" 或 "Level height"。
- ■执行液位标定。

# i

相关参数的详细说明参见 → 章节 8.11 "参数说明"。

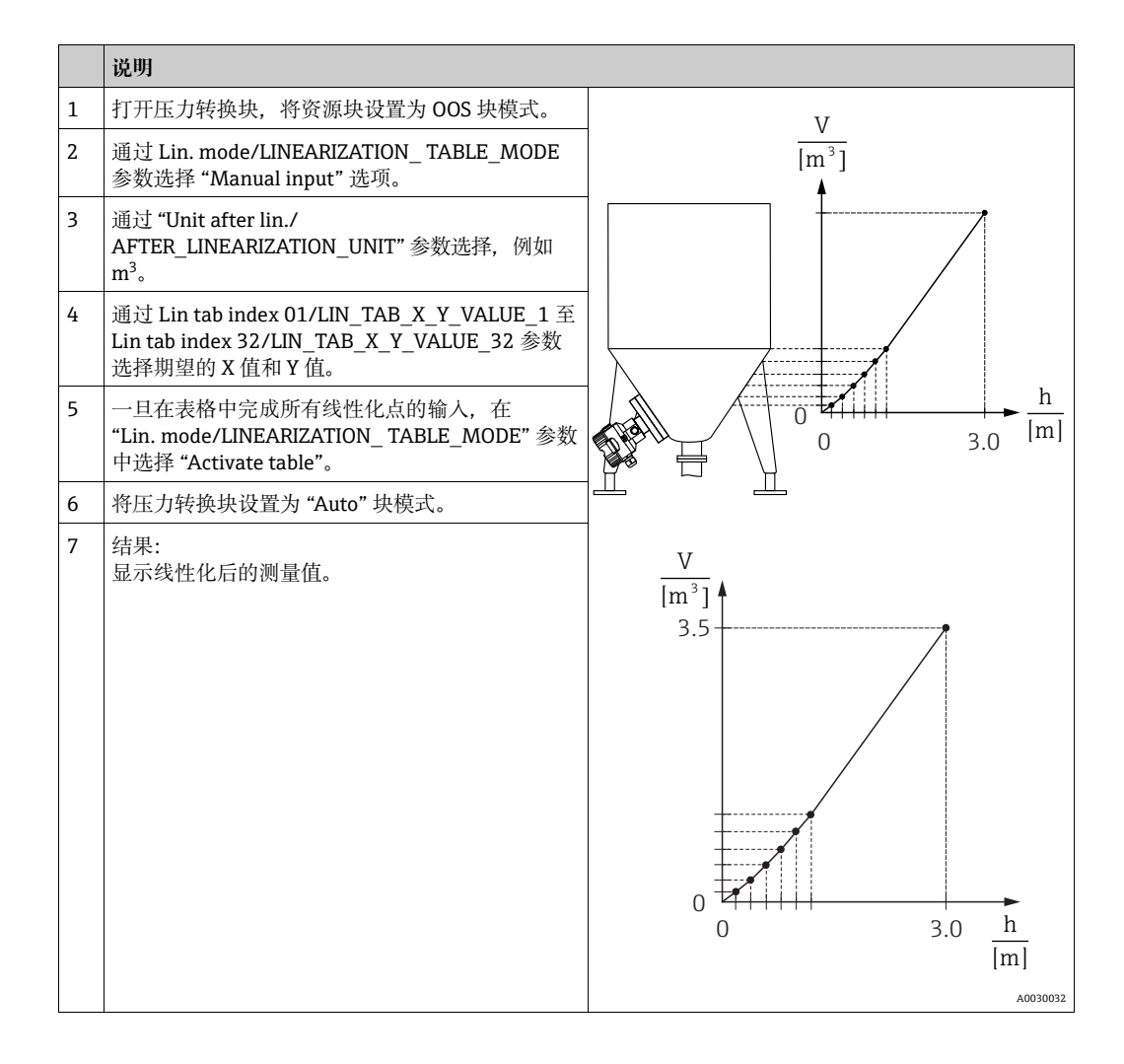

i

表格输入过程中显示错误信息 F510 "Linearization" 和报警电流, 直至表格被激活。

## 9.9.2 半自动输入线性化表

### 实例:

在本实例中,带锥形出料口罐体中体积的测量单位均为 m<sup>3</sup>。

### 前提条件:

- 罐体可以为满罐或空罐。线性化曲线必须连续上升。
- 已选择 "Level" 测量模式。Primary Value Type/PRIMARY\_VALUE\_TYPE 参数被设置 为 "Level" 或 "Level height"。

# i

相关参数的详细说明参见 → 章节 8.11 "参数说明"。

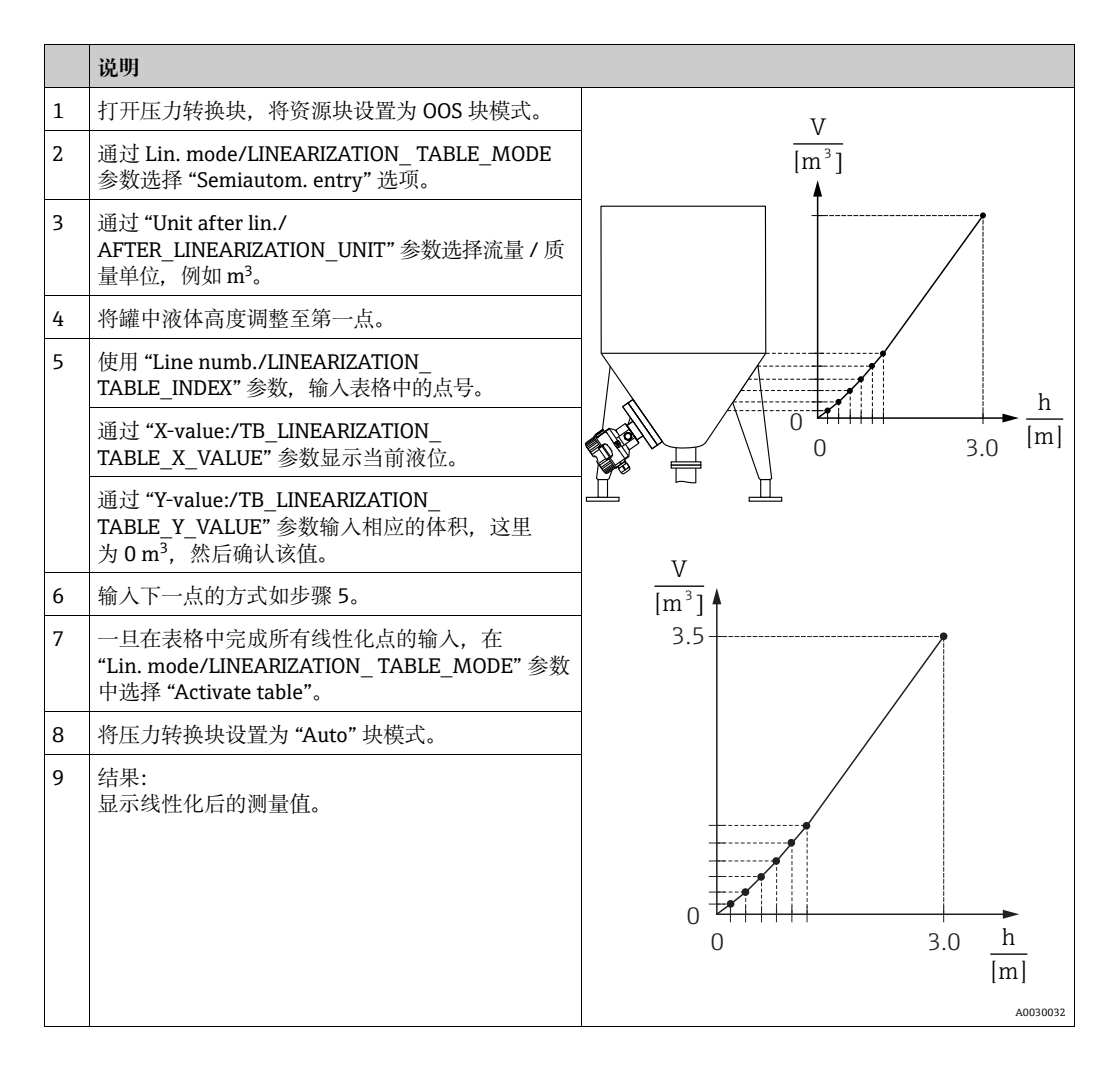

# i

表格输入过程中显示故障信息 F510 "Linearization", 直至表格被激活。

### 使用表压传感器进行电子差压测量 9.10 (Cerabar M 或 Deltapilot M)

### 实例:

在实例中,两台 Cerabar M 或 Deltapilot M 设备 (每台均带有表压传感器) 互连。因此 可使用两台独立的 Cerabar M 或 Deltapilot M 设备 测量差压。

# i

相关参数的详细说明参见 → 章节 8.11 "参数说明"。

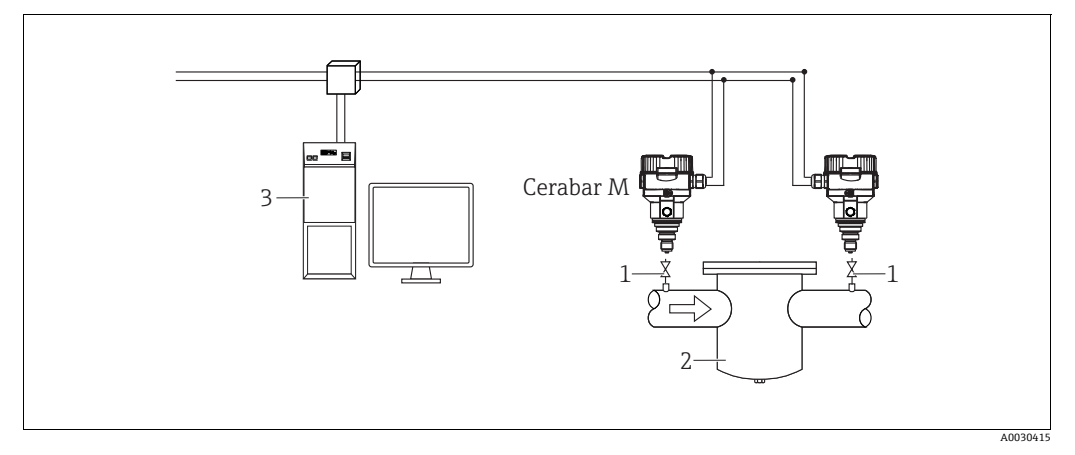

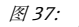

截止阀 1 2

例如过滤器 FF主站系统 3

### 1.)

|   | 说明<br>压力转换块中 Cerabar M/Deltapilot M 高压侧调节                                                                                                    |
|---|----------------------------------------------------------------------------------------------------|
| 1 | 打开压力转换块,将资源块设置为 OOS 块模式。                                                                                                    |
| 2 | 通过 Measuring mode/OPERATING_MODE 或 Primary Value Type/PRIMARY_ VALUE_TYPE 参数选择<br>"Pressure"测量模式。                                                                                                    |
| 3 | 通过 "Calibration Units/CAL_UNIT" 参数选择一个压力单位,例如此处为 "mbar"。                                                                                                    |
| 4 | Cerabar M/Deltapilot M 非承压。执行调零;参见 → 🖹 68。                                                                                                    |
| 5 | 将压力转换块设置为 "Auto" 块模式。如必要,通过模拟量输入块设置<br>Channel/CHANNEL (→ $\textcircled{a}$ 204)、<br>Linearization Type/L_TYPE (→ $\textcircled{b}$ 205)、<br>Transducer Scale/XD_SCALE (→ $\textcircled{b}$ 203)和<br>Output Scale/OUT_SCALE (→ $\textcircled{b}$ 204)参数。 |

### 2.)

设备高压侧的模拟量输入块输出必须连接至设备低压侧输入选择块的1到4个输入 (例如此处为 Input1)。 该设置必须写入设备。 两种块都必须设置为 Auto 模式。

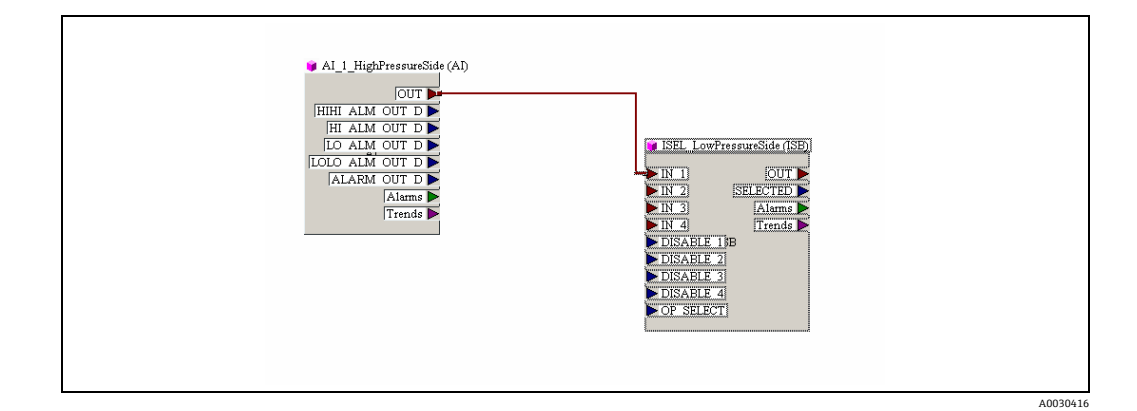

## 3.)

|   | 说明<br>压力转换块中低压侧 Cerabar M/Deltapilot M 的调节                                                                                                    |
|---|----------------------------------------------------------------------------------------------------|
| 1 | 打开压力转换块,将资源块设置为 OOS 块模式。                                                                                                    |
| 2 | 通过 Measuring mode/OPERATING_MODE 或 Primary Value Type/PRIMARY_VALUE_TYPE 参数选择<br>"Pressure" 测量模式。                                                                                                    |
| 3 | 通过 "Calibration Units/CAL_UNIT" 参数选择一个压力单位,例如这里是 "mbar"。                                                                                                    |
| 4 | Cerabar M/Deltapilot M 非承压。执行调零;参见 → 🖹 68。                                                                                                    |
| 5 | 通过 E.Delta p selec./E_DELTA_P_INPUT_SELECTOR 参数选择输入 (例如这里是 Input1)。                                                                                                    |
| 6 | 通过 "E.Delta p unit/E_DELTA_P_INPUT_UNIT" 参数选择期望的单位,例如这里是 "mbar"。                                                                                                    |
| 7 | 通过 "Electr. delta P/ELECTRIC_DELTA_P_CONTROL" 参数选择外部值模式。                                                                                                    |
| 8 | 当前测量值和状态信息被设备高压侧返回,可通过 E.Delta p value/E_DELTA_P_VALUE 和 E.Delta p status/E_DELTA_P_STATUS 参数读取。                                                                                                    |
| 9 | 将压力转换块设置为 "Auto" 块模式。如必要,通过模拟量输入块设置<br>Channel/CHANNEL (→ $\textcircled{b}$ 204)、<br>Linearization Type/L_TYPE (→ $\textcircled{b}$ 205)、<br>Transducer Scale/XD_SCALE (→ $\textcircled{b}$ 203)和<br>Output Scale/OUT_SCALE (→ $\textcircled{b}$ 204)参数。 |

## ▲小心

设置参数时需注意关联性!

- ▶ 测量点分配不得与通信方向相反。
- ▶ 传输设备的测量值必须始终大于接收设备的测量值 (通过 "Electr. Delta P" 模式)。
- ▶ 导致压力值偏置量的调整 (例如零位调整、微调) 必须始终基于每个传感器及其安 装位置执行,无需考虑 "Electr. Delta P" 应用。其他设置禁止使用 "Electr. Delta P" 参数,可能导致错误测量值。

# 9.11 通过 FF 总线在现场显示单元上显示外部值

Input Selector Block 的输入用于显示通过 FF 总线进行现场显示单元的外部值。

### 实例:

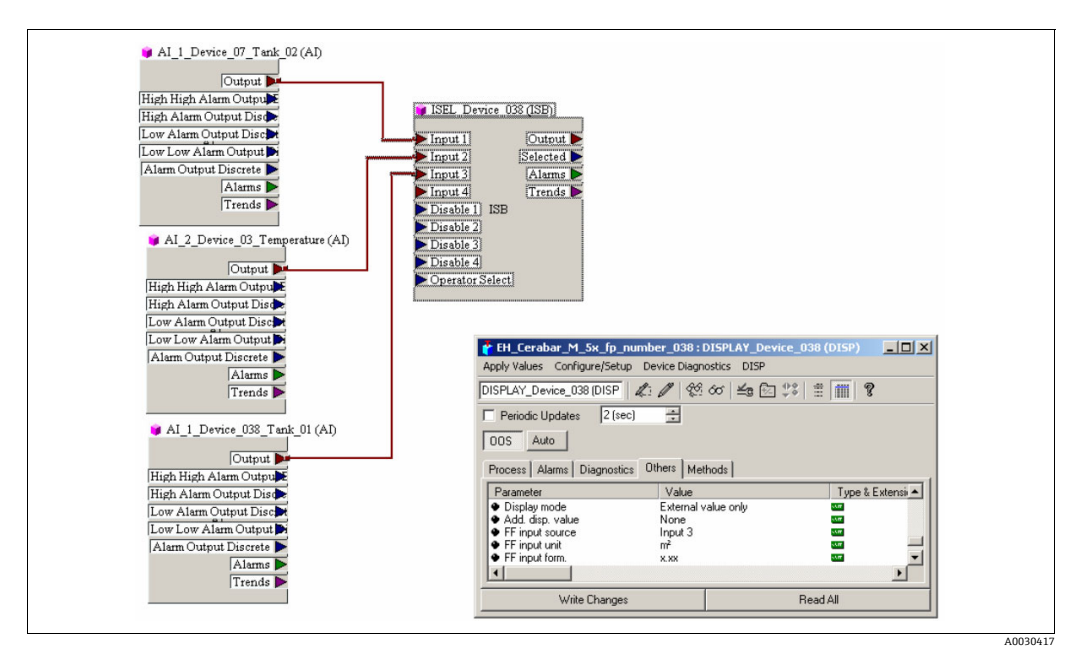

图 38: 连接实例

▲小心

### 设置参数时需注意关联性!

▶ 所需值必须连接至输入选择块的四路输入之一,且该设置必须写入设备。仅输入选择 块的输入对应实用性。不考虑输出和状态。

|   | 说明                                                                                        |
|---|-------------------------------------------------------------------------------------------|
| 1 | 打开显示块。                                                                                    |
| 2 | 通过 "Display mode/DISPLAY_MAIN_LINE_1_CONTENT" 参数选择 "外部值模式"。                               |
| 3 | 通过 FF input source/DISPLAY_INPUT_SELECTOR 参数选择输入 (例如此处为 Input 3)。                         |
| 4 | 通过 "FF input unit/DISPLAY_INPUT_UNIT"参数选择期望的单位,仅作为值和状态信息在 FF 中传输,例如这里是 "m <sup>2</sup> "。 |
| 5 | 通过 "FF input form./DISPLAY_INPUT_FORMAT"参数为现场显示单元选择期望的格式,例如这里是 "x.xx"。                    |

# 9.12 参数说明

本章同时指明了参数文本和参数名。

在 FF 设置程序中, 仅显示参数文本 (例外: 在 NIFBUS 配置器中, 您可以选择是否 显示参数文本或参数名)。

实例:

| 参数文本 | 参数名 |
|------|-----|
| 线性化  | 线性化 |

# i

- 在 FOUNDATION Fieldbus 中,所有设备参数均根据其功能特性和任务进行分类,通常分配给三个不同的块:资源块、转换块和功能块。以下章节列出了资源块、转换块和模拟量输入块的参数。关于其他功能块的参数说明,例如 PID 或 Discret Output Block,请参见《操作手册》BA00013S"FOUNDATION Fieldbus 概述"或 FOUNDATION Fieldbus 规格参数。
- ■正确设置某些参数后方可进行显示。

## 9.12.1 块类型

Cerabar M/Deltabar M/Deltapilot M 具有以下块:

- 资源块
- 转换块
- 压力转换块 该块提供输出变量 Primary Value/PRIMARY\_VALUE 和 Secondary Value/ SECONDARY\_VALUE。它包含所有参数,可为测量任务设置测量仪表,例如测量
  - 模式选择、线性化功能和单位选项。 - DP\_FLOW 转换块 (仅 Deltabar M) 该块提供输出变量 "Totalizer 1 /TOTALIZER\_1\_FLOAT"和 "Totalizer 2 / TOTALIZER 2 FLOAT"。包含用于设置流量和该累加器的所有参数。
  - 诊断转换块

该块返回错误消息作为输出变量。它包含适用于压力转换块的仿真功能、用于设置 报警响应的参数以及用户的压力和温度极限。

- 显示转换块

该块不提供任何输出变量。它包含用于设置现场显示单元的所有参数,例如 Language/DISPLAY\_LANGUAGE。

- 功能块
  - -2个模拟量输入块 (AI)
  - 数字量输出块 (DO)
  - PID 块 (PID)
  - 算术功能块 (ARB)
  - 输入选择块 (ISB)
  - 积分块 (IT)
  - 数字量输入块 (DI)

### 缺省 (出厂) 块设置

下面显示的块类型说明了交付设备时的块设置。

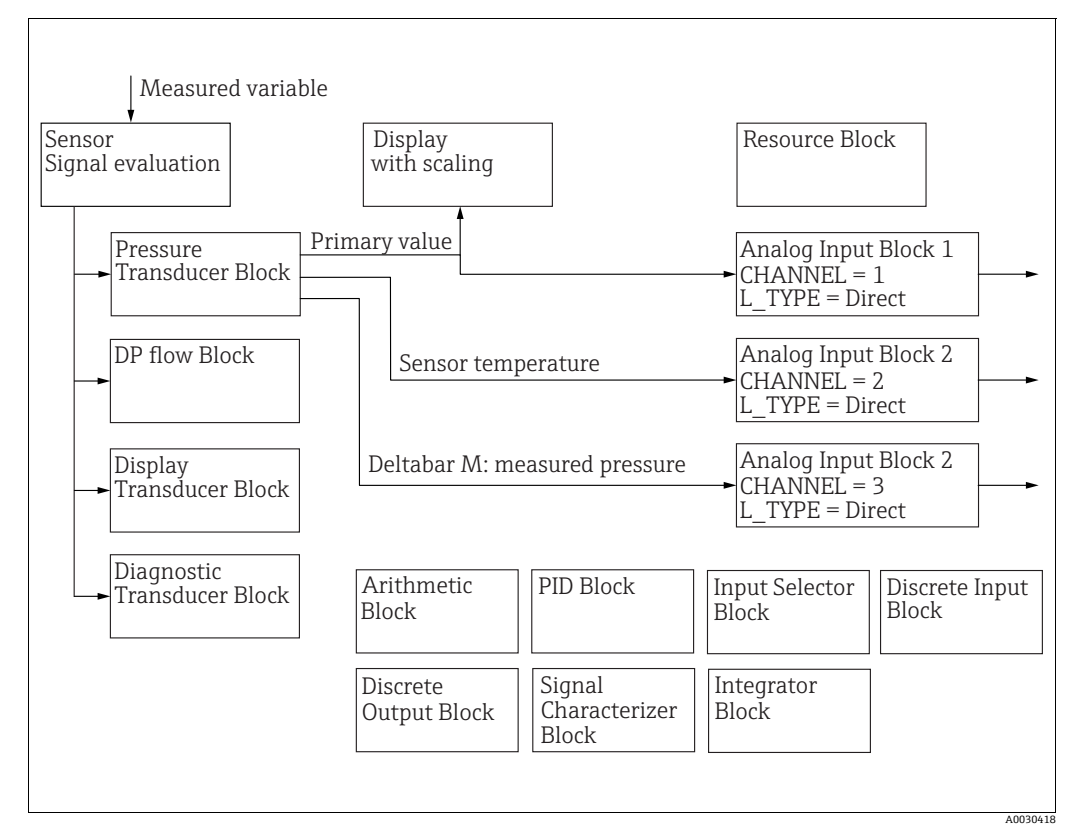

图 39: 缺省 (出厂) 块设置

#### Cerabar M/Deltapilot M

压力转换块返回主要值 (测量值) 和次要值 (传感器温度)。主要值和次要值都传输至 模拟量输入块,通过 Channel/CHANNEL 参数 (→ ≧ 204, Channel/CHANNEL 参数说 明)。数字量输出块、数字量输入块、PID 块、算术功能块、输入选择块和积分块未连接 于出厂状态 (IT、DI)。

#### Deltabar M

压力转换块返回主要值 (测量值)和次要值 (最大压力)。在 DP\_FLOW 转换块中, 流量在 "Flow" 测量模式中累积且通过 Totalizer 1/TOTALIZER\_1和 Totalizer 2/ TOTALIZER\_2 记录参数输出。主要值、次要值以及累加器 1和 2 的值都传输至模拟量 输入块,通过 Channel/CHANNEL 参数 (→ 🖹 204, Channel/CHANNEL 参数说明)。 数字量输出块、PID 块、算术功能块和输入选择块未连接于出厂状态 (IT、DI)。

#### **▲**小心

### 设置参数时需注意关联性!

▶ 请注意,不同功能块之间的链接被删除,FF 参数通过资源块中的 Restart/RESTART 参数复位之后被复位至缺省值 ("缺省"选项)。

## 9.12.2 资源块

| 资源块 - 标准参数                                            |                                                                                         |  |  |
|-------------------------------------------------------|-----------------------------------------------------------------------------------------|--|--|
| 参数                                                    | 说明                                                                                      |  |  |
| Static Revision/<br>ST_REV<br>显示<br>索引: 1<br>称据类型:    | 显示资源块的静态参数计数器。<br>资源块的静态参数每变更一次,计数器就加1。计数器累加至65535后,从0开始<br>重新计数。                       |  |  |
| 30.65关至:<br>16 位无符号<br>访问权限:只读                        |                                                                                         |  |  |
| Tag Description/<br>TAG_DESC<br>用户输入                  | 输入相关块或测量点的说明,例如 TAG 编号 (最多 32 个字符)。                                                     |  |  |
| 索引: 2<br>数据类型:<br>八字节字符串<br>访问权限: wr for<br>Auto、OOS  |                                                                                         |  |  |
| Strategy/STRATEGY<br>用户输入                             | 输入用户专属分组值,因此更快评估不同块。<br>输入相关块的 Strategy/STRATEGY 参数的同一数值,由此产生分组。该值既不被<br>检查,也不被资源块处理。   |  |  |
| 索引: 3<br>数据类型:<br>16 位无符号<br>访问权限:<br>wr for Auto、OOS | 输入范围:<br>065535<br>出厂设置:<br>0                                                           |  |  |
| Alert Key/ALERT_KEY<br>用户输入                           | 输入测量仪表或每个块的识别号。<br>控制液面使用这个识别号对警报和事件信息进行分类并启动其他处理步骤。                                    |  |  |
| 索引: 4<br>数据类型: 8 位无符号<br>访问权限:<br>wr for Auto、OOS     | 输入范围:<br>1255<br>出厂设置:<br>0                                                             |  |  |
| Block Mode/<br>MODE_BLK<br>进项 显示                      | Block Mode/MODE_BLK 参数是包含四个元素的结构型参数。资源块支持 "Auto"<br>(自动)和OOS (无法使用)模式。                  |  |  |
| 索引: 5<br>数据类型: DS-69                                  | TARGET       更改块模式。       ACTUAL       显示当前地模式                                          |  |  |
| wr for Auto、OOS                                       | PERMITTED       • 显示由块支持的模式。                                                            |  |  |
|                                                       | NORMAL <ul> <li>显示标准运行期间的块模式。</li> </ul>                                                |  |  |
| Block Error/<br>BLOCK_ERR<br>显示                       | 显示激活的块故障。<br>可能性:<br>• 停止运行:资源块处于 OOS 块模式。<br>• 仿直启动:由子插件上的 DIP 开关 3" 仿直"设置为 "on" 即可以仿直 |  |  |
| 索引: 6<br>数据类型: 位字符串<br>访问权限: 只读                       |                                                                                         |  |  |
| Resource State/<br>RS_STATE<br>显示                     | 显示资源块的当前状态。<br>可能性:<br>• 睡眠模式:资源块处于 OOS 模式 (停止运行)。无法执行其余块。<br>• 线上链接:各个功能块之间的配置链接还未建立。  |  |  |
| 索引:7<br>数据类型:8位无符号<br>访问权限:只读                         | <ul> <li>线上:标准块模式,资源块在自动模式运行。功能块之间设置的所有配置连接尚未建立。如果某个链接丢失,该参数可显示"线上连接"状态。</li> </ul>     |  |  |

| 资源块 - 标准参数                                        |                                                                                                    |  |  |
|---------------------------------------------------|----------------------------------------------------------------------------------------------------|--|--|
| 参数                                                | 说明                                                                                                    |  |  |
| Test Read Write/<br>TEST_RW<br>显示                 | 仅在 FF 性能测试中需要此参数,而在正常操作中没有任何意义。                                                                                                    |  |  |
| 索引: 8<br>数据类型: DS-85<br>访问权限:<br>wr for Auto、OOS  |                                                                                                    |  |  |
| DD Resource/<br>DD_RESOURCE<br>显示                 | 字符串指示资源位号,包含该资源的设备描述。                                                                                                    |  |  |
| 索引: <b>9</b><br>数据类型: 可见字符串<br>访问权限: 只读           |                                                                                                    |  |  |
| Manufacturer ID/<br>MANUFAC_ID<br>显示              | 显示制造商的 ID 号。<br>Endress+Hauser: 0 x 452B48 ( 十进位: 4533064)                                                                                    |  |  |
| 索引: 10<br>数据类型:<br>32 位无符号<br>访问权限: 只读            |                                                                                                    |  |  |
| Device Type/<br>DEV_TYPE<br>显示                    | 显示设备的 ID 号。<br>Deltabar M 5x: 十六进制: 0x1021, 十进制: 4129。<br>Cerabar M 5x: 十六进制: 0x1019, 十进制: 4121。<br>Deltapilot M 5x: 十六进制: 0x1023, 十进制: 4131。 |  |  |
| 索引: 11<br>数据类型:<br>16 位无符号<br>访问权限: 只读            |                                                                                                    |  |  |
| Device Revision/<br>DEV_REV<br>显示                 | 使用此功能查看设备版本号。                                                                                                    |  |  |
| 索引: 12<br>数据类型: 8位无符号<br>访问权限: 只读                 |                                                                                                    |  |  |
| DD Revision/DD_REV<br>显示                          | 显示设备说明修订版本号 (DD)。                                                                                                    |  |  |
| 索引: 13<br>数据类型: 8位无符号<br>访问权限: 只读                 |                                                                                                    |  |  |
| Grant Deny/<br>GRANT_DENY<br>用户输入                 | 授予或限制对现场设备的现场总线主机系统访问授权。该参数未经 Deltabar M 5x、<br>Cerabar M 5x 和 Deltapilot M 5x 评估。                                                            |  |  |
| 索引: 14<br>数据类型: DS-70<br>访问权限: wr for<br>Auto、OOS |                                                                                                    |  |  |
| Hard Types/<br>HARD_TYPES<br>显示                   | 显示单元输入和输出信号类型。                                                                                                    |  |  |
| 索引: 15<br>数据类型: 位字符串<br>访问权限: 只读                  |                                                                                                    |  |  |

| 资源块 - 标准参数                                       |                                                                                                    |  |  |
|--------------------------------------------------|----------------------------------------------------------------------------------------------------|--|--|
| 参数                                               | 说明                                                                                                    |  |  |
| Restart/RESTART<br>选项<br>索引: 16<br>数据类型: 8 位无符号  | 选择复位模式。<br><b>选项:</b><br>• ENP_RESTART: 需重启,才能接受 ENP 设置变更。<br>• Run: 标准工作模式<br>• Resource: 该模式不被 Endress+Hauser 支持。                                                                                                    |  |  |
| 访问权限: r、w                                        | <ul> <li>Defaults: 设备参数和功能块的连接被复位至出厂设置。转换块的制造商专属参数未复位至出厂设置。</li> <li>Processor: 设备热启动,处理器重启。</li> <li>Factory: 不同功能块之间的链接、所有 FF 专属和可复位的制造商专属参数都复位至出厂设置。</li> <li>Customer settings (user reset):如果新传感器被连接,则传感器专属参数经过改变,以契合新的传感器。复位各种参数至交付状态,除了位号、线性化表、运行计数器过程中的输入以及现场显示单元的状态历史和格式。设备重启。</li> <li>Measurement AP: 不影响。</li> </ul> |  |  |
| Features/FEATURES<br>显示                          | 显示设备支持的其他功能。<br>FEAT_REPORT<br>FEAT_FAILSAFE                                                                                                    |  |  |
| 数据类型: 位字符串<br>访问权限: 只读                           | FEAT_MARD_WR_LOCK<br>FEAT_MVC<br>→ 另外也参见此表格 参数说明 Feature selection/FFATURE SEL                                                                                                    |  |  |
| Feature selection/<br>FEATURE_SEL<br>用户输入        | 选择其他设备功能。设备支持的其他功能显示于 Features/FEATURES 参数。                                                                                                    |  |  |
| 索引: 18<br>数据类型: 位字符串<br>访问权限:<br>wr for Auto、OOS |                                                                                                    |  |  |
| Cycle Type/<br>CYCLE_TYPE<br>显示                  | 显示设备支持的块执行方法。 $\rightarrow$ 另外也参见此表格,参数说明<br>Cycle selection/CYCLE_SEL。                                                                                                    |  |  |
| 索引: 19<br>数据类型: 位字符串<br>访问权限: 只读                 |                                                                                                    |  |  |
| Cycle selection/<br>CYCLE_SEL<br>显示              | 显示现场总线主机系统使用的块执行方法。现场总线主机系统选择的块执行方法。<br>可能性:<br>• Scheduled: 周期性块执行方法                                                                                                    |  |  |
| 索引: 20<br>数据类型: 位字符串<br>访问权限:<br>wr for Auto、OOS | <ul> <li>BLOCK EXECUTION:顺序块执行方法</li> </ul>                                                                                                    |  |  |
| Minimum Cycle Time/<br>MIN_CYCLE_T<br>显示         | 显示设备支持的最短周期。<br>出厂 <b>设置:</b><br>3200 <sup>1</sup> / <sub>32</sub> ms (≅ 100 ms)                                                                                                    |  |  |
| 索引: 21<br>数据类型:<br>32 位无符号<br>访问权限: 只读           |                                                                                                    |  |  |
| Memory Size/<br>MEMORY_SIZE<br>显示                | 显示可用的设置存储器 (千字节)。该参数未经 Deltabar M 5x、Cerabar M 5x 和<br>Deltapilot M 5x 支持。                                                                                                    |  |  |
| 索引: 22<br>数据类型:<br>16 位无符号<br>访问权限: 只读           |                                                                                                    |  |  |

| 资源块 - 标准参数                                             |                                                                                                    |  |  |
|--------------------------------------------------------|----------------------------------------------------------------------------------------------------|--|--|
| 参数                                                     | 说明                                                                                                    |  |  |
| Nonvolatile Cycle<br>Time/NV_CYCLE_T<br>显示             | 显示动态设备参数存储在非易失性存储器中的时间间隔。<br>5760000 1/32 ms ≅ 180s                                                                   |  |  |
| 索引: 23<br>数据类型:<br>32 位无符号<br>访问权限: 只读                 |                                                                                                    |  |  |
| Free Space/<br>FREE_SPACE<br>显示                        | 显示用于执行其他功能块的系统存储单元。该参数未经 Deltabar M、Cerabar M和 Deltapilot M 支持。                                                       |  |  |
| 索引: 24<br>数据类型: 浮点数<br>访问权限: 只读                        |                                                                                                    |  |  |
| Free Time/FREE_TIME<br>显示                              | 显示用于执行功能块的系统空闲时间。该参数未经 Deltabar M、Cerabar M 和 Deltapilot M 支持。                                                        |  |  |
| 索引: 25<br>数据类型: 浮点数<br>访问权限: 只读                        |                                                                                                    |  |  |
| Shed Remote Cascade/<br>SHED_RCAS<br>用户输入              | 输入检查现场总线主机系统与 PID 功能块之间的连接 (RCAS 块模式下)所需的<br>监控时间。监控时间过后, PID 功能块即从 RCAS 块模式切换至通过 Shed Options/<br>SHED_OPT 参数选择的块模式。 |  |  |
| 索引: 26<br>数据类型:<br>32 位无符号<br>访问权限:<br>wr for Auto、OOS | 出厂设置:<br>640000 <sup>1</sup> / <sub>32</sub> ms                                                                       |  |  |
| Shed Remote Out/<br>SHED_ROUT<br>用户输入                  | 输入检查现场总线主机系统与 PID 功能块之间的连接 (ROUT 块模式下)所需的<br>监控时间。监控时间过后, PID 功能块即从 ROUT 块模式切换至通过 Shed Options/<br>SHED_OPT 参数选择的块模式。 |  |  |
| 索引: 27<br>数据类型:<br>32 位无符号<br>访问权限: wr for<br>Auto、OOS | 出厂设置:<br>640000 <sup>1</sup> / <sub>32</sub> ms                                                                       |  |  |
| Fault State/<br>FAULT_STATE<br>显示                      | 数字量输出故障状态的当前状态显示单元。<br>可能性:<br>• 未定义                                                                                  |  |  |
| 索引: 28<br>数据类型: 8 位无符号<br>访问权限: 只读                     | <ul> <li>清除(故障状态未激活)</li> <li>激活(故障状态激活)</li> </ul>                                                                   |  |  |
| Set Fault State/<br>SET_FSTATE<br>选项                   | 手动开启数字量输出功能块的故障状态。 → 另外也参见此表格,参数说明<br>Clear Fault State/CLR_FSTATE。<br>可能性:                                           |  |  |
| 索引:29<br>数据类型:8 位无符号<br>访问权限:<br>wr for Auto、OOS       | <ul> <li>未定义</li> <li>关</li> <li>设置(故障状态启用)</li> </ul>                                                                |  |  |
| Clear Fault State/<br>CLR_FSTATE<br>选项                 | 手动关闭数字量输出功能块的故障状态。 → 另外也参见此表格,参数说明<br>Set Fault State/ SET_FSTATE。<br>可能性:                                            |  |  |
| 索引: 30<br>数据类型: 8 位无符号<br>访问权限:<br>wr for Auto、OOS     | <ul> <li>木正义</li> <li>关</li> <li>清除(故障状态禁用)</li> </ul>                                                                |  |  |

| 资源块 - 标准参数                                             |                                                                                                    |
|--------------------------------------------------------|----------------------------------------------------------------------------------------------------|
| 参数                                                     | 说明                                                                                                    |
| Max Notify/<br>MAX_NOTIFY<br>显示                        | 显示可同时保持未确认状态的设备所支持的事件报告数量。 $\rightarrow$ 另外也参见此表格, 参数说明 Limit Notify/LIM_NOTIFY。                                  |
| 索引: 31<br>数据类型: 8位无符号<br>访问权限: 只读                      |                                                                                                    |
| Limit Notify/<br>LIM_NOTIFY<br>用户输入                    | 输入可同时保持未确认状态的最大事件报告数量。该参数未经 Deltabar M 5x、<br>Cerabar M 5x 和 Deltapilot M 5x 评估。                                  |
| 索引: 32<br>数据类型: 8 位无符号<br>访问权限:<br>wr for Auto、OOS     |                                                                                                    |
| Confirm Time/<br>CONFIRM_TIME<br>用户输入                  | 输入指定事件报告的确认时间。如果设备在此时间内未收到确认,则事件报告将<br>再次发送到现场总线主机系统。<br>出厂设置:                                                    |
| 索引: 33<br>数据类型:<br>32 位无符号<br>访问权限:<br>wr for Auto、OOS | 640000 <sup>1</sup> / <sub>32</sub> ms                                                                            |
| Write Lock/<br>WRITE_LOCK<br>显示                        | 显示电子插件上的 DIP 开关 1 的状态。<br>使用 DIP 开关 1 可以锁定或解锁测量值相关的参数。通过 "Operator code/<br>S_W_LOCK→ 旨 197" 参数锁定操作时,只能通过此参数解锁操作。 |
| 索引: 34<br>数据类型: 8 位无符号<br>访问权限: 只读                     | 可能性:<br>● 锁定:安全锁定开关开启,即参数无法写入。<br>■ 未锁定:安全锁定开关关闭。可以写入参数,具体取决于块模式(→参见表格,<br>"参数"栏,访问)。                             |
|                                                        | 出厂设置:<br>锁定 ( 锁定开关开启 )                                                                                            |
| Update Event/                                          | Update Event/UPDATE_EVT 参数是包含五个元素的结构型参数。                                                                          |
| UPDATE_EVT<br>显示                                       | UNACKNOWLEDGED<br>■ 一旦静态参数变更, 该选项被设置为 "UNACKNOWLEDGED"。                                                           |
| 索引: 35<br>数据类型: DS-73                                  | <b>UPDATE_STATE</b><br>■ 指明变更是否被报告。                                                                               |
| 访问权限: 只读                                               | TIME_STAMP<br>■显示静态参数变更时的日期和时间。                                                                                   |
|                                                        | STATIC_REVISION<br>● 静态参数每更改一次,修订计数器加 1.                                                                          |
|                                                        | <b>RELATIVE_INDEX</b><br>● 以相对索引的形式,显示被更改的参数。另外也参见此表格"参数,索引"<br>一栏。                                               |

| 资源块 - 标准参数                                                                                  |                                                                                                    |  |
|---------------------------------------------------------------------------------------------|----------------------------------------------------------------------------------------------------|--|
| 参数                                                                                          | 说明                                                                                                    |  |
| Block Alarm/<br>BLOCK_ALM<br>显示、选项<br>索引: 36<br>数据类型: DS-72<br>访问权限:<br>wr for Auto、OOS     | Block Alarm/BLOCK_ALM 参数是包含五个元素的结构型参数。<br>UNACKNOWLEDGED<br>• 如果为通过 Acknowledge Option/ACK_OPTION 参数实现的报警选择<br>"Deactivated" 选项,则可仅可通过此元素确认报警。<br>ALARM_STATE<br>• 使用此功能显示当前块状态,了解待解决设置、硬件或系统错误等信息。<br>凭借资源块,可实现以下块报警消息:<br>- 仿真激活<br>- 停止运行<br>TIME_STAMP<br>• 显示报警时间。<br>SUB_CODE<br>• 显示报警原因。<br>VALUE<br>• 显示报警时相应参数的值。 |  |
| Alarm Summary/<br>ALARM_SUM<br>显示、选项<br>索引: 37<br>数据类型: DS-74<br>访问权限:<br>wr for Auto、OOS   | <ul> <li>Alarm Summary/ALARM_SUM 参数是包含四个元素的结构型参数。</li> <li>CURRENT <ul> <li>显示资源块中的过程报警的当前状态。</li> <li>可进行以下报警: DiscAlm 和 BlockAlm。</li> </ul> </li> <li>UNACKNOWLEDGED <ul> <li>显示未确认的过程报警。</li> </ul> </li> <li>UNREPORTED <ul> <li>显示未报告的过程报警。</li> </ul> </li> <li>DISABLED <ul> <li>关闭过程报警的可能性。</li> </ul> </li> </ul> |  |
| Acknowledge Option/<br>ACK_OPTION<br>选项<br>索引: 38<br>数据类型: 位字符串<br>访问权限:<br>wr for Auto、OOS | 使用该参数指定待自动确认的过程报警(一旦其被现场总线主站系统探测到)。<br>如果激活该选项用于过程报警,则由现场总线主站系统自动确认过程报警。<br><b>选项:</b><br>• DiscAlm:写保护报警<br>• BlockAlm: 块报警<br>• BlockAlm: 块报警<br>• Marking Block Alarm/BLOCK_ALM 参数认可消息,过程报警的 UNACKNOWLEDGE<br>选项未激活。<br>出厂设置:<br>选项不为任何过程报警激活,即:每一个过程报警消息都必须手动确认。                                                        |  |
| Write Priority/<br>WRITE_PRI<br>用户输入<br>索引:39<br>数据类型:8位无符号<br>访问权限:<br>wr for Auto、OOS     | 如果禁用写保护,则发出报警。使用此参数指定应分配给该警报的优先级。<br>输入范围:<br>• 015<br>• 0:报警被压制。<br>• 15:优先级最高的关键报警。                                                                                                    |  |

| 资源块 - 标准参数                                                                           |                                                                                                    |  |
|--------------------------------------------------------------------------------------|----------------------------------------------------------------------------------------------------|--|
| 参数                                                                                   | 说明                                                                                                    |  |
| Write Alarm/<br>WRITE_ALM<br>显示<br>索引: 40<br>数据类型: DS-72<br>访问权限:<br>wr for Auto、OOS | <ul> <li>Write Alarm/WRITE_ALM 参数是包含五个元素的结构型参数。</li> <li>UNACKNOWLEDGED</li> <li>如果为通过 Acknowledge Option/ACK_OPTION 参数实现的报警选择<br/>"Deactivated" 选项,则可仅可通过此元素确认报警。</li> <li>ALARM_STATE</li> <li>显示写保护报警状态。</li> <li>TIME_STATE</li> <li>显示报警时间。</li> <li>SUB_CODE</li> <li>显示报警原因。</li> <li>VALUE</li> </ul> |  |
| ITK-Version/ITK_VER<br>显示<br>索引: 41<br>数据类型:<br>16 位无符号<br>访问权限: 只读                  | <ul> <li>显示报警时相应参数的值。</li> <li>互操作性测试套件 (ITK) 的显示修订版本 (重要修订版本号)。</li> <li>出厂设置:</li> <li>5</li> </ul>                                                                                                    |  |

| 资源块 - Endress+Hauser 参数                                                                      |                                                                           |  |
|----------------------------------------------------------------------------------------------|---------------------------------------------------------------------------|--|
| 参数                                                                                           | 说明                                                                        |  |
| Device dialog/<br>DEVICE_DIALOG<br>显示                                                        | 如果设置不合适,则该参数显示一条指明存在设置错误的消息。消息可指出哪个<br>参数设置不正确。                           |  |
| 索引: 42<br>数据类型: 8位无符号<br>访问权限: 只读                                                            |                                                                           |  |
| Operator code/<br>S_W_LOCK<br>用户输入<br>索引: 43<br>数据类型:<br>16 位无符号<br>访问权限:<br>wr for Auto、OOS | 用于输入一个代码,供锁定或解锁操作。<br><b>选项:</b><br>• 锁定: 输入一个数字 ≠ 解锁密码。<br>• 解锁: 输入解锁密码。 |  |
| Lock state Status/<br>STATUS_LOCKING<br>索引: 44<br>数据类型: 8 位无符号<br>访问权限: 只读                   | 显示设备当前锁定状态或可锁定设备的状况 (硬件锁定、软件锁定)。                                          |  |
| DIP switch/<br>SWITCH_STATUS_LIST<br>显示<br>索引: 45<br>数据类型: 8 位无符号<br>访问权限: 只读                | 显示激活 DIP 开关的状态。                                                           |  |

| 资源块 - Endress+Hauser 参数                                  |                                                                                                    |  |
|----------------------------------------------------------|----------------------------------------------------------------------------------------------------|--|
| 参数                                                       | 说明                                                                                                    |  |
| Electr. serial no./<br>ELECTRONIC_SERIAL<br>NUMBER<br>显示 | 显示主要电子部件的序列号 (11个字母数字字符)。                                                                                                    |  |
| 索引: 46<br>数据类型: 可见字符串<br>访问权限: 只读                        |                                                                                                    |  |
| Sci Octet Str/<br>SCI_OCTET_STRING<br>显示                 | 内部服务参数                                                                                                    |  |
| 索引:47<br>数据类型:可见字符串<br>访问权限:<br>wr for Auto、OOS          |                                                                                                    |  |
| Download select./                                        | 通过 Fieldcare 选择上传 / 下载功能的数据记录。                                                                                                    |  |
| DOWNLOAD_OVERWR<br>ITE_SELECTION_SELEC<br>TION<br>选项     | <b>前提条件:</b><br>DIP 开关 1、3、4 和 5 拨至 "OFF" 位置, DIP 开关 2 拨至 "ON" (参见章节 6.2.1 中的图片)。<br>使用 "Copy configuration" 出厂设置下载时, 会促使设备下载所有测量所需参数。<br>日本 "Operator code/S_W_LOCK" 参数中输入了检查的解锁密码。                                                    |  |
| 索引: 48<br>粉据类型, 9 位于符号                                   | "Copy configuration"设置项的更改才会生效。                                                                                                    |  |
| 数据类型: 8 位无符号<br>访问权限:<br>wr for Auto、OOS                 | <ul> <li>选项:</li> <li>Configuration copy: 启用此选项后,常规设置参数会被覆盖,但序列号、<br/>订货号、标定、位置调整、应用和位号信息除外。</li> <li>Device replacement: 启用此选项后,常规设置参数会被覆盖,但序列号、<br/>订货号、标定和 PD 标签除外。</li> <li>Electronics replace: 启用此选项后,常规设置参数会被覆盖,除了调零。</li> </ul> |  |
|                                                          | A                                                                                                    |  |
|                                                          | 下载不影响控制功能。<br>应用更换设备或更换电子部件的选项时,事先必须输入相应的解锁密码。                                                                                                    |  |
|                                                          | 出厂设置:<br>Copy configuration                                                                                                    |  |
| Code definition/                                         | 使用此功能输入解锁码,可使您解锁设备。                                                                                                    |  |
| USER_S_W_UNLOCK<br>用户输入                                  | <b>用户输入:</b><br>■ 数字范围: 09999                                                                                                    |  |
|                                                          | 出厂设置:                                                                                                    |  |
| 索引: 49<br>数据类型:<br>16 位无符号<br>访问权限:<br>wr for Auto、OOS   | 0                                                                                                    |  |
| Capability level/<br>CAPABILITY_LEVEL<br>显示              | 该参数集成于一台设备,用于指明设备支持什么样的能力水平。<br>说明:设备支持的能力水平。值"零"(0)表明设备不支持多种能力水平。<br>出厂设置:                                                                                                    |  |
| 索引: 50<br>数据类型: 8位无符号<br>访问权限: 只读                        | 1                                                                                                    |  |

| 资源块 - Endress+Haus                                  | 资源块 - Endress+Hauser 参数                      |  |
|-----------------------------------------------------|----------------------------------------------|--|
| 参数                                                  | 说明                                           |  |
| Compat. level/<br>COMPATIBILITY_LEVEL<br>显示         | 表明设备兼容的最新设备型号。<br>出厂设置:<br>1                 |  |
| 索引: 51<br>数据类型: 8位无符号<br>访问权限: 只读                   |                                              |  |
| ENP Version/<br>FF_E_N_P_VERSION<br>显示              | 该参数指明设备支持电子铭牌 (ENP) 标准版。<br>出厂设置:<br>2.02.00 |  |
| 索引: 52<br>数据类型: 可见字符串<br>访问权限: 只读                   |                                              |  |
| Pd-tag/FF_PD_TAG<br>显示                              | 通过显示单元当前设置的设备位号。                             |  |
| 索引: 53<br>数据类型: 可见字符串<br>访问权限: 只读                   |                                              |  |
| Serial number/<br>DEVICE_SERIAL_NUM<br>BER<br>显示    | 显示设备序列号 (11个字母数字字符)。                         |  |
| 索引: 54<br>数据类型: 可见字符串<br>访问权限: 只读                   |                                              |  |
| Order code part 1/<br>E_N_P_ORDER_CODE<br>_1<br>显示  | 显示单元扩展订货号 (部件1)。                             |  |
| 索引: 55<br>数据类型: 可见字符串<br>访问权限: 只读                   |                                              |  |
| Order code part 2/<br>E_N_P_ORDER_CODE<br>_2<br>显示  | 显示单元扩展订货号 (部件2)。                             |  |
| 索引: 56<br>数据类型: 可见字符串<br>访问权限: 只读                   |                                              |  |
| Order code/<br>DEVICE_ORDER_IDEN<br>T               | 显示订货号                                        |  |
| 显示                                                  |                                              |  |
| 索引: 57<br>数据类型: 可见字符串<br>访问权限: 只读                   |                                              |  |
| Firmware version/<br>FF_SOFTWARE_REVIS<br>ION<br>显示 | 显示固件版本。                                      |  |
| 索引: 58<br>数据类型: 可见字符串<br>访问权限: 只读                   |                                              |  |

| 资源块 - Endress+Hauser 参数                         |                                                                                                    |  |
|-------------------------------------------------|----------------------------------------------------------------------------------------------------|--|
| 参数                                              | 说明                                                                                                    |  |
| Hardware rev./<br>FF_HARDWARE_VERS<br>ION<br>显示 | 显示硬件版本号。                                                                                                  |  |
| 索引: <b>59</b><br>数据类型: 可见字符串<br>访问权限: 只读        |                                                                                                    |  |
| FF Com Stack Ver/<br>FF_COM_VERSION<br>显示       | 显示 FF 通信版本。<br>出厂设置:<br>4.00.00.00                                                                        |  |
| 索引: 60<br>数据类型: 可见字符串<br>访问权限: 只读               |                                                                                                    |  |
| MS res directory/<br>MS_RES_<br>DIRECTORY<br>显示 | 该参数为 UINT16 参数字段, 描写了分组延长参数的安排。<br>- 组 ID (UINT16)<br>- 组内参数编号 (UINT16)<br>- 组内第一个参数的资源块相对组修订版索引 (UINT16) |  |
| 索引: 61<br>数据类型: 8位无符号<br>访问权限: 只读               |                                                                                                    |  |

## 9.12.3 转换块

## FOUNDATION Fieldbus 转换块标准参数

| 转换块、FOUNDATION Fieldbus 标准参数(所有转换块)                    |                                                                                                    |  |
|--------------------------------------------------------|----------------------------------------------------------------------------------------------------|--|
| 参数                                                     | 说明                                                                                                    |  |
| Static Revision/ST_REV<br>显示                           | 显示资源块的静态参数计数器。<br>转换块的静态参数每变更一次,计数器就加1。计数器累加至65535后,从0开始<br>重新计数。                                                                    |  |
| 索引: 1<br>数据类型:<br>16 位无符号<br>访问权限: 只读                  |                                                                                                    |  |
| Tag Description/<br>TAG_DESC<br>用户输入                   | 输入相关块或测量点的说明,例如 TAG 编号 (最多 32 个字符)。<br>出厂设置:<br>空域                                                                                   |  |
| 索引: 2<br>数据类型:<br>八字节字符串<br>访问权限:<br>wr for Auto、OOS   |                                                                                                    |  |
| Strategy/STRATEGY<br>用户输入                              | 输入用户专属分组值,因此更快评估不同块。<br>输入相关块的 Strategy/STRATEGY 参数的同一数值,由此产生分组。转换块<br>既不检查也不处理这些数据。                                                 |  |
| 索引: 3<br>数据类型:<br>16 位无符号<br>访问权限:<br>wr for Auto, OOS | 输入范围:<br>065535<br>出厂设置:<br>0                                                                                                    |  |
| Alert Key/ALERT_KEY<br>用户输入                            | 输入测量仪表或每个块的识别号。<br>控制液面使用这个识别号对警报和事件信息进行分类并启动其他处理步骤。                                                                                 |  |
| 索引: 4<br>数据类型: 8 位无符号<br>访问权限:<br>wr for Auto、OOS      | 输入范围:<br>1255<br>出厂设置:<br>0                                                                                                    |  |
| Block Mode/<br>MODE_BLK<br>选项、显示                       | Block Mode/MODE_BLK 参数是包含四个元素的结构型参数。转换块支持 "Auto"<br>(自动)和 OOS (停止运行)模式。<br>TARGET                                                    |  |
| 索引: 5<br>数据类型: DS-69<br>访问权限:                          | <ul> <li>更改块模式。</li> <li>ACTUAL</li> <li>显示当前块模式。</li> </ul>                                                                         |  |
| wr for Auto、OOS                                        | PERMITTED<br>■ 显示由块支持的模式。<br>NORMAI                                                                                                  |  |
|                                                        | • 显示标准运行期间的块模式。                                                                                                    |  |
|                                                        | 【二】 凭借压力、服务和 DP_Flow 转换块,测量值或信息可转交至模拟量输入块。如果压力变送器设置为 OOS 块模式,则主要值和次要值继续更新,但是下游模拟量输入块的状态变更至 BAD。                                      |  |
| Block Error/<br>BLOCK_ERR<br>显示                        | 显示转换块软件和硬件的警告消息和错误信息。此外,该参数触发报警。同时出现<br>两条或多条信息时,显示屏上仅显示优先级最高的信息。<br>对于压力和累加器块,参见可能的消息以及下面的《操作手册》,章节11.1"信息"。<br>显示和诊断块不显示任何警告或错误消息。 |  |
| <u></u>                                                |                                                                                                    |  |

| 转换块、FOUNDATION Fieldbus 标准参数 (所有转换块)                           |                                                                                                    |  |
|----------------------------------------------------------------|----------------------------------------------------------------------------------------------------|--|
| 参数                                                             | 说明                                                                                                    |  |
| Update Event/<br>UPDATE_EVT<br>显示                              | Update Event/UPDATE_EVT 参数是包含五个元素的结构型参数。<br>UNACKNOWLEDGED<br>● 一旦静态参数变更,该选项被设置为 "UNACKNOWLEDGED"。                                            |  |
| 索引: 7<br>数据类型: DS-73<br>访问权限: 只读                               | UPDATE_STATE <ul> <li>指明变更是否被报告。</li> <li>TIME_STAMP</li> <li>□ □ □ □ 型 本 会 教 亦 更 时 的 日 抑 和 时 问</li> </ul>                                    |  |
|                                                                | <ul> <li>■ 並示部心多效文文中的自动和时间。</li> <li>STATIC_REVISION</li> <li>■ 静态参数每更改一次,修订计数器加 1.</li> </ul>                                                |  |
|                                                                | <b>RELATIVE_INDEX</b><br>■ 以相对索引的形式,显示被更改的参数。另外也参见此表格"参数,索引"<br>一栏。                                                                           |  |
| Block Alarm/<br>BLOCK_ALM<br>显示、选项<br>索引:8                     | Block Alarm/BLOCK_ALM 参数是包含五个元素的结构型参数。<br>UNACKNOWLEDGED<br>• 如果为通过 Acknowledge Option/ACK_OPTION 参数实现的报警选择<br>"Deactivated"选项,则可仅可通过此元素确认报警。 |  |
| 数据类型:DS-72<br>访问权限:<br>wr for Auto、OOS                         | ALARM_STATE <ul> <li>使用此功能显示当前块状态,了解待解决设置、硬件或系统错误等信息。</li> </ul> TIME_STAMP <ul> <li>显示报警日期和时间。</li> </ul>                                    |  |
|                                                                | <ul> <li>SUB_CODE</li> <li>■ 显示报警原因。</li> <li>VALUE</li> <li>■ 显示报警时相应参数的值。</li> </ul>                                                        |  |
| Transducer Directory<br>Entry/ TRANS-<br>DUCER_DIRECTORY<br>显示 | 指定了变送器数量及其索引的目录,绘制于压力转换块。该参数仅显示于压力<br>转换块。<br>显示:<br>0:仅一个变送器绘制于压力转换块。                                                                        |  |
| 索引: 9<br>数据类型:<br>16 位无符号<br>访问权限: 只读                          |                                                                                                    |  |
| Transducer Type/<br>TRANSDUCER_TYPE<br>显示                      | 显示转换块类型。                                                                                                    |  |
| 索引: 10<br>数据类型:<br>16 位无符号<br>访问权限: 只读                         |                                                                                                    |  |
| Transducer Error/<br>XD_ERROR<br>显示                            | 显示激活的设备故障。<br>→ 另见 《操作手册》, 章节 11.1 " 信息 "。<br><b>前提条件:</b>                                                                                    |  |
| 索引: 11<br>数据类型: 8位无符号<br>访问权限: 只读                              | <ul> <li>压力转换块</li> <li>DP_FLOW 转换块 (仅 Deltabar M)</li> </ul>                                                                                 |  |
| Collection Directory/<br>COLLECTION_<br>DIRECTORY<br>显示        | 指定了参数组数量 (数据采集)及其索引的目录和 DD 项目 IDS 的目录,映射到<br>压力转换块中。该参数仅显示于压力转换块。<br>显示:<br>0:该参数未使用。                                                         |  |
| 索引: 12<br>数据类型:<br>32 位无符号<br>访问权限: 只读                         |                                                                                                    |  |

## 压力转换块

| 压力转换块 (Profile 参数)                                                                             |                                                                                                    |  |
|------------------------------------------------------------------------------------------------|----------------------------------------------------------------------------------------------------|--|
| 参数                                                                                             | 说明                                                                                                    |  |
| Primary Value Type/<br>PRIMARY_<br>VALUE_TYPE<br>选项<br>索引: 13<br>数据类型:<br>16 位无符号<br>访问权限: OOS | <ul> <li>通过该参数选择测量模式和测量变量。</li> <li>选项</li> <li>差压测量 (Deltabar M)</li> <li>表压测量 (Cerabar M/Deltapilot,带表压传感器)</li> <li>绝压测量 (Cerabar M,带绝压传感器)</li> <li>独位</li> <li>液位</li> <li>液位</li> <li>液位</li> <li>液位高度</li> <li>液位高度 + 线性化表</li> <li>流量测量 (仅适用于 Deltabar M)</li> </ul> |  |
|                                                                                                | 确保通过 Scale Out/SCALE_OUT 参数选择的单位, "Units Index"选项适合测量 变量。                                                                                                    |  |
| Primary Value/<br>PRIMARY_VALUE<br>显示                                                          | Primary Value/PRIMARY_VALUE 参数是包含两个元素的结构型参数。<br>VALUE<br>• 显示主要值、压力、液位或流量值,具体取决于测量模式。<br>STATUS                                                                                                    |  |
| 家句: 14<br>数据类型: DS-65<br>访问权限: 只读                                                              | <ul> <li>显示主要值状态。</li> </ul>                                                                                                    |  |
|                                                                                                | 可通过模拟量输入块中的 Channel/CHANNEL 参数 (→ ≧ 204) 转移 Primary Value/PRIMARY_VALUE 的值和状态。                                                                                                    |  |
| Primary Value Range/<br>PRIMARY_VALUE_<br>RANGE<br>显示                                          | Primary Value Range/PRIMARY_VALUE_RANGE 参数是包含四个元素的结构型<br>参数。<br>EU_100<br>• 显示 Primary Value/PRIMARY_VALUE 上限值。                                                                                                    |  |
| 索引: 15<br>数据类型: DS-68<br>访问权限: 只读                                                              | EU_0<br>• 显示 Primary Value/PRIMARY_VALUE 下限值。<br>UNITS_INDEX<br>• 显示 Primary Value/PRIMARY_VALUE 单位。<br>DECIMAL                                                                                                    |  |
|                                                                                                | <ul> <li>显示小数位数</li> <li>Primary Value Range/PRIMARY_VALUE_RANGE 参数对应 Scale Out/SCALE_OUT 参数 (→ ≧ 177)。</li> </ul>                                                                                                    |  |

| 压力转换块 (Profile 参数)                                                               |                                                                                                    |  |
|----------------------------------------------------------------------------------|----------------------------------------------------------------------------------------------------|--|
| 参数                                                                               | 说明                                                                                                    |  |
| Hi Trim Sensor/<br>CAL_POINT_HI<br>显示                                            | 输入传感器二次标定过程中传感器特征曲线的上部点。<br>可使用该参数分配新的设定点压力数值给设备的参考压力。为该参数指定的压力值<br>和目标压力值符合传感器特征曲线的上部点。传感器二次标定后必须再次调零。                                                                                                    |  |
| 索引: 16<br>数据类型: 浮点数<br>访问权限: 只读                                                  | <ul> <li>● 可通过 Reset/RESET_INPUT_VALUE (→ ≧ 200) 参数 (代码 2509) 复位 传感器二次标定。</li> <li>● Hi trim measured/PRESSURE_1_UPPER_CAL_MEASURED (→ ≧ 179) 显示设备标定过程中的压力,用于传感器特征曲线的上部点的 标定。</li> <li>● 对于传感器特征曲线下部点的标定,参见 Lo trim sensor/CAL_POINT_LO 参数 说明。</li> <li>出厂设置: 上限范围 (→ Sensor range/SENSOR_RANGE, EU_100 元素)</li> </ul>                              |  |
| Lo trim sensor/<br>CAL_POINT_LO<br>显示                                            | 输入传感器二次标定过程中传感器特征曲线的下部点。<br>可使用该参数分配新的设定点压力数值给设备的参考压力。为该参数指定的压力值<br>和目标压力值符合传感器特征曲线的下部点。传感器二次标定后必须再次调零。                                                                                                    |  |
| 索引: 17<br>数据类型: 浮点数<br>访问权限: 只读                                                  | <ul> <li>可通过 Reset/RESET_INPUT_VALUE (→ <sup>□</sup> 172) 参数 (代码 2509) 复位<br/>传感器二次标定。</li> <li>Lo trim measured//PRESSURE_1_LOWER_CAL_MEASURED (→ <sup>□</sup> 178) 参数<br/>显示设备标定过程中的压力,用于传感器特征曲线的下部点的标定。</li> <li>对于传感器特征曲线上部点的标定,参见 Hi Trim Sensor/CAL_POINT_HI 参数<br/>说明。</li> <li>出厂设置:传感器下限 (→ Sensor range/SENSOR_RANGE, EU_0 元素)</li> </ul> |  |
| Cal min span/<br>CAL_MIN_<br>SPAN<br>显示                                          | 显示尽可能最小的量程。                                                                                                    |  |
| 索引: 18<br>数据类型: 浮点数<br>访问权限: 只读                                                  |                                                                                                    |  |
| Press. eng. unit/<br>CAL_UNIT<br>用户输入<br>索引: 19<br>数据类型:<br>16 位无符号<br>访问权限: OOS | 选择压力单位。<br>选择新压力单位后,所有压力参数均自动转换成新单位。<br><b>选项</b><br>• mbar、bar<br>• mmH <sub>2</sub> O、mH <sub>2</sub> O、inH <sub>2</sub> O、ftH <sub>2</sub> O<br>• Pa、kPa、MPa<br>• psi<br>• mmHg、inHg<br>• kgf/cm <sup>2</sup><br>出厂设置:                                                                                                    |  |
|                                                                                  | mbar 或 bar 取决士传感器的标标测量范围,或遵循订购规格                                                                                                    |  |

| 压力转换块 (Profile 参数)                      |                                                                                                    |  |
|-----------------------------------------|----------------------------------------------------------------------------------------------------|--|
| 参数                                      | 说明                                                                                                    |  |
| Sensor Type/<br>SENSOR_TYPE<br>选项       | 依据传感器类型。<br>出厂设置:<br>"Capacitance"、"Piezo resistive" 或"MANUFACTOR SPEC"。                                                                                                    |  |
| 索引: 20<br>数据类型:<br>16 位无符号<br>访问权限: OOS | <ul> <li>Flow sensor unknown</li> <li>Coriolis</li> <li>Electromagnetic</li> <li>mV</li> <li>Ohm</li> <li>Electromagnetic resonance</li> <li>Positive displacement</li> <li>Refraction</li> <li>Taggin</li> <li>Ultrasonic (Doppler)</li> <li>Ultrasonic (time of travel)</li> <li>Vortex</li> <li>Target</li> <li>Variable Area</li> <li>Level sensor unknown</li> <li>Radar</li> <li>Capacitance</li> <li>Nuclear</li> <li>Ultrasonic</li> <li>Float gauge</li> <li>Pressure sensor unknown</li> <li>Resonant wire</li> <li>Strain gauge</li> <li>Piezo resistive</li> <li>Silicon reson unknown</li> <li>PT100_A_385 (IEC 751)</li> <li>PT100_A_385 (IEC 751)</li> <li>PT100_A_ABA</li> <li>PT100_A_ABA</li> <li>PT100_A_ABA</li> <li></li></ul> |  |
| Sensor range/<br>SENSOR_RANGE<br>显示     | <ul> <li>■ Non Stubility</li> <li>Sensor range/SENSOR_RANGE 参数是包含四个元素的结构型参数。</li> <li>■ U_100</li> <li>■ 显示传感器量程上限</li> </ul>                                                                                                    |  |
| 索引: 21<br>数据类型: DS-68<br>访问权限: 只读       | <b>EU_0</b> ■ 显示传感器量程下限 UNITS_INDEX ■ 显示低法单位                                                                                                    |  |
|                                         | <ul> <li>基本小/7/124半1年。</li> <li>DECIMAL</li> <li>显示小数位数</li> </ul>                                                                                                    |  |

| 压力转换块 (Profile 参数)                                           |                        |  |  |
|--------------------------------------------------------------|------------------------|--|--|
| 参数                                                           | 说明                     |  |  |
| Sensor Serial Number/<br>SENSOR_SN<br>显示                     | 显示传感器序列号 (11个字母和数字组合)。 |  |  |
| 索引: 22<br>数据类型: 可见字符串<br>访问权限: 只读                            |                        |  |  |
| Sensor Calibration<br>Method/<br>SENSOR_CAL_<br>METHOD<br>选项 | 用于显示和选择上次所用传感器标定模式。    |  |  |
| 索引: 23<br>数据类型: 8 位无符号<br>访问权限: 00S                          |                        |  |  |
| Sensor Calibration<br>Location/<br>SENSOR_CAL_LOC<br>用户输入    | 输入传感器的标定地点 (32 位字符)。   |  |  |
| 索引: 24<br>数据类型: 可见字符串<br>访问权限: OOS                           |                        |  |  |
| Sensor Calibration<br>Date/SENSOR_CAL_<br>DATE<br>用户输入       | 输入传感器标定日期和时间。          |  |  |
| 索引: 25<br>数据类型: 日期<br>访问权限: OOS                              |                        |  |  |
| Sensor Calibration<br>Who/<br>SENSOR_CAL_WHO<br>用户输入         | 输入传感器标定人的姓名(32位字符)。    |  |  |
| 索引: 26<br>数据类型: 可见字符串<br>访问权限: OOS                           |                        |  |  |
| Sensor Isolator Metal/<br>SENSOR_ISOLATOR_<br>MTL<br>显示      | 显示过程隔离膜片的材质。           |  |  |
| 索引: 27<br>数据类型:<br>16 位无符号<br>访问权限: 只读                       |                        |  |  |
| Sensor Fill Fluid/<br>SENSOR_FILL_FLUID<br>显示                | 显示填充液体。                |  |  |
| 索引:28<br>数据类型:<br>16 位无符号<br>访问权限:只读                         |                        |  |  |

| 压力转换块 (Profile 参数)                                      |                                                                                                    |  |  |
|---------------------------------------------------------|----------------------------------------------------------------------------------------------------|--|--|
| 参数                                                      | 说明                                                                                                    |  |  |
| Secondary Value/                                        | Secondary Value/SECONDARY_VALUE参数是包含两个元素的结构型参数。                                                                                                    |  |  |
| SECONDARY_VALUE<br>显示                                   | VALUE<br>■显示第二个过程值,这里是传感器温度。                                                                                                    |  |  |
| 索引: 29<br>数据类型: DS-65<br>访问权限: 只读                       | <b>STATUS</b> <ul> <li>・显示第二个过程值的状态。</li> </ul>                                                                                                    |  |  |
|                                                         | 可通过模拟量输入块中的 Channel/CHANNEL 参数 (→ 🖹 204) 转移<br>Secondary Value/SECONDARY_VALUE 的值和状态。Channel/CHANNEL 必须<br>设置为 "2" (Cerabar/Deltapilot) 或 "4" (Deltabar)。 |  |  |
| Secondary Value Unit/<br>SECONDARY_VALUE_<br>UNIT<br>选项 | 选择第二个过程值的单位。<br>→ 另见 Secondary Value/SECONDARY_VALUE 参数说明。                                                                                                |  |  |
| 索引: 30<br>数据类型:<br>16 位无符号<br>访问权限:<br>wr for Auto、OOS  |                                                                                                    |  |  |

| 压力转换块 (Endress+Hauser 参数)                  |                                                                                                    |  |  |
|--------------------------------------------|----------------------------------------------------------------------------------------------------|--|--|
| 参数                                         | 说明                                                                                                   |  |  |
| Device dialog/<br>DEVICE_DIALOG<br>显示      | 如果设置不合适,则该参数显示一条指明存在设置错误的消息。消息可指出<br>哪个参数设置不正确。                                                      |  |  |
| 索引: 31<br>数据类型: 8位无符号<br>访问权限: 只读          |                                                                                                    |  |  |
| Operator code/S_W_LOCK<br>用户输入             | 用于输入一个代码,供锁定或解锁操作。<br>选项:                                                                            |  |  |
| 索引: 32<br>数据类型: 16 位无符号<br>访问权限:           | <ul> <li>• 锁定: 输入一个数字 ≠ 解锁密码。</li> <li>• 解锁: 输入解锁密码。</li> </ul>                                      |  |  |
| wr for Auto、OOS                            | i                                                                                                    |  |  |
|                                            | 解锁密码的初始设置为"0"。其他解锁密码可以在"Code definition/<br>USER_S_W_UNLOCK"参数中定义。如果用户遗忘解锁密码,输入数字<br>"5864"即可显示解锁密码。 |  |  |
|                                            | 出厂设置:<br>0                                                                                           |  |  |
| Lock state Status/<br>STATUS_LOCKING<br>显示 | 显示设备当前锁定状态或可锁定设备的状况(硬件锁定、软件锁定)。                                                                      |  |  |
| 索引: 33<br>数据类型: 8位无符号<br>访问权限: 只读          |                                                                                                    |  |  |

| 压力转换块 (Endress+Hauser 参数)                                                     |                                                                                                    |  |  |  |
|-------------------------------------------------------------------------------|----------------------------------------------------------------------------------------------------|--|--|--|
| 参数                                                                            | 说明                                                                                                    |  |  |  |
| DIP switch/<br>SWITCH_STATUS_LIST<br>显示<br>索引: 34<br>数据类型: 8 位无符号<br>访问权限: 只读 | 显示位于电子插件上的 DIP 开关。<br>P1/P2 开关 (Deltabar, 启用输入转换)<br>Lin/sq. 开关 (Deltabar, 流量已开启)<br>6 仿真开关 (已启用 AI 仿真)<br>9 阻尼开关 (已开启阻尼)<br>9 HW 锁开关 (已启用 HW 锁)                                                                                                    |  |  |  |
| Scale In/SCALE_IN<br>用户输入<br>索引: 35<br>数据类型: DS-65<br>访问权限: OOS               | <ul> <li>Scale In/SCALE_IN 参数是包含四个元素的结构型参数。</li> <li>EU_100 <ul> <li>"Pressure" 测量模式; "Level in pressure" 测量模式; "Level in height" 测量模式; 输入转换块压力值的上限。</li> <li>"Flow" 测量模式: 输入主设备的最大压力。 → 参见主设备示意图。该值 被分配给最大流量值 (→ 参见以下参数 Scale Out/SCALE_OUT, EU_100 元素)。</li> <li>出厂设置: 传感器上限</li> </ul> </li> <li>EU_0 <ul> <li>"Pressure" 测量模式; "Level in pressure" 测量模式; "Level in height" 测量模式; "Flow" 测量模式: 输入转换块压力值的下限。</li> <li>出厂设置: 0</li> </ul> </li> <li>UNITS_INDEX <ul> <li>选择输入比例输出的单位。</li> </ul> </li> <li>DECIMAL <ul> <li>显示小数位数</li> </ul> </li> </ul>                                                             |  |  |  |
| Scale Out/SCALE_OUT<br>用户输入<br>索引: 36<br>数据类型: DS-68<br>访问权限: OOS             | Scale Out/SCALE_OUT 参数是包含四个元素的结构型参数。<br><b>EU_100</b><br>• "Pressure" 测量模式; "Level in pressure" 测量模式; "Level in height"<br>测量模式; 输入转换块输出值的上限。<br>出厂设置: 100<br>• "Flow" 测量模式: 输入主设备的最大流量。<br>另参见主设备示意图。最大流量被分配给您通过 "Scale In/SCALE_IN" 参数<br>输入的最大压力, EU_100 元素。<br>出厂设置: 1.0<br><b>EU_0</b><br>• "Pressure" 测量模式; "Level in pressure" 测量模式; "Level in height"<br>测量模式; 输入转换块输出值的下限。<br>• 出厂设置: 0<br><b>UNITS_INDEX</b><br>• 选择输出比例输出的单位。<br><b>DECIMAL</b><br>• 显示小数位数<br><b>fi</b><br>m保通过 Scale Out/SCALE_OUT 参数选择的单位, "Units Index" 选项适合<br>测量变量。<br>→ 另见 Primary Value Type/PRIMARY_VALUE_TYPE (→ 🖹 172) 参数<br>说明。 |  |  |  |

| 压力转换块 (Endress+Hauser 参数)                                     |                                                                                                    |  |  |
|---------------------------------------------------------------|----------------------------------------------------------------------------------------------------|--|--|
| 参数                                                            | 说明                                                                                                    |  |  |
| Damping/<br>PRESSURE_1_DAMPING<br>用户输入                        | 输入阻尼时间 (时间常数 τ)。<br>阻尼时间影响所有后续单元的响应速度,例如现场显示单元、测量值 (主要<br>值)、模拟量输入块输出值以及压力变化响应速度。为此,将阻尼开关切换<br>至 "On"。                                                                                                    |  |  |
| 索引: 37<br>数据类型: 浮点数<br>访问权限: OOS                              | 输入范围:<br>0.0999.0 秒                                                                                                    |  |  |
|                                                               | 出广设置:<br>2.0 秒或遵循订购规格                                                                                                    |  |  |
| Pos. zero adjust/<br>PRESSURE_1_ACCEPT_ZERO<br>_INSTALL       | 设备的安装位置可能会导致测量值偏差,例如:在空罐或不完全满罐中测量时,Primary Value/PRIMARY_VALUE 参数不显示零。                                                                                                    |  |  |
| 述项<br>索引・38                                                   | 该参数提供」 调零的可能性: 无需知晓零点 (                                                                                                    |  |  |
| 数据类型: 8 位无符号<br>访问权限: OOS                                     | <ul> <li>实例:</li> <li>Primary Value/PRIMARY_VALUE = 2.2 mbar</li> <li>您通过 Pos. zero adjust/PRESSURE_1_ACCEPT_ZERO_INSTALL 参数校正<br/>Primary Value/PRIMARY_VALUE,使用 "Confirm"选项,即您为当前压力<br/>分配值 0.0。</li> <li>Primary Value/PRIMARY_VALUE (零位调整之后) = 0.0 mbar</li> </ul>                                                                                                    |  |  |
|                                                               | Calib. offset/PRESSURE_1_INSTALL_OFFSET (→ 目 178) 参数显示最终<br>压力差 (偏置量),通过此值校正 Primary Value/PRIMARY_VALUE。                                                                                                    |  |  |
|                                                               | 选项:<br>• Cancel<br>• Confirm                                                                                                    |  |  |
|                                                               | 出厂设置:<br>Cancel                                                                                                    |  |  |
| Calib. offset/<br>PRESSURE_1_INSTALL_OFFS<br>ET<br>用户输入       | 设备的安装位置可能会导致测量值偏差,例如:在空罐或不完全满罐中测量时,PRIMARY_VALUE参数不显示零或期望的值。<br>该参数提供了调零的可能性:无需知晓零点(设定值)和压力测量值之间的压力差值。(设备上未出现参考压力值。)                                                                                                    |  |  |
| 索引: 39<br>数据类型: 浮点数<br>访问权限: OOS                              | <ul> <li>实例:</li> <li>Primary Value/PRIMARY_VALUE = 2.2 mbar</li> <li>通过 Calib. offset/PRESSURE_1_INSTALL_OFFSET 参数, 输入<br/>Primary Value/PRIMARY_VALUE 应当改正的值。如要将<br/>Primary Value/PRIMARY_VALUE 校正为 0.0 mbar, 此时必须输入<br/>数值 2.2。(以下适用: PRIMARY_VALUE<sub>new</sub> =<br/>PRIMARY_VALUE<sub>old</sub> - PRESSURE_INSTALL_OFFSET)</li> <li>Primary Value/PRIMARY_VALUE (在 calib. offset 中输入后) = 0.0 mbar</li> <li>出厂设置:</li> </ul> |  |  |
|                                                               | 0.0                                                                                                    |  |  |
| Lo trim measured//<br>PRESSURE_1_LOWER_CAL_<br>MEASURED<br>显示 | 显示设备标定过程中的压力,用于传感器特征曲线的下部点的标定。→另见<br>"Lo trim sensor/CAL_POINT_LO"参数说明 (→ 🖹 173)。                                                                                                    |  |  |
| 索引: 40<br>数据类型: 浮点数<br>访问权限: 只读                               |                                                                                                    |  |  |

| 压力转换块 (Endress+Hauser 参数)                                    |                                                                                                    |                                     |                              |  |
|--------------------------------------------------------------|----------------------------------------------------------------------------------------------------|-------------------------------------|------------------------------|--|
| 参数                                                           | 说明                                                                                                    |                                     |                              |  |
| Hi trim measured/<br>PRESSURE_1_UPPER_CAL_<br>MEASURED<br>显示 | 显示设备标定过程中的<br>"Hi Trim Sensor/CAL_                                                                                                    | 压力,用于传感器特征曲约<br>POINT_HI" 参数说明 (→ 「 | 战的上部点的标定。 → 另见<br>ੇ 173) 。   |  |
| 案号1: 41<br>数据类型: 浮点数<br>访问权限: 只读                             |                                                                                                    |                                     |                              |  |
| Measuring mode/<br>OPERATING_MODE<br>显示                      | 显示当前所选测量模式                                                                                                    |                                     |                              |  |
| 索引: 42<br>数据类型: 8 位无符号<br>访问权限: OOS                          |                                                                                                    |                                     |                              |  |
| Level selection/<br>LEVEL_ADJUSTMENT<br>显示、选项                | 选择液位计算方式<br><b>选项:</b><br>• In pressure                                                                                                    |                                     |                              |  |
| 索引: 43<br>数据类型: 8 位无符号<br>访问权限: OOS                          | 选择此选项时,设置两个压力-液位参数对。以"Unit before Lin./<br>OUT_UNIT_EASY"参数中选择的单位直接显示液位值。<br>In height<br>选择此选项时,设置两个高度-液位参数对。基于压力测量值,设备首先<br>通过密度计算高度。随后,使用两个指定参数对,高度用于计算液位,采<br>用"Unit before Lin./OUT_UNIT_EASY"参数中选择的单位。 |                                     |                              |  |
|                                                              | 出厂设置:<br>In pressure                                                                                                    |                                     |                              |  |
| Corrected press./<br>PRESSURE_1_AFTER_CALIB<br>RATION<br>显示  | 显示传感器微调和零位调整后的压力测量值。<br>1<br>加里这项数值不等于"0" 可通过位置调整路该项数值调整为"0"                                                                                                    |                                     |                              |  |
| 索引: 44<br>数据类型: 浮点数<br>访问权限: 只读                              |                                                                                                    | , nedelments                        |                              |  |
| Meas. pressure/<br>PRESSURE_1_FINAL_VALUE<br>显示              | 显示传感器微调、零位调整和阻尼后的压力测量值。                                                                                                    |                                     |                              |  |
| 索引: 45<br>数据类型: 浮点数<br>访问权限: 只读                              |                                                                                                    |                                     |                              |  |
| Cerabar M /                                                  | Sensor                                                                                                    |                                     |                              |  |
| Deltapilot M                                                 |                                                                                                    | <b>→</b>                            | Sensor pressure              |  |
|                                                              | ×<br>Sensor trim                                                                                                    |                                     | Sensor pressure              |  |
|                                                              | ↓                                                                                                    | ]                                   |                              |  |
|                                                              | Position adjustment                                                                                                    |                                     |                              |  |
|                                                              | Ļ                                                                                                    | ←                                   | Simulation value<br>Pressure |  |
|                                                              | $\downarrow$                                                                                                    |                                     | []                           |  |
|                                                              | ↓                                                                                                    | $\rightarrow$                       | Corrected pressure           |  |
|                                                              | Damping                                                                                                    |                                     |                              |  |

| 压力转换块 (Endress+Hauser 参数)                                                             |                                                                                                    |               |                                                                                                    |               |                        |
|---------------------------------------------------------------------------------------|----------------------------------------------------------------------------------------------------|---------------|----------------------------------------------------------------------------------------------------|---------------|------------------------|
| 参数                                                                                    | be and the second second second second second second second second second second second second second second se |               | 说明                                                                                                    |               |                        |
|                                                                                       |                                                                                                    |               | $\downarrow$                                                                                                    | $\rightarrow$ | Pressure after damping |
|                                                                                       |                                                                                                    |               | Electric Delta P                                                                                                    |               |                        |
|                                                                                       |                                                                                                    |               | $\downarrow$                                                                                                    | $\rightarrow$ | Measured pressure      |
|                                                                                       | $\downarrow$                                                                                                    | ←             | Р                                                                                                    |               |                        |
|                                                                                       | Pressure                                                                                                    |               | Level                                                                                                    |               |                        |
|                                                                                       | $\downarrow$                                                                                                    | $\rightarrow$ | PV                                                                                                    | PV = 2        | 第一参数                   |
|                                                                                       |                                                                                                    |               | $\downarrow$                                                                                                    |               |                        |
|                                                                                       |                                                                                                    |               | 模拟量输入块                                                                                                    |               |                        |
|                                                                                       |                                                                                                    |               |                                                                                                    |               |                        |
|                                                                                       | Deltabar M                                                                                                    |               | 2                                                                                                    |               |                        |
|                                                                                       | 转换块                                                                                                    |               | Sensor                                                                                                    | ,             |                        |
|                                                                                       |                                                                                                    |               | ↓<br>Courser toins                                                                                                    | $\rightarrow$ | Sensor pressure        |
|                                                                                       |                                                                                                    |               | Sensor trim                                                                                                    |               |                        |
|                                                                                       |                                                                                                    |               | ✓                                                                                                    |               |                        |
|                                                                                       |                                                                                                    |               |                                                                                                    |               |                        |
|                                                                                       |                                                                                                    |               | <b>↓</b>                                                                                                    | $\rightarrow$ | Corrected pressure     |
|                                                                                       |                                                                                                    |               | •<br>Damning                                                                                                    | ,             | concetter pressure     |
|                                                                                       |                                                                                                    |               | J                                                                                                    | $\rightarrow$ | Pressure after         |
|                                                                                       |                                                                                                    |               | •                                                                                                    |               | damping                |
|                                                                                       |                                                                                                    |               | $\downarrow$                                                                                                    |               |                        |
|                                                                                       |                                                                                                    |               | $\downarrow$                                                                                                    | $\rightarrow$ | Measured pressure      |
|                                                                                       | $\downarrow$                                                                                                    | ←             | Р                                                                                                    |               | _                      |
|                                                                                       | Pressure                                                                                                    |               | Level                                                                                                    | Flow          |                        |
|                                                                                       | $\downarrow$                                                                                                    |               |                                                                                                    |               |                        |
|                                                                                       | $\downarrow$                                                                                                    | $\rightarrow$ | PV                                                                                                    | PV = 1        | 第一参数                   |
|                                                                                       |                                                                                                    |               | $\downarrow$                                                                                                    |               |                        |
| Lin. mode/LINEARIZATION_<br>TABLE_MODE<br>用户输入<br>索引: 46<br>数据类型: 8 位无符号<br>访问权限: OOS |                                                                                                    |               | <ul> <li>选择线性化模式。</li> <li>选项:</li> <li>Linear:<br/>输出未事先转换的液位。Level before lin/<br/>MEASURED_LEVEL_AFTER_SIMULATION 是输出。</li> <li>Erase table:<br/>删除现有线性化表。</li> <li>Manual entry (将表格设置为编辑模式,报警是输出):<br/>表格 ("X-value:/TB_LINEARIZATION_TABLE_X_VALUE" 和<br/>"Y-value:/TB_LINEARIZATION_TABLE_Y_VALUE") 的值对手动输入。</li> <li>Semiautomatic entry (将表格设置为编辑模式,报警是输出):<br/>在该输入模式下,容器被清空或分阶段填充。设备自动记录液位值<br/>("X-value:/TB_LINEARIZATION_TABLE_X_VALUE")。手动输入<br/>相应体积、质量或百分比值 ("X-value:/TB_LINEARIZATION_<br/>TABLE_X_VALUE")。</li> <li>Activate table<br/>激活输入的表格,并通过此选项检查。设备显示线性化后的液位。</li> <li>出厂设置:<br/>手动</li> </ul> |               |                        |
| 压力转换块 (Endress+Hauser 参数)                                                                           |                                                                                                    |  |  |
|----------------------------------------------------------------------------------------------------|----------------------------------------------------------------------------------------------------|--|--|
| 参数                                                                                                  | 说明                                                                                                    |  |  |
| Unit after lin./<br>AFTER_LINEARIZATION_UNI<br>T<br>显示、选项<br>索引: 47<br>数据类型: 16 位无符号<br>访问权限: OOS   | 选择线性化单位 (Y值的单位)。<br>选项:<br>•%<br>• cm、dm、m、mm<br>• hl<br>• in <sup>3</sup> 、ft <sup>3</sup> 、m <sup>3</sup><br>• l<br>• in、ft<br>• kg、t<br>• lb<br>• gal<br>• Igal<br>出厂设置:<br>%                                                                                                    |  |  |
| Line numb./LINEARIZATION_<br>TABLE_INDEX<br>用户输入<br>索引: 48<br>数据类型: 8 位无符号<br>访问权限: wr for Auto、OOS | 输入线性化表格中的当前点号。<br>接下来在 "X-value:/TB_LINEARIZATION_TABLE_X_VALUE" 和<br>"Y-value:/TB_LINEARIZATION_TABLE_Y_VALUE" 中的输入参考这一点。<br>输入范围:<br>• 132                                                                                                    |  |  |
| X-value:/<br>TB_LINEARIZATION_<br>TABLE_X_VALUE<br>显示<br>索引: 49                                     | 显示表中特定点的 X 值 (线性化之前的液位) 并确认。<br>注意:<br>如果 "Lin. mode" = "Manual",则显示液位值。<br>如果 "Lin. mode" = "Semiautomatic",则显示液位值,并必须通过输入 Y 值<br>确认 (无法编辑)。<br><b>前提条件:</b>                                                                                                    |  |  |
| 数据失望, 存点数<br>访问权限: 只读<br>Y-value:/<br>TB_LINEARIZATION_<br>TABLE_Y_VALUE<br>用户输入<br>索引: 50          | <ul> <li>Lin. mode/LINEARIZATION_TABLE_MODE = 手动输入</li> <li>输入 "Semiautomatic" 模式表中特定点的 Y 值 (线性化后的数值)。</li> <li>注意:</li> <li>如果 "Lin. mode" = "Manual",则系统显示线性化后的点。</li> <li>如果 "Lin. mode" = "Semiautomatic",则输入线性化后的点。</li> <li>线性化表必须单调排列 (单调递增或单调减少)。</li> </ul>                                                                                                    |  |  |
| 数据类型:浮点数<br>访问权限: OOS                                                                               |                                                                                                    |  |  |
| Edit table/LINEAR-<br>IZATION_TABLE_EDIT<br>显示、选项<br>索引:51<br>数据类型:8位无符号<br>访问权限:OOS                | 选择输入线性化表功能。<br>选项:<br>• Next point: 输入下一点。<br>• Current point: 停留在当前点,校正错误。<br>• Previous point: 跳转至先前点,校正错误。<br>• Insert point: 插入其他点 (参考以下实例)。<br>• Delete point: 删除当前点 (参考以下实例)。                                                                                                    |  |  |
|                                                                                                    | <ul> <li>示例: 增加点,例如在第4个和第5个点之间。</li> <li>通过 "Line-numb" 功能参数选择第5点。</li> <li>通过 "Edit table" 功能参数选择 "Insert point"。</li> <li>"Line-numb" 功能参数中显示第5点。在 "X-val" 和 "Y-val" 功能参数中 输入新数值。</li> <li>实例: 删除点 - 例如这里是第5个点</li> <li>通过 "Line-numb" 功能参数选择第5点。</li> <li>通过 "Edit table" 功能参数选择 "Delete point"。</li> <li>删除第5点。所有后续点均前移一位,即删除后,第6点变成第5点。</li> <li>出厂设置:<br/>Current point</li> </ul> |  |  |

| 压力转换块(Endress+Hause                                        | r 参数)                              |                                    |                              |
|------------------------------------------------------------|------------------------------------|------------------------------------|------------------------------|
| 参数                                                         | 说明                                 |                                    |                              |
| Tank Description/<br>LEVEL_TANK_<br>DESCRIPTION<br>用户输入    | 输入罐体说明。(最多<br>出厂 <b>设置:</b>        | 32 个字母和数字组合)                       |                              |
| 索引: 52<br>数据类型: 可见字符串<br>访问权限: wr for Auto、OOS             |                                    |                                    |                              |
| Tank content/<br>MEASURED_TANK_CONTEN<br>T_AFTER_SIM<br>显示 | 显示线性化后的液位值                         | o                                  |                              |
| 索引: 53<br>数据类型: 浮点数<br>访问权限: 只读                            |                                    |                                    |                              |
| Sensor pressure/<br>PRESSURE_1_AFTER_SENSO<br>R<br>显示      | 显示传感器微调、位置<br>Meas. pressure/PRESS | 调整和阻尼前的压力测量值<br>URE_1_FINAL_VALUE。 | 。→另见下图,参数说明                  |
| 索引: 54<br>数据类型: 浮点数<br>访问权限: 只读                            |                                    |                                    |                              |
| Druck n.Dämpfung/<br>PRESSURE_1_AFTER_DAMPI<br>NG<br>显示    | 显示传感器微调、零位                         | 调整和阻尼后的压力测量值                       | •                            |
| 索引: 55<br>数据类型: 浮点数<br>访问权限: 只读                            |                                    |                                    |                              |
| Cerabar M /<br>Deltapilot M                                | Sensor                             |                                    |                              |
|                                                            | $\downarrow$                       | $\rightarrow$                      | Sensor pressure              |
|                                                            | Sensor trim                        |                                    |                              |
|                                                            | $\downarrow$                       |                                    |                              |
|                                                            | Position adjustment                |                                    |                              |
|                                                            | $\checkmark$                       | $\leftarrow$                       | Simulation value<br>Pressure |
|                                                            | $\downarrow$                       |                                    |                              |
|                                                            | $\downarrow$                       | $\rightarrow$                      | Corrected pressure           |
|                                                            | Damping                            |                                    |                              |
|                                                            | $\downarrow$                       | $\rightarrow$                      | Pressure after<br>damping    |
|                                                            | Electric Delta P                   |                                    |                              |
|                                                            | $\downarrow$                       | $\rightarrow$                      | Measured pressure            |
| $\rightarrow$ $\leftarrow$                                 | Р                                  |                                    |                              |
| Pressure                                                   | Level                              |                                    | - A.W.                       |
| $\downarrow \rightarrow$                                   | PV                                 | PV = 第                             | 3一参数                         |
|                                                            | ◆<br>模拟量输入块                        |                                    |                              |
|                                                            | 1人177年1四八八                         |                                    |                              |

| 压                      | 力转换块(Endress+H                                                                                                    | ause          | er 参数)                                                                       |                                                                  |                                       |
|------------------------|----------------------------------------------------------------------------------------------------|---------------|------------------------------------------------------------------------------|------------------------------------------------------------------|---------------------------------------|
| 参                      | ٤¢                                                                                                    |               | 说明                                                                           |                                                                  |                                       |
|                        |                                                                                                    |               |                                                                              |                                                                  |                                       |
|                        | Deltabar M                                                                                                    |               |                                                                              |                                                                  |                                       |
|                        | 转换块                                                                                                    |               | Sensor                                                                       |                                                                  |                                       |
|                        |                                                                                                    |               | $\downarrow$                                                                 | $\rightarrow$                                                    | Sensor pressure                       |
|                        |                                                                                                    |               | Sensor trim                                                                  |                                                                  |                                       |
|                        |                                                                                                    |               | $\downarrow$                                                                 |                                                                  |                                       |
|                        |                                                                                                    |               | Position adjustment                                                          |                                                                  |                                       |
|                        |                                                                                                    |               | $\downarrow$                                                                 |                                                                  |                                       |
|                        |                                                                                                    |               | $\downarrow$                                                                 | $\rightarrow$                                                    | Corrected pressure                    |
|                        |                                                                                                    |               | Damping                                                                      |                                                                  |                                       |
|                        |                                                                                                    |               | $\downarrow$                                                                 | $\rightarrow$                                                    | Pressure after<br>damping             |
|                        |                                                                                                    |               | $\downarrow$                                                                 |                                                                  |                                       |
|                        |                                                                                                    |               | $\downarrow$                                                                 | $\rightarrow$                                                    | Measured pressure                     |
|                        | $\downarrow$                                                                                                    | ←             | Р                                                                            |                                                                  |                                       |
|                        | Pressure                                                                                                    |               | Level                                                                        | Flow                                                             |                                       |
|                        | $\downarrow$                                                                                                    |               |                                                                              |                                                                  | J                                     |
|                        | $\downarrow$                                                                                                    | $\rightarrow$ | PV                                                                           | PV = 第                                                           | 一参数                                   |
|                        |                                                                                                    |               | $\downarrow$                                                                 |                                                                  |                                       |
|                        |                                                                                                    |               |                                                                              |                                                                  |                                       |
| Lev<br>ME<br>SIN<br>显元 | Level before lin/ 显示线性化前的液位值。<br>MEASURED_LEVEL_AFTER_<br>SIMULATION<br>显示                                                                                                    |               |                                                                              |                                                                  |                                       |
| 索数访问                   | 引: 56<br>屠类型: 浮点数<br>可权限: 只读                                                                                                    |               |                                                                              |                                                                  |                                       |
| Lin<br>LIN<br>用<br>索数访 | Lin tab index 01/       线性化表 X 和 Y 值的位置 1。         LIN_TAB_X_Y_VALUE_1       如果 Lin. mode/LINEARIZATION_TABLE_MODE 设置为 "Manual",则可         用户输入 / 显示       输入 (编辑) X 和 Y 值。如果 Lin. mode/LINEARIZATION_TABLE_MODE         素引: 57       数据类型: 记录         按原料型: 记录       005 |               |                                                                              | 投置为 "Manual",则可<br>ZATION_ TABLE_MODE                            |                                       |
|                        |                                                                                                    |               |                                                                              |                                                                  |                                       |
| Lin<br>LIN<br>用月       | tab index 32/<br>I_TAB_X_Y_VALUE_32<br><sup>当</sup> 输入 / 显示                                                                                                    | 2             | 线性化表 X 和 Y 值的位<br>如果 Lin. mode/LINEAI<br>输入 (编辑) X 和 Y 值<br>未设置为 "Manual", 则 | 置 3<br>RIZATION_ TABLE_MODE<br>。如果 Lin. mode/LINEARI<br>小仅可显示数据。 | 受置为 "Manual",则可<br>ZATION_ TABLE_MODE |
| 索数                     | 引: 88<br>屠类型: 记录<br>可权限: OOS                                                                                                    |               |                                                                              |                                                                  |                                       |

| 压力转换块 (Endress+Hauser 参数)                                         |                                                                                                    |  |
|-------------------------------------------------------------------|----------------------------------------------------------------------------------------------------|--|
| 参数                                                                | 说明                                                                                                    |  |
| Sensor meas. type/<br>SENSOR_MEASUREMENT_TY<br>PE<br>显示<br>索引: 89 | 显示传感器类型。<br>• Deltabar M = differential<br>• 带表压传感器的 Cerabar M = gauge<br>• 带绝压传感器的 Cerabar M = absolute<br>• 带表压传感器的 Deltapilot M = gauge                                                  |  |
| 数据类型: 16 位无符号<br>访问权限: 只读                                         |                                                                                                    |  |
| Height unit/<br>HEIGHT_UNIT_EASY<br>选项                            | 选择高度单位。通过 Density unit/DENSITY_UNIT_EASY 和 Adjust density/<br>LEVEL_ADJUST_DENSITY_EASY 参数将压力测量值转换成所选高度单位。                                                                                  |  |
| 索引: 90<br>数据类型: 16 位无符号                                           | 间提余件:<br>Primary Value Type/PRIMARY_VALUE_TYPE 参数设置为"Level height"或<br>"Lev. height+LinTab"。                                                                                                |  |
| 访问权限: OOS                                                         | 选项:<br>• mm.<br>• m<br>• in<br>• ft                                                                                                    |  |
|                                                                   |                                                                                                    |  |
| Unit before Lin./<br>OUT_UNIT_EASY<br>选项                          | 选择线性化前液位测量值的显示单位。                                                                                                    |  |
| 索引: 91<br>数据类型: 16 位无符号<br>访问权限: OOS                              | 所选单位仅用于描述测量值。因此,选择新输出单位时,测量值不会进行相<br>应转换。<br><b>实例:</b><br>• 当前测量值: 0.3 ft<br>• 新输出单位: m<br>• 新测量值: 0.3 m                                                                                   |  |
|                                                                   | 选项<br>• %<br>• mm、cm、dm、m                                                                                                    |  |
|                                                                   | <ul> <li>ft, in</li> <li>m<sup>3</sup>, in<sup>3</sup></li> <li>l, hl</li> <li>ft<sup>3</sup></li> <li>appl. [appl.]</li> </ul>                                                             |  |
|                                                                   | - gai, igai<br>- kg、t<br>- lb<br>出厂设置:                                                                                                    |  |
|                                                                   | %                                                                                                    |  |
| Calibration mode/<br>LEVEL_ADJUST_MODE_EASY<br>选项                 | <ul> <li>达律标定模式。</li> <li>选项:</li> <li>Wet</li> <li>通过注满和清空容器进行湿标。如果是两种不同液位,则输入的液位、<br/>休和 质量或百分比值被分配给在此时此占测得的压力 (→ 另见该表)</li> </ul>                                                        |  |
| 索引: 92<br>数据类型: 8 位无符号<br>访问权限: OOS                               | 格,参数说明 Empty calibration/LOW_LEVEL_EASY 和 Full calib/<br>HIGH_LEVEL_EASY)<br>● Dry                                                                                                    |  |
|                                                                   | 十怀走理论标定。对于该标定, 您指定两对压力 / 液位值, 通过以下<br>参数 Empty calibration/LOW_LEVEL_EASY、Empty pressure/<br>LOW_LEVEL_PRESSURE_EASY、Full calib/HIGH_LEVEL_EASY和<br>Full pressure/HIGH_LEVEL_PRESSURE_EASY。 |  |
|                                                                   | Wet - 如果 PRIMARY_VALUE_TYPE 为 "Level" 或 "Level+LinTab"<br>Dry - 如果 PRIMARY_VALUE_TYPE 为 "Level height" 或 "Lev height+LinTab"                                                                |  |

| 压力转换块 (Endress+Hauser 参数)                                      |                                                                                                    |  |  |
|----------------------------------------------------------------|----------------------------------------------------------------------------------------------------|--|--|
| 参数                                                             | 说明                                                                                                    |  |  |
| Density unit/<br>DENSITY_UNIT_EASY<br>显示                       | 选择密度单位。使用 "Height unit/HEIGHT_UNIT_EASY" 和 "Adjust density/<br>LEVEL_ADJUST_DENSITY_EASY" 参数将测得的压力转换成高度。<br>出厂设置:<br>• g/cm <sup>3</sup>                                                               |  |  |
| 索引: 93<br>数据类型: 16 位无符号<br>访问权限: 只读                            |                                                                                                    |  |  |
| Adjust density/<br>LEVEL_ADJUST_DENSITY_E<br>ASY               | 输入介质密度。使用 Height unit/HEIGHT_UNIT_EASY、Density unit/<br>DENSITY_UNIT_EASY 和 Adjust density/LEVEL_ADJUST_DENSITY_EASY<br>参数将测得的压力转换成高度。                                                                 |  |  |
| 索引: 94<br>数据类型: 浮点数<br>访问权限: OOS                               | 出厂设置:<br>1.0                                                                                                    |  |  |
| Empty height/<br>LEVEL_OFFSET_EASY<br>用户输入/显示                  | 输入下限标定点的液位、体积、质量或百分比值 (空罐)。<br>为 Empty calibration/LOW_LEVEL_EASY 和 Empty pressure/<br>LOW_LEVEL_PRESSURE_EASY 参数输入的值构成压力 / 液位值组合,<br>适合下限标定点。通过 Unit before Lin./OUT_UNIT_EASY 参数选择单位<br>(→ 第 184 页)。 |  |  |
| 索引: 95<br>数据类型: 浮点数<br>访问权限: OOS                               | 前提条件:<br>• Level selection/LEVEL_ADJUSTMENT = in height 或 Primary Value/<br>PRIMARY_VALUE 参数设置为 "Level height" 或 "Lev height+LinTab"<br>• Calibration mode/LEVEL_ADJUST_MODE_EASY= Dry                 |  |  |
|                                                                | 出厂设置:<br>0.0                                                                                                    |  |  |
| Full height/<br>LEVEL_100_PERCENT_EASY<br>用户输入 / 显示            | 输入上限标定点 (满罐)的高度、体积、质量或百分比值。<br>为 Full calib/HIGH_LEVEL_EASY 和 Full pressure/<br>HIGH_LEVEL_PRESSURE_EASY 参数输入的值构成了上限标定点的压力 / 液位<br>值组合。通过 Unit before Lin./OUT_UNIT_EASY 参数 (→ 旨 184)选择单位。             |  |  |
| 索引: 96<br>数据类型: 浮点数<br>访问权限: OOS                               | 前提条件:<br>• Level selection/LEVEL_ADJUSTMENT = in height 或 Primary Value/<br>PRIMARY_VALUE 参数设置为 "Level height" 或 "Lev height+LinTab"<br>• Calibration mode/LEVEL_ADJUST_MODE_EASY= Dry                 |  |  |
|                                                                | 出厂设置:<br>100.0                                                                                                    |  |  |
| Process density/<br>LEVEL_MEASUREMENT_DE<br>NSITY_EASY<br>用户输入 | 输入用于密度修正的新密度值。<br>例如:最初使用水进行标定。现在容器用于盛放不同密度的另一种介质。<br>在 "Process density/LEVEL_MEASUREMENT_DENSITY_EASY"参数中输入<br>新密度值,正确校正标定。                                                                          |  |  |
| 索引: 97<br>数据类型: 浮点数<br>访问权限: OOS                               | 另见 Adjust density/LEVEL_ADJUST_DENSITY_EASY 参数。<br>出厂设置:<br>1.0                                                                                                    |  |  |
| Meas. level/<br>MEASURED_ACTUAL_LEVEL<br>_EASY<br>显示           | 显示当前液位测量值。<br>使用 "Density unit/DENSITY_UNIT_EASY" 和 "Adjust density/<br>LEVEL_ADJUST_DENSITY_EASY" 参数将测得的压力转换成高度。                                                                                      |  |  |
| 索引: <b>98</b><br>数据类型: 浮点数<br>访问权限: 只读                         |                                                                                                    |  |  |

| 压力转换块 (Endress+Hauser 参数)                  |                                                                                                    |  |  |
|--------------------------------------------|----------------------------------------------------------------------------------------------------|--|--|
| 参数                                         | 说明                                                                                                    |  |  |
| Full calib/HIGH_LEVEL_EASY<br>选项           | 输入上限标定点 (满罐)的高度值。通过 "Height unit/HEIGHT_UNIT_EASY"<br>参数选择单位 (→ ≧ 184)。                                                                                                    |  |  |
| 索引: 99<br>数据类型: 浮点数<br>访问权限: OOS           | <ul> <li>进行湿标时,必须提供液位(满容器)。设备自动记录相应压力。</li> <li>进行干标时,可以不提供液位(满容器)。选择 "In pressure" 液位计算选项时,必须在 "Full pressure/HIGH_LEVEL_PRESSURE_EASY" 参数中输入相关压力。选择 "In height" 液位计算选项时,必须在 "Full height/<br/>LEVEL_100_PERCENT_EASY" 参数中输入相关高度。</li> </ul> |  |  |
| Empty calibration/<br>LOW_LEVEL_EASY<br>选项 | 输入下限标定点的高度值 (空罐)。通过 "Height unit/HEIGHT_UNIT_EASY"<br>参数选择单位 (→ 🖹 184)。                                                                                                    |  |  |
| 索引: 100                                    | i                                                                                                    |  |  |
| 数据类型: 浮点数<br>访问权限: OOS                     | <ul> <li>进行湿标时,必须提供液位(空容器)。设备自动记录相应压力。</li> <li>进行干标时,可以不提供液位(空容器)。选择"In pressure"液位计算选项时,必须在"Empty pressure/LOW_LEVEL_PRESSURE_EASY"参数中输入相关压力。选择"In height"液位计算选项时,必须在"Empty height/LEVEL_OFFSET_EASY"参数中输入相关高度。</li> </ul>                  |  |  |
| Full pressure/<br>HIGH_LEVEL_PRESSURE_EA   | 输入上限标定点 (满罐)的压力值。<br>也请参考 Full calib/HIGH_LEVEL_EASY。                                                                                                    |  |  |
| SY<br>用户输入                                 | 前提条件:<br>• Calibration mode/LEVEL_ADJUST_MODE_EASY= Dry                                                                                                    |  |  |
| 索引: 101<br>数据类型: 浮点数<br>访问权限: OOS          | 出厂设置:<br>量程上限 (URL) 转换成高度单位。                                                                                                    |  |  |
| Empty pressure/<br>LOW_LEVEL_PRESSURE_EA   | 输入下限标定点的压力值 (空罐)。<br>也请参考 Empty calibration/LOW_LEVEL_EASY。                                                                                                    |  |  |
| SY<br>用户输入                                 | 前提条件:<br>• Calibration mode/LEVEL_ADJUST_MODE_EASY= Dry                                                                                                    |  |  |
| 索引: 102<br>数据类型: 浮点数<br>访问权限: OOS          | 出厂设置:<br>量程下限 (URL) 转换成高度单位。                                                                                                    |  |  |
| Electr. delta P/                           | 使用外部或恒定值打开或关闭电子差压应用。                                                                                                    |  |  |
| OL                                         | 选项:                                                                                                    |  |  |
| 选项                                         | Off     Texture law law                                                                                                    |  |  |
| 索引: 103<br>新現米利, 0 位工体只                    | <ul><li>External value</li><li>Constant</li></ul>                                                                                                    |  |  |
| 效据尖望: 8 位元付亏<br>访问权限: OOS                  | 出厂设置:<br>Off                                                                                                    |  |  |
| L                                          | 1                                                                                                    |  |  |

| 压力转换块(Endress+Hause                                                                             | r 参数)                                                                                                    |
|-------------------------------------------------------------------------------------------------|----------------------------------------------------------------------------------------------------|
| 参数                                                                                              | 说明                                                                                                    |
| E.Delta p selec./<br>E_DELTA_P_INPUT_SELECT<br>OR<br>选项<br>索引: 104<br>数据类型: 8 位无符号<br>访问权限: OOS | 选择输入选择块的输入,应用作 electr. delta P 应用。<br><b>选项:</b><br>• Input 1<br>• Input 2<br>• Input 3<br>• Input 4                                                     |
|                                                                                                 | 出厂设置:<br>Input 1                                                                                                    |
| E.Delta p value/<br>E_DELTA_P_VALUE<br>显示                                                       | 显示 electr. delta P 的电流输入值。                                                                                                    |
| 索引: 105<br>数据类型: 浮点数<br>访问权限: 只读                                                                |                                                                                                    |
| E.Delta p status/<br>E_DELTA_P_STATUS<br>显示<br>索引: 106<br>数据类型: 8 位无符号                          | 显示 electr. delta P 电流输入值的状态 (Good、Uncertain 或 Bad)。<br>出厂设置:<br>Uncertain                                                                                |
| E.Delta p unit/<br>E_DELTA_P_INPUT_UNIT<br>选项<br>索引: 107<br>数据类型: 8 位无符号<br>访问权限: OOS           | 选择 electr. delta P 输入值的单位。<br>选项:<br>• mbar、bar<br>• mmH2O<br>• in H2O、ftH2O<br>• Pa、kPa、MPa<br>• psi<br>• mmHg<br>• kg/cm <sup>3</sup><br>出厂设置:<br>mbar |
| Fixed ext. value/<br>ELECTRIC_DELTA_P_CONST<br>ANT<br>用户输入<br>索引: 108<br>数据类型: 浮点数<br>访问权限: OOS | 通过此功能参数输入恒定值。<br>值参考 E.Delta p unit/E_DELTA_P_INPUT_UNIT。<br>出厂设置:<br>0.0                                                                                |
| Min. meas. press./<br>PRESSURE_1_MIN_RESETAB<br>LE<br>显示<br>索引: 109                             | 显示最小压力测量值 (峰值标识)。您可以通过 "Reset peakhold/<br>RESET_TRANSMITTER_OBSERVATION" 参数复位该指标。                                                                       |
| 数据类型: 浮点数<br>访问权限: 只读                                                                           |                                                                                                    |
| Max. meas. press./<br>PRESSURE_1_MAX_RESETA<br>BLE<br>显示                                        | 显示最大压力测量值 (峰值标识)。您可以通过 "Reset peakhold/<br>RESET_TRANSMITTER_OBSERVATION"参数复位该指标。                                                                        |
| 索引: 110<br>数据类型: 浮点数<br>访问权限: 只读                                                                |                                                                                                    |

| 压力转换块 (Endress+Hauser 参数)                                                                     |                                                                                                    |  |
|-----------------------------------------------------------------------------------------------|----------------------------------------------------------------------------------------------------|--|
| 参数                                                                                            | 说明                                                                                                    |  |
| Reset peakhold/<br>RESET_TRANSMITTER_OBSE<br>RVATION<br>选项<br>索引: 111                         | 使用此参数可以复位"最小测量压力"和"最大测量压力"。<br>选项: • Cancel • Confirm 出厂设置: Consol                                                                 |  |
| 数据类型: 8 位尤符号<br>访问权限: OOS                                                                     |                                                                                                    |  |
| Sensor temp. (Cerabar/<br>Deltapilot)/<br>MEASURED_TEMPERATURE<br>_1<br>显示                    | 显示传感器中的当前温度测量值。可能不同于过程温度。                                                                                                    |  |
| 索引: 112<br>数据类型: 浮点数<br>访问权限: 只读                                                              |                                                                                                    |  |
| Temp. eng. unit/<br>TEMPERATURE_UNIT<br>选项                                                    | 选择温度测量值单位。                                                                                                    |  |
| 索引: 113<br>数据类型: 16 位无符号<br>访问权限: OOS                                                         | 设置影响 "Sensor temp. (Cerabar/Deltapilot)/<br>MEASURED_TEMPERATURE_1" 参数的单位。<br>选项:<br>● ℃<br>● ℃<br>● ℃<br>● 下<br>● K<br>出厂设置:<br>℃ |  |
| Device name str./<br>GENERIC_DEVICE_TYPE<br>显示                                                | 显示设备型号 (Cerabar M、Deltabar M 或 Deltapilot M)。                                                                                      |  |
| 索引: 114<br>数据类型: 8位无符号<br>访问权限: 只读                                                            |                                                                                                    |  |
| Format 1st value/<br>DISPLAY_MAINLINE_FORMA<br>T<br>显示<br>索引: 115<br>数据类型: 8 位无符号<br>访问权限: 只读 | 显示小数位数。<br><b>选项:</b><br>• x.x<br>• x.xxx<br>• x.xxxx<br>• x.xxxx<br>• x.xxxxx<br>• x.xxxxx                                        |  |

#### DP\_FLOW 转换块 (仅 Deltabar M)

| DP_FLOW 转换块                           |                                                 |  |
|---------------------------------------|-------------------------------------------------|--|
| 参数                                    | 说明                                              |  |
| Device dialog/<br>DEVICE_DIALOG<br>显示 | 如果设置不合适,则该参数显示一条指明存在设置错误的消息。消息可指出<br>哪个参数设置不正确。 |  |
| 索引: 11<br>数据类型: 8位无符号<br>访问权限: 只读     |                                                 |  |

| DP_FLOW 转换块                                                                        |                                                                                                    |
|------------------------------------------------------------------------------------|----------------------------------------------------------------------------------------------------|
| 参数                                                                                 | 说明                                                                                                    |
| Operator code/S_W_LOCK<br>用户输入<br>索引: 12<br>数据类型: 16 位无符号<br>访问权限: wr for Auto、OOS | 用于输入一个代码,供锁定或解锁操作。<br>选项:<br>• 锁定: 输入一个数字 ≠ 解锁密码。<br>• 解锁: 输入解锁密码。                                                                                                    |
| Lock state Status/<br>STATUS_LOCKING<br>显示<br>索引: 13<br>数据类型: 8 位无符号<br>访问权限: 只读   | 显示设备当前锁定状态或可锁定设备的状况(硬件锁定、软件锁定)。                                                                                                    |
| DIP switch/<br>SWITCH_STATUS_LIST<br>显示<br>索引: 14<br>数据类型: 8 位无符号<br>访问权限: 只读      | 显示位于电子插件上的 DIP 开关。<br>P1/P2 开关 (Deltabar, 启用输入转换)<br>Lin/sq. 开关 (Deltabar, 流量已开启)<br>6 仿真开关 (已启用 AI 仿真)<br>9 阻尼开关 (已开启阻尼)<br>9 HW 锁开关 (已启用 HW 锁)                                                                                                    |
| Flow meas. type/FLOW_TYPE<br>选项<br>索引: 15<br>数据类型: 8 位无符号<br>访问权限: OOS             | <ul> <li>选择流量类型。</li> <li>前提条件:</li> <li>Deltabar M 差压变送器</li> <li>选项</li> <li>Volume p. cond. (操作条件下的体积)</li> <li>Volume norm. cond. (标准条件下的标准体积,在欧洲为: 1013.25 mbar 和 273.15 K (0 °C))</li> <li>Volume std. cond. (标准条件下的标准体积,在美国为: 1013.25 mbar (14.7 psi) 和 288.15 K (15 °C/59 °F))</li> <li>Mass p. cond. (操作条件下的质量)</li> <li>Flow in %</li> <li>出厂设置:</li> <li>Volume p. cond.</li> </ul> |
| Flow/<br>FLOW_AFTER_SUPRESSION<br>显示<br>索引: 16<br>数据类型: 浮点数<br>访问权限: 只读            | 显示电流流量。取决于所选流量模式 (→ Flow meas. type/FLOW_TYPE),<br>显示体积流量、质量流量、标液体积流量或校正体积流量。                                                                                                    |

| DP_FLOW 转换块                                                         |                                                                                                    |
|---------------------------------------------------------------------|----------------------------------------------------------------------------------------------------|
| 参数                                                                  | 说明                                                                                                    |
| Flow unit/FLOW_UNIT<br>用户输入<br>索引: 17<br>数据类型: 16 位无符号<br>访问权限: OOS | 选择流量单位。<br>前提条件:<br>• Deltabar M 差压变送器                                                                                                    |
|                                                                     | 确保单位适合所选流量模式。→ 另见 → 🖹 189,参数说明 Flow meas. type/<br>FLOW_TYPE。<br>选择新的流量单位后,所有流量参数均转换成并显示为同一个流量类型<br>Flow meas. type/FLOW_TYPE 内的新单位。更改流量模式时,不可进行<br>转换。                                                                                                    |
|                                                                     | Flow meas. type/FLOW_TYPE 的可能单位 = Volume operat. cond.: <ul> <li>m<sup>3</sup>/s, m<sup>3</sup>/min, m<sup>3</sup>/h, m<sup>3</sup>/d</li> <li>l/s, l/min, l/h</li> <li>hl/s, hl/min, hl/d</li> <li>ft<sup>3</sup>/s, ft<sup>3</sup>/min, ft<sup>3</sup>/h, ft<sup>3</sup>/d</li> <li>ACFS, ACFM, ACFH, ACFD</li> <li>ozf/s, ozf/min</li> <li>gal/S, gal/min, gal/h, gal/d</li> <li>Igal/s, Igal/min, Igal/h</li> <li>bbl/s, bbl/min, bbl/h, bbl/d</li> <li>出厂设置:<br/>m<sup>3</sup>/s</li> </ul> Flow meas. type/FLOW_TYPE 的可能单位 = Volume norm. cond.: <ul> <li>Nm<sup>3</sup>/s, Nm<sup>3</sup>/min, Nm<sup>3</sup>/h, Nm<sup>3</sup>/d</li> </ul> |
|                                                                     | 出厂设置:<br>Nm <sup>3</sup> /s                                                                                                    |
|                                                                     | Flow meas. type/FLOW_TYPE 的可能单位 = Volume std. cond.:<br>• Sm <sup>3</sup> /s、Sm <sup>3</sup> /min、Sm <sup>3</sup> /h、Sm <sup>3</sup> /d<br>• SCFS、SCFM、SCFH、SCFD<br>出厂设置:<br>Sm <sup>3</sup> /s                                                                                                    |
|                                                                     | <pre>Flow meas. type/FLOW_TYPE 的可能单位 = Mass p. cond.: g/s、kg/s、kg/min、kg/h t/s、t/min、t/h、t/d oz/s、oz/min lb/s、lb/min、lb/h ton/s、ton/min、ton/h、ton/d</pre>                                                                                                    |
|                                                                     | 出厂设置:<br>kg/s<br>Flow meas. type/FLOW TYPE 的可能单位 = 流量百分比:                                                                                                    |
|                                                                     | ● %<br>出厂设置:<br>%                                                                                                    |

| DP_FLOW 转换块                                                                                  |                                                                              |                                  |                               |            |
|----------------------------------------------------------------------------------------------|------------------------------------------------------------------------------|----------------------------------|-------------------------------|------------|
| 参数                                                                                           | 说明                                                                           |                                  |                               |            |
| Set. L. Fl. Cut-off/<br>CREEP_FLOW_SUPRESSION_<br>OFF_THRES<br>选项                            | 输入 flow-flow cut-off f<br>开启点和关闭点之间的:<br><b>输入范围:</b><br>Switch-off point:最终 | 的启动点。<br>迟滞值始终为最大》<br>流量值的 0 50% | 充量值的 1%。<br>("Flow Max/FLOW M | 1AX")。     |
| 索引: 18<br>数据类型: 浮点数<br>访问权限: OOS                                                             | Q<br>Qmax<br>0%                                                              | Δp                               | Q<br>Qmax<br>6%<br>5%         | Δp         |
| Flow Max/FLOW_MAX<br>用户输入                                                                    | 出厂设置:<br>5%(最大流量值的)<br>输入主设备的最大流量。<br>另参见主设备示意图。                             | 。<br>最大流量被分配给?                   | 您通过 "Max press. floy          | N/         |
| 索引: 19<br>数据类型: 浮点数<br>访问权限: OOS                                                             | FLOW_MAX_PRESSUR<br>出厂设置<br>1.0                                              | E" 输入的最大压力。                      |                               |            |
| Pressure af. damp./<br>PRESSURE_1_AFTER_DAMPI<br>NG<br>显示<br>索引: 20<br>数据类型: 浮点数<br>访问权限: 只读 | 显示传感器微调、零位<br>量模式中的 Primary Va                                               | 调整和阻尼后的压力<br>lue/PRIMARY_VAL     | 与测量值。该值对应 "₽<br>UE 参数。        | ressure" 测 |
| Deltabar M                                                                                   |                                                                              |                                  |                               |            |
| 转换块                                                                                          | Sensor<br>↓                                                                  | $\rightarrow$                    | Sensor pressu                 | ıre        |
|                                                                                              | Sensor trim<br>↓<br>Position adjustment                                      |                                  |                               |            |
|                                                                                              | ↓<br>↓<br>Domping                                                            | $\rightarrow$                    | Corrected pre                 | ssure      |
|                                                                                              | Damping<br>↓                                                                 | $\rightarrow$                    | Pressure after<br>damping     | c          |
|                                                                                              | ↓<br>↓<br>₽                                                                  | $\rightarrow$                    | Measured pre                  | ssure      |
| Pressure                                                                                     | r<br>Level                                                                   | Flow                             |                               |            |
| $\downarrow \qquad \rightarrow$                                                              | PV<br>↓                                                                      |                                  | PV = 第一参数                     | ]          |

| DP_FLOW 转换块                                                |                                                                                                    |  |
|------------------------------------------------------------|----------------------------------------------------------------------------------------------------|--|
| 参数                                                         | 说明                                                                                                    |  |
|                                                            |                                                                                                    |  |
| Max press. flow/<br>FLOW_MAX_PRESSURE<br>用户输入              | 输入主要设备的最大压力。<br>参见主设备示意图。该值被分配给最大流量值(参见 Flow Max/<br>FLOW_MAX)。                                                                                                    |  |
| 索引: 21<br>数据类型: 浮点数<br>访问权限: OOS                           | <b>出厂设置:</b><br>上限范围 (→ 参见 Sensor range/SENSOR_RANGE, → 🖹 174)                                                                                                    |  |
| Press. eng. unit/<br>PRESSURE_1_UNIT<br>显示                 | 显示所选压力单位。<br>通过压力转换块中的 Calibration Units/CAL_UNIT 参数选择压力单位<br>( $\rightarrow$ → $В$ 137)。                                                                                                    |  |
| 索引: 22<br>数据类型: 16 位无符号<br>访问权限: OOS                       |                                                                                                    |  |
| Totalizer 1/TOTALIZER_1<br>显示                              | Totalizer 1/TOTALIZER_1 参数是包含两个元素的结构型参数。<br>VALUE                                                                                                    |  |
| 索引: 23                                                     | <ul> <li>显示累加器 1 的总流量值。您可以通过 "Reset Totalizer 1/<br/>TOTALIZER 1 RESET" 参数复位值。</li> </ul>                                                                                                    |  |
| 数据类型: DS-65<br>访问权限: 只读                                    | STATUS<br>● 显示状态。                                                                                                    |  |
|                                                            | <b>1</b>                                                                                                    |  |
|                                                            | <ul> <li>可通过模拟量输入块中的 Channel/CHANNEL 参数 (→ <sup>6</sup> 204) 转移该参数 的值和状态。因此, Channel/CHANNEL 必须设置为 "6"。</li> <li>您可通过数字量输出块中的 Channel/CHANNEL 参数复位该参数的值。因此, Channel/CHANNEL 必须设置为 "21"。</li> </ul> |  |
| Eng.unit total. 1/<br>TOTALIZER_1_UNIT<br>选项               | 选择累加器 1 的单位。<br>取决于 Flow meas. type/FLOW_TYPE 参数 ( $\rightarrow$ $\supseteq$ 189) 的设置,该参数提<br>供体积、标称体积、标准体积和                                                                                       |  |
| 索引: 24<br>新提考刑: 16 位于符号                                    | 质量单位的清单。选择新体积单位或质量单位时,累加器参数自动转换,并<br>在一个单位组中以新单位显示。更改流量模式时,累加器的数值不转换。                                                                                                    |  |
| 数据关型. 10 位元符号<br>访问权限: OOS                                 | 出厂设置:<br>m <sup>3</sup>                                                                                                    |  |
| Totalizer 1 mode/<br>TOTALIZER_1_MODE                      | 设置累加器响应。<br>洗 <b>项</b> :                                                                                                    |  |
| 选项                                                         | ■ Balanced: 累加所有流量测量值 (正向和反向)。                                                                                                    |  |
| 索引: 25<br>数据类型: 8 位无符号<br>访问权限: OOS                        | <ul> <li>Pos. now only: 仅素加正问流重测重值。</li> <li>Neg. flow only: 仅累加反向流量测量值。</li> <li>Hold: 流量计数器停止。</li> </ul>                                                                                        |  |
| Total. 1 failsafe/<br>TOTALIZER_1_FAIL_<br>SAFE_MODE<br>选项 | 选择错误时累加器 1 的模式。<br>目前, 仅可选择 "Actual" 模式, 即: 累加器 1 在错误时继续计数。                                                                                                    |  |
| 索引: 26<br>数据类型: 8 位无符号<br>访问权限: OOS                        |                                                                                                    |  |

| DP_FLOW 转换块                                                                          |                                                                                                    |
|--------------------------------------------------------------------------------------|----------------------------------------------------------------------------------------------------|
| 参数                                                                                   | 说明                                                                                                    |
| Reset Totalizer 1/<br>TOTALIZER_1_RESET<br>选项<br>索引: 27<br>数据类型: 8 位无符号<br>访问权限: 00S | 此参数将累加器 1 复位至 0。<br>选项:<br>• Abort (不复位)<br>• 复位<br>出厂设置:<br>Cancel                                                                                                    |
| Totalizer 1/<br>TOTALIZER_1_STRING_VAL<br>UE<br>显示<br>索引: 28                         | 显示累加器 1 的总流量值。您可以通过 "Reset Totalizer 1/<br>TOTALIZER_1_RESET" 参数复位值。"Totalizer 1 overflow/<br>TOTALIZER_1_STRING_OVERFLOW" 参数<br>显示溢流。<br><b>实例:</b> 值 123456789 m <sup>3</sup> 显示如下: |
| 数据类型: 可见字符串<br>访问权限: 只读                                                              | -                                                                                                    |
| Totalizer 1 overflow/<br>TOTALIZER_1_STRING_OVER<br>FLOW<br>显示                       | 显示累加器 1 溢出值。<br>→ 另见 Totalizer 1/TOTALIZER_1_STRING_VALUE。                                                                                                    |
| 索引: 29<br>数据类型: 可见字符串<br>访问权限: 只读                                                    |                                                                                                    |
| Totalizer 2/TOTALIZER_2<br>显示<br>索引: 30<br>数据类型: 浮点数                                 | Totalizer 2/TOTALIZER_2 参数是包含两个元素的结构型参数。<br>VALUE<br>• 显示累加器 2 的总流量值。<br>STATUS                                                                                                    |
| 访问权限: 只读                                                                             | <ul> <li>• 显示状态。</li> <li>● 可通过模拟量输入块中的 Channel/CHANNEL 参数 (→ ≧ 204) 转移该<br/>参数的值和状态。因此, Channel/CHANNEL 必须设置为 "7"。</li> </ul>                                                        |
| Eng.unit total. 2/<br>TOTALIZER_2_UNIT<br>选项<br>索引: 31<br>数据类型: 16 位无符号<br>访问权限: OOS | 选择累加器 2 的单位。<br>前提条件:<br>• Deltabar M 差压变送器<br>出厂设置:<br>m <sup>3</sup>                                                                                                    |
| Totalizer 2 mode/<br>TOTALIZER_2_MODE<br>用户输入<br>索引: 32                              | 设置累加器响应。<br>选项:<br>• Balanced: 累加所有流量测量值 (正向和反向)。<br>• Pos. flow only: 仅累加正向流量测量值。                                                                                                    |
| 数据类型: 8 位无符号<br>访问权限: OOS                                                            | <ul> <li>Neg. How only: 仅系加反问流重测重值。</li> <li>Hold: 流量计数器停止。</li> </ul>                                                                                                    |
| Total. 2 failsafe/<br>TOTALIZER_2_FAIL_SAFE_<br>MODE_MODE<br>选项                      | 选择错误时累加器 2 的模式。<br>目前,仅可选择 "Actual" 模式,即:累加器 2 在错误时继续计数。                                                                                                    |
| 索引: 33<br>数据类型: 8 位无符号<br>访问权限: OOS                                                  |                                                                                                    |

| DP_FLOW 转换块                                            |                                                                                                    |  |
|--------------------------------------------------------|----------------------------------------------------------------------------------------------------|--|
| 参数                                                     | 说明                                                                                                    |  |
| Totalizer 2/<br>TOTALIZER_2_STRING_VALU<br>E           | 显示累加器 2 的读值。"Total. 2 overflow/<br>TOTALIZER_2_STRING_OVERFLOW"参数显示溢流。<br><b>实例:</b> 值 123456789 m <sup>3</sup> 显示如下:   |  |
| 显示<br>索引:34<br>数据米型・可见字符串                              | - 累加器 2: 3456789 m <sup>3</sup><br>- 累加器 2 溢出值: 12 E7 m <sup>3</sup>                                                    |  |
| 访问权限:只读                                                | 日二里加思?淡山仿                                                                                                    |  |
| TOTALIZER_2_STRING_OVER<br>FLOW<br>显示                  | 业小家加备 2 孤山值。<br>→ 另见 Totalizer 2/TOTALIZER_2。                                                                           |  |
| 索引: 35<br>数据类型: 可见字符串<br>访问权限: 只读                      |                                                                                                    |  |
| Measuring mode/<br>OPERATING_MODE<br>显示                | 选择测量模式。不同测量模式的操作菜单有不同的结构。                                                                                               |  |
| 索引: 36<br>数据类型: 8位无符号<br>访问权限: 只读                      | <ul> <li>□</li> <li>□ 工作模式更改时无转换产生,必要时可在测量模式更改后重新进行标定。</li> <li>测量模式显示:</li> <li>● Pressure</li> <li>● Level</li> </ul> |  |
|                                                        | • Flow (Deltabar)<br>出厂设置:<br>Pressure                                                                                  |  |
| High-press. side/<br>PRESSURE_1_INPUT_INV<br>选项        | 决定高压侧对应的压力输入。<br><b>1</b>                                                                                               |  |
| 索引: 37<br>数据类型: 8 位无符号<br>访问权限: OOS                    | 只有 "SW/P2 High"DIP 开关处于关闭 (OFF) 位置,该设置才有效 (参见 "DIP switch/SWITCH_STATUS_LIST"参数)。否则 P2 始终对应高压侧。<br>洗项:                  |  |
|                                                        | <ul> <li>P1 High<br/>压力输入 P1 为高压侧。</li> <li>P2 High<br/>压力输入 P2 为高压侧。</li> </ul>                                        |  |
|                                                        | 出厂设置<br>P1 High                                                                                                    |  |
| Device name str./<br>GENERIC_DEVICE_TYPE<br>显示         | 显示设备型号 (Cerabar M、Deltabar M 或 Deltapilot M)。                                                                           |  |
| 索引: 38<br>数据类型: 8 位无符号<br>访问权限: 只读                     |                                                                                                    |  |
| Format 1st value/<br>DISPLAY_MAINLINE_FORMA<br>T<br>显示 | 显示小数位数。<br>选项:<br>• x.x<br>• x.xx                                                                                       |  |
| 索引: 39<br>数据类型: 8 位无符号<br>访问权限: 只读                     | <ul> <li>X.XXX</li> <li>X.XXXX</li> <li>X.XXXXX</li> </ul>                                                              |  |

#### 显示转换块

| 显示转换块                                                                                  |                                                                                                    |  |
|----------------------------------------------------------------------------------------|----------------------------------------------------------------------------------------------------|--|
| 参数                                                                                     | 说明                                                                                                    |  |
| Device dialog/<br>DEVICE DIALOG<br>显示                                                  | 如果设置不合适,则该参数显示一条指明存在设置错误的消息。消息可指出哪个<br>参数设置不正确。                                                                        |  |
| 索引: 10<br>数据类型: 8位无符号<br>访问权限: 只读                                                      |                                                                                                    |  |
| Operator code/<br>S_W_LOCK<br>选项                                                       | 用于输入一个代码,供锁定或解锁操作。<br><b>选项:</b><br>• 锁定:输入一个数字≠解锁密码。<br>• 解锁:输入解锁密码。                                                  |  |
| 索引: 11<br>数据类型: 16 位无符<br>号                                                            | i                                                                                                    |  |
| 访问权限:<br>wr for Auto、OOS                                                               | 解锁密码的初始设置为"0"。其他解锁密码可以在"Code definition/<br>USER_S_W_UNLOCK"参数中定义。如果用户遗忘解锁密码,输入数字"5864"<br>即可显示解锁密码。                   |  |
|                                                                                        | 出)设置:<br>0                                                                                                    |  |
| Lock state Status/<br>STATUS_LOCKING<br>显示                                             | 显示设备当前锁定状态或可锁定设备的状况 (硬件锁定、软件锁定)。                                                                                       |  |
| 索引: 12<br>数据类型: 8 位无符号<br>访问权限: 只读                                                     |                                                                                                    |  |
| Format 1st value/<br>AUTOMATIC_MAIN_LI<br>NE_FORMAT<br>选项                              | 显示小数位数。<br>选项:<br>• x.x<br>• x.xx                                                                                      |  |
| 索引: 13<br>数据类型: 8 位无符号<br>访问权限: wr for<br>Auto、OOS                                     | <ul> <li>X.XXX</li> <li>X.XXXX</li> <li>X.XXXXX</li> </ul>                                                             |  |
| Language/<br>DISPLAY_LANGUAGE<br>选项                                                    | 选择现场显示单元的菜单语言。<br>选项:<br>• English                                                                                     |  |
| 索引: 14<br>数据类型: 8 位无符号<br>访问权限: wr for<br>Auto、OOS                                     | <ul> <li>Deutsch</li> <li>Français</li> <li>Español</li> <li>Katakana</li> <li>Chinese</li> </ul>                      |  |
|                                                                                        | 出厂设置:<br>English                                                                                                    |  |
| Display mode/<br>DISPLAY_MAIN_LINE_<br>1_CONTENT<br>选项                                 | 设置现场显示单元在操作期间的显示模式。<br><b>选项:</b> <ul> <li>Main value only</li> <li>External value</li> <li>All alternating</li> </ul> |  |
| <ul> <li>家51:15</li> <li>数据类型:8位无符号</li> <li>访问权限:</li> <li>wr for Auto、OOS</li> </ul> | 出厂设置:<br>Measured value (PV)                                                                                           |  |

| 显示转换块                                                                                                    |                                                                                                    |  |
|----------------------------------------------------------------------------------------------------|----------------------------------------------------------------------------------------------------|--|
| 参数                                                                                                    | 说明                                                                                                    |  |
| Add. disp. value/<br>DISPLAY_MAINLINE_2<br>_CONTENT<br>选项<br>索引: 16<br>数据类型: 8位无符号<br>访问权限:<br>wr for Auto、OOS | 设置在测量模式下交替显示模式中的第二个值内容。<br>选项:<br>• No value<br>• Pressure<br>• Measured value (%)<br>• Totalizer 1<br>• Totalizer 2<br>选项取决于所选测量模式。<br>出厂设置:<br>No value |  |
| FF input source/<br>DISPLAY_INPUT_SELE<br>CTOR<br>选项<br>索引: 17<br>数据类型: 8 位无符号<br>访问权限:<br>wr for Auto、OOS     | 选择输入选择块的输入,应用作显示的外部值。<br>选项: <ul> <li>Input 1</li> <li>Input 2</li> <li>Input 3</li> <li>Input 4</li> </ul> <li>出厂设置:<br/>Input 1</li>                    |  |
| FF input unit/<br>DISPLAY_INPUT_UNIT<br>选项                                                                     | 选择应显示在显示单元上的外部值的单位。<br>出厂设置:<br>mbar                                                                                                    |  |
| 索引: 18<br>数据类型: 16 位无符<br>号<br>访问权限:<br>wr for Auto、OOS                                                        |                                                                                                    |  |
| FF input form./<br>DISPLAY_INPUT_FOR<br>MAT<br>选项<br>索引: 19<br>数据类型: 8 位无符号<br>访问权限:<br>wr for Auto、OOS        | 选择应显示在显示单元上的外部值的格式。<br><b>选项:</b><br>* x.x<br>* x.xx<br>* x.xxx<br>* x.xxxx<br>* x.xxxx<br>* x.xxxxx<br>H厂设置:<br>x.x                                      |  |
| Device name str./<br>GENERIC_DEVICE_TYP<br>E<br>显示<br>索引: 20                                                   | 显示设备型号 (Cerabar M、Deltabar M 或 Deltapilot M)。                                                                                                    |  |
| 数据类型: 8 位无符号<br>访问权限: 只读                                                                                       |                                                                                                    |  |

| 显示转换块                                   |                                                                                           |
|-----------------------------------------|-------------------------------------------------------------------------------------------|
| 参数                                      | 说明                                                                                        |
| Measuring mode/<br>OPERATING_MODE<br>显示 | 选择测量模式。<br>不同测量模式的操作菜单有不同的结构。                                                             |
| 索引: 21<br>数据类型: 8 位无符号<br>访问权限: 只读      | 工作模式更改时无转换产生,必要时可在测量模式更改后重新进行标定。<br>选项:<br>Pressure<br>Level<br>Flow<br>出厂设置:<br>Pressure |

#### 诊断转换块

| 诊断转换块                                                                            |                                                                                                    |  |
|----------------------------------------------------------------------------------|----------------------------------------------------------------------------------------------------|--|
| 参数                                                                               | 说明                                                                                                    |  |
| Device dialog/DEVICE<br>DIALOG<br>显示                                             | 如果设置不合适,则该参数显示一条指明存在设置错误的消息。消息可指出<br>哪个参数设置不正确。                                                                                                  |  |
| 数据类型: 8 位无符号<br>访问权限: 只读                                                         |                                                                                                    |  |
| Operator code/S_W_LOCK<br>选项<br>索引: 11<br>数据类型: 16 位无符号<br>访问权限: wr for Auto、OOS | 用于输入一个代码,供锁定或解锁操作。<br><b>选项:</b><br>• 锁定: 输入一个数字 ≠ 解锁密码。<br>• 解锁: 输入解锁密码。                                                                        |  |
| Lock state Status/<br>STATUS_LOCKING<br>显示<br>索引: 12<br>数据类型: 8 位无符号<br>访问权限: 只读 | 显示设备当前锁定状态或可锁定设备的状况(硬件锁定、软件锁定)。                                                                                                    |  |
| DIP switch/<br>SWITCH_STATUS_LIST<br>显示<br>索引: 13<br>数据类型: 8 位无符号<br>访问权限: 只读    | 显示位于电子插件上的 DIP 开关。<br>P1/P2 开关 (Deltabar, 启用输入转换)<br>Lin/sq. 开关 (Deltabar, 流量已开启)<br>6 仿真开关 (已启用 AI 仿真)<br>9 阻尼开关 (已开启阻尼)<br>9 HW 锁开关 (已启用 HW 锁) |  |

| 诊断转换块                                                                            |                                                                                                    |                                                |                                                |
|----------------------------------------------------------------------------------|----------------------------------------------------------------------------------------------------|------------------------------------------------|------------------------------------------------|
| 参数                                                                               | 说明                                                                                                    |                                                |                                                |
| Simulation mode/<br>SIMULATION_MODE<br>选项<br>索引: 14<br>数据类型: 8 位无符号<br>访问权限: OOS | 打开仿真,并选择仿真输;<br>如果测量模式或液位模式<br>关闭。<br>选项:<br>• None<br>• Pressure<br>• Flow (仅差压变送器)<br>• Level<br>• Tank content<br>• Alarm/Warning | 出类型。<br>( <b>Lin. mode (037)</b> )被            | 更改,则任何仿真运行即                                    |
| Cerabar M /<br>Deltapilot M                                                      |                                                                                                    |                                                |                                                |
| 转换块                                                                              | Sensor<br>↓ Sensor trim<br>Position adjustment<br>↓ Damping<br>↓ Electric Delta P<br>↓                                               | ←                                              | Simulation value<br>Pressure                   |
| $\rightarrow$ $\leftarrow$                                                       | Р                                                                                                    |                                                |                                                |
| Pressure                                                                         | Level ←                                                                                                    | Simulation value:<br>- Level<br>- Tank content |                                                |
| ↓                                                                                |                                                                                                    |                                                |                                                |
| →<br>Deltabar M                                                                  | <b>PV</b> ↓ 模拟量输入块                                                                                                    |                                                |                                                |
| 转换块                                                                              | Sensor<br>↓<br>Sensor trim<br>↓<br>Position adjustment                                                                               |                                                |                                                |
|                                                                                  | ↓<br>Damping<br>↓                                                                                                    | <i>←</i>                                       | Simulation value<br>Pressure                   |
| ↓ ←                                                                              | Р                                                                                                    |                                                |                                                |
| Pressure                                                                         | Level                                                                                                    | ←                                              | Simulation value:<br>- Level<br>- Tank content |
| ↓                                                                                | Flow                                                                                                    | ←                                              | Simulation value:<br>- Flow                    |

| 诊断转换块                                                  |                                                                                    |  |
|--------------------------------------------------------|------------------------------------------------------------------------------------|--|
| 参数                                                     | 说明                                                                                 |  |
| $\rightarrow$                                          | PV                                                                                 |  |
|                                                        | ↓                                                                                  |  |
|                                                        | 模拟量输入块                                                                             |  |
| Simulation unit/<br>SIMULATION_UNIT<br>显示              | 显示仿真值的单位 (取决于所选测量模式)。                                                              |  |
| 索引: <b>15</b><br>数据类型:<br>访问权限: 只读                     |                                                                                    |  |
| Simulated Value/<br>SIMULATED_VALUE<br>用户输入            | 输入仿真值。<br>前提条件:<br>• Simulation/SIMULATION MODE = Pressure、flow (Deltabar)、level 或 |  |
| 索引: 16<br>数据类型: 浮点数<br>访问权限: OOS                       | tank content。                                                                      |  |
| Sim. error no./<br>ALARM_SIMULATION_VALU<br>E          | 输入仿真信息代号。<br>→ 另见 《操作手册》, 章节 11.1 " 信息 ", " 代码 " 表格栏。                              |  |
| 用户输入                                                   | 前提条件:<br>● Simulate/SIMULATE = Alarm/warning                                       |  |
| 索引: 17<br>数据类型: 16 位无符号<br>访问权限: OOS                   | 开启值:<br>485 "Simulation value" (仿真激活)                                              |  |
| Status/DEVICE_STATUS<br>显示                             | 提供关于设备当前状态的信息。                                                                     |  |
| 索引: 18<br>数据类型: 8位无符号<br>访问权限: 只读                      |                                                                                    |  |
| Diagnostic code/<br>ACTUAL_HIGHEST_ALARM<br>显示         | 显示最活跃的警告/错误信息。                                                                     |  |
| 索引: 19<br>数据类型: 16 位无符号<br>访问权限: 只读                    |                                                                                    |  |
| Instructions/<br>ACTUAL_MAINTENANCE_IN<br>STRUCT<br>显示 | 最活跃警告/错误信息的解决指南。                                                                   |  |
| 索引: 20<br>数据类型: 16 位无符号<br>访问权限: 只读                    |                                                                                    |  |
| Last diag. code/<br>LAST_ALARM_INFO_IO<br>显示           | 上一次解决的错误信息。等于上一次对话代码表格中的第一条输入(日志)。                                                 |  |
| 索引: 21<br>数据类型: 16 位无符号<br>访问权限: 只读                    |                                                                                    |  |

| 诊断转换块                                                       |                                                                       |  |
|-------------------------------------------------------------|-----------------------------------------------------------------------|--|
| 参数                                                          | 说明                                                                    |  |
| Reset logbook/<br>RESET_ALARM_HISTORY                       | 用于删除日志条目的参数。<br>选项:<br>• Cancel<br>• Reset                            |  |
| 索引: 22<br>数据类型: 8 位无符号<br>访问权限: wr for Auto、OOS             | 出厂设置:<br>Cancel                                                       |  |
| Actual errors/<br>DIAG_ALARM_TABLE<br>显示                    | 活跃报警 / 警告的位域总结。                                                       |  |
| 索引: 23<br>数据类型: 8 位字节字符串<br>访问权限: 只读                        |                                                                       |  |
| Operating hours/<br>OPERATING_HOURS_VALUE<br>显示             | 显示运行小时数。                                                              |  |
| 索引: 24<br>数据类型: 32 位无符号<br>访问权限: 只读                         |                                                                       |  |
| Diagnostic code/<br>ACTUAL_ALARM_INFOS<br>显示                | 表格显示最近 10 条活跃报警 / 警告。                                                 |  |
| 索引: 25<br>数据类型: 记录<br>访问权限: 只读                              |                                                                       |  |
| Instructions/<br>ACTUAL_MAINTENANCE_IN<br>STRUCT_INFO<br>显示 | 表格显示当前活跃的报警 / 警告。                                                     |  |
| 索引: 26<br>数据类型: 记录<br>访问权限: 只读                              |                                                                       |  |
| Last diag. code/<br>LAST_ALARM_INFOS<br>显示                  | 表格显示最近 10 条纠正的报警 / 警告。                                                |  |
| 索引: 27<br>数据类型: 记录<br>访问权限: wr for Auto、OOS                 |                                                                       |  |
| Reset/RESET_INPUT_VALUE<br>用户输入                             | 完全或部分复位参数至出厂值或订单设置。<br>→ 🖹 50, " <b>恢复出厂设置(复位)</b> "。<br><b>出厂设置:</b> |  |
| 索引: 28<br>数据类型: 16 位无符号<br>访问权限: wr for Auto、OOS            | 0                                                                     |  |
| Config. Recorder/<br>CONFIGURATION_COUNTER<br>显示            | 显示设定计数器。<br>设置参数或分组每变更一次,该计数器加 1。<br>计数器累加至 65535 后,从 0 开始重新计数。       |  |
| 索引:29<br>数据类型:16 位无符号<br>访问权限:只读                            |                                                                       |  |

| 诊断转换块                                                     |                                                           |
|-----------------------------------------------------------|-----------------------------------------------------------|
| 参数                                                        | 说明                                                        |
| Alarm behav. P/<br>UNDER_OVER_PRESSURE_BE<br>HAVIOR<br>选项 | 该参数指定了如果传感器超过限值或不足,单位应当如何。<br>选项:<br>• Warning<br>• Alarm |
| 索引: 30<br>数据类型: 8 位无符号<br>访问权限: OOS                       | 出厂设置<br>Warning                                           |

## 9.12.4 模拟量输入块 (功能块)

| 模拟量输入块                                                |                                                                                                    |  |
|-------------------------------------------------------|----------------------------------------------------------------------------------------------------|--|
| 参数                                                    | 说明                                                                                                    |  |
| Static Revision/ST_REV<br>显示                          | 显示模拟量输入块的静态参数计数器<br>模拟量输入块的静态参数每变更一次,计数器就加1。计数器累加至65535后,<br>从0开始重新计数。                                     |  |
| 索引: 1<br>数据类型: 无符号 16<br>位<br>访问权限: 只读                |                                                                                                    |  |
| Tag Description/<br>TAG_DESC<br>用户输入                  | 输入相关块或测量点的说明,例如 TAG 编号 (最多 32 个字符)。                                                                        |  |
| 索引: 2<br>数据类型: 八字节字符<br>串<br>访问权限:<br>wr for Auto、OOS |                                                                                                    |  |
| Strategy/STRATEGY<br>用户输入                             | 输入用户专属分组值,因此更快评估不同块。<br>输入相关块的 Strategy/STRATEGY 参数的同一数值,由此产生分组。                                           |  |
| 索引: 3<br>数据类型: 16 位无符<br>号<br>访问权限:<br>auto、man、OOS   | 输入范围:<br>065535<br>出厂设置:<br>0                                                                              |  |
| Alert Key/ALERT_KEY<br>用户输入                           | 输入测量仪表或每个块的识别号。<br>控制液面使用这个识别号对警报和事件信息进行分类并启动其他处理步骤。                                                       |  |
| 索引:4<br>数据类型:8位无符号<br>访问权限:<br>auto、man、OOS           | 输入范围:<br>1255<br>出厂设置:<br>0                                                                                |  |
| Block Mode/<br>MODE_BLK<br>选项、显示                      | Block Mode/MODE_BLK 参数是包含四个元素的结构型参数。模拟量输入块支持<br>"Auto" (自动)、"Man" (OUT 参数的值和状态可由操作员直接指定)和 OOS<br>(停止运行)模式。 |  |
| 索引: 5<br>数据类型: DS-69<br>访问权限: auto、<br>man、OOS        | TARGET         • 更改块模式。         ACTUAL         • 显示当前块模式。         PERMITTED         • 显示由块支持的模式。           |  |
|                                                       | NORMAL<br>• 显示标准运行期间的块模式。                                                                                  |  |

| 模拟量输入块                                                                 |                                                                                                    |  |  |  |  |  |
|------------------------------------------------------------------------|----------------------------------------------------------------------------------------------------|--|--|--|--|--|
| 参数                                                                     | 说明                                                                                                    |  |  |  |  |  |
| Block Error/<br>BLOCK_ERR<br>显示<br>索引: 6<br>数据类型: 位字符串<br>访问权限: 只读     | 显示激活的块故障。<br>可能性:<br>• 停止运行 (OOS):<br>- 模拟量输入块位于 OOS 块模式。<br>- 资源块处于 OOS 块模式。<br>• 仿真启动: 电子插件上的 DIP 开关 2 "Simulation" 设置为 "on",即可以仿真。<br>- 模拟量输入块的仿真模式激活。→ 自 203, Simulate/SIMULATE 参数说明。<br>• Input failure: 压力或 DP_Flow 转换块传输的输入值无效 (BAD 状态)。原因可能如下:<br>- 压力或 DP_Flow 转换块处于 OOS 块模式。<br>- 出现设备错误。在诊断转换块中,诊断代号参数显示一个错误代码。→另见<br>《操作手册》,章节 11.1 " 信息 "。                                                                                                    |  |  |  |  |  |
|                                                                        | <ul> <li>● Prince Prince Pri</li></ul> |  |  |  |  |  |
| Process Value/PV<br>显示<br>索引:7<br>数据类型:DS-65<br>访问权限:只读                | PV 参数是包含两个元素的结构型参数。<br>VALUE<br>•显示块执行所用的过程变量。<br>STATUS<br>•显示过程变量状态。                                                                                                    |  |  |  |  |  |
|                                                                        | i                                                                                                    |  |  |  |  |  |
|                                                                        | Output Scale/OUT_SCALE 参数所使用的单位被接受。                                                                                                    |  |  |  |  |  |
| Output/OUT<br>显示、用户输入<br>索引: 8<br>数据类型: DS-65<br>访问权限:<br>auto、man、OOS | Output/OUT 参数是包含两个元素的结构型参数。         VALUE         • 显示模拟量输入块的输出值         STATUS         • 显示 Output/OUT 值状态。         ①         • 輸出值 Output/OUT 如果在 Output Scale/OUT_SCALE 输出比例范围外,则也会 被转移。         • Output Scale/OUT_SCALE 参数所使用的单位被接受。         • 如果通过 Block Mode/MODE_BLK 参数选择了 "MAN" (手动) 块模式,则 输出值 Output/OUT 及其状态可在此外系式地路会                                                                                                    |  |  |  |  |  |

| 模拟量输入块                                 |                                                                                                    |  |  |  |  |
|----------------------------------------|----------------------------------------------------------------------------------------------------|--|--|--|--|
| 参数                                     | 说明                                                                                                    |  |  |  |  |
| Simulate/SIMULATE<br>用户输入、显示           | Simulate/SIMULATE 参数是包含五个元素的结构型参数。因为此处指定的值和状态 经过了整个算法,因此可检查模拟量输入块的行为。                                                                                                    |  |  |  |  |
| 索引: 9<br>数据类型: DS-82                   | SIMULATE_STATUS<br>■ 输入仿真状态。                                                                                                    |  |  |  |  |
| 访问权限:<br>auto、man、OOS                  | SIMULATE_STATUS<br>● 输入仿真值。                                                                                                    |  |  |  |  |
|                                        | TRANSDUCER_STATUS <ul> <li>显示转换块的当前状态,其通过 Channel/CHANNEL 参数连接于模拟量输入块。</li> </ul>                                                                                                    |  |  |  |  |
|                                        | TRANSDUCER_VALUE <ul> <li>显示转换块的当前过程值,其通过 Channel/CHANNEL 参数连接于模拟量输入块。</li> </ul>                                                                                                    |  |  |  |  |
|                                        | <ul><li>ENABLE_DISABLE</li><li>● 开启和关闭仿真模式。</li></ul>                                                                                                    |  |  |  |  |
|                                        |                                                                                                    |  |  |  |  |
|                                        | 电子插件上的 "Simulation" DIP 开关必须设置为 "On"。                                                                                                    |  |  |  |  |
|                                        | 出厂设置:<br>Simulation disabled (仿真模式未激活)                                                                                                    |  |  |  |  |
| Transducer Scale/                      | Transducer Scale/XD_SCALE参数是包含四个元素的结构型参数。                                                                                                    |  |  |  |  |
| XD_SCALE<br>用户输入、选择                    | <ul> <li>EU_100:</li> <li>输入模拟量输入块的输出值上限。</li> <li>出厂设置: 100</li> </ul>                                                                                                    |  |  |  |  |
| 索引: 10<br>数据类型: DS-68<br>访问权限: Man、OOS | <b>EU_0</b> :<br>• 输入模拟量输入块的输入值下限。<br>• 出厂设置: 0                                                                                                    |  |  |  |  |
|                                        | UNITS_INDEX:<br>• 选择单位。<br>• 出厂设置: %                                                                                                    |  |  |  |  |
|                                        | <b>DECIMAL:</b> <ul> <li>输入值小数点后显示的位数。</li> <li>出厂设置: 2</li> </ul>                                                                                                    |  |  |  |  |
|                                        | <b>i</b>                                                                                                    |  |  |  |  |
|                                        | <ul> <li>Transducer Scale/XD_SCALE 参数对应转换块中的 Primary Value Range/<br/>PRIMARY_VALUE_RANGE 参数 (→ 自 172)。</li> <li>如果 "Direct" 选项通过 Linearization Type/L_TYPE 参数被选中,则 Transducer<br/>Scale/XD_SCALE 和 Output Scale/OUT_SCALE 参数的设置必须一致。如果情况<br/>不是如此,则块进入 OOS 模式且在 Block Error/BLOCK_ERR 参数中显示<br/>"Block config error" 消息。</li> </ul> |  |  |  |  |

| 模拟量输入块                                                                                  |                                                                                                    |  |  |  |  |
|-----------------------------------------------------------------------------------------|----------------------------------------------------------------------------------------------------|--|--|--|--|
| 参数                                                                                      | 说明                                                                                                    |  |  |  |  |
| Output Scale/<br>OUT_SCALE<br>用户输入、显示<br>索引: 11<br>数据类型: DS-68<br>访问权限:<br>Auto、Man、OOS | Output Scale/OUT_SCALE 参数是包含四个元素的结构型参数。 <b>EU_100</b> :         • 输入 AI Block OUT (→ 曾 202) 输出值的上限。         • 出厂设置: 100 <b>EU_0</b> :         • 输入 AI Block OUT 输出值的下限。         • 出厂设置: 0 <b>UNITS_INDEX</b> :         • 选择单位。         • 出厂设置: % <b>DECIMAL</b> :         • 显示 OUT 输出值小数点后显示的位数。         • 出厂设置: 2 <b>〔</b> • OUT 输出值如果在输出比例范围外,则也会被转移。状态变更为 BAD。         • 如果 "Direct" 选项通过 Linearization Type/L_TYPE 参数被选中,则<br>Transducer Scale/XD_SCALE 和 Output Scale/OUT_SCALE 参数的设置必须一致。<br>如果情况不是如此,则块进入 OOS 模式且在 Block Error/BLOCK_ERR 参数中<br>显示 "Block config error" 消息。 |  |  |  |  |
| Grant Deny/<br>GRANT_DENY<br>选项<br>索引: 12<br>数据类型: DS-70<br>访问权限:<br>Auto, Man, OOS     | 授予或限制对现场设备的现场总线主机系统访问授权。该参数未经 Deltabar M、<br>Cerabar M 和 Deltapilot M 评估。                                                                                                    |  |  |  |  |
| I/O options/<br>IO_OPTS<br>选项<br>索引: 13<br>数据类型: 位字符串<br>访问权限: OOS                      | 启用可供处理功能块的输入和输出值的选项。<br>出厂设置:<br>未启用任何选项                                                                                                    |  |  |  |  |
| Status Options/<br>STATUS_OPTS<br>选项<br>索引: 14<br>数据类型: 位字符串<br>访问权限: OOS               | 指定状态处理和 Output/OUT 输出参数的处理。<br>出厂设置:<br>未激活任何选项                                                                                                    |  |  |  |  |
| Channel/CHANNEL<br>选项<br>索引: 15<br>数据类型:<br>访问权限: OOS                                   | <ul> <li>将 "Pressure" 或 "Totalizer" 转换块的输出变量 (过程变量) 作为输入值分配至模 拟量输入块。</li> <li>可能性 <ul> <li>1: 来自压力转换块的主要值 - 压力、液位或流量值,具体取决于所选测量模式</li> <li>2: 来自压力转换块的次要值,这里是传感器温度</li> <li>6: 来自 DP_Flow 转换块的累加器 1</li> </ul> </li> <li>出厂设置: <ul> <li>模拟量输入块 1: Channel/CHANNEL = 1: Primary value (压力测量值)</li> <li>模拟量输入块 2: Channel/CHANNEL = 2: Secondary value (传感器温度)</li> <li>模拟量输入块 3: Channel/CHANNEL = 6: Totalizer 1</li> </ul> </li> </ul>                                                                                                    |  |  |  |  |

| 模拟量输入块                                                                     |                                                                                                    |  |  |  |  |  |
|----------------------------------------------------------------------------|----------------------------------------------------------------------------------------------------|--|--|--|--|--|
| 参数                                                                         | 说明                                                                                                    |  |  |  |  |  |
| Linearization Type/<br>L_TYPE<br>选项<br>索引: 16<br>数据类型: 8 位无符号<br>访问权限: OOS | <ul> <li>选择输入值的线性化模式。</li> <li>选项:</li> <li>Direct: 在该设定中,输入值绕开线性化功能,循环未改变,同模拟量输入功能 块保持一样单位。通过该选项,Transducer Scale/XD_SCALE 和 Output Scale/OUT_SCALE 参数的输出比例和单位必须保持一致。如果情况不是如此,则块进 入 OOS 模式且在 Block Error/BLOCK_ERR 参数中显示 "Block config error" 消息。</li> <li>Indirect: 通过 Transducer Scale/XD_SCALE 输入的输出比例至期望的 Output Scale/OUT_SCALE 输出范围,因此重新以线性比例输出输入值。</li> <li>通过 Transducer Scale/XD_SCALE 参数重新比例输出输入值,并使用根函数重新 计算。然后再通过 Output Scale/OUT_SCALE 参数重新比例输出至期望的输出 范围。</li> <li>出厂设置:</li> <li>Direct</li> </ul> |  |  |  |  |  |
| Low Cutoff/LOW_CUT<br>用户输入<br>索引: 17                                       | 输入小流量切除限值。如果转换的测量值低于该限值,则 Process Value/PV 参数 显示 "0"。                                                                                                    |  |  |  |  |  |
| 数据类型: 浮点数<br>访问权限:<br>Auto、Man、OOS                                         |                                                                                                    |  |  |  |  |  |
| Process Value Filter<br>Time/PV_FTIME<br>用户输入                              | 输入一阶数字滤波器的过滤时间常数。需要这个时间使控制变量 IN 的 63% 对 Process Value/PV 的值产生影响。                                                                                                    |  |  |  |  |  |
| 索引: 18<br>数据类型: 浮点数<br>访问权限:<br>Auto、Man、OOS                               | PV 63 %<br>IN PV_FTIME t<br>[s]                                                                                                    |  |  |  |  |  |
|                                                                            | 出厂设置:<br>0 秒                                                                                                    |  |  |  |  |  |
| Field Value/<br>FIELD_VALUE<br>显示<br>索리: 19                                | <ul> <li>Field Value/FIELD_VALUE 参数是包含两个元素的结构型参数。</li> <li>VALUE</li> <li>模拟量输入块的比例输出之后,显示过程变量。这个值关联至 Transducer Scale/<br/>XD_SCALE 输入范围的百分比,且当激活仿真时被仿真值替代。</li> </ul>                                                                                                    |  |  |  |  |  |
| 数据类型:<br>访问权限:只读                                                           | <b>STATUS</b><br>▪ 显示当前状态。                                                                                                    |  |  |  |  |  |

| 模拟量输入块                                                               |                                                                                                    |  |  |  |  |
|----------------------------------------------------------------------|----------------------------------------------------------------------------------------------------|--|--|--|--|
| 参数                                                                   | 说明                                                                                                    |  |  |  |  |
| Update Event/<br>UPDATE_EVT<br>显示                                    | Update Event/UPDATE_EVT 参数是包含五个元素的结构型参数。                                                                                                    |  |  |  |  |
|                                                                      | ACKNOWLEDGED<br>■ 一旦静态参数变更,该选项被设置为"UNACKNOWLEDGED"。                                                                                                    |  |  |  |  |
| 索引: 20<br>数据类型: DS-73                                                | <b>REPORTED</b> <ul> <li>■ 显示消息生成的日期和时间。</li> </ul>                                                                                                    |  |  |  |  |
| 访问权限: 只读                                                             | <b>TIME_STAMP</b><br>■ 显示静态参数变更时的日期和时间。                                                                                                    |  |  |  |  |
|                                                                      | <b>STATIC_REVISION</b><br>■ 该修订计数器随着警报增加。                                                                                                    |  |  |  |  |
|                                                                      | <b>RELATIVE_INDEX</b><br>■ 以相对索引的形式,显示被更改的参数。另外也参见此表格"参数,索引"<br>一栏。                                                                                                    |  |  |  |  |
| Block Alarm/                                                         | Block Alarm/BLOCK_ALM 参数是包含五个元素的结构型参数。                                                                                                    |  |  |  |  |
| BLOCK_ALM<br>显示、选项<br>索引: 21<br>数据类型: DS-72<br>访问权限:<br>Auto、Man、OOS | UNACKNOWLEDGED<br>• 如果为通过 Acknowledge Option/ACK_OPTION 参数实现的报警选择<br>"Deactivated"选项,则可仅可通过此元素确认报警。                                                                     |  |  |  |  |
|                                                                      | <ul> <li>ALARM_STATE</li> <li>●使用此功能显示当前块状态, 了解待解决设置、硬件或系统错误等信息。<br/>凭借模拟量输入块, 可实现下面的块警报消息:</li> <li>- 仿真激活</li> <li>- 输入故障</li> <li>- 块设置错误</li> <li>- 停止运行</li> </ul> |  |  |  |  |
|                                                                      | <b>TIME_STAMP</b><br>■显示报警时间。                                                                                                    |  |  |  |  |
|                                                                      | SUB_CODE<br>● 显示报警原因。                                                                                                    |  |  |  |  |
|                                                                      | VALUE<br>■显示报警时相应参数的值。                                                                                                    |  |  |  |  |
| Alarm Summary/                                                       | Alarm Summary/ALARM_SUM 参数是包含四个元素的结构型参数。                                                                                                    |  |  |  |  |
| ALARM_SUM<br>显示、选项<br>索引:22<br>数据类型:DS-74<br>访问权限:<br>Auto、Man、OOS   | CURRENT<br>■ 显示模拟量输入块中的过程报警的当前状态。可实现以下报警: HiHiAlm、<br>HiAlm、LoLoAlm、LoAlm 和 and BlockAlm。                                                                               |  |  |  |  |
|                                                                      | <b>UNACKNOWLEDGED</b><br>■ 显示未确认的过程报警。                                                                                                    |  |  |  |  |
|                                                                      | <b>UNREPORTED</b><br>■ 显示未报告的过程报警。                                                                                                    |  |  |  |  |
|                                                                      | <b>DISABLED</b><br>■ 关闭过程报警的可能性。                                                                                                    |  |  |  |  |

| 模拟量输入块                                                                                   |                                                                                                    |  |  |  |  |
|------------------------------------------------------------------------------------------|----------------------------------------------------------------------------------------------------|--|--|--|--|
| 参数                                                                                       | 说明                                                                                                    |  |  |  |  |
| Acknowledge Option/<br>ACK_OPTION<br>选项<br>索引: 23<br>数据类型: 位字符串<br>访问权限:<br>Auto、Man、OOS | 使用该参数指定需要自动确认的过程报警(一旦其被现场总线主站系统探测到)。<br>如果激活该选项用于过程报警,则由现场总线主站系统自动确认过程报警。<br><b>选项:</b><br>HiHiAlm:关键限值报警上限<br>HiAlm:限值报警上限<br>LoLoAlm:关键限值报警下限<br>LoAlm:报警下限值<br>BlockAlm:块报警                                                                                                    |  |  |  |  |
|                                                                                          | <ul> <li>必须通过 Block Alarm/BLOCK_ALM 参数确认消息,过程报警的 UNACKNOWLEDGE 选项未激活。</li> <li>出厂设置:</li> <li>选项不为任何过程报警激活,即:每一个过程报警消息都必须手动确认。</li> </ul>                                                                                                    |  |  |  |  |
| Alarm Hysteresis/<br>ALARM_HYS<br>用户输入<br>索引: 24<br>数据类型: 浮点数<br>访问权限:                   | 为报警值上限和下限值或关键报警值输入单点回差控制值。<br>单点回差控制影响以下警报或关键警报限值:<br>• High High Alarm/HI_HI_ALM:关键警报上限值<br>• High Alarm/HI_ALM:报警上限值<br>• Low Alarm/LO_ALM:报警下限值<br>• Low Low Alarm/LO_LO_ALM:关键报警下限值                                                                                                    |  |  |  |  |
| Auto, Man, OOS                                                                           | HI_HI_LIM       ALARM_HYS         UO_LO_LIM       ALARM_HYS         HI_HI_ALM       ALARM_HYS         HI_ALM       ALARM_HYS         HI_ALM       Image: Comparison of the temperature of temperature of temperature o |  |  |  |  |

| 模拟量输入块                                                                                                    |                                                                                                    |  |  |  |  |  |
|----------------------------------------------------------------------------------------------------|----------------------------------------------------------------------------------------------------|--|--|--|--|--|
| 参数                                                                                                    | 说明                                                                                                    |  |  |  |  |  |
| High High Priority/<br>HI_HI_PRI<br>用户输入<br>索引: 25<br>数据类型: 8 位无符号<br>访问权限:<br>Auto、Man、OOS                                                                 | 指明如果 High High Limit/HI_HI_LIM 限值 (→ 自 208) 超出,则系统如何反.<br>输入范围:<br>• 015<br>• 0:报警被压制。<br>• 1:报警被系统检测到。无通知。<br>• 2:保留用于块报警<br>• 37:提供有用信息的警报,优先级逐渐提高,<br>3:低优先级,7:高优先级<br>• 815:关键警报,优先级逐渐提高<br>8:低优先级,15:高优先级                                                                                                    |  |  |  |  |  |
| High High Limit/<br>HI_HI_LIM<br>用户输入<br>索引: 26<br>数据类型: 浮点数<br>访问权限:<br>Auto、Man、OOS                                                                       | 出厂设置:<br>0<br>输入关键警报上限值。<br><b>输入范围:</b><br>Output Scale/OUT_SCALE (→ ≧ 204) 范围和单位<br>出厂设置:<br>+INF                                                                                                    |  |  |  |  |  |
| High Priority/HI_PRI<br>用户输入<br>索引: 27<br>数据类型: 8 位无符号<br>访问权限:<br>Auto、Man、OOS                                                                             | <ul> <li>指明如果 High Limit/HI_LIM 限值 (→ 章 208) 超出,则系统如何反应。</li> <li>输入范围:</li> <li>015</li> <li>0:报警被压制。</li> <li>1:报警被系统检测到。无通知。</li> <li>2:保留用于块报警</li> <li>37:提供有用信息的警报,优先级逐渐提高,</li> <li>3:低优先级,7:高优先级</li> <li>815:关键警报,优先级逐渐提高</li> <li>8:低优先级,15:高优先级</li> <li>出厂设置:</li> <li>0</li> </ul>                                                                                       |  |  |  |  |  |
| High Limit/HI_LIM<br>用户输入<br>索引: 28<br>数据类型: 浮点数<br>访问权限:<br>Auto、Man、OOS<br>Low Priority/LO_PRI<br>用户输入<br>索引: 29<br>数据类型: 8 位无符号<br>访问权限:<br>Auto、Man、OOS | <ul> <li>输入上限值。</li> <li>输入范围:<br/>Output Scale/OUT_SCALE (→ ≧ 204) 范围和单位</li> <li>出厂设置:<br/>+INF</li> <li>指明如果 Low Limit/LO_LIM 限值 (→ ≧ 209) 未超出,则系统如何反应。</li> <li>输入范围: <ul> <li>015</li> <li>0:报警被压制。</li> <li>1:报警被系统检测到。无通知。</li> <li>2:保留用于块报警</li> <li>37:提供有用信息的警报,优先级逐渐提高,</li> <li>3:低优先级, 7:高优先级</li> <li>815:关键警报,优先级逐渐提高</li> <li>8:低优先级, 15:高优先级</li> </ul> </li> </ul> |  |  |  |  |  |
|                                                                                                    | 0                                                                                                    |  |  |  |  |  |

| 模拟量输入块                                                                                   |                                                                                                    |  |  |  |  |  |
|------------------------------------------------------------------------------------------|----------------------------------------------------------------------------------------------------|--|--|--|--|--|
| 参数                                                                                       | 说明                                                                                                    |  |  |  |  |  |
| Low Limit/LO_LIM<br>用户输入<br>索引: 30<br>数据类型: 浮点数<br>访问权限:<br>Auto, Man, OOS               | 输入下限值。<br>输入范围:<br>Output Scale/OUT_SCALE (→ ≧ 204) 范围和单位<br>出厂设置:<br>-INF                                                                                                    |  |  |  |  |  |
| Low Low Priority/<br>LO_LO_PRI<br>用户输入<br>索引:31<br>数据类型:8位无符号<br>访问权限:<br>Auto、Man、OOS   | <ul> <li>指明如果 Low Low Limit/LO_LO_LIM 限值 (→ ≧ 209) 未超出,则系统如何反应。</li> <li>输入范围: <ul> <li>015</li> <li>0:报警被压制。</li> <li>1:报警被系统检测到。无通知。</li> <li>2:保留用于块报警</li> <li>37:提供有用信息的警报,优先级逐渐提高,</li> <li>3:低优先级,7:高优先级</li> <li>815:关键警报,优先级逐渐提高</li> <li>8:低优先级,15:高优先级</li> </ul> </li> <li>出厂设置:</li> <li>0</li> </ul> |  |  |  |  |  |
| Low Low Limit/<br>LO_LO_LIM<br>用户输入<br>索引: 32<br>数据类型: 浮点数<br>访问权限:<br>Auto、Man、OOS      | 输入关键下限值。<br>输入范围:<br>Output Scale/OUT_SCALE (→ ≧ 209) 范围和单位<br>出厂设置:<br>-INF                                                                                                    |  |  |  |  |  |
| Low Low Alarm/<br>LO_LO_ALM<br>显示、选项<br>索引: 33<br>数据类型: DS-71<br>访问权限:<br>Auto、Man、OOS   | Low Low Limit/LO_LO_LIM 限值 (→ 🖹 209) 的状态显示。                                                                                                    |  |  |  |  |  |
| High High Alarm/<br>HI_HI_ALM<br>显示、选项<br>索引: 33<br>数据类型: DS-71<br>访问权限:<br>Auto、Man、OOS | High High Limit/HI_HI_LIM 限值 (→ 🖹 208) 的状态显示。                                                                                                    |  |  |  |  |  |
| High Alarm/HI_ALM<br>显示、选项<br>索引: 34<br>数据类型: DS-71<br>访问权限:<br>Auto、Man、OOS             | High Limit/HI_LIM 限值 (→ 自208) 的状态显示。                                                                                                    |  |  |  |  |  |
| Low Alarm/LO_ALM<br>显示、选项<br>索引: 35<br>数据类型: DS-71<br>访问权限:<br>Auto、Man、OOS              | Low Limit/LO_LIM 限值 (→ 🖹 209) 的状态显示。                                                                                                    |  |  |  |  |  |

| 模拟量输入块                                                                                                    |                                                                                                    |
|----------------------------------------------------------------------------------------------------|----------------------------------------------------------------------------------------------------|
| 参数                                                                                                    | 说明                                                                                                    |
| Fsafe Type/<br>FSAFE_TYPE<br>选项<br>索引: 37<br>数据类型: 8 位无符号<br>访问权限: Man、OOS                                        | 如果模拟量输入块接受了 "BAD" 状态的输入值或仿真值,模拟量输入块继续以在该<br>参数中指定的失效安全模式继续运行。<br>通过 Fsafe Type/FSAFE_TYPE 参数可用以下选项:<br>• Last Good Value<br>最近一个有效值用于进一步处理,状态为 "UNCERTAIN"。<br>• Fail Safe Value<br>由 Fsafe Value/FSAFE_VALUE 参数指定的值用于进一步处理 "UNCERTAIN" 的状态。 → 参见该表格, Fsafe Type/FSAFE_TYPE 参数说明。<br>• Wrong Value<br>尽管为不良状态,仍使用当前值进行进一步处理。<br>如果在 Block Mode/MODE_BLK 参数中 "Target" 选项选择 "Out of Service" 选项,则还将开启失效安全模式。<br>出厂设置:<br>故障安全值 |
| Fsafe Value/<br>FSAFE_VALUE<br>用户输入                                                                               | 输入通过 Fsafe Type/FSAFE_TYPE" 参数选择的 "Fail Safe Value" 选项的值。<br>→ 另外也参见此表格, Fsafe Type/FSAFE_TYPE 参数说明。<br>出厂设置:<br>0                                                                                                    |
| 索引: 38<br>数据类型: 浮点数<br>访问权限:<br>wr for Auto、OOS、<br>Man                                                           |                                                                                                    |
| High High Alarm<br>Output Discrete/<br>HIHI_ALM_OUT_D<br>索引: 39<br>数据类型: DS66<br>访问权限:<br>wr for Auto、OOS、<br>Man | 限值监测的数字量输出 (1 或 0)。如果 Process Value/PV High High Limit/<br>HI_HI_LIM, 则输出设置为"1"。                                                                                                    |
| High Alarm Output<br>Discrete/<br>HI_ALM_OUT_D<br>索引: 40<br>数据类型: DS66<br>访问权限:<br>wr for Auto、OOS、<br>Man        | 限值监测的数字量输出 (1 或 0)。如果 Process Value/PV High Limit/HI_LIM, 则输出设置为"1"。                                                                                                    |
| Low Alarm Output<br>Discrete/<br>LO_ALM_OUT_D<br>索引: 41<br>数据类型: DS66<br>访问权限:<br>wr for Auto、OOS、<br>Man         | 限值监测的数字量输出 (1 或 0)。如果 Process Value/PV Low Low Limit/<br>LO_LO_LIM, 则输出设置为"1"。                                                                                                    |
| Low Low Alarm Output<br>Discrete/LOLO_ALM_<br>OUT_D<br>索引: 42<br>数据类型: DS66<br>访问权限:<br>wr for Auto、OOS、<br>Man   | 限值监测的数字量输出 (1或0)。如果 Process Value/PV Low Limit/LO_LIM,<br>则输出设置为"1"。                                                                                                    |

| 模拟量输入块                                                                                                    |                                                                                                    |  |  |  |
|----------------------------------------------------------------------------------------------------|----------------------------------------------------------------------------------------------------|--|--|--|
| 参数                                                                                                    | 说明                                                                                                    |  |  |  |
| Select Alarm Mode/<br>ALARM_MODE<br>索引: 43<br>数据类型: DS66<br>访问权限:<br>wr for Auto、OOS、<br>Man                      | 提升 Alarm Output Discrete/ALM_OUT_D 参数报警模式设置。<br><b>选项</b><br>• Low Cutoff/LOW_CUT<br>• HiHi or LoLo Alarm activates ALARM_OUT_D/HIHI_LOLO<br>• Hi or Lo Alarm activates ALARM_OUT_D/HI_LO                                                                                                    |  |  |  |
| Alarm Output Discrete/<br>ALM_OUT_D<br>索引: 44<br>数据类型: DS-66<br>访问权限:<br>wr for Auto、OOS、<br>Man                  | <ul> <li>Alarm Output Discrete/ALM_OUT_D 参数包含 4 个警报 (LO、LOLO、HI、HIHII)。凭借 3 个值,可以查看电流和激活的警报,具体取决于所选的警报。</li> <li>选项:</li> <li>LOW_CUT 报警 (缺省):如果 LOW_CUT 功能限制测量值为 0,则 ALM_OUT_D 输出返回 1。否则,ALM_OUT_D 输出为 0。</li> <li>HIHI/LOLO 集体警报:如果测量值契合 HIHI 限值或超出该值 (如果测量值契合 LOLO 限值或不足该值),则 ALM_OUT_D 输出返回 1。如果测量值处于限值 HIHI 和 LOO 之间,则输出返回 0。</li> <li>HI/LO 集体警报:如果测量值契合 HI 限值或超出该值 (如果测量值契合 LO 限值 或不足该值),则 ALM_OUT_D 输出返回 1。如果测量值契合 LO 限值 或不足该值),则 ALM_OUT_D 输出返回 1。如果测量值处于限值 HI 和 LO 之 间,则输出返回 0。</li> </ul> |  |  |  |
| Block Error<br>Description/<br>BLOCK_ERR_DESC_1<br>索引: 45<br>数据类型:<br>32 位无符号<br>访问权限:<br>wr for Auto、OOS、<br>Man | 共内发生错误时的详细描述。<br>故障信息:<br>• RS_BLOCK in OOS<br>• Block not scheduled<br>• Channel undefined<br>• L-Type undefined<br>• AI / TRD unit inconsistent                                                                                                    |  |  |  |

### 9.12.5 备份或复制设备参数

设备不带存储模块。但是,凭借基于技术 (例如 FieldCare) 的调试软件,提供以下选项 (参见"操作菜单中的 Download select."→ 🖹 113 参数或通过资源功能块 → 🖹 167。):

- ■保存/恢复设置参数。
- ■复制设备设置。
- ■更换电子插件时, 传输所有相关参数

更多信息参见 FieldCare 调试软件的 《操作手册》。

# 10 维护

Deltabar M 无需维护。

对于 Cerabar M 和 Deltapilot M,保证压力补偿口和 GORE-TEX<sup>®</sup> 过滤口 (1) 洁净、 无污染。

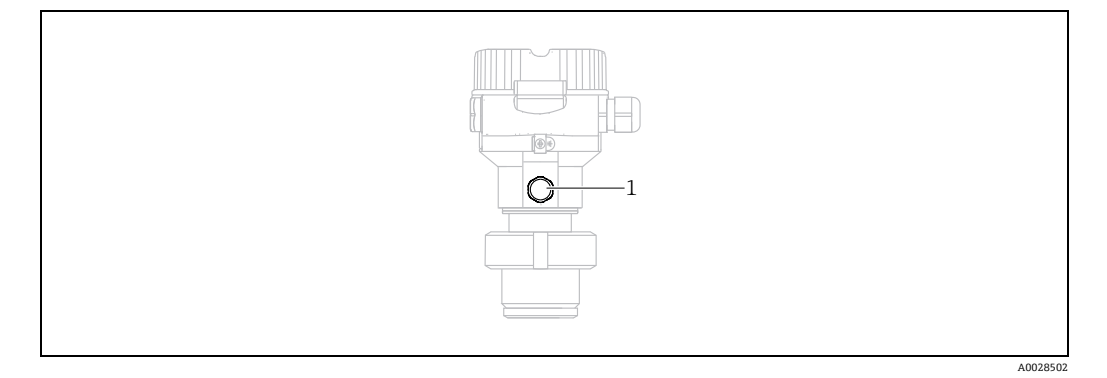

## 10.1 清洗指南

Endress+Hauser 提供冲洗环,可以作为附件订购,用于清洗膜片,无需从过程中拆除变送器。

详细信息请咨询 Endress+Hauser 当地销售中心。

#### 10.1.1 Cerabar M PMP55

对于管道密封系统,建议先执行 CIP 清洗 (就地清洗 (热水)),再执行 SIP 清洗 (原位消毒 (蒸汽))。频繁进行 SIP 清洗会导致膜片上的张拉应力增大。在恶劣工况 下,温度频繁变化会导致膜片材料疲劳,长期有发生泄漏的潜在风险。

## 10.2 外部清洁

清洁测量设备时请注意以下几点:

- 应使用不会腐蚀表面和密封圈的清洗液。
- 必须避免过程膜片机械受损 (例如由于使用尖锐物体)。
- ●注意设备的防护等级。如需要,参见铭牌 (→ 🖹 8)。

# 11 故障排除

## 11.1 信息

下列表格中列举了可能出现的信息。Diagnostic code/ACTUAL\_ALARM\_INFOS 参数显示 最高优先级内的消息。设备采用四类状态信息图标,符合 NE107 标准:

- F = 故障
- M (警告) = 需要维护
- ■C (警告) = 功能检查
- S (警告) = 超出规格参数 (设备通过自监控功能确定与允许的环境或过程条件有偏差,或设备本身故障指示,测量不确定性超过了在正常工作条件下应有的不确定性)。

信息显示:

- 现场显示:
  - 测量值显示界面显示最高优先级的信息。
  - Diagnostic code/ACTUAL\_ALARM\_INFOS 参数以优先级降序顺序显示所有消息。 通过 S 按键或 O 按键滚动浏览所有信息。
- FieldCare:
  - **Diagnostic code/ACTUAL\_ALARM\_INFOS** 参数显示优先级最高的消息。 → 参见"优先级"列。
- 诊断转换块(FF设置程序):
   Diagnostic code/ACTUAL\_HIGHEST\_ALARM 参数显示优先级最高的消息。每条信息
   同时按照 FOUNDATION Fieldbus 规范通过 Transducer error/XD\_ERROR 和 Block
   error/BLOCK\_ERROR 功能参数输出。
- 规定参数值如下表所列,更多信息参见 → 🖹 216。
- 可以通过 Diagnostic code/ACTUAL\_ALARM\_INFOS 参数查看激活警报清单。
- 可通过 Last diag. code/LAST\_ALARM\_INFOS 参数查看不再可用 (事件日志) 的警报 清单。

| 诊断代号 | 错误信息              | XD_ERROR<br>值 | BLOCK_ERROR<br>位 | 原因                                                                                         | 措施                                                                                                    |
|------|-------------------|---------------|------------------|--------------------------------------------------------------------------------------------|----------------------------------------------------------------------------------------------------|
| 0    | 无错误               | _             | -                | -                                                                                          | -                                                                                                    |
| C484 | Error simul.      | 17            | 0                | - 打开故障状态仿真,即设备当前不在<br>测量。                                                                  | 结束仿真                                                                                                    |
| C485 | Measure simul.    | 17            | 0                | - 打开仿真, 即设备当前不在测量。                                                                         | 结束仿真                                                                                                    |
| C824 | Process pressure  | 20            | 8                | <ul> <li>- 表压或低压。</li> <li>- 电磁效应超出技术规格参数范围。仅<br/>简要显示信息。</li> </ul>                       | 1. 检查压力值。<br>2. 重启设备。<br>3. 执行复位。                                                                                    |
| F002 | Sensor<br>unknown | 20            | 8                | - 传感器与设备不匹配 (传感器电子<br>铭牌)。                                                                 | 联系 Endress+Hauser 服务工程师。                                                                                             |
| F062 | Sensor conn.      | 20            | 8                | <ul> <li>- 传感器和电子部件之间的电缆连接<br/>断开。</li> <li>- 传感器故障。</li> <li>- 电磁效应超出技术规格参数范围。</li> </ul> | <ol> <li>1. 检查传感器。</li> <li>2. 更换电子部件。</li> <li>3. 联系 Endress+Hauser 服务<br/>工程师。</li> <li>4. 更换传感器 (卡入式)。</li> </ol> |

| 诊断代号 | 错误信息                 | XD_ERROR<br>值 | BLOCK_ERROR<br>位 | 原因                                                                                                  | 措施                                                                                |
|------|----------------------|---------------|------------------|----------------------------------------------------------------------------------------------------|-----------------------------------------------------------------------------------|
| F081 | Initializing         | 20            | 8                | <ul> <li>- 传感器和电子部件之间的电缆连接断开。</li> <li>- 传感器故障。</li> <li>- 电磁效应超出技术规格参数范围。仅<br/>简要显示信息。</li> </ul>  | <ol> <li>执行复位。</li> <li>检查传感器电缆</li> <li>联系 Endress+Hauser 服务<br/>工程师。</li> </ol> |
| F083 | Permanent<br>mem.    | 20            | 8                | <ul> <li>- 传感器故障。</li> <li>- 电磁效应超出技术规格参数范围。仅<br/>简要显示信息。</li> </ul>                                | 1. 重启设备。<br>2. 联系 Endress+Hauser 服务<br>工程师。                                       |
| F140 | Working range P      | 20            | 8                | <ul> <li>出现过压或低压。</li> <li>电磁效应超出技术规格参数范围。</li> <li>传感器故障。</li> </ul>                               | 1. 检查过程压力。<br>2. 检查传感器量程。                                                         |
| F261 | Electrical<br>module | 20            | 8                | <ul><li> 主要电子部件故障。</li><li> 主要电子部件内部故障。</li></ul>                                                   | 1. 重启设备。<br>2. 更换电子部件。                                                            |
| F282 | Data memory          | 20            | 9                | <ul><li>- 主要电子部件内部故障。</li><li>- 主要电子部件故障。</li></ul>                                                 | 1. 重启设备。<br>2. 更换电子部件。                                                            |
| F283 | Permanent<br>mem.    | 23            | 11               | <ul> <li>- 主要电子部件故障。</li> <li>- 电磁效应超出技术规格参数范围。</li> <li>- 写入时,供电电压断开。</li> <li>- 写入时出错。</li> </ul> | 1. 执行复位。<br>2. 更换电子部件。                                                            |
| F510 | Linearization        | 19            | 13               | - 正在编辑线性化表。                                                                                         | 1. 停止输入<br>2. 选择 "linear"                                                         |
| F511 | Linearization        | 19            | 13               | - 线性化表中的线性化点数少于 2。                                                                                  | 1. 表格太小<br>2. 修正表格<br>3. 接受表格                                                     |
| F512 | Linearization        | 19            | 13               | - 线性化表非单调递增或单调递减。                                                                                   | <ol> <li>表格非单调</li> <li>修正表格</li> <li>接受表格</li> </ol>                             |
| F841 | Sensor range         | 17            | 8                | - 出现过压或低压。<br>- 传感器故障。                                                                              | 1. 检查压力值。<br>2. 联系 Endress+Hauser 服务<br>工程师。                                      |
| F882 | Input signal         | 22            | 0                | - 未接收到外部测量值或显示故障状态。                                                                                 | 1. 检查总线。<br>2. 检查电源设备。<br>3. 检查设置。                                                |
| M002 | Sensor unknown       | 17            | 8                | - 传感器与设备不匹配 (传感器电子<br>铭牌)。设备继续测量。                                                                   | 联系 Endress+Hauser 服务工程师。                                                          |
| M283 | Permanent<br>mem.    | 23            | 11               | - 参见 F283<br>- 无需峰值标识功能即可正确测量。                                                                      | 1. 执行复位。<br>2. 更换电子部件。                                                            |
| M402 | Initializing         | 23            | 11               | <ul> <li>参见 F283</li> <li>无需 FF 功能块的设定值功能即可<br/>正确测量。</li> </ul>                                    | 1. 等待 2 分钟<br>2. 重启设备。<br>3. 联系 Endress+Hauser 服务<br>工程师。                         |

| 诊断代号 | 错误信息                   | XD_ERROR<br>值 | BLOCK_ERROR<br>位 | 原因                                                                                                    | 措施                                                                                         |
|------|------------------------|---------------|------------------|----------------------------------------------------------------------------------------------------|--------------------------------------------------------------------------------------------|
| M434 | Scaling                | 18            | 13               | <ul> <li>标定值 (例如量程下极限和量程<br/>上极限) 过于接近。</li> <li>量程下限和/或量程上限超出或低于<br/>传感器的量程范围。</li> <li>更换传感器,用户自定义设置与传感器<br/>不匹配。</li> <li>执行错误下载。</li> </ul> | <ol> <li>1. 检查测量范围。</li> <li>2. 检查设置。</li> <li>3. 联系 Endress+Hauser 服务<br/>工程师。</li> </ol> |
| M438 | Dataset                | 23            | 10               | - 写入时, 供电电压断开。<br>- 写入时出错。                                                                                                    | 1. 检查设置。<br>2. 重启设备。<br>2. 更换电子部件。                                                         |
| M472 | Buffer                 | 17            | 6                | - 数据写入 EEPROM 太频繁。                                                                                                    | - 减少对于 EEPROM 的写访问。                                                                        |
| M515 | Configuration<br>flow  | 18            | 13               | - 最大流量超出传感器的标称量程                                                                                                    | 1. 重新标定设备<br>2. 重启设备                                                                       |
| M882 | Input signal           | 22            | 0                | - 外部测量值显示警告状态。                                                                                                    | 1. 检查总线。<br>2. 检查电源设备。<br>3. 检查设置。                                                         |
| S110 | Operational<br>range T | 20            | 8                | <ul><li>出现温度过高和过低。</li><li>电磁效应超出技术规格参数范围。</li><li>传感器故障。</li></ul>                                                                             | 1.检查程序温度。<br>2.检查温度范围                                                                      |
| S140 | Working range P        | 20            | 8                | - 出现过压和低压。<br>- 电磁效应超出技术规格参数范围。<br>- 传感器故障。                                                                                                    | 1. 检查过程压力。<br>2. 检查传感器量程。                                                                  |
| S822 | Process temp.          | 17            | 8                | <ul> <li>- 传感器的温度测量值超出传感器的<br/>标称温度上限。</li> <li>- 传感器的温度测量值低于传感器的<br/>标称温度下限。</li> </ul>                                                        | 1.检查温度。<br>2.检查设置。                                                                         |
| S841 | Sensor range           | 17            | 8                | - 表压或低压。<br>- 传感器故障。                                                                                                    | 1. 检查压力值。<br>2. 联系 Endress+Hauser 服务<br>工程师。                                               |

#### XD\_ERROR 和 BLOCK\_ERROR 解释

- F = 故障
- M (警告) = 需要维护
- ■C (警告) = 功能检查
- S (警告) = 超出规格参数 (设备通过自监控功能确定与允许的环境或过程条件有偏差, 或设备本身故障指示, 测量不确定性超过了在正常工作条件下应有的不确定性)。

| 错误类型   | 代码              | XD_ERROR<br>值 | XD_ERROR 文本 | BLOCK_<br>ERROR 位 | BLOCK_ERROR 文本 | PV 值状态               |
|--------|-----------------|---------------|-------------|-------------------|----------------|----------------------|
| F (故障) | 2、62、81、<br>83  | 20            | 电子模块故障      | 8                 | 传感器故障          | Bad (传感器故障)          |
|        | 140             | 20            | 电子模块故障      | 8                 | 传感器故障          | Bad (传感器故障)          |
|        | 261、282         | 20            | 电子模块故障      | 9                 | 存储器故障          | Bad (设备故障)           |
|        | 283             | 23            | 数据完整性错误     | 11                | NV 数据丢失        | Bad (设备故障)           |
|        | 510、511、<br>512 | 19            | 设置错误        | 13                | 设备现在需要维护       | Bad (设置错误)           |
|        | 841             | 17            | 一般错误        | 8                 | 传感器故障          | Bad (传感器故障)          |
|        | 882             | 22            | I/O 故障      | 0                 | 其他             | Bad (非特定)            |
| (M) 警告 | 2               | 17            | 一般错误        | 8                 | 传感器故障          | Uncertain (非特定)      |
|        | 283、402         | 23            | 数据完整性错误     | 11                | NV 数据丢失        | Uncertain (非特定)      |
|        | 434、515         | 18            | 标定错误        | 13                | 设备现在需要维护       | Uncertain (非特定)      |
|        | 438             | 23            | 数据完整性错误     | 10                | 静态数据丢失         | Uncertain (非特定)      |
|        | 472             | 17            | 一般错误        | 6                 | 设备立即需要维护       | Uncertain (非特定)      |
|        | 882             | 22            | I/O 故障      | 0                 | 其他             | Uncertain (低于正常)     |
| (C) 警告 | 484、485         | 17            | 一般错误        | 0                 | 其他             | Uncertain (非特定)      |
|        | 824             | 20            | 电子模块故障      | 8                 | 传感器故障          | Uncertain (非特定)      |
| (S) 警告 | 110             | 20            | 电子模块故障      | 8                 | 传感器故障          | Uncertain (传感器转换不准确) |
|        | 140             | 20            | 电子模块故障      | 8                 | 传感器故障          | Uncertain (传感器转换不准确) |
|        | 822             | 17            | 一般错误        | 8                 | 传感器故障          | Uncertain (传感器转换不准确) |
|        | 841             | 17            | 一般错误        | 8                 | 传感器故障          | Uncertain (传感器转换不准确) |
#### 11.1.1 现场显示单元错误信息

设备在初始化过程中检测到现场显示单元存在问题,显示下列错误信息:

| 信息                                        | 措施        |
|-------------------------------------------|-----------|
| Initialization, VU Electr. Defect<br>A110 | 更换现场显示单元。 |
| Initialization, VU Electr. Defect<br>A114 |           |
| Initialization, VU Electr. Defect<br>A281 |           |
| Initialization, VU Checksum Err.<br>A110  |           |
| Initialization, VU Checksum Err.<br>A112  |           |
| Initialization, VU Checksum Err.<br>A171  |           |

#### 11.2 错误输出响应

设备会区分 F 类型消息 (故障) 和 M、S、C 型消息 (警告)。 →参见下表和 → 🖹 213, 章节 11.1 "信息"。

| 输出                                          | F (故障)                                                          | M、S、C (警告)                                                      |
|---------------------------------------------|-----------------------------------------------------------------|-----------------------------------------------------------------|
| FOUNDATION Fieldbus<br>(FF 设置程序 /FieldCare) | 相应过程变量以"不良"状态传输。                                                | 设备继续测量。相应过程变量以"未知"状态传输。                                         |
| 现场显示单元                                      | <ul> <li>- 交替当前测量值和信息</li> <li>- 测量值显示界面: 永久显示 F 图标。</li> </ul> | <ul> <li>- 交替当前测量值和信息</li> <li>- 测量值显示单元: M、S或C图标闪烁。</li> </ul> |

#### 11.2.1 模拟量输入块

如果模拟量输入块接受了"不良"状态的输入值或仿真值,模拟量输入块继续以在 Fsafe Type/FSAFE\_TYPE<sup>1</sup>参数中指定的失效安全模式继续运行。

通过 Fsafe Type/FSAFE\_TYPE 参数可用以下选项:

- Last Good Value
  - 最近一个有效值用于进一步处理,状态为"UNCERTAIN"。
- Fail SafeValue
- 由 Fsafe Value/FSAFE\_VALUE<sup>1</sup>参数指定的值用于进一步处理 "UNCERTAIN" 的状态。 ■ Wrong Value
  - 尽管为不良状态,仍使用当前值进行进一步处理。

出厂设置:

- Fsafe Type/FSAFE\_TYPE: FsafeValue
- Fsafe Value/FSAFE\_VALUE: 0

## i

如果在 Block Mode/MODE\_BLK 参数中 "Target" 选项选择 "Out of Service" 选项,则还将开启失效安全模式。

1 通过 FieldCare 不可用这些参数。

#### 11.3 维修

Endress+Hauser 维修理念主打测量仪表采用模块化结构, 且客户也可进行维修 (参见 → 🖹 218, 章节 11.5 "备件")。

- ■关于防爆型设备请参见"维修防爆型设备"章节。
- 服务和备件的详细信息请咨询 Endress+Hauser 服务部门。

 $\rightarrow$ 参见 www.endress.com/worldwide。

### 11.4 维修防爆型设备

#### ▲ 警告

**维修不当会影响电气安全!** 爆炸危险!

维修防爆型设备请注意以下几点:

- 仅允许 Endress+Hauser 服务部门或遵守国家规定的专业人员进行防爆型设备的维修。
- 必须遵守危险区应用的相关标准和国家法规、《安全指南》(XA)和证书。
- 仅允许使用 Endress+Hauser 的原装备件。
- •订购备件时,注意铭牌上标识的设备型号。仅使用相同部件更换。
- •标准设备中已使用的电子插件或传感器不得用作认证型设备的备件。
- ●参照维修指南操作。维修完成后,设备必须满足单项设备测试的要求。
- 仅允许 Endress+Hauser 服务部门更改防爆设备的防爆型式。

## 11.5 备件

- 备件铭牌上标识有部分允许更换的测量仪表部件,并提供备件信息。
- 测量设备的所有备件及其订货号均列举在W@M设备浏览器中 (www.endress.com/deviceviewer),可以在此处订购。如需要,用户还可以 下载配套《安装指南》。

## i

测量仪表序列号:

- ■标识在设备铭牌和备件铭牌上。
- 可以在 "Instrument info" 子菜单中的 "Serial number" 功能参数中查看序列号。

#### 11.6 返厂

需要执行维修或工厂标定操作、订购型号错误或发货错误时,测量设备必须返厂。 Endress+Hauser 作为 ISO 认证企业,法规要求其有义务按照特定步骤处置所有返厂的 接液产品。

为了快速、安全、专业地进行设备返回,请登陆 Endress+Hauser 公司网址查阅返厂 程序和条件,网址: www.services.endress.com/return-material。

#### 11.7 废弃

废弃时,按照材料类别分类回收设备部件。

## 11.8 软件更新历史

| 设备        | 日期      | 软件版本号    | 软件变更                                                                                   |
|-----------|---------|----------|----------------------------------------------------------------------------------------|
| Cerabar M | 12.2010 | 01.00.zz | 原始软件<br>兼容:<br>- FieldCare 2.08.00 及以上版本<br>- 设备配手操器 DXR375<br>修订版本号: 1, DD 文件修订版本号: 1 |

| 设备         | 日期      | 软件版本号    | 软件变更                                                        |
|------------|---------|----------|-------------------------------------------------------------|
| Deltabar M | 12.2010 | 01.00.zz | 原始软件<br>兼容:<br>- FieldCare 2.08.00 及以上版本<br>- 设备配手操器 DXR375 |
|            |         |          | 修订版本号: 1, DD 文件修订版本号: 1                                     |

| 设备           | 日期      | 软件版本号    | 软件变更                                                                                                    |
|--------------|---------|----------|----------------------------------------------------------------------------------------------------|
| Deltapilot M | 12.2010 | 01.00.zz | 原始软件                                                                                                    |
|              |         |          | <ul> <li>兼容:</li> <li>FieldCare 2.08.00 及以上版本</li> <li>设备配手操器 DXR375</li> <li>修订版本号: 1, DD 文件修订版本号: 1</li> </ul> |

# 12 技术参数

技术参数的详细信息参见 Cerabar M 《技术资料》TI00436P/Deltabar M 《技术资料》TI00434P/Deltapilot M 《技术资料》TI00437P。

# 索引

| <b>数字字母</b><br>FieldCare |
|--------------------------|
| <b>A</b><br>安全图标         |
| <b>B</b><br>报警信息         |
| C         菜单结构           |
| <b>D</b><br>电缆规格         |
| F       63         方法    |
| G<br>隔膜密封,真空应用           |
| 焊接建议18                   |

**J** 解锁...... 42, 49

| K<br>也类型 Deltabors       |
|--------------------------|
| 块设置,出厂状态 54              |
| L<br>零位调整                |
| <b>M</b><br>铭牌8          |
| <b>P</b><br>屏蔽防护         |
| <b>Q</b><br>墙装16, 24, 30 |
| <b>R</b><br>软件更新历史 219   |
| S         设备标识           |
| <b>W</b><br>网络设置         |
| X         显示单元           |
|                          |

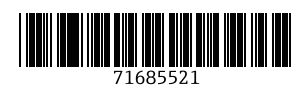

www.addresses.endress.com

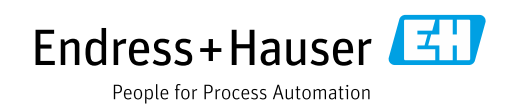